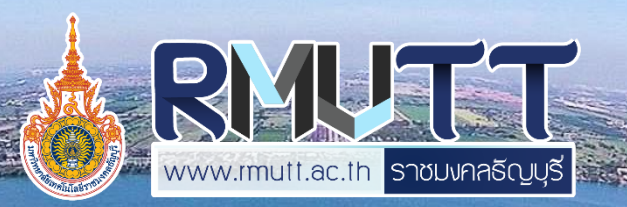

# การใช้งานระบบบริหารทรัพยากรองค์กร (ERP)

สำหรับเจ้าหน้าที่การเงิน พัสดุ และผู้ที่มีส่วนเกี่ยวข้อง มหาวิทยาลัยเทคโนโลยีราชมงคลธัญบุรี

# 

#### รู้จักกับ โปรแกรม MS Dynamic AX2012

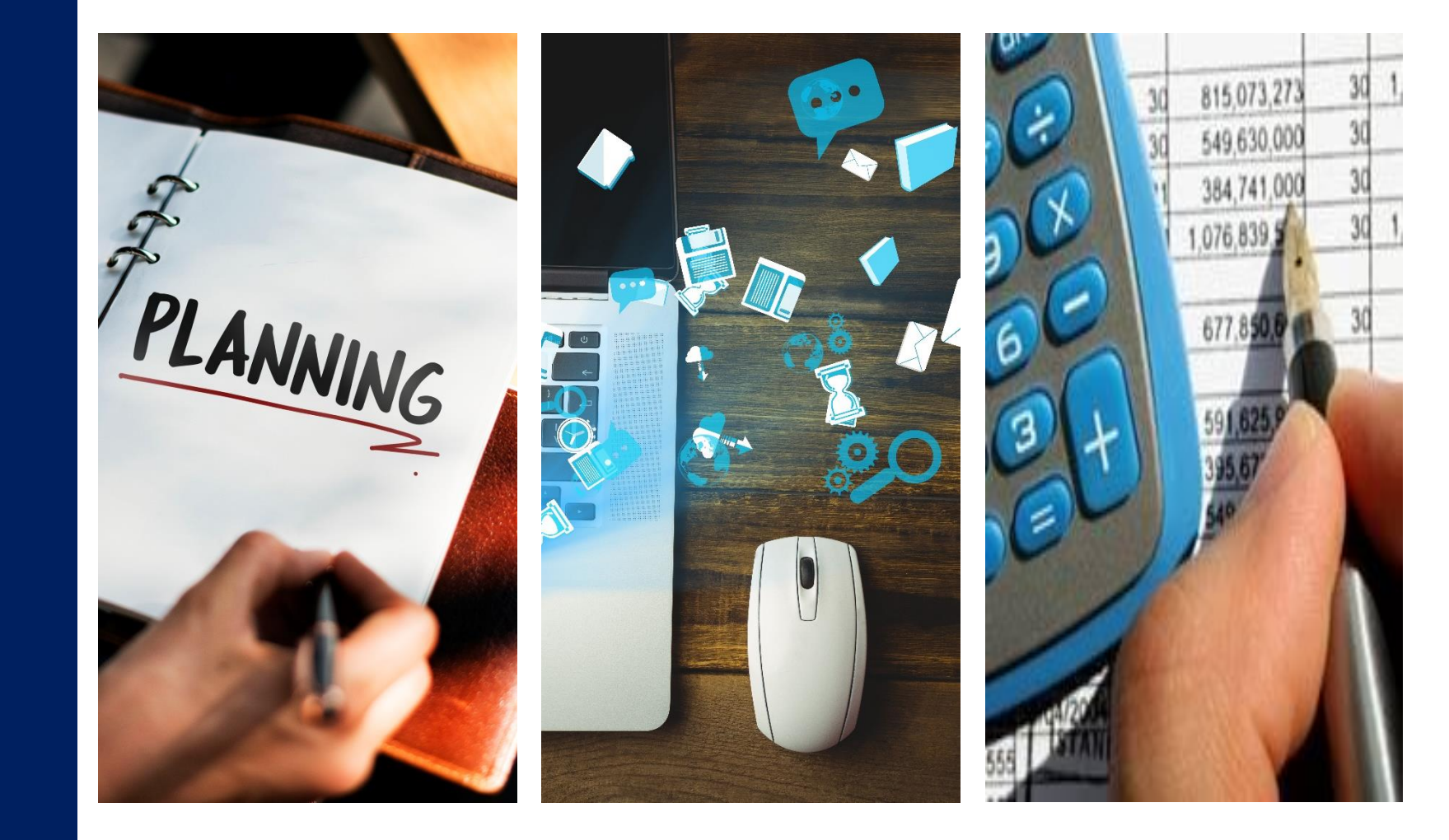

#### โปรแกรม MS Dynamic AX 2012

| เป็ญขึ้นมัก<br>หมือ                     |                                          |                                                                                                    |
|-----------------------------------------|------------------------------------------|----------------------------------------------------------------------------------------------------|
| - Later Later                           |                                          | สมุราชสมให้ป                                                                                                    |
|                                         |                                          | mbatu                                                                                                    |
| 000000000000000000000000000000000000000 |                                          | ntelinon                                                                                                    |
| TI ISABUTI M                            |                                          | ALL ALL ALL ALL ALL ALL ALL ALL ALL ALL                                                                                                    |
| pictulation                             |                                          | Universitätente                                                                                                    |
| umidudero 6                             | รมเวล้านสม                               | (Valvementaley) (g)                                                                                                    |
| ana ana ana ana ana ana ana ana ana ana |                                          | Posted Voucher                                                                                                    |
| Incalization Standard A                 | ของปัญชันตาว่านางของที่อี่ไม่ได้โอนร้าย  | > čopňan                                                                                                    |
| ên 4                                    |                                          | P makes                                                                                                    |
|                                         |                                          | > Apren                                                                                                    |
| งานประจำงวด                             |                                          | 4 0900000                                                                                                    |
| missishisi                              | manyakah kétawi                          | SCALK .                                                                                                    |
| การทำสนัญชังอก                          | detares                                  | D grafi                                                                                                    |
| 612064204200                            | nüş bandanı Enek                         | ) minu                                                                                                    |
| our substances                          | กามาน<br>ค่าสำนักและในสมเตรียมกลับการโอก | <ul> <li>deprivate</li> <li>Alteria</li> </ul>                                                                                                    |
| ร้าย้าย่างสาม                           | ferança în                               | 7 (MARINE)                                                                                                    |
| ▲ RMUTT interfac                        | e Revenue                                | 10/100404                                                                                                    |
| Interface Reve                          | nut                                      | และรู้เกตะหลังสุดด้านโดยเกี่ยงกับการแล้งสุดระก                                                                                                    |
| Setup                                   |                                          | 0s0urveg                                                                                                    |
| Load data     Augrantia                 |                                          | variali                                                                                                    |
| > mailed                                |                                          | Manufacture and a survey of the second second second second second second second second second second second se                                                                                                    |
| <ul> <li>mashanyala</li> </ul>          |                                          | r ma                                                                                                    |
| <ul> <li>erzelzerrenyel</li> </ul>      | h                                        | ระการุณหมะในชื่ออาร์สมพ สนอิสิ                                                                                                    |
| a milaling                              |                                          | etariera a construction a construction a |
| รรมารณ์ แต่นการเร็จการเร                | Augusta                                  | permunikeu                                                                                                    |
| bitmore bitmore                         | and the shafe                            | econocidente de la constante de la constante de la constante de la constante de la constante de la constante de                                                                                                    |
| aurosiano a ibelaga                     |                                          | A Cutomice                                                                                                    |
| สำหรับบุทศมุทรา                         | ารับปฏิพัฒฑาสะพ                          | รายกามหาวิทยาล์ใน และสามการใน                                                                                                    |
| A anebeznilleru                         |                                          |                                                                                                    |
| i matusaler                             | whickbuccumiene                          | การตั้งค่า                                                                                                    |
| encertained makeries                    |                                          | งกรมีของมีปลุ่มหน่านหงาใน                                                                                                    |
| ✓ Interface for fin                     | ance                                     | ก่องหน่างข้อมาให้มาให้มาให้                                                                                                    |
| interface for fi                        | nance                                    | deplandezen                                                                                                    |
| สินส์ตและขุนาตาร                        |                                          | สลุมสาหรับปัฐธิออาว์ตอง                                                                                                    |
| Eclipse Thai                            | Localization                             | n ultranomia                                                                                                    |
| NAT                                     |                                          |                                                                                                    |
| น้ำสุขังส์ก                             |                                          | n 8HT (0)                                                                                                    |
|                                         | H 🔿 🛏 🚔 🔿 🔿 🕅 🖬                          | A 2000 American - A 273 Al (200                                                                                                    |
| e nere to search                        |                                          | Corc watermany ~ \$2 di Bilo 3                                                                                                    |
|                                         |                                          |                                                                                                    |
|                                         |                                          |                                                                                                    |
|                                         |                                          |                                                                                                    |
|                                         |                                          |                                                                                                    |
|                                         |                                          |                                                                                                    |
|                                         |                                          |                                                                                                    |
|                                         |                                          |                                                                                                    |

- เป็นระบบบริหารทรัพยากรองค์กร (ERP) ที่มหาวิทยาลัยเลือกใช้ในการบริหารจัดการเกี่ยวกับ การเงินและงบประมาณ
- ใช้สำหรับการจัดสรรงบประมาณ การจอง งบประมาณ การเบิกจ่ายงบประมาณ การบันทึก บัญชี การรับเงินและการจ่ายเงิน ของมหาวิทยาลัย
- เมนูที่ใช้หลักๆ ประกอบด้วย
  - การจัดงบประมาณ
  - บัญชีแยกประเภททั่วไป
  - การจัดซื้อและการจัดหา
  - บัญชีเจ้าหนี้
  - บัญชีลูกหนี้

# ขั้นตอนการเข้าใช้งาน

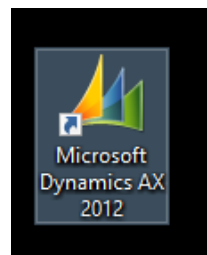

(1) กด Shift และคลิกขวาที่ไอคอน Microsoft Dynamics AX 2012

|              | 1        |                                   |   |
|--------------|----------|-----------------------------------|---|
| /licr<br>nan |          | <u>O</u> pen                      |   |
| 20           | 0        | Scan with ESET Endpoint Antivirus |   |
|              |          | Advanced options                  | > |
|              |          | Open file locat <u>i</u> on       |   |
|              | <b>•</b> | Run as <u>a</u> dministrator      |   |
|              |          | Run as di <u>f</u> ferent user    |   |
|              | 3        | Share with Skype                  |   |
|              |          | Troubleshoot compatibility        |   |
|              |          | <u>P</u> in to Start              |   |
|              |          | <u>A</u> dd to archive            |   |
|              |          | Add to "Ax32.rar"                 |   |
|              |          | Compress and email                |   |
|              |          | Compress to "Ax32.rar" and email  |   |
|              |          | Pin to tas <u>k</u> bar           |   |
|              |          | Copy <u>a</u> s path              |   |
|              |          | Restore previous <u>v</u> ersions |   |
|              |          | Se <u>n</u> d to                  | > |
|              |          | Cu <u>t</u>                       |   |
|              |          | <u>С</u> ору                      |   |
|              |          | Create <u>s</u> hortcut           |   |
|              |          | <u>D</u> elete                    |   |
|              |          | Rena <u>m</u> e                   |   |
|              |          | P <u>r</u> operties               |   |

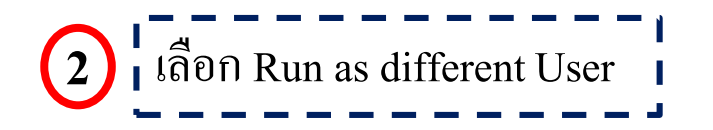

| Windows Security                                                      | >                                            | × |
|-----------------------------------------------------------------------|----------------------------------------------|---|
| Run as different user                                                 |                                              |   |
| Please enter credentials to use fo<br>(x86)\Microsoft Dynamics AX\60\ | or C:\Program Files<br>\Client\Bin\Ax32.exe. |   |
| User name                                                             |                                              |   |
| Password                                                              |                                              |   |
| Domain: RMUTT                                                         |                                              |   |
| More choices                                                          |                                              |   |
| ОК                                                                    | Cancel                                       |   |
|                                                                       |                                              |   |
|                                                                       |                                              |   |

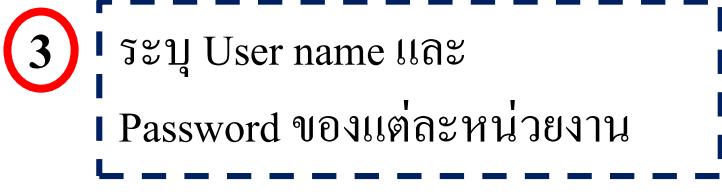

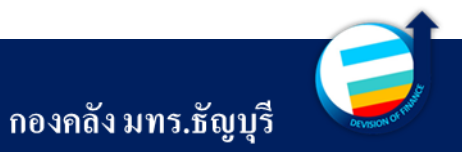

RM

RT > ปัญชีแยกประเภททั่วไป > หน้าพื้นที่

 $\bigcirc \bigcirc \bigcirc \lnot$ 

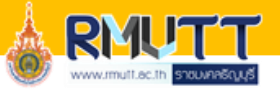

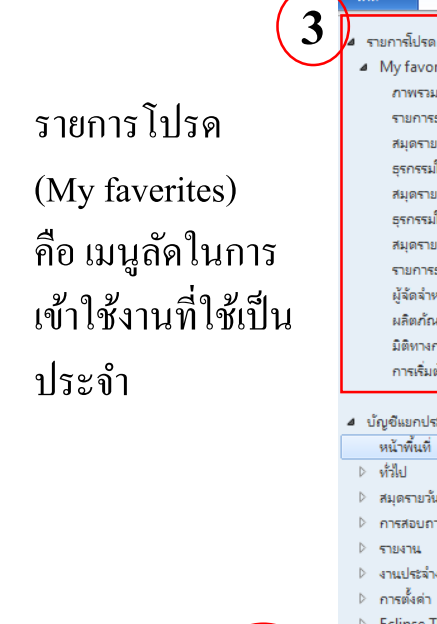

| แทบที่อยู่นำทาง |
|-----------------|
| หรือเมนูหลัก    |

| ใฟล์ 🗸                                                                                                    |                                                                  |                                                    |                   |
|----------------------------------------------------------------------------------------------------|------------------------------------------------------------------|----------------------------------------------------|-------------------|
| <ul> <li>รายการโปรด</li> </ul>                                                                                                    | ทั่วไป                                                           | ^ สมุดรายวัน                                       |                   |
| <ul> <li>My favorites</li> </ul>                                                                                                    | น้ำเขียล้า                                                       | สมครามนั้นนั้นไ                                    |                   |
| ภาพรวมงบบระมาณดงเหลอ                                                                                                    | 4010994                                                          | การปั้นส่วน                                        |                   |
| รายการอุรกรรมบญชะยกประสาท ตามมต<br>สมุดราชวัยการต่ำระเมิน                                                                                                    |                                                                  | การตัดออก                                          |                   |
| รรกรรมใบแล้งหนี้ของผัลัดลำหน่าย                                                                                                    | การสอบถาม                                                        | ^                                                  |                   |
| ้.<br>สมุดรายวันใบแจ้งหนี้ของลูกค้า                                                                                                    | รรกรรมในสำคัญ                                                    | รายงาน                                             |                   |
| ธุรกรรมใบสำคัญ                                                                                                    | บันทึกการตรวจสอบบัญชี                                            | Management Reporter                                |                   |
| สมุดรายวันทั่วไป                                                                                                    |                                                                  | บันทึกการตรวจสอบบัญชี                              |                   |
| รายการธุรกรรมบัญชีแยกประเภท                                                                                                    | การรวมบัญชี                                                      | Posted Voucher                                     | l a               |
| ผู้จัดจำหน่ายทั้งหมด                                                                                                    | รายการสมุดรายวันของบัญชีแยกประเภทย่อยที่ยังไม่ได้โอนบ้าย         | ⊳ ข้อมูลพื้นฐาน                                    | 🕂 พีบที่หบ้าจอการ |
| ผลิตภัณฑ์ที่น่าออกไข้                                                                                                    | ⊳ ภาษี                                                           | ⊳ กายเอก                                           |                   |
| มตทางการผน                                                                                                    |                                                                  | ⊳ สมุดรายวัน                                       | 2) 92.201010.0000 |
| การเรมตน                                                                                                    | งานประจำงาด                                                      | > ► โครงการ                                        | - เมงาหของระบบ    |
| . เว็จเซียนองไซซอนนั้ไป                                                                                                    |                                                                  | ⊿ การกระทยขอด                                      |                   |
| ปญชแยกประเภททางป                                                                                                    | การประเมินด่าโหม่ตามสกุลเงินต่างประเทศ                           | ธนาดาร                                             |                   |
| ทน หลุ่มๆ                                                                                                    | การชำระบัญชีแยกประเภท                                            | ⊳ ลูกต้า                                           |                   |
| ∨ ทลบ<br>⊳ ≢นอระบาม                                                                                                    | ดำนวณรอบระยะเวลาบัญชีแยกประเภทอีกครั้ง                           | ⊳ กาษีชาม                                          |                   |
| การสอบการเปลา<br>การสอบการเปลา<br>การสอบการเปลา<br>การสอบการเปลา<br>การสอบการเปลา<br>การสอบการเปลา<br>การสอบการเปลา<br>การสอบการเปลา<br>การสอบการเปลา<br>การการการการการการการการการการการการการก | ประมวลผลดำขอการปืนส่วน                                           | ⊳ ข้อมูลจำเพาะ                                     |                   |
|                                                                                                    | การโอนบ้ายชุดงานสำหรับสมุดรายวันของบัญชีแยกประเภทย่อย            | ⊳ ผู้จัดจำหน่าย                                    |                   |
| > งายประจำงวด                                                                                                    | น่าเข้าอัตราแลกเปลี่ยนสกุลเงิน                                   | ▲ র্বনব্দ৸                                         |                   |
| ⊳ การตั้งต่า                                                                                                    | KMUTT Interface Revenue                                          | รายการขอดดูล                                       |                   |
| Eclipse Thai Localization                                                                                                    | Interface Revenue                                                | แมนภูมิกระแสเจ้นสดเข้าเปรียบเทียบกับกระแสเจ้นสดออก |                   |
| •                                                                                                    | V Setup                                                          | ธุรกรรมปิดปี                                       |                   |
| 🕰 การจัดงหระมาณ                                                                                                    | <ul> <li>มีของหนึ่ง</li> </ul>                                   | รายงานมิติ                                         |                   |
|                                                                                                    | ุ่ม รายเอาซึ่                                                    | แมนภูมิดันสุดที่ตาดไว้ใน x วันถึดไป                |                   |
| 🗾 บ้ญชิแยกประเภททั่วไป                                                                                                    | ⊭ กระปองสุดอเรีย                                                 | P naju                                             |                   |
|                                                                                                    | ⊳ ความต้องการสอลเงิน                                             | รายการธุรกรรมบัญชีแยกประเภท                        |                   |
| 🎽 การจดซอและการจดหา                                                                                                    | <ul> <li>ครมีครับกับกับเห็น</li> <li>4 การปิดปีบับที่</li> </ul> | รายการธุรกรรมปัญชีแยกประเภท ตามมิติ<br>-           |                   |
| 🛺 บัญชีเจ้าหนึ่                                                                                                    |                                                                  | รายการกายขาย                                       |                   |
|                                                                                                    | การปิดปีและยกยอดไปปีการผินใหม่                                   | şεnesunt⊌en⊔<br>ternester                          |                   |
| 🚛 บัญชิลูกหนึ                                                                                                    | กระบวนการสิ้นปีสำหรับใบสั่งซื้อ                                  |                                                    |                   |
| 🛯 การจัดการข้อมอนอิตภัณฑ์                                                                                                    | ⊿ ล้างข้อมูล                                                     | njurunininur<br>4. Customize                       |                   |
|                                                                                                    | ล้างข้อมูลสมุดรายวันบัญชีแยกประเภท                               | รับเราแหน่งการนั้น แปกตาแกรคิด                     |                   |
| สินทรัพย์กาวร                                                                                                    | ⊿ การข้าระภาษิขาย                                                |                                                    |                   |
|                                                                                                    | การปรับปรุงอัตราแลกเปลี่ยนของภาษิขาย                             | 025***                                             |                   |
| TI IS ADDITI IS NAMEDINGS AND IN IS                                                                                                    | ยอดปรับปรุงจากอัตราแลกเปลี่ยนของภาษิขาย                          | ו זינוער די                                        |                   |
| 🙀 การเดินทางและค่าใช้จ่าย                                                                                                    | การอำระกาษีขาย                                                   | พารามิเตอร์บัญชีแบกประเภททั่วไป                    |                   |
|                                                                                                    | <ul> <li>Interface for finance</li> </ul>                        | ล่ำดับงานบัญชีแยกประเภททั่วไป                      |                   |
| 😈 การปฏิบัติตามกฎระเบียบและการควบคุม                                                                                                    | Interface for finance                                            | บัญชีแยกประเภท                                     |                   |
| 🦲 การบัญชิตันทน                                                                                                    |                                                                  | เหตุผลสำหรับบัญชีแยกประเภท                         |                   |
|                                                                                                    | Eclipse Thai Localization                                        | 🔺 ปฏิทินทางการพิน                                  |                   |
| 🍄 😹 🐉 🖂 🤐 💁 🖁 💐 🛸                                                                                                    | NAT .                                                            | ⊿ สกุลเงิน                                         |                   |
|                                                                                                    |                                                                  |                                                    |                   |

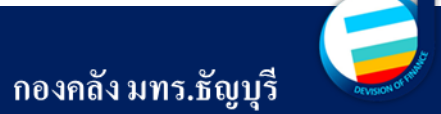

#### การกำหนดรายการโปรด

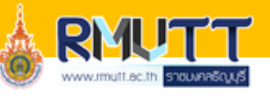

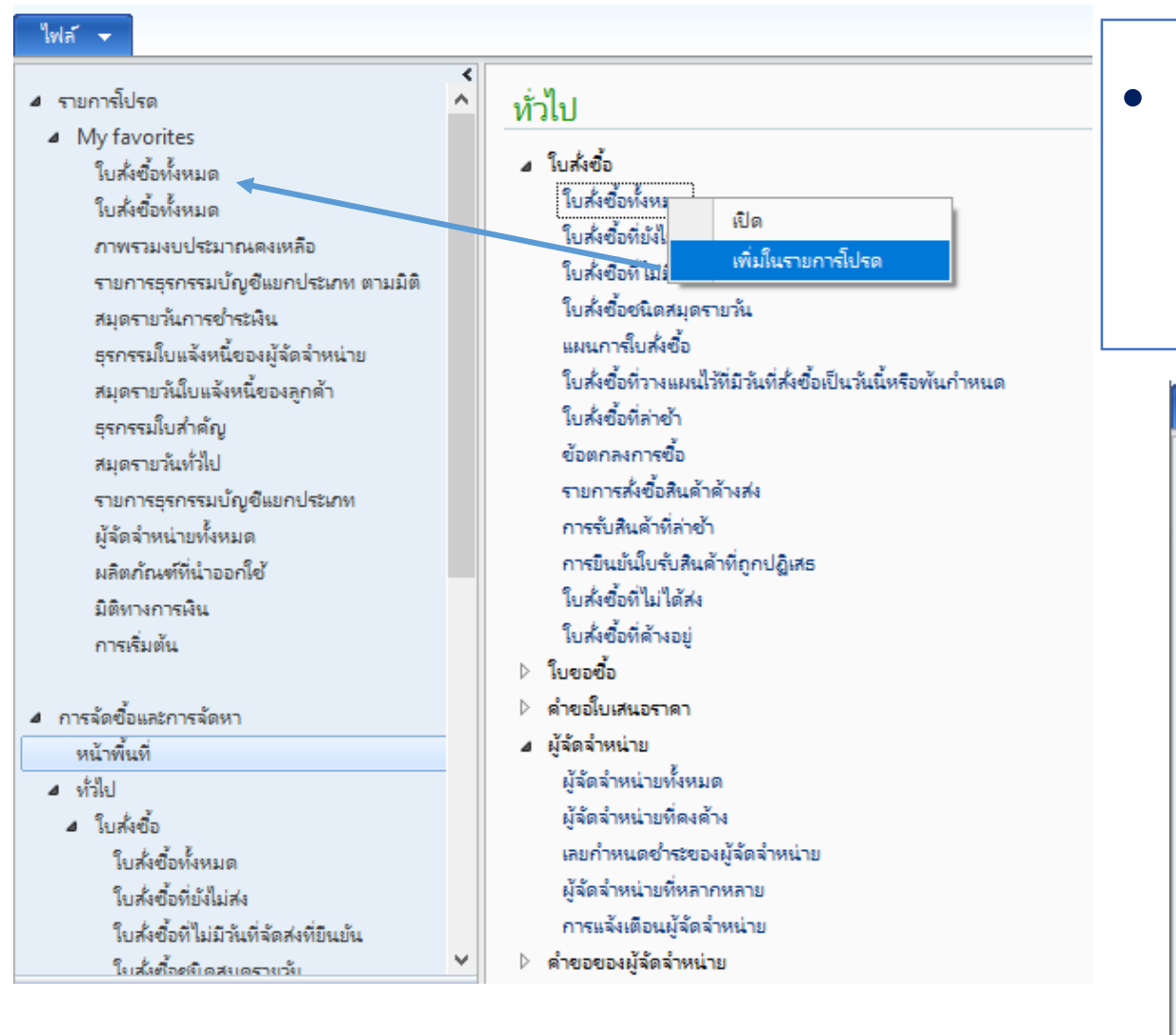

คลิกขวา เมนูที่ต้องการตั้งเป็นรายการ โปรด และเลือก เพิ่มในรายการ โปรด เมนูที่เลือกก็ จะไปขึ้นที่ My favorites

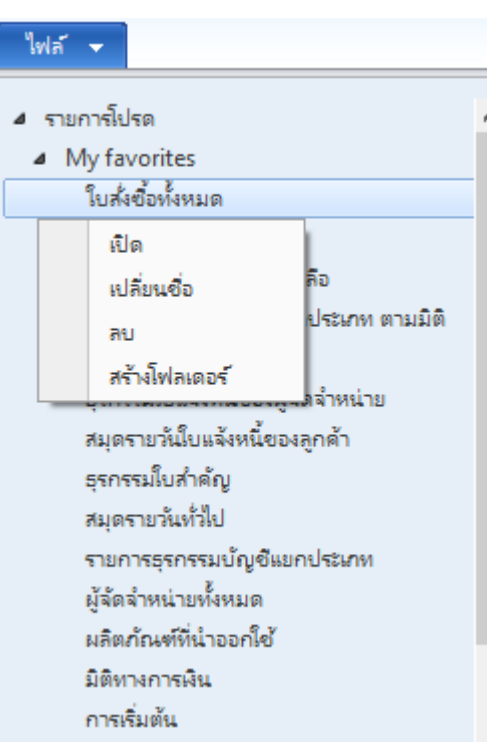

 คลิกขวา เมนูที่ตั้งเป็นรายการ โปรด สามารถเปลี่ยนชื่อ หรือ ถบ หรือสร้างโฟลเดอร์ ได้

กองคลัง มทร.ธัญบุรี

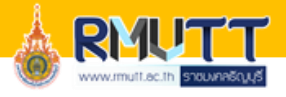

#### เมนูต่าง ๆ ที่เข้าใช้งาน ในระบบมีหลายเมนู แต่สำหรับผู้ใช้งานในเรื่องของงบประมาณและการเบิกจ่ายเงิน มี 5 เมนูหลักๆ ที่เข้าใช้งาน

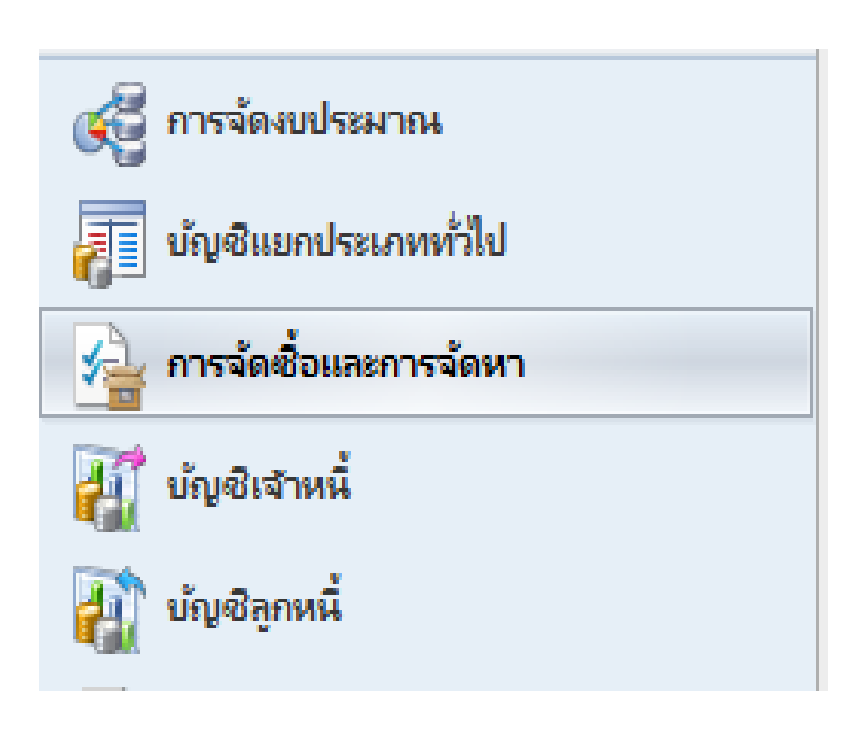

- <u>การจัดงบประมาณ</u>ใช้สำหรับการตรวจสอบงบประมาณ ตั้งแต่การจัดสรร การโอนย้าย การจองงบประมาณ การเบิกจ่าย และงบประมาณคงเหลือ
- <u>บัญชีแยกประเภททั่วไป</u>ใช้สำหรับการตรวจสอบรายได้ และค่าใช้จ่ายของแต่ละหน่วยงาน
- <u>การจัดซื้อและการจัดหา</u>ใช้ในการจัดทำใบสั่งซื้อ/ใบสั่งจ้าง เพื่อทำการจองงบประมาณ และเบิกงบประมาณ ทั้งจากเงิน งบประมาณ เงินรายได้ เงินกองทุน และเงินรับฝาก
- ้<u>บัญชีเจ้าหนี้</u>ใช้สำหรับการสร้างผู้จัดจำหน่าย ตรวจสอบข้อมูล ผู้จัดจำหน่าย ตรวจสอบการชำระเงิน <u>บัญชีลูกหนี้</u> ใช้สำหรับการออกใบเสร็จรับเงิน

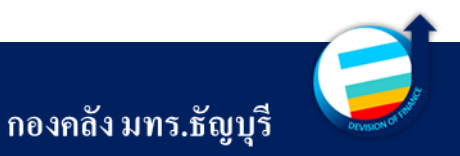

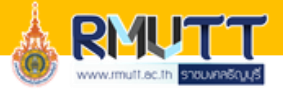

## เมนูต่าง ๆ ที่เข้าใช้งาน

#### เมื่อคลิกเข้าไปในแต่ละเมนู จะมีแถบหมวดหมู่การทำรายการ กับ ส่วนเครื่องมือ

🏄 [ERP-APPLICATION : 2712] Microsoft Dynamics AX - Rajamangala University of Technology Thanyaburi

| 🚱 💮 ♥ 💷 ト RT ト บัญชีลูกหนี้ ト ทั่วไป ト ใบส่งขาย ト ใบส่งขายทั้งหมด                                                                                                    |                    |           |       |                                                         |                   |                                                   |   |
|----------------------------------------------------------------------------------------------------|--------------------|-----------|-------|---------------------------------------------------------|-------------------|---------------------------------------------------|---|
| ไฟล์ 🗸 ใบส่งขาย ขาย จัดการ เบิกสินด้าและจัดสง ใบแจ้งหนี่ การขายปลีก ทั่วไป Pre-Invoice 🧹 แถบหมวดหมู่การทำรายการ                                                                                                    |                    |           |       |                                                         |                   |                                                   |   |
| <ul> <li>โบสั่งบริการ</li> <li>โบสั่งบริการ</li> <li>โบสั่งยื่อ</li> <li>โบสั่งยื่อ</li> <li>โบสั่งยาย</li> <li>โบสั่งยาย</li> <li>การจัดสงสินด้าโดยตรง</li> <li>รักษา</li> <li>สั่งคอก</li> <li>มมมอง</li> <li>รายการ</li> <li>Commerce Services</li> <li>สั่งที่แนบ</li> <li>สั่งที่แนบ</li> </ul> |                    |           |       |                                                         |                   |                                                   |   |
| <ul> <li>รายการโปรด</li> </ul>                                                                                                    | ใบสั่งขายทั้งหมด 👻 |           |       |                                                         |                   |                                                   |   |
| My favorites                                                                                                    |                    |           |       |                                                         |                   |                                                   |   |
| 4 มัญชีวิตามนี้                                                                                                    | ใบส่งขาย           | เล่มที่ เ | ลขที่ | ซึ่อ                                                    | สถานะ             | บ้ญชีลูกด้า บ้ญชีโบแจ้งหนี้ ประกทใบ สำหรับค้นหา   | 1 |
| <ul> <li>มะองถูกหน่<br/>หน้าพื้นที่</li> </ul>                                                                                                    | •                  | •         | •     |                                                         | • •               | • • • • • • • • • • • • • • • • • • •             |   |
| <ul> <li>ทั่วไป</li> </ul>                                                                                                    | 672SO9020181       | 011 3     | 12    | คุณสลักจิต ภูดะชาด                                      | ออกโบแจ้งหนี้แล้ว | <u>10-000374 10-000374 ในส่งขาย</u> Ctrl+G        |   |
| ⊳ ลูกด้า                                                                                                    | 672SO9020182       | 011 3     | 13    | สมาคมผู้ตรวจสอบอาคาร                                    | ออกใบแจ้งหนี้แล้ว | 10-000374 10-000374 ใบสั่งขาย                     | _ |
| โบแจ้งหนี้ของลูกด้า                                                                                                    | 672SO9020183       | 011 3     | 14    | สมาคมผู้ตรวจสอบอาคาร                                    | ออกใบแจ้งหนี้แล้ว | 10-000374 10-000374 ใบสั่งขาย                     |   |
| ปีบแจ้งหนี้ข้อความอิสระ                                                                                                    | 672SO9020184       | 011 3     | 15    | บริษัท แอดวานข์ ไวร์เลส เน็ทเวอร์ด จำกัด (สำนักงานใหญ่) | ออกใบแจ้งหนี้แล้ว | 10-000374 10-000374 ใบสั่งขาย                     |   |
| ุ⊳ การขำระเงิน                                                                                                    | 672SO9020185       | 011 3     | 16    | นายรัตนพล ศรีสุราช                                      | ออกใบแจ้งหนี้แล้ว | การค้บหาสามารถทำได้ได้จากสัญลักษณ์ เงื่อบไขดังบี้ |   |
| ุ⊳ การเรียกเก็บเงิน                                                                                                    | 672SO9020187       | 011 3     | 17    | นางสาวเพ็ญจันทร์ ศรีธุวนนท์                             | ออกใบแจ้งหนี้แล้ว | เ จ ฉุสทุมส่ ม ม                                  |   |
| ▲ ใบสังขาย                                                                                                    | 672SO9020188       | 011 3     | 18    | บริษัท กองทัพ โปรดักชั่น จำกัด (สำนักงานใหญ่)           | ออกใบแจ้งหนี้แล้ว | *A : ประ เยค โคก โค้ทลงท้ายค้วย A                 |   |
| ไบสังขายทั้งหมด                                                                                                    | 672SO9020189       | 011 3     | 19    | บริษัท ไทย ฟินเทค จำกัด (สำนักงานใหญ่)                  | ออกใบแจ้งหนี้แล้ว | A* : ประโยคใดก็ได้ที่ขึ้นต้นด้วย A                |   |
| ข้อตกลงการขาย<br>ค.ศ. มีการขาย                                                                                                    | 672SO9020190       | 011 3     | 20    | บริษัท แอดดิค จำกัด (สำนักงานใหญ่)                      | ออกใบแจ้งหนี้แล้ว | 9 1 5 1 9 ch 2da                                  |   |
| เบสงขายทจดสงสนดาแลวแตยงเม เดออกเ.<br>ๆ () () ()                                                                                                    | 672SO9020191       | 011 3     | 21    | นางอภิญญา วิศรี                                         | ออกใบแจ้งหนี้แล้ว | *A* : เนบระ เยกตาแหนง เดก เดทม A                  |   |
| เบลงทดาเนนการทงหมด<br>ในชื่นชื่อเชื่อเรื่องเรื่องเรื่องเรื่อง                                                                                                    | 672SO9020192       | 011 3     | 22    | นางสาวเพ็ญจันทร์ ศรีธุวนนท์                             | ออกใบแจ้งหนี้แล้ว | !A : ทกประโยคที่ไม่มี A                           |   |
| ะบลงทงหมดทะบกลนด เบ เงล ณ<br>โม เสื้อจะรับเมื่อว่างหน้า                                                                                                    | 672SO9020193       | 011 3     | 23    | บริษัท เอ็มเอ็ม พลัส เซอร์วิสเซส จำกัด (สำนักงานใหญ่)   | ออกใบแจ้งหนี้แล้ว |                                                   |   |
| > สมุดรายวัย                                                                                                    | 672SO9020194       | 011 3     | 24    | ดุณมานิตา ยังฉิม                                        | ออกใบแจ้งหนี้แล้ว | : ชวงเวลา เช่น 01/01/202431/01.2024               |   |
| ⊭ กลุ่มรายสน                                                                                                    | 672SO9020196       | 011 3     | 25    | นายสิงหล ช่วยชูเชิด                                     | ออกใบแจ้งหนี้แล้ว | , : แทนะคำว่า และ เช่น A,B หาคำที่มี A และ B      |   |
| V                                                                                                    | 672000020107       | 011 0     | 26    | ••º                                                     | € v ⊥ v           | , ,                                               |   |

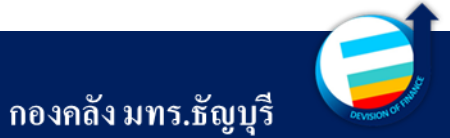

# 02

#### ความหมายของค่ามิติต่าง ๆ และงบประมาณแต่ละ ประเภท

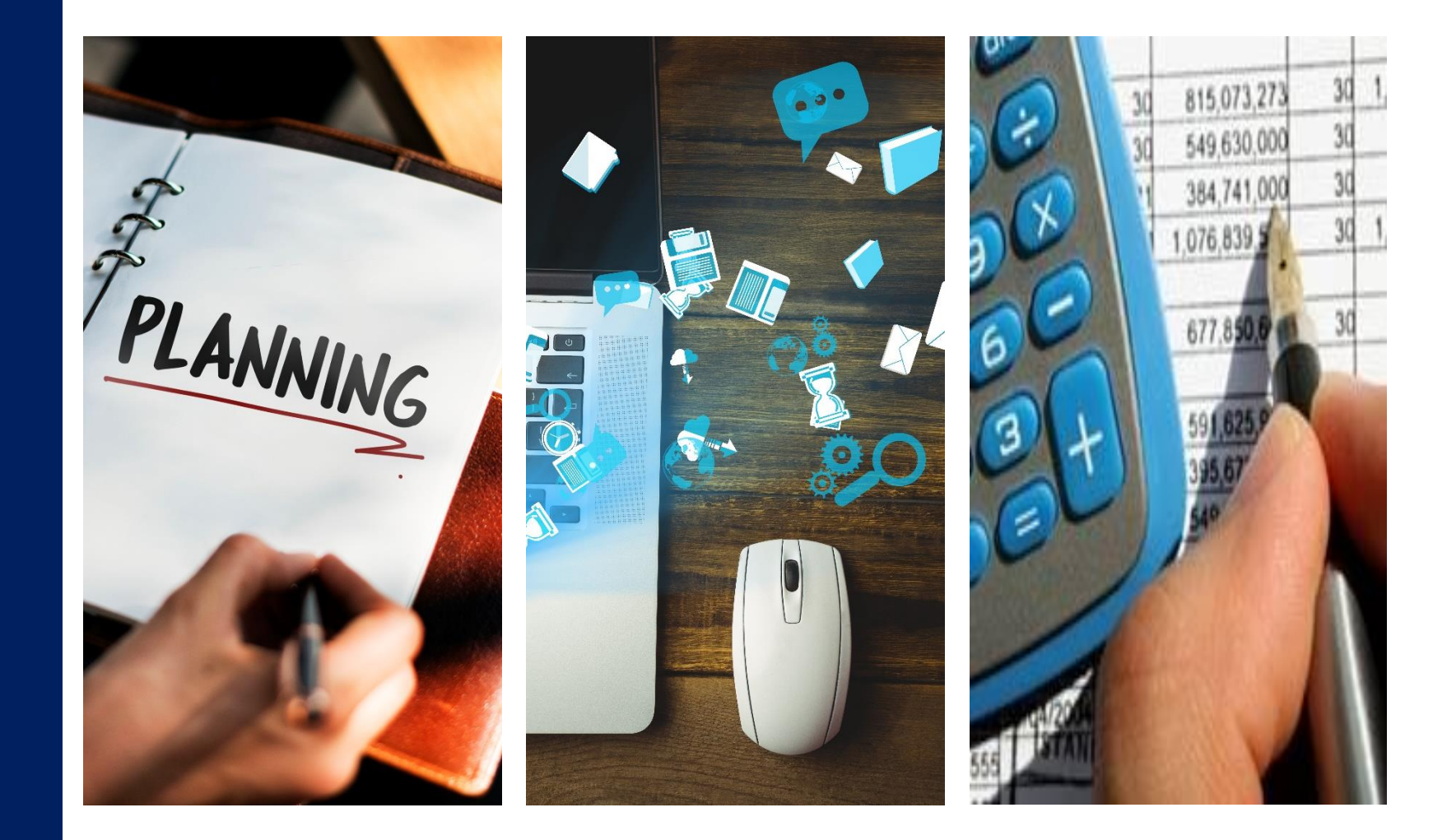

#### ค่ามิติทางการเงิน

#### 🙀 มิติทางการเงิน (1)

| ใฟล์ 👻 🌞 สร้าง    | 🗙 ลบ 🚶 ด่ามิติทางการเงิน | การแปล | การแปลบัญชีหลัก   |                     |
|-------------------|--------------------------|--------|-------------------|---------------------|
| ชื่อมิติ 🔺        | ชื่อดอลัมน์ของรายงาน     |        | ใช้ด่าจาก:        | < มิติที่กำหนดเอง > |
| D1_แหล่งเงิน      |                          |        | ชื่อมิติ:         | D1_แหล่งเงิน        |
| D10_ผลผลิต        |                          |        |                   |                     |
| D2_สูนย์ต้นทุน    |                          |        | ขอดอสมนของรายงาน: |                     |
| D3_กิจกรรม        |                          |        | การจัดการ         |                     |
| D4_โครงการ        |                          |        | ตัวพรางค่ามิติ:   |                     |
| D5_ปีการศึกษา     |                          |        |                   |                     |
| D6_รายได้         |                          |        |                   |                     |
| D7_กองทุน         |                          |        |                   |                     |
| D8_รหัสด่าใช้จ่าย |                          |        |                   |                     |
| D9_Company        |                          |        |                   |                     |
| ข้อตกลง           |                          |        |                   |                     |
|                   |                          |        |                   |                     |
|                   |                          |        |                   |                     |
|                   |                          |        |                   |                     |
|                   |                          |        |                   |                     |
|                   |                          |        |                   |                     |
|                   |                          |        |                   |                     |

- <u>D1 แหล่งเงิน</u>ใช้สำหรับแยกประเภทงบประมาณ ตามหมวดรายจ่าย
- <u>D2 ศูนย์ต้นทุน</u> รหัสหน่วยงานเจ้าของงบประมาณ
- <u>D3 กิจกรรม</u>รหัสกิจกรรมโครงการ เช่น โครงการ จัดอบรม , ชื่อครุภัณฑ์ หรืองานก่อสร้าง เป็นต้น โดยแยกตามผลผลิต D10
- <u>D4 โครงการ</u> รหัสบัตรประชาชนของผู้รับสิทธิ์ (กรณีบุคคลภายในมหาวิทยาลัย) และใช้สำหรับโครงการ เงินรับฝากและบัญชีรายได้
- <u>D5 ปีการศึกษา</u> คือ รหัสปีการศึกษา ใช้สำหรับเฉพาะ การบันทึกรายได้ค่าธรรมเนียมการศึกษา
- <u>D6 รายได้</u> ใช้สำหรับแยกแหล่งงบประมาณเงินรายได้ ตามประเภทรายได้
- <u>D7 กองทุน</u>รหัสหน่วยงานของผู้ใช้งบประมาณ
- <u>D8 รหัสค่าใช้จ่าย</u>บัญชีแยกประเภทสำหรับการบันทึก รายได้และค่าใช้จ่าย
- <u>D9 Company</u> การบันทึกของมหาวิทยาลัยใช้ C1002

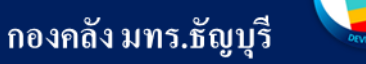

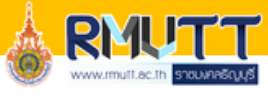

#### การบันทึกข้อมูลในระบบ ERP

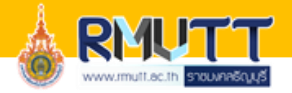

• กองนโยบายและแผน จะจัดสรรงบประมาณ เข้าระบบ ERP โดยค่ามิติทางการไว้ 4 มิติ คือ

D1\_ แหล่งเงิน D2\_ศูนย์ต้นทุน D3\_กิจกรรม D6\_รายได้ ดังนั้น การตรวจสอบงบประมาณ จะต้องดูจากค่ามิติทางการเงินทั้ง 4 มิติ

 การเบิกจ่ายเงิน จึงต้องระบุค่ามิติทางการทั้ง 4 มิติ ที่กองนโยบายและแผนจัดสรรเงินให้ เพื่อจองงบประมาณ ให้ถูกต้องตามที่ได้รับจัดสรร และระบุเพิ่มเติมอีก 4 มิติ เพื่อให้สามารถนำข้อมูลการเบิกจ่ายไปใช้ประโยชน์ในด้าน อื่นต่อไป คือ

D4\_ โครงการ (เฉพาะที่จ่ายให้บุคคลภายในมหาวิทยาลัย)
D7\_ กองทุน (เพื่อระบุหน่วยงานผู้ใช้งบประมาณ)
D8\_ รหัสค่าใช้จ่าย (ส่วนใหญ่ผูกไว้กับรหัสสินค้า ซึ่งสามารถแก้ไขได้)
D9\_Company (เพื่อแยกข้อมูลการเบิกจ่ายของมหาวิทยาลัยและเงินทครองราชการ)
\* D10 ผลผลิต ใช้สำหรับดูชื่อผลผลิตที่อยู่ในมิติ D3 กิจกรรม

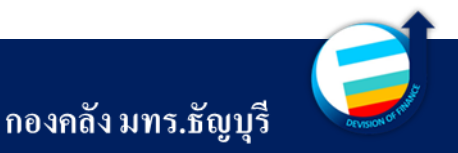

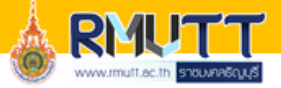

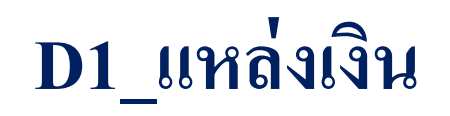

| 🛺 มิติทางการเงิน (1)                            | -              |                                                                                     | <u>ประก</u>        | <u>อบด้ว</u>      | <u>ย 4 หลัก</u>      |                                 |
|-------------------------------------------------|----------------|-------------------------------------------------------------------------------------|--------------------|-------------------|----------------------|---------------------------------|
| ไฟล์ 👻 🗰 สร้าง 🗡                                | ลย 🙏 ด่ามีจั   | ติทางการเงิน การแปล การแปลบัญชีหลัก                                                 |                    |                   |                      |                                 |
| ชื่อมีติ 🔺                                      |                | ใช้ค่าจาก: < มิติที่กำหนดเวง >                                                      |                    |                   |                      |                                 |
| D1_แหล่งเงิน                                    |                | ข้อมีอิ:                                                                            |                    | VV                | V                    |                                 |
| D10_ผลผลิต                                      |                | 2000 (1 - d) - 5 - 5 - 5 - 5 - 5 - 5 - 5 - 5 - 5 -                                  | $\mathbf{\Lambda}$ | $\Lambda \Lambda$ | $\mathbf{\Lambda}$   |                                 |
| D2_ศูนย์ต้นทุน                                  |                | аттыли (1 - 10) - вали. 01_киялын                                                   |                    |                   |                      |                                 |
| D3_กิจกรรม                                      | ไฟล์ 🔻         | 😤 สร้าง 👗 ฉบ 🔤 รหัสภายนอก การแปล                                                    |                    |                   | र न                  | ୍ <u>ମ</u> ୍ଚତ ( ାର୍ଥା          |
| D4_โครงการ                                      | D1_แหล่งเรื    | งิน                                                                                 |                    |                   | ่ ⊾ หลกท :           | 3-4 คอ ลาดบแยกตามประเภทคา ไชจาย |
| D5_ปีการศึกษา                                   | ด่ามิติ        | สำอริเทย                                                                            |                    |                   |                      |                                 |
| D0_รายได้<br>D7                                 |                | •                                                                                   |                    |                   |                      |                                 |
| D7_กองทุน<br>D8 ตะฮอ่อใจ้อ่อน                   | 1000           |                                                                                     |                    |                   |                      |                                 |
| D9 Company                                      | 1110           |                                                                                     |                    |                   |                      |                                 |
| ข้อตกลง                                         | 1120           | - รงระรงกันร (-งบม)<br>- ถ่าถ้ามประชำ (แนบ)                                         |                    |                   | หลักที่ ว อื่อ หบาดร | ายลาย                           |
|                                                 | 1130           | - ด่าอ้างชั่วตราว (งปม.)                                                            |                    |                   |                      | 10 8 10                         |
|                                                 | 1140           | - พนักงานราชการ (งปม.)                                                              |                    |                   | 1 งบบคลากร           | 6 รายได้งบกลาง                  |
|                                                 | 1210           | - ด่าตอบแทน (งปม.)                                                                  |                    |                   |                      |                                 |
|                                                 | 1211           | - ด่าตอบแทน เงินรางวัล (งปม.)                                                       |                    |                   | 2 งบดำเนินงาน        | 7 รายได้สำรอง                   |
|                                                 | 1212           | - ล่าตอบแทนพิเศษ (งปม.)                                                             |                    |                   |                      |                                 |
|                                                 | 1213           | - ด่าเบี้ยประชุมดณะกรรมการ                                                          |                    |                   | 3 งบลงทน             | 8 รายได้สะสม                    |
|                                                 | 1214           | - เงินประจำตำแหน่งผู้บริหาร                                                         |                    |                   |                      |                                 |
|                                                 | 1215           | - ถ่าตอบแทนพิเศษข้าราชการที่ได้รับเงินเดือนเต็มชั้น                                 |                    |                   | 4 งบเงินอุดหนุน      | 9 เงินรับฝากและกองทุน           |
|                                                 | 1216           | - ถ่าตอบแทนพิเศษลูกอ้างประจำที่ได้รับถ่าอ้างเต็มขึ้น                                |                    |                   | · · ·                | ч                               |
|                                                 | 1220           | - ดำไข้สอย (งปม.)                                                                   |                    |                   | 5 งบรายจ่ายอิน       |                                 |
|                                                 | 1221           | - ดา เชสอย ประกนสงคม (งปม.)                                                         |                    |                   |                      |                                 |
|                                                 | 1222           | - พา เซลงอยุ(การผงบอระสองการณะขยายพ)<br>- อ่าให้ว่ามในออระไรรพบอทราธระบอวร          | Ļ                  |                   |                      |                                 |
|                                                 | 1224           | - ถ่าให้สอย ถ่าให้ถ่ายในการพัฒนายออกระบบสายวิชาชีพ (กยอ )                           |                    |                   |                      |                                 |
|                                                 | 1225           | - ด่าใช้สอย ด่าอ้างเหมาทำดวามสะอาด (กองอาดารสถานที่)                                | หลักที่ 1 คือา     | <b>ສະເ</b> ກທາາ   | เประมาณ              |                                 |
|                                                 | 1226           | - ด่าใช้สอย ด่าอ้างเหมารักษาความปลอดภัย (กองอาคารสถานที่)                           |                    |                   |                      |                                 |
|                                                 | 1227           | - ด่าใช้สอย ด่าจ้างเหมากำจัดแมลง ป่ารุงรักษาลิฟท์ จัดเก็บขยะมูลฝอย (กองอาดารสถานที) | 1 เงินงบประเ       | มาณ               |                      |                                 |
|                                                 | 1000           |                                                                                     |                    |                   |                      |                                 |
| <                                               | ระบุมิติสำหรับ | การรับรู้ในเวลาต่อมา                                                                | 2 เงินรายได้       |                   |                      |                                 |
| 12 N N 2 D D N 10 N 10 N 10 N 10 N 10 N 10 N 10 |                |                                                                                     | L                  |                   |                      |                                 |

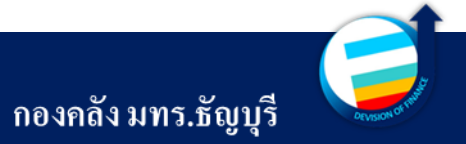

#### D2\_ศูนย์ต้นทุน

| 🙀 มิติทางการเงิน (1) |               |                          | _                                                        |                             | (Income)         | A      |  |  |
|----------------------|---------------|--------------------------|----------------------------------------------------------|-----------------------------|------------------|--------|--|--|
| ไฟล์ 🗸 🗰 สร้าง 🗡 ละ  | ม 🙏 ค่ามิ     | ติทางการเงิน การเ        | เปล การแปลบัญชีหล่                                       | 'n                          |                  |        |  |  |
| ชื่อมิติ 🔺           |               | ใช้ด่าจาก:               | < มิติที่กำหนดเอง >                                      |                             |                  |        |  |  |
| D1_แหล่งเงิน         |               | ชื่อมิติ:                | D2 ศูนย์ต้นทน                                            |                             |                  |        |  |  |
| D10_ผลผลิต           | 🔲 ຄ່າເມີທີ່ກາ | งอารเงิน (1 - rt) - ชื่อ | มิติ: D2 สมเด็มคน                                        |                             |                  |        |  |  |
| D2_ศูนย์ต้นทุน       |               |                          | No. or_Huppinita                                         |                             |                  |        |  |  |
| D3_กิจกรรม           | ไฟล์ 🔻        | 🌟 สร้าง 👗 ลบ             | Abc) รหัสภายนอก                                          | การแปล                      |                  |        |  |  |
| D4_โดรงการ 🏼 🌥       | D2_ศุนย์ต้เ   | นทุน                     |                                                          |                             |                  |        |  |  |
| D5_ปีการศึกษา        | 4.00          | da- <b>3</b>             |                                                          |                             |                  |        |  |  |
| D6_รายได้            | ดามต          | ดาอธบาย                  |                                                          |                             |                  |        |  |  |
| D7_กองทุน            |               | *                        |                                                          |                             |                  |        |  |  |
| D8_รหัสด่าใช้อ่าย    | 10000000      | มหาวิทยาลัย(ม            | ins.)                                                    |                             |                  |        |  |  |
| D9_Company           | 10100000      | จณะศิลปศาสต              | าร์ (ศศ.)                                                |                             |                  |        |  |  |
| ข้อตกลง              | 10101001      | จณะศิลปศาสต              | เร้ (ศศ.) - การท่องเที่ยว<br>-                           |                             |                  |        |  |  |
|                      | 10101020      | จณะศิลปศาสต              | เร่ (ศศ.) - สาขาการโรงแ                                  | รม -                        |                  |        |  |  |
|                      | 10101021      | จณะศิลปศาสต              | เร่ (ศศ.) - การท่องเที่ยวเ                               | เละการโรงแรม                |                  |        |  |  |
|                      | 10101022      | <b>ดณะศิลปศาส</b> ต      | ถณะศิลปศาสตร์ (ศศ.) - สัง <b>ถมศาสตร์และมนุษย์ศาสตร์</b> |                             |                  |        |  |  |
|                      | 10101031      | คณะศิลปศาสต              | ดณะศิลปศาสตร์ (ศศ.) - ภาษาอังกฤษเพื่อการสื่อสารสากล      |                             |                  |        |  |  |
|                      | 10101032      | คณะศิลปศาสต              | ถณะศิลปศาสตร์ (ศศ.) - ภาษาอังกฤษเพื่อการสื่อสาร          |                             |                  |        |  |  |
|                      | 10102000      | คณะศิลปศาสต              | เร่ (ศศ.) - โรงแรมราชบ                                   | งกช                         |                  |        |  |  |
|                      | 10102001      | คณะศิลปศาสต              | ดณะศิลปศาสตร์ (ศศ.) - โดรงการดวามร่วมมือ (โอเรียนเต็ล)   |                             |                  |        |  |  |
|                      | 10103001      | คณะศิลปศาสต              | ุตสาหกรรมบริการ                                          |                             |                  |        |  |  |
|                      | 10200000      | จณะอรุศาสตร์             | ้อุตสาหกรรม (คอ.)                                        |                             |                  |        |  |  |
|                      | 10201001      | จณะอรุศาสตร์             | ้อุตสาหกรรม (ดอ.) - วิศา                                 | ทหกรรม (ดอ.) - วิศวกรรมโยธา |                  |        |  |  |
|                      | 10201002      | จณะอรุศาสตร์             | อุตสาหกรรม (ดอ.) - วิศา                                  | เกรรมไฟฟ้า-ไฟฟ้ากำ          | ลัง              |        |  |  |
|                      | 10201003      | จณะอรุศาสตร์             | ้อุตสาหกรรม (ดอ.) - วิศา                                 | กรรมเครื่องกล               |                  |        |  |  |
|                      | 10201004      | จณะอรุศาสตร์             | อุตสาหกรรม (ดอ.) - วิศา                                  | กรรมอุตสาหการ               |                  |        |  |  |
|                      | 10201005      | จณะจรุศาสตร์             | ้อุตสาหกรรม (ดอ.) - วิศา                                 | เกรรมอิเล็กทรอนิกส์แ        | ละโทรดมนาดม-โทรด | เมนาถม |  |  |
|                      | 10201006      | จณะอรุศาสตร์             | ้อุตสาหกรรม (ดอ.) - วิศา                                 | กรรมดอมพิวเตอร์             |                  |        |  |  |
|                      | 10201007      | จณะจรุศาสตร์             | ้อุตสาหกรรม (ดอ.) - เทด                                  | โนโลยีและสื่อสารการ         | ศึกษา            |        |  |  |
|                      | 10201008      | จณะจรุศาสตร์             | ้อุตสาหกรรม (ดอ.) - เทด                                  | โนโลยีสารสนเทศการ           | ศึกษา            |        |  |  |
|                      | 10201000      |                          | · · · ·                                                  | - (-                        |                  |        |  |  |

#### <u>คือหน่วยงานเจ้าของงบประมาณ มีทั้งหมด 8 หลัก</u>

#### แบ่งออกเป็น 2 ส่วน คือ หน่วยงานคณะ และหน่วยงาน สนับสนุน เรียงลำคับ คังนี้

90201000

90202000

90203000

90204000

90205000

90206000

90500000

90501000

90600000

90700000

91500000

91600000

91700000

#### <u>หน่วยงานคณะ</u>

- 10100000 คณะศิลปะศาสตร์ (ศศ.)
- 10200000 คณะครุศาสตร์อุตสาหกรรม (คอ.)
- 10300000 คณะเทคโนโลยีการเกษตร (ทก.)
- 10400000 คณะวิศวกรรมศาสตร์ (วศ.)
- 10500000 คณะบริหารธุรกิจ (บธ.)
- 10600000 คณะเทค โน โลยีคหกรรมศาสตร์ (ทค.)
   90207000

   10700000 คณะศิลปกรรมศาสตร์ (ศก.)
   90208000

   10700000 คณะศิลปกรรมศาสตร์ (ศก.)
   90209000

   10800000 คณะเทค โน โลยีสื่อสารมวลชน (ทสม.)
   90210000

   10900000 คณะวิทยาศาสตร์และเทคโน โลยี (วท.)
   90212000

   11000000 คณะสถาปัตยกรรมศาสตร์ (สถ.)
   90213000

   11100000 คณะการแพทย์บูรณาการ (กพบ.)
   90400000
- 11200000 คณะพยาบาลศาสตร์ (พย.บ.)

#### <u>หน่วยงานสนับสนุน</u>

กองกลาง (กก.) กองอาคารสถานที่ (กอส.) กองคลัง (กค.) กองนโยบายและแผน (กนผ.) กองบริหารงานบุคคล (กบค.) กองพัฒนานักศึกษา (กพน.) กองประชาสัมพันธ์ (ปชส.) สำนักจัดการทรัพย์สิน (สจส.) สำนักประกันคุณภาพการศึกษา (สปศ.) สำนักสหกิจศึกษา (สกศ.) สำนักงานบริการวิชาการ (สบว.) กองส่งเสริมสุขภาพและกีฬา (กสก.) หน่วยตรวจสอบภายใน (ตสน.) สภาคณาจารย์และข้าราชการ (สคร.) สำนักส่งเสริมวิชาการและงานทะเบียน (สวท.) สำนักบัณฑิตศึกษา (สบศ.) สำนักวิทยบริการและเทคโนโลยีสารสนเทศ สถาบันวิจัยและพัฒนา (สวพ.) กองยุทธศาสตร์ต่างประเทศ (ISD) กองกฎหมาย (กม.) สำนักงานสภามหาวิทยาลัยเทคโนโลยีราชมงคลธัญบุรี (สภาฯ) ๆถๆ

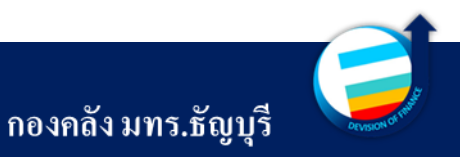

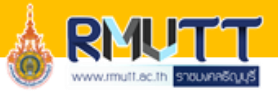

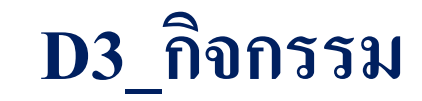

#### <u>ประกอบด้วย 15 หลัก</u>

| 🌆 มิติทางการเงิน (1)                                     |                                                                                                    |                                                                                                    |                                                                                                    |                                                                                                    | 67-     | 1 - 10                                          | 10                               | 0000               | )- A -( | 001                                                                                       |                                                                                                    |                                                                                                    |
|----------------------------------------------------------|----------------------------------------------------------------------------------------------------|----------------------------------------------------------------------------------------------------|----------------------------------------------------------------------------------------------------|----------------------------------------------------------------------------------------------------|---------|-------------------------------------------------|----------------------------------|--------------------|---------|-------------------------------------------------------------------------------------------|----------------------------------------------------------------------------------------------------|----------------------------------------------------------------------------------------------------|
| ไฟล์ 👻 🌟 สร้าง                                           | 🗙 ลบ 🙏 ด่ามิติทาง                                                                                                    | การเงิน การแปล                                                                                                    | การแปลบัญชีหลัก                                                                                                    |                                                                                                    |         |                                                 |                                  |                    |         | γι                                                                                        |                                                                                                    |                                                                                                    |
| ชื่อมิติ 🔺<br>D1_แหล่งเงิน<br>D10_ผลผลิต<br>D2_สนย์ต้นทน | ขึ่อดอลัมน์ของรายงาน                                                                                                    |                                                                                                    | ใช้ด่าจาก:<br>ชื่อมิติ:<br>ชื่อคอกัมน์ของรายงาน                                                                                                    | < มิติที่กำหนดเอง ><br>D3_กิจกรรม<br>:                                                                                                    |         |                                                 |                                  |                    |         |                                                                                           |                                                                                                    |                                                                                                    |
| D3_กิจกรรม                                               |                                                                                                    |                                                                                                    | การจัดการ                                                                                                    |                                                                                                    |         |                                                 |                                  |                    |         |                                                                                           |                                                                                                    |                                                                                                    |
| D4_โดรงการ<br>D5_ปีการศึกษา<br>D6_รายได้<br>D7_กองทุน    | 🩀 ด่ามิติทางการเงิน (1 -<br>ไฟส์ 👻 🌞 สร้าง<br>D3 กิจกรรม                                                                                                    | rt) - ชื่อมิติ: D3_กิจกร<br>🗙 ลบ 🔤 รห้                                                                                                    | รม<br>สภายนอก การแปล                                                                                                    |                                                                                                    |         |                                                 |                                  |                    |         | ลำคับ                                                                                     |                                                                                                    | * D10 ผลผลิต ใช้สำหรับคชื่อผลผลิต                                                                                                    |
| D8_รห้สด่าใช้จ่าย                                        | ด่ามิติ                                                                                                    | ดำอธิบาย                                                                                                    |                                                                                                    |                                                                                                    |         |                                                 |                                  |                    | แลแลิต  | D10                                                                                       | L                                                                                                    | ્ય                                                                                                    |
| D9_Company                                               | 671* 👻                                                                                                    | 1                                                                                                    |                                                                                                    |                                                                                                    |         |                                                 |                                  |                    | พถพถฆ   | 010_                                                                                      | ุพสพสต                                                                                                    |                                                                                                    |
|                                                          | 6711010000A001<br>6711010000A002<br>6711010000B001<br>6711010000B002<br>6711010000B003<br>67110100000B003<br>67110100000K001<br>67110100000A001<br>6711020000A003<br>6711020000A003<br>6711020000A004<br>6711020000A005<br>6711020000A005<br>6711020000A007<br>6711020000A009<br>6711020000A009<br>6711020000A009<br>6711020000A000<br>6711020000A000 | โครงการทัฒนาตักย<br>โครงการการพัฒนาส<br>งบบริหารจัดการ คณ<br>ดรุกัณฑ์ห้องปฏิบัติก<br>ครุกัณฑ์หริมสร้างทั<br>งบบริหารจัดการ คณ<br>เงินอุดหนุนค่าใช้จ่าย<br>งบบริหารจัดการ คณ<br>โครงการการออกแบ<br>โครงการการออกแบ<br>โครงการการออกแบ<br>โครงการการจอกแบ<br>โครงการการจอกแบ<br>โครงการการจอกแบ<br>โครงการการจอกแบ<br>โครงการการจะ<br>เครงการการจะ<br>เครงการการจัดการ คณ<br>พรุกัณฑ์ห้องระบบปลู่<br>เครื่องตรวจสอบคลื่น<br>งบบริหารจัดการ คณ | กาพกระบวนการผลิตสิน<br>เณกาพและมาตรฐานผลิ<br>ะสิลปศาสตร์<br>ารอาหารและเครื่องดิ่ม เท้<br>ายะการสื่อสารทางดิจิทัลร<br>ะศิลปศาสตร์<br>โครงการพัฒนาทักษะการ<br>ะครุศาสตร์อุตสาหกรรม<br>มจัดเย็บผลิตภัณฑ์กระเป<br>มจัดเย็บผลิตภัณฑ์กระเป<br>มจัดสำนึกการสร้างฐานย่<br>เจพพลิเตยันกิจกรรมสร้างบุคดลา<br>ไปติการพัฒนาทักษะควา<br>สัยงความถี่สูงสำหรับตรว<br>ะครุศาสตร์อุตสาหกรรม | ล้าเกษตรของเกษตรกรที่ปลูกมะพร้าวในชุมชน จังหวัดนครนายก<br>ตกัณฑ์แปรรูปมะขงชิดเพื่อสร้างขิดความสามารถในการแข่งขันของการ<br>เอพัฒนาศักยภาพบุคลากรด้านอุตสาหกรรมการบริการ<br>(สมัยใหม่ เพื่อพัฒนาศักยภาพนวัตกรอย่างยั่งยิน<br>ซึชักาษาต่างประเทศของนักศึกษา<br>า เส้นใยจากใบย่านางวิสาหกิจกลุ่มทอม้าบ้านหนองโกวิทย์ อำเภอเขาฉกร<br>เขาวมงคลสู่สวนพฤษศาสตร์โรงเรียน<br>โอมูลแอพพลิเคชัน เรื่อง ข้าวปทุมธานิสู่ผลิตภัณฑ์เชิงพาณิชย์<br>งจิตสำนึกเพิ่มอัตลักษณ์พันธุ์มะพร้าวสู่ผลิตภัณฑ์เชิงพาณิชย์<br>โลตด้วยความแม่นข้าอัตโนมัติแบบลิน อุตสาหกรรมชิ้นส่วนขานขนต์สมัยโ<br>กรชุคดิจิหัล<br>มเป็นเลิศด้านเทคโนโลยิและสื่อสารการสอน<br>จรอยความใม่สมบูรณ์ในวิสดุของอุตสาหกรรม 10 S Curve | ปังบประ | หลักที่ 1 ศึ<br>1 เงินงบป<br>2 เงินรายไ<br>ะมาณ | ศูนย์<br>โอประเม<br>ระมาณ<br>ได้ | สันทุน<br>าทงบประ: | มาณ     | inin<br>→<br>B<br>C<br>D<br>F<br>G<br>H<br>I<br>J<br>K<br>L<br>M<br>N<br>O<br>P<br>Q<br>P | ด้าอธิบา<br>ผู้สำเร็จก<br>ผู้สำเร็จก<br>โดรงการ<br>ผลงานวิร<br>ผลงานวิร<br>โดรงการ<br>ผลินานที่<br>แผนงานที่<br>โครงการ<br>โดรงการ<br>โดรงการ<br>โดรงการ | ย<br><mark>ารศึกษาด้านวิทยาศาสตร์และเทคโนโลยี</mark><br>ารศึกษาด้านสังคมศาสตร์<br>สนับสนุนต่าใช้จ่ายในการจัดการศึกษาตั้งแต่ระดับอนุบาลจนจบการศึ<br>าร์หีกษาด้านริขาการ<br>รัยเพื่อสร้างองด์ความรู้<br>เตรียมความพร้อมสู่ประชาคมอาเซียน<br>ารศึกษาด้านวิทยาศาสตร์สุขภาพ<br>านุบำรุงศิลปวัฒนธรรม<br>บุคลากรภาครัฐ<br>วิจัยเพื่อสร้างสะสมองค์ความรู้ที่มีศึกยภาพ<br>การวิจัยและนวัตกรรม<br>พัฒนาและผลิตกำลังคนของประเทศ เพื่อรองรับนโยบาย Thailand 4<br>จัดตั้งสูนย์เครือข่าย/การผลิตและพัฒนาบุคลากรสำหรับอุตสาหกรรม<br>พัฒนาศักยภาพตลอดช่วงชีวิต<br>ส่งเสริมการบ่มเพาะเตรียมความพร้อมให้นักศึกษามีทักษะเป็นผู้ประก<br>การวัดการต์ควายสืบความหร้อมให้นักศึกษามีทักษะเป็นผู้ประก |

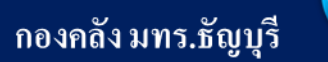

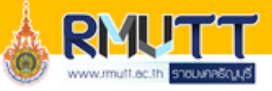

#### D6\_รายได้

| 6-00 A                     |              | a                                           |
|----------------------------|--------------|---------------------------------------------|
| Bann -                     |              | ใช้ดำจาก: < <u>&lt;มิติที่กำหนดเอง &gt;</u> |
| D1_แหลงเงน<br>D10=         |              | ชื่อมิติ: D6_รายได้                         |
| D10_ผลผลต                  | 🛛 🙀 ก่ามิติท | างการเงิน (1 - rt) - ชื่อมิติ: D6_รายได้    |
| D2_ดูนยดนทุน<br>D3 อิจจรรม | ไฟส์ 👻       | 불 สร้าง 🗙 ลบ 🔤 รหัสภายนอก การแปล            |
| D4 โดยเอาย                 | Y            |                                             |
| D5 มีการสึกษา              | D6_ราย โ     | ด                                           |
| D6 รายได้                  | ด่ามิติ      | ด้าอริบาย                                   |
| D7_กองทน                   |              | ▼                                           |
| D8_รหัสด่าใช้อ่าย          | 20100        | รายได้ประจำปี (สำหรับหน่วยงานสนับสนน) BPM   |
| D9_Company                 | 20101        | รายได้ประจำปี ปริญญาตรี (ภาคปกติ) BPM       |
| ข้อตกลง                    | 20102        | รายได้ประจำปี ปริญญาโท (ภาลปกติ) BPM        |
|                            | 20103        | รายได้ประจำปี ปริญญาเอก (ภาดปกติ) BPM       |
|                            | 20200        | รายได้งบกลาง มทรธ.                          |
|                            | 20201        | กองทุนพัฒนาบุคลากร                          |
|                            | 20202        | กองทุนพัฒนานักศึกษา                         |
|                            | 20203        | ด่าสาธารณูปโกดสมทบมหาวิทยาลัย               |
|                            | 20204        | กองทุนส่งเสริมงานวิจัย                      |
|                            | 20205        | กองทุนส่งเสริมการฝึกประสบการณ์วิชาชีพ       |
|                            | 20206        | รายอ่ายในการส่งเสริมการฝึกประสบการณ์วิชาชีพ |
|                            | 20207        | รายอ่ายจากเงินประกันดวามเสี่ยง              |
|                            | 20300        | รายได้สะสม มทรธ.                            |
|                            | 20301        | รายได้สะสมปริญญาตรี (ภาคพิเศษ)              |
|                            | 20500        | รายได้กาดฤดูร้อน (กาดปกติ)                  |
|                            | 20501        | รายได้ภาดฤดูร้อน(ภาดพิเศษ)<br>              |
|                            | 20600        | ราย ได้ปริญญาตรี (ภาคพิเศษ)<br>             |
|                            | 20700        | รายได้นานาชาติ                              |
|                            | 20701        | รายได้สะสมนานาชาติ                          |
|                            | 20800        | ราย ได้โครงการความร่วมมือ (E-Tech)          |

#### <u>ใช้สำหรับแยกแหล่งงบประมาณเงินรายได้ ตาม</u> <u>ประเภทรายได้ มีทั้งหมด 5 หลัก</u>

#### <u>ยกตัวอย่าง</u>

| 20101 | รายได้ประจำปี ปริญญาตรี (ภาคปกติ) BPM       |
|-------|---------------------------------------------|
| 20102 | รายได้ประจำปี ปริญญาโท (ภาคปกติ) BPM        |
| 20103 | รายได้ประจำปี ปริญญาเอก (ภาคปกติ) BPM       |
| 20104 | รายได้สะสมปริญญาตรี (ภากปกติ)               |
| 20200 | รายได้งบกลาง มทรธ.                          |
| 20201 | กองทุนพัฒนาบุคลากร                          |
| 20202 | กองทุนพัฒนานักศึกษา                         |
| 20204 | กองทุนส่งเสริมงานวิจัย                      |
| 20205 | กองทุนส่งเสริมการฝึกประสบการณ์วิชาชีพ       |
| 20206 | รายจ่ายในการส่งเสริมการฝึกประสบการณ์วิชาชีพ |
| 20300 | รายได้สะสม มทรธ.                            |
| 20301 | รายได้สะสมปริญญาตรี (ภาคพิเศษ)              |
| 20500 | รายได้ภาคฤดูร้อน (ภาคปกติ)                  |
| 20501 | รายได้ภาคฤดูร้อน(ภาคพิเศษ)                  |
| 20600 | รายได้ปริญญาตรี (ภาคพิเศษ)                  |
| 20700 | รายได้นานาชาติ                              |

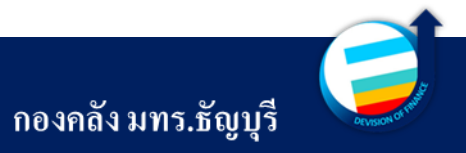

# 03

#### การตรวจสอบงบประมาณ ในระบบ ERP

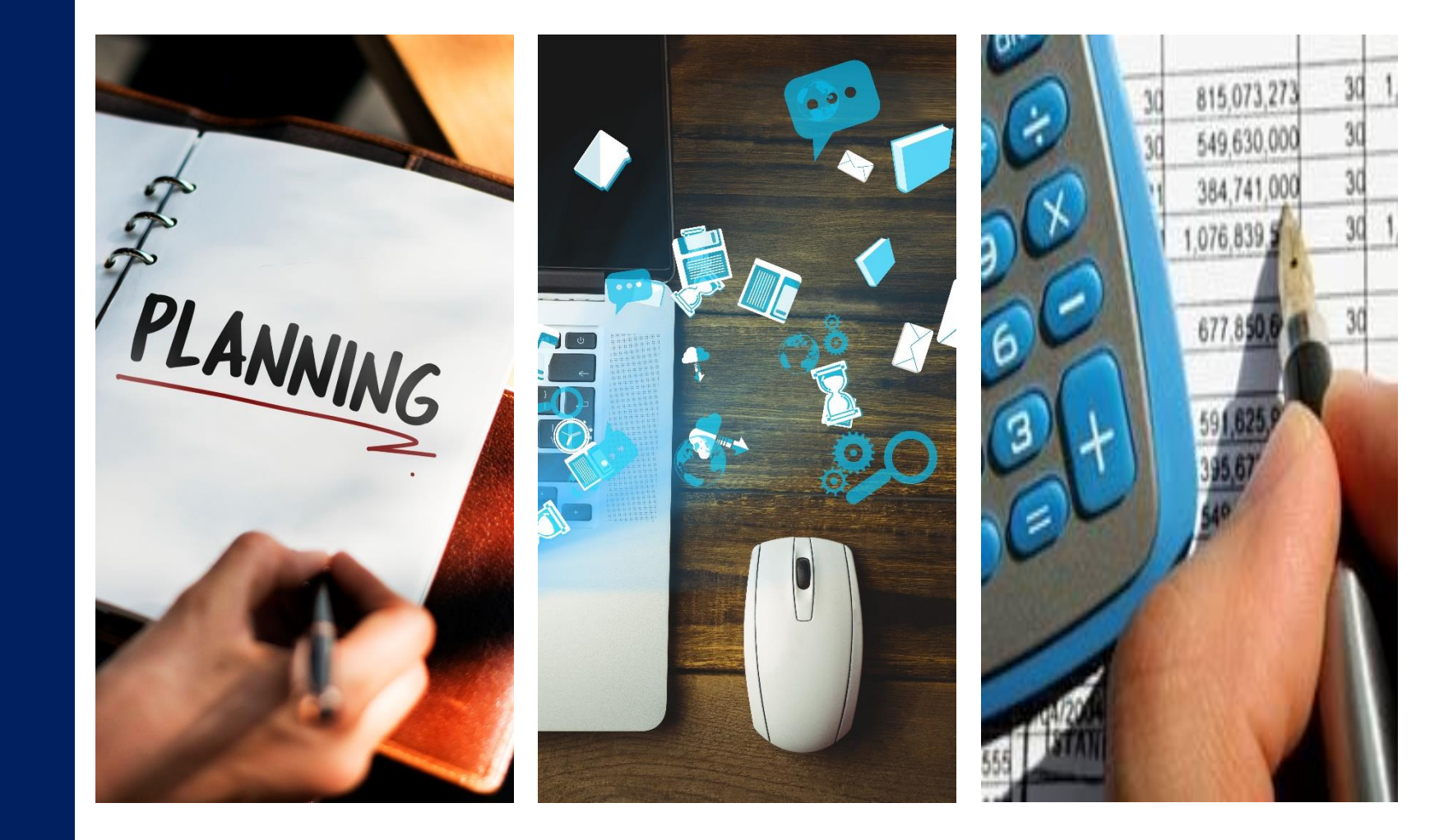

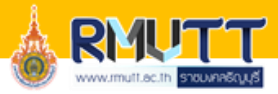

/м Microsoft Dynamics AX - Rajamangala University of Technology <u>T</u>hanyaburi [ERP-APPLICATION: รทัสรอบเวลา - 17] - [1 - rt]  $\bigcirc \bigcirc \checkmark$ ▶ RT ▶ การจัดงบประมาณ ▶ หน้าพื้นที่ ไฟล์ 👻 4 รายการโปรด ทั่วไป การสอบถาม My favorites เข้าระบบ ที่เกิดขึ้นจริงเทียบกับงบประมาณ ⊿ รายการทะเบียนงบประมาณ รายการทะเบียนงบประมาณทั้งหมด 4 การจัดงบประมาณ 3 ภาพรามงบประมาณคงเหลือ รายการทะเบียนงบประมาณฉบับร่าง หน้าพื้นที่ Microsoft Dynamics AX 2012 ตั้งค่าสนย์ต้นทน การปรับปรงงบประมาณฉบับร่าง ⊳ ทั่วไป การโอนข้ายงบประมาณฉบับร่าง การสอบถาม เลือกเมนู การปรับปรงงบประมาณที่ด้างอย่รอการอนมัติ การตั้งค่า ุ⊳ รายงาน การโอนย้ายงบประมาณที่ด้างอยู่รอการอนุมัติ การตั้งค่า พารามิเตอร์การจัดทำงบประมาณ แผนงบประมาณ งานประจำงวด ล่ำดับงานการจัดท่างบุประมาณ การจัดทำงบประมาณเบื้องต้น รายงาน การควบคุมงบประมาณ การจัดงบประมาณ 1 Management Reporter วงจรงบประมาณ การจัดทำงบประมาณเบื้องต้น การตั้งค่าคอนฟิกการควบคุมงบประมาณ 🥳 การจัดงบประมาณ ที่เกิดขึ้นจริงเทียบกับงบประมาณ การวางแผนงบประมาณ 🚛 บัญชิแยกประเภททั่วไป รายละเอียดงบประมาณ การกำหนดค่าการวางแผนงบประมาณ การควบคมงบประมาณ กระบวนการวางแผนงบประมาณ 2 การสอบถาม 👍 การจัดเชื้อและการจัดหา สืบทรัพย์ที่น้ำเสนอของแผนงบประมาณ เงินงบประมาณที่มีอยู่ โครงการที่นำเสนอของแผนงบประมาณ การวางแผนงบประมาณ บัญชีเจ้าหนึ่ ต่ำแหน่งตามการดาดการณ์ตามแผนงบประมาณ บัญชิลูกหนึ่ รายการแผนงบประมาณ ภาพรวมงบประมาณ ยอดรวมบัญชีของแผนงบประมาณ 3 4 สินทรัพย์กาวร การตรวจสอบแผนงบประมาณ สถานการณ์จำลองแผนงบประมาณ ON การจัดการข้อมลผลิตภัณฑ์ คงเหลือ ٩, การบัญชิตันทุน งานประจำงวด การจัดการเงินสดและธนาค... การสร้างแผนงบประมาณ สร้างรายการทะเบียนงบประมาณ 👔 🐉 🖂 🤐 @SYP4887723

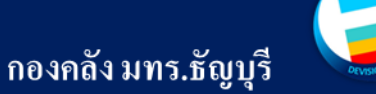

| 🔌 Microsoft Dynamics AX - Rajama              | ngala University of    | Technology Tha     | nyaburi [ERP-APPLI | CATION: รหัสรอ | บบเวลา - 17] - [1 - | t]               |               |   |        |              |            |            |       |            |              | - 1     |           | ×  |
|-----------------------------------------------|------------------------|--------------------|--------------------|----------------|---------------------|------------------|---------------|---|--------|--------------|------------|------------|-------|------------|--------------|---------|-----------|----|
| 😋 🔵 🔻 🔳 🕨 RT ► การจัดง                        | งบประมาณ 🕨 การสอ       | บบถาม ► ภาพรว      | มงบประมาณดงเหลือ   |                |                     |                  |               |   |        |              |            |            |       |            |              |         |           | 44 |
| ไฟล์ 👻 งบประมาณ                               |                        |                    |                    |                |                     |                  |               |   |        |              |            |            |       |            |              | Ξ       | er 🗖      | ?  |
| เปลี่ยนแปลงงบประมาณ โอนย้ายงบประมา            | าณ ภาระมูกพ้น ราย      | มล่ายจริง ดึงข้อมู | เค                 |                |                     |                  |               |   |        |              |            |            |       |            |              |         |           |    |
| การแสดงผล                                     |                        | ดันหา              | 1                  |                |                     |                  |               |   |        |              |            | ~          |       |            |              |         |           |    |
| รายการโปรด                                    | ภาพรวมงบประม           | กณคงเหลือ 🝷        |                    |                |                     |                  |               |   |        |              | ชนิดที่จะ  | กรองข้อมูล | ปังบเ | ไระมาณ     | ▼ →          | 7       |           | K. |
| My favorites                                  | ⊿ ตั้งค่าค้นหา         |                    |                    |                |                     |                  |               |   |        |              |            |            |       |            |              |         |           | ^  |
| 4 การจัดงบประมาณ                              | ค้นหา                  |                    |                    |                |                     |                  |               |   |        |              |            |            |       |            |              |         |           |    |
| หน้าพื้นที่                                   | ระบุปังบประมาถ         | ъ: [               | ~                  |                |                     |                  |               |   |        |              |            |            |       |            |              |         |           |    |
| ⊳ ท้าไป                                       | ชื่อปังบประมาณ         | 6:                 |                    |                |                     |                  |               |   |        |              |            |            |       |            |              |         |           |    |
| A การสอบถาม<br>ที่เกิดขึ้นฉริงเทียบกับงบประมา | ณ.วันที่สิ้นสุดงบ      | บประมาณ:           |                    |                |                     |                  |               |   |        |              |            |            |       |            |              |         |           |    |
| สถิติการควะเคยงเประมาณ 🗡                      | Dimension              |                    |                    |                |                     |                  |               |   |        |              |            |            |       |            |              |         |           |    |
| 🥳 การจัดงบประมาณ                              | บญชหลก:<br>D1 แหะ่⊾≎ะเ |                    |                    | <u> </u>       |                     | D2_ดูน           | ถตะหง่ะา:     |   |        | ~            |            |            | _     |            |              |         |           |    |
| 👔 บัญชิแยกประเภททั่วไป                        | D1_винчыц:             |                    |                    | ~              |                     | DS_กจะ<br>D6_ราย | ารรม:<br>ได้: |   |        | ~            |            |            |       |            |              |         |           |    |
| 🛀 การจัดเชื้อและการจัดหา                      | ⊿ ภาพรวมงบป            | ประมาณคงเหลือ      | 0                  |                |                     |                  |               |   |        |              |            |            |       |            |              |         |           |    |
| <br>บัญซีเจ้าหนี้                             | 🗌 ปังบ                 | บัญชีหลัก          | แหล่ ด้ำอธิบายแ    | เหล่งเงิน      | สูนย์ต้น คำเ        | อธิบายศูน        | กิจกรรม       |   | รายได้ | ณ. วันที่เรื | รัยก ดำอธิ | บายกิจกรรม | งบประ | มาณตั้งต้น | ปรับปรุงงบปร | สมาณ    | โอนย้ายงเ |    |
| 🚮 บัญชิลูกหนึ่                                | · ·                    | *                  | •                  | •              | •                   | •                | 05            | * | •      |              | •          |            | •     | •          |              | •       |           |    |
| สินทรัพย์กาวร                                 |                        |                    |                    |                |                     |                  |               |   |        |              |            |            |       |            |              |         |           |    |
| 🖬 การจัดการข้อมูลผลิตภัณฑ์                    |                        |                    |                    |                |                     |                  |               |   |        |              |            |            |       |            |              |         |           |    |
| 🕒 การบัญชิตันทุน                              |                        |                    |                    |                |                     |                  |               |   |        |              |            |            |       |            |              |         |           |    |
| การจัดการเงินสดและธนาค                        |                        |                    |                    |                |                     |                  |               |   |        |              |            |            |       |            |              |         |           |    |
| 🖳 💗 😹 🐉 🖂 🤐 🤻                                 |                        |                    |                    |                |                     |                  |               |   |        |              |            |            |       |            |              |         |           | ~  |
| 🕒 เลือกวงจรงบประมาณสำหรับการสะ                | อบถามเกี่ยวกับเงินงบปร | ระมาณที่มีอยู่     |                    |                |                     |                  |               |   |        |              |            |            |       | 🔔 (6) т    | HB FI_AC     | 9/12/20 | 21 15:    | 12 |
|                                               |                        |                    |                    |                |                     |                  |               |   |        |              |            |            |       |            |              |         |           |    |

กองคลัง มทร.ธัญบุรี

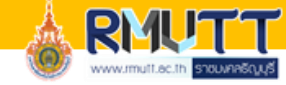

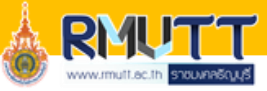

M [ERP-APPLICATION : 2712] Microsoft Dynamics AX - Rajamangala University of Technology Thanyaburi

| มีขนแปลงงบประมาณ โอนข้ายงบประมาณ<br>การแสดงผล                          | การะมูกพัน รายจ่ายจริง ดี                                     | มี<br>เข้อมูล<br>ดันหา     |                    |                        |                                     |                     |
|------------------------------------------------------------------------|---------------------------------------------------------------|----------------------------|--------------------|------------------------|-------------------------------------|---------------------|
| รายการโปรด<br>My favorites<br>การจัดงบุประมาณ                          | ภาพรวมงบประมาณดงเห<br>⊿ ตั้งค่าด้นหา<br>ดันหา                 | ลือ •                      |                    |                        |                                     | ชนิดที่จะกรองข้อมูล |
| หน้าพื้นที่<br>ทั่งไป<br>การสอบกาม<br>ที่เกิดตั้นจริมเงิมของบละเปละบาณ | ระบุปงบประมาณ:<br>ซึ่งปังบประมาณ:<br>ณ.วันที่สิ้นสุดงบประมาณ: | ್<br>ಕೆಂ<br>               | ระยะเวลาวงจรงบ     | เริ่มต้นรอบระขะเวลา    | วันที่สิ้นสุด                       |                     |
| อีการจัดงบประมาณ                                                       | Dimension<br>บัญชีหลัก:<br>D1 แหล่งเดิยา                      | FY2017<br>FY2018           | Fisical<br>Fisical | 10/1/2016<br>10/1/2017 | 9/30/2017<br>9/30/2018              |                     |
| บัญชิแยกประเภททั่วไป                                                   |                                                               | FY2019<br>FY2020<br>FY2021 | Fisical<br>Fisical | 10/1/2018<br>10/1/2019 | 9/30/2019<br>9/30/2020<br>9/30/2021 |                     |
| ที่ เริ่มของและการจอกทา<br>1 บัญชิเจ้าหนี้                             | ⊿ ภาพรวมงบประมาณ<br>ปังบุประมาณ บัญ                           | FY2022<br>FY2023           | Fisical            | 10/1/2021              | 9/30/2022<br>9/30/2023              | ด้าอธิบายกิจกร      |
| 👔 บัญชิลูกหนึ่                                                         | *                                                             | FY2024                     | Fisical            | 10/1/2023              | 9/30/2024                           |                     |
| การจัดการข้อมูลผลิตภัณฑ์                                               |                                                               |                            |                    |                        |                                     |                     |

| <u>ฟลดระบุปงบประมาณ</u>          |
|----------------------------------|
| เลือกปีที่ต้องการทราบข้อมูล เช่น |
| FY2017 = 2560                    |
| FY2018 = 2561                    |
| FY2019 = 2562                    |
| FY2020 = 2563                    |
| FY2021 = 2564                    |
| FY2022 = 2565                    |
| FY2023 = 2566                    |
| FY2024 = 2567                    |

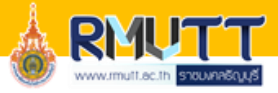

// Microsoft Dynamics AX - Rajamangala University of Technology Thanyaburi [ERP-APPLICATION: รพัสรอบเวลา - 17] - [1 - rt]

|                                    | บประมาณ ▶ การสอบถาม ▶    | ภาพรวมงบประมาณคงเห | ลือ                                                  |                          |                                                  |
|------------------------------------|--------------------------|--------------------|------------------------------------------------------|--------------------------|--------------------------------------------------|
| ไฟล์ 👻 งบประมาณ                    |                          |                    |                                                      |                          |                                                  |
|                                    |                          | 2                  |                                                      |                          |                                                  |
| แปลี่ยนแปลงงบประมาณ โอนย้ายงบประมา | ณ การะมูกพัน รายจ่ายจริง | ดึงข้อมูล          |                                                      |                          |                                                  |
| การแสดงผล                          |                          | ด้นหา              |                                                      |                          | <u>เฟิลด์บัญชีหลัก</u>                           |
| <ul> <li>รายการโปรด</li> </ul>     | ภาพรวมงบประมาณคงเห       | หลือ -             |                                                      |                          |                                                  |
| My favorites                       | ◢ ตั้งค่าค้นหา           |                    |                                                      |                          | ี่ ระบุเงือนไข โดยพิมพ์ <u>58*</u> และกด Enter เ |
| 4 การจัดงบประบาณ                   | ด้นหา                    |                    |                                                      |                          |                                                  |
| หน้าพื้นที่                        | ระบุปังบประมาณ:          | ~                  |                                                      |                          | ไล้อกงาเทิต้องการทราบข้อมล                       |
| ⊳ ทั่วไป                           | ชื่อปังบประมาณ:          |                    |                                                      |                          |                                                  |
| ⊿ การสอบถาม                        | ณ.วันที่สิ้นสุดงบประมาณ: |                    |                                                      |                          | 5000000001 000000                                |
| ที่เกิดขึ้นจริงเทียบกับงบประมา     | Dimension                |                    |                                                      |                          | 28000000001 = 1กที่แต แบว                        |
| สถิติการดวบดบงบประบาณ 🎽            | บัญชีหลัก:               |                    | ~                                                    | D2_สูนย์ต้นพุ <b>เ</b> : |                                                  |
| 🥳 การจัดงบประมาณ                   | D1_แหล่งเงิน:            | น้อเซียล้อ         | สี่อะโอเชี                                           | 🔺 กิจกรรม:               | 5800000000002 = งบดำเบิบงาน                      |
| 🚺 บ้ญชีแยกประเภททั่วไป             |                          |                    | 000180                                               | รายได้:                  |                                                  |
| 👍 การจัดซื้อและการจัดหา            | < กาพรวมงบประมาณ์        | a 110000000000     | บ้ญชีสินทรัพย์หมุนเวียน                              |                          | 580000000003 = งบลงทน                            |
| 🚽 บัญชีเจ้าหนี้                    | 🗌 ปังบ บัญชีหลัก         | 110100000000       | บัญชีผินสดและรายการเทียบเท่าผินสด<br>บัญชีผินสดในบีล | กิจารม รายให             |                                                  |
| 🔊 น้อยชีวอนนี้                     | <b>•</b>                 | 110101010000       | เงินสดในมีอ-ของกองคลัง                               | - · ·                    | 5800000000004 = งานงิบอดหบบ                      |
| 1.6.0 นิเมษห                       |                          | 1101010101002      | เงินสดย่อย-เงินทดรองราชการ                           | กริดนี้ว่าง              | 120000000000 110,400,111,80                      |
| สินทรัพย์กาวร                      |                          | 1101010101003      | เงินสดของหน่วยงานอื่น ที่ต้องนำสงกองคลัง             |                          |                                                  |
| 🖼 การจัดการข้อมอนอิตภัณฑ์          |                          | 1101010112001      | พักเงินน้ำส่ง                                        |                          | i 5800000000005 = งบรายจายอน                     |
|                                    |                          | 1101020501001      | เงินฝากคลัง                                          |                          |                                                  |
| 🕍 การบัญชิตันทุน                   |                          | 1101020601001      | เป็นประกูญระการที่วยใจสาครใน                         | > <sup>*</sup>           |                                                  |
| การจัดการเงินสดและธนาค             |                          |                    |                                                      |                          |                                                  |
| 🖳 📦 🏖 🐉 🖂 🤐 🤻                      |                          |                    |                                                      |                          |                                                  |
| 🕒 หมายเลขบัญชีหลัก                 |                          |                    |                                                      |                          | i                                                |

กองคลัง มทร.ธัญบุรี

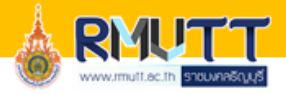

🐐 Microsoft Dynamics AX - Rajamangala University of Technology Thanyaburi [ERP-APPLICATION: รหัสรอบเวลา - 17] - [1 - rt]

| <ul> <li>เพล งบประมาณ</li> <li>เพล งบประมาณ</li> <li>เลี่ยนแปลงงบประมาณ</li> <li>โอนย้ายงบประมาณ</li> </ul> | อาระมูกพัน รายจ่ายจริง   | อ้างข้อมูล |                                                |                |
|----------------------------------------------------------------------------------------------------|--------------------------|------------|------------------------------------------------|----------------|
| การแสดงผล                                                                                                   |                          | ด้นหา      |                                                |                |
| รายการโปรด                                                                                                  | ภาพรวมงบประมาณคงเห       | เลือ •     |                                                |                |
| > My favorites                                                                                              | ⊿ ตั้งค่าค้นหา           |            |                                                |                |
| การวัดงานได้นากเ                                                                                            | ด้นหา                    |            |                                                |                |
| หน้าพื้นที่                                                                                                 | ระบุปีงบประมาณ:          |            | ~                                              |                |
| > ทั่วไป                                                                                                    | ชื่อปังบประมาณ:          |            |                                                |                |
| 4 การสอบถาม                                                                                                 | ณ.วันที่สิ้นสุดงบประมาณ: |            |                                                |                |
| ที่เกิดขึ้นจริงเทียบกับงบประมา                                                                              | Dimension                | L          |                                                |                |
| สถิติการดวยดมงยประมาณ 🎽                                                                                     | บรบชุทสก:                |            | × 4                                            | D2 M148014014; |
| 🥰 การจัดงบประมาณ                                                                                            | D1 แหล่งเงิน:            |            |                                                | D3 กิจกรรม:    |
| บ้ญชิแยกประเภททั่วไป                                                                                        |                          | ด่ามิติ    | ด่ำอธิบาย                                      |                |
| 실 การจัดเชื้อและการจัดหา                                                                                    | กาพรวมงบประม             | <b>~</b>   | *ตอบแทน* 👻                                     |                |
|                                                                                                    | 🔲 ปีงบ บัญชีหลัก         | 1210       | - ค่าตอบแทน (งปม.)                             |                |
| น บญชเจาหน                                                                                                  | · · ·                    | 1211       | - ค่าตอบแทน เงินรางวัล (งปม.)                  |                |
| 👔 บัญชิลูกหนึ่                                                                                              |                          | 2210       | - ค่าตอบแทน (งรด.)                             | กต์            |
| 3                                                                                                    |                          | 1212       | - ด่าตอบแทนพิเศษ (งปม.)                        |                |
| ∎สหทรพยกาวร                                                                                                 |                          | 2211       | - ค่าตอบแทนพิเศษ (งรด.)/ค่าตอบแทนผู้เชี่ยวชาญเ |                |
| 🗯 การจัดการข้อมูลผลิตภัณฑ์                                                                                  |                          | 2213       | - ด่าตอบแทน ผู้อ่านผลงานทางวิชาการ             |                |
|                                                                                                    |                          | 2216       | - ค่าตอบแทนสำหรับผู้ดำรงตำแหน่งผู้บริหาร       |                |
| 🔮 น เราปรอดหม่ห                                                                                             |                          | 2217       | - ด่าตอบแทนประจำตำแหน่งหัวหน้ากาดวิชาและหัวห   |                |
| การจัดการเงินสดและธนาค                                                                                      |                          | 2218       | - ค่าตอบแทนคณะกรรมการประเมินคุณภาพการศึก       | ~              |
|                                                                                                    |                          |            |                                                |                |

โลด์ D1 แหล่งเงิน ระบุเงื่อนไข โดยใส่รหัสแหล่งเงินที่ ้องการค้นหาโดยพิมพ์ \*<u>ระบุรหัสแหล่งเงิน</u>\* ้วอย่างเช่น \*2210\* และกด Enter หรือค้นหาแบบข้อความในช่อง ่าอธิบาย เช่น หากต้องการค้นหารหัส าตอบแทน ให้พิมพ์ \*ตอบแทน\* และกด nter ระบบจะกรองข้อมูลมาให้เลือก เงินงบประมาณรหัสจะขึ้นต้นด้วยเลข 1 เงินรายได้รหัสจะขึ้นต้นด้วยเลข 2

กองคลัง มทร.ธัญบุรี

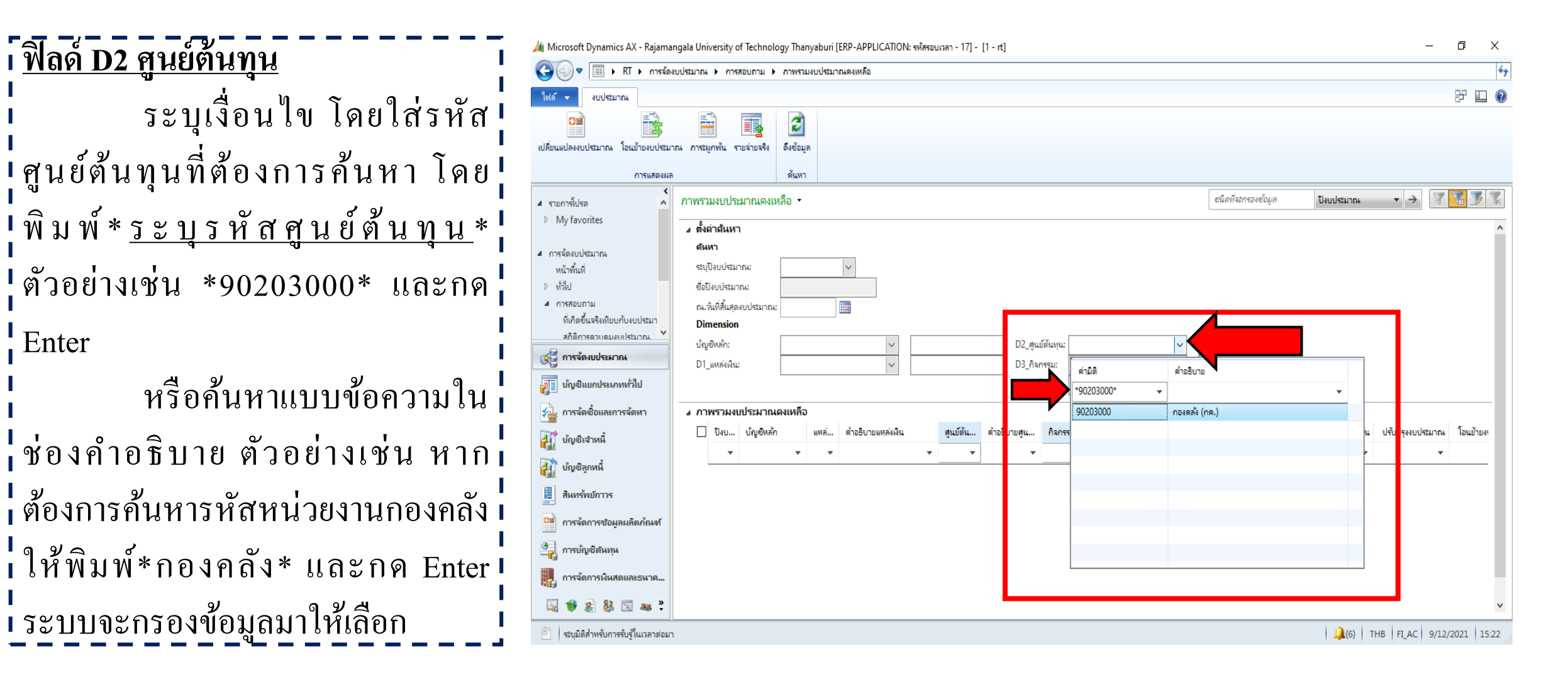

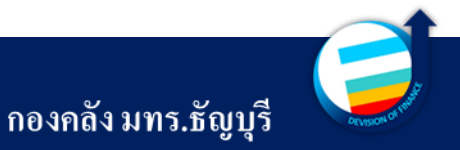

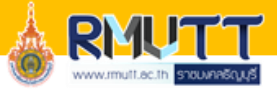

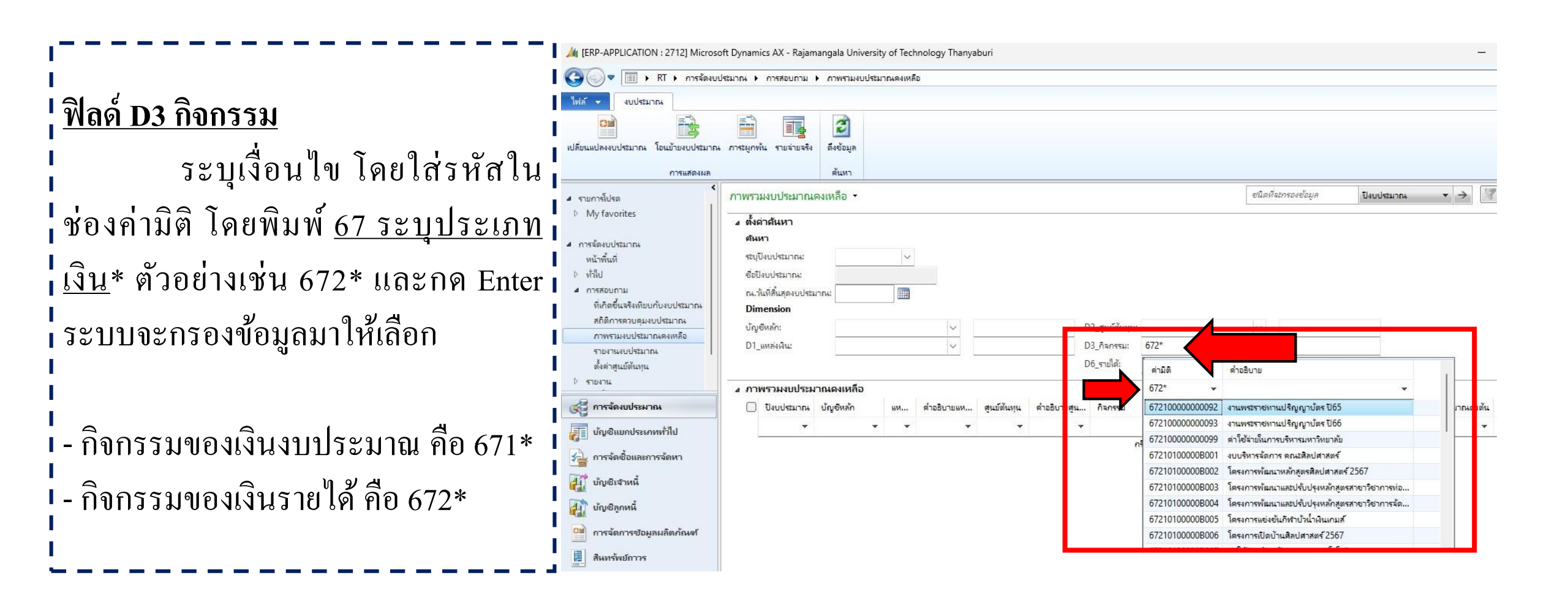

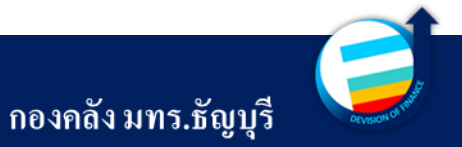

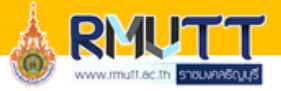

|                                       | 🔏 Microsoft Dynamics AX - Rajamangala University of Technology Thanyaburi [ERP-APPLICATION: รงศัสรอบเวลา - 17] - [1 - rt]                                                                                                    | – 0 ×                            |
|---------------------------------------|----------------------------------------------------------------------------------------------------|----------------------------------|
| · · · · · · · · · · · · · · · · · · · |                                                                                                    | 4 <del>9</del>                   |
| 1                                     | ้ไฟล์ 👻 จบประมาณ                                                                                                    | F 🗉 📀                            |
| <u>ฟิลด์ D6 รายได้</u>                | เปลี่ยนแปลงงบประมาณ โอนบ้ายงบประมาณ การะมูกพ้น รายร่ายจริง<br>กรแสดงมล                                                                                                    |                                  |
| ระบุเงื่อนใขโดย                       | <ul> <li>รายการโปรด</li> <li>My favorites</li> <li>ภาพรวมงบประมาณคงเหลือ •</li> <li>อนิดที่จะกรองข้อมูล</li> </ul>                                                                                                    | ปังบประมาณ 🔹 → 📝 🌠 🌋             |
| เ<br>ค้นหาในช่องคำอธิบาย              | <ul> <li>4 การจัดงบปรมาณ</li> <li>หน้าพื้นที่</li> <li>ระบุปังบปรมาณ:</li> <li>ทำไป</li> <li>ชื่อปังบปรมาณ:</li> </ul>                                                                                                    |                                  |
| โดยพิมพ์* <u>ระบุประเภทรายได้</u> *   | <ul> <li>ทิศกอบสามมา</li> <li>ทิศกอบสามมา</li> <li>ทิศกอบสามมา</li> <li>ทิศกอบสามมา</li> <li>มากะ</li> <li>มากะ&lt;</li></ul>                                                                                                    |                                  |
| ตัวอย่างเช่น *ปริญญาตรี*              | นัญชีแยกประเภททั่วไป <u>             Д           </u>                                                                                                    |                                  |
| และกด Enter ระบบจะกรอง                | โงบ บัญชิหลัก แหล่ ด่าอธิบายแหล่งเงิน สุเมชิ์น ด่าอถีบายสูน เรื่ออีบายสูน เรื่ออีบายส                                                                                                    | น ปรับเริงงบประมาณ โอนข้ายงเ<br> |
| ข้อมูลมาให้เลือก                      | สินทร์พย์การร     20801 รายได้ปริญญาตรี (กาคปกติ) Credits Bank       อาสารจัดการข้อมูลผลิตภัณฑ์     21400 รายได้ส่าสมัครสอบ ปริญญาตรี       อาสารจัดการข้อมูลผลิตภัณฑ์     20104 รายได้ส่าสมอริญญาตรี (กาคปกติ)                                                                                                    |                                  |
|                                       | Instantistic      Instantistic     Instantistic | v                                |
| L                                     | <ul> <li>ประชุมมิติสำหรับการรับรู้ในเวลาต่อมา</li> </ul>                                                                                                    | (6) THB FI_AC 9/12/2021 15:27    |

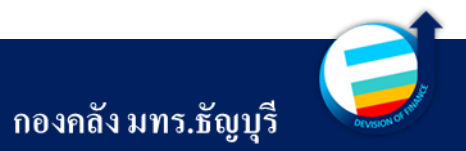

| Microso [ERP-APPLICATION : 2712] Microso | ft Dynamics AX - Rajamangala University of Technology Thanyaburi |                                      |                                                 |
|------------------------------------------|------------------------------------------------------------------|--------------------------------------|-------------------------------------------------|
|                                          | ระมาณ 🕨 การสอบถาม 🕨 ภาพรรมงบประมาณคงเหลือ                        |                                      |                                                 |
| ไฟล์ 👻 งบประมาณ                          |                                                                  |                                      |                                                 |
| เปลี่ยนแปลงงบประมาณ โอนข้ายงบประมาณ      | ภาระมูกพัน รายจ่ายจรี่ม ดึงข้อมูก                                |                                      |                                                 |
| การแสดงผล                                |                                                                  |                                      |                                                 |
| 4 รายการโปรด                             | ภาพรวมงบประมาณคงเหลือ 🔹                                          | ชนิดที่จะก                           |                                                 |
| My favorites                             | <ul> <li>๑้งต่าต้นหา</li> </ul>                                  |                                      |                                                 |
|                                          | ดันหา                                                            |                                      | 1                                               |
| 4 การจดงบบระมาณ<br>ณ้าณี้แต่             | ระบปังบประมาณ: FY2024 🗸                                          |                                      | 1                                               |
| > ทำใป                                   | ซื่อปังบุประมาณ: BG2024                                          |                                      |                                                 |
| 4 การสอบถาม                              | ณ.วันที่สิ้นสดงบประมาณ: 9/30/2024                                |                                      |                                                 |
| ที่เกิดขึ้นจริงเทียบกับงบประมาณ          | Dimension                                                        |                                      | ไม่มีอกรอกข้อมูลที่ต้องการอ้านหาเรียบร้อยแล้า เ |
| สถิติการดวบดุมงบประมาณ                   | บัญชีหล้ก: ∨ D2_สูง                                              | ฐนย์ต้นทุน: 90203000 🗸 🤇             |                                                 |
| กาพรวมงบประมาณคงเหลือ                    | D1_แหล่งเงิน: ∨ D3_กิจ                                           | าิลกรรม: 672* ∨ €                    | ດ ຢ ຊ ໂມ 🔂 🔄 ຊ ຢ 🔤 ຊ                            |
| รายจานงบบระมาหน  <br>ตั้งต่าสนบ์ต้นทน    | D6_m                                                             | กษ์ได้:                              | ให้คลักไอออน 🔜 "ดิ่งข้อมล" ระบบจะดิ่ง I         |
| ⊳ รายงาน                                 |                                                                  |                                      |                                                 |
|                                          | ⊿ ภาพรวมงบบระมาณคงเหลอ                                           |                                      | ี่ มี มี มี มี มี มี มี มี มี มี มี มี มี       |
| 🤤 การจดงบบระมาณ                          | 🗌 ปังบประมาณ ปญชีหลก แห ดาอธบายแห สุนยัตนทุน ดาอธบายสูน กจ       | าจกรรม ดาอธีบายกิจกรรม รายได         | : ขอมลตามเงอน เขทกรอก เวมา เหทงหมด 👘 📕          |
| 🚛 บัญชิแยกประเภททั่วไป                   | <b>• • • • •</b>                                                 | • • •                                | ୍ୟ                                              |
| 🦾 การจัดซื้อและการจัดหา                  | 2024 580000000001 2120 - ค่าดรองซีพ 90203000 กองคลัง (กด.) 672   | 7290203000K งบบริหารจัดการ กอ 20100  | 1                                               |
|                                          | 2024 58000000002 2216 - ดาตอบแท 90203000 กองคลง (กค.) 6/2        | 7290203000K งบบรหารจัดการ กอ 20100   |                                                 |
| นัญชีเจ้าหนึ่                            | 2024 580000000002 2221 - ต่ายาธาณา 50203000 กองคลัง (กต.) 672    | 72902030000K งบบริหารจัดการ กอ 20100 | ! I                                             |
| 🛺 บ้ญชิลุกหนี้                           | 2024 580000000002 2214 - ด่าเบี้ยประช 90203000 กองคลัง (กต.) 672 | 7290203000A งบบริหารจัดการ กอ 20100  | L,                                              |
|                                          | 2024 580000000001 2111 - ต่าจ้างพนัก 90203000 กองตลัง (กต.) 672  | 7290203000K งบบริหารจัดการ กอ 20100  |                                                 |
| 1ารจัดการข้อมูลผลิตภณฑ์                  | 2024 580000000002 2210 - ด่าตอบแท 90203000 กองตลัง (กด.) 672     | 7290203000A งบบริหารจัดการ กอ 20100  |                                                 |
| 📕 สินทร้พย์กาวร                          | 2024 580000000002 2225 - ด่าใช้ล่ายใน 90203000 กองคลัง (กด.) 672 | 7290203000A งบบริหารจัดการ กอ 20100  |                                                 |
| <br>การจัดการเงินสดและธนาคาร             | 2024 580000000002 2228 - ต่าล้างเหมา 90203000 กองตลัง (กต.) 672  | 7290203000A งหมริหารจัดการ กล 20100  |                                                 |
| 🖳 😻 💐 🎓 😹 🖾 🛎                            |                                                                  |                                      |                                                 |
| 🔍 สร้างลกด้าใหม่                         |                                                                  |                                      |                                                 |

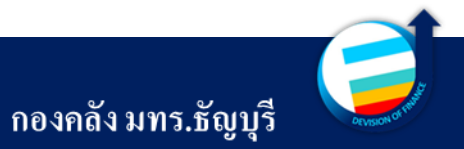

| M [ERP-APPLICATION : 2712] Micro                    | soft Dynamics AX - Raja  | mangala Universit                | ty of Tech | nnology Thany                                     | aburi       |                     |                     |                   |        |                                                                |               |                       |                 |                 |                                         |                      |                | - o >           |
|-----------------------------------------------------|--------------------------|----------------------------------|------------|---------------------------------------------------|-------------|---------------------|---------------------|-------------------|--------|----------------------------------------------------------------|---------------|-----------------------|-----------------|-----------------|-----------------------------------------|----------------------|----------------|-----------------|
| 🚱 💿 🗢 🔲 🕨 RT 🕨 การจัดงร                             | บประมาณ 🕨 การสอบถาม      | <ul> <li>ภาพรามงบประม</li> </ul> | าณคงเหลี   | อ                                                 |             |                     |                     |                   |        |                                                                |               |                       |                 |                 |                                         |                      |                |                 |
| ใฟล์ 👻 งบประมาณ                                     |                          |                                  |            |                                                   |             |                     |                     |                   |        |                                                                |               |                       |                 |                 |                                         |                      |                | F 🛄 (           |
| C10                                                 |                          | 2                                |            |                                                   |             |                     |                     |                   |        |                                                                |               |                       |                 |                 |                                         |                      |                |                 |
| เปลี่ยนแปลงงบประมาณ โอนย้ายงบประมา                  | าน ภาระมูกพ้น รายจ่ายจริ | เ ดึงข้อมูล                      |            |                                                   |             |                     |                     |                   |        |                                                                |               |                       |                 |                 |                                         |                      |                |                 |
| การแสดงผล                                           |                          | ด้นหา                            |            |                                                   |             |                     |                     |                   |        |                                                                |               |                       |                 |                 |                                         |                      |                |                 |
| 51                                                  |                          |                                  |            |                                                   |             |                     |                     |                   |        |                                                                |               |                       |                 |                 | สนิดนี้จะกรรงสัง                        | ua ilande            | - <b>*</b>     | × 🔽 🛣 🦷         |
| STEPTISIUS     My favorites                         | או אארטטאגו נאוו וז      | เพงเทยย์                         |            |                                                   |             |                     |                     |                   |        |                                                                |               |                       |                 |                 | - SAMABATEVED                           | 211 040036           |                |                 |
| i ing informes                                      | ⊿ ตั้งค่าค้นหา           |                                  |            |                                                   |             |                     |                     |                   |        |                                                                |               |                       |                 |                 |                                         |                      |                |                 |
| การจัดงบประมาณ                                      | ด้นหา                    |                                  |            |                                                   |             |                     |                     |                   |        |                                                                |               |                       |                 |                 |                                         |                      |                |                 |
| หน้าพื้นที่                                         | ระบุปังบประมาณ:          | FY2024                           | ×          |                                                   |             |                     |                     |                   |        |                                                                |               |                       |                 |                 |                                         |                      |                |                 |
| D งไว้ไป<br>4 ดารสอบอาย                             | ชื่อปังบุประมาณ:         | BG2024                           |            |                                                   |             |                     |                     |                   |        |                                                                | - C - C       |                       |                 |                 | CR 51                                   |                      | T (C           |                 |
| <ul> <li>ที่เกิดขึ้นจริงเทียบกับงบประมาณ</li> </ul> | ณ.วนทสนสุดงบปร           | ฒาณ: 9/30/2024                   |            |                                                   |             |                     |                     |                   |        |                                                                | งบร           | ประมาณที่             | ได้ ¡ งบา       | ไระมาณที่มี     | Ì                                       | การจอง               | 1              | ແລຍເມືອງ        |
| สถิติการตวบคุมงบประมาณ                              | าเ้อเศียล้อา             |                                  |            | ~                                                 |             |                     | D2 สราร์ตั้งเรรา Q( | 0203000           | ~      | 90203000                                                       |               | อเล่นอัดสะ            | ~ I             | ອໂລນທັງແ        |                                         | านประกาณ             | 81             | นทางกฤษ         |
| ภาพรวมงบประมาณคงเหลือ                               | D1 uusiadar              | 3                                |            |                                                   |             |                     | D3 Baossur 67       | 72*               | -      | 672*                                                           | ุยเ           | านสมบทย ว             | I TI            | อเอนอเย         |                                         | 1001000168           | i i            |                 |
| รายงานงบประมาณ<br>                                  | DI_BRINKIA               | 3                                |            | `                                                 | -           |                     | D6 รายได้           |                   | -      | 012                                                            |               | 73 IZ.                | "               | 3 17-           |                                         |                      | -              |                 |
| ตงดาดูนยดนทุน<br>b ธายเวย                           |                          |                                  |            |                                                   |             |                     |                     |                   |        |                                                                |               |                       |                 |                 |                                         |                      |                |                 |
| 🥳 การจัดงบประมาณ                                    | 🖌 อวพรานแนระ             | มาณดงเหลือ<br>นักเศียลัก         |            | ด่าอริบายแห                                       | สราญัญราณรา | ด้าอริยายสย         | กิจกรรม             | ด่างริบายกิจกรรม  | ราะได้ | ด่าอริบายรายได้                                                | ณ วันที่เรียก | สมประมาณตั้งตั้น      | ปรับประเทศรับาณ | โอนข้ายงเประบาณ | งแประมาณสพธิ                            | ในสั่งซื้อ (การะบคพ่ | ขอดรายอ่ายอริง | ขอดเงินคงเหลือ  |
| 🗾 บ้ญชิแยกประเภททั่วไป                              |                          | - Figurian -                     | *          | * 1000 IOLINII                                    | dervede     | v inconsignini<br>v |                     | * *               |        | • •                                                            | *             | <b>▼</b>              | •<br>•          | *               | ••••••••••••••••••••••••••••••••••••••• | ,                    | *              | ·               |
| 🔬 การจัดพื่อและการจัดหา                             | 2024                     | 580000000002                     | 2221       | - ค่าประกันส์                                     | 90203000    | กองคลัง (กค.)       | 67290203000K.       | งบบริหารจัดการ กอ | 20100  | รายได้ประจำปี (ส                                               | 5/16/2024     | 9,770.00              | 0.00            | 0.00            | 9,770.00                                | 750.                 | 5,437.00       | 3,583.00        |
|                                                     | 2024                     | 5800000000002                    | 2240       | - ค่าสาธารณู                                      | 90203000    | กองคลัง (กค.)       | 67290203000K.       | งบบริหารจัดการ กอ | 20100  | รายได้ประจำปี (ส                                               | 5/16/2024     | 12,000.00             | 0.00            | 0.00            | 12,000.00                               | 1,000.)              | 7,000.00       | 4,000.00        |
| 🚺 บ้ญชีเจ้าหนี                                      | 2024                     | 5800000000002                    | 2214       | - ค่าเบี้ยประช                                    | 90203000    | กองคลัง (กค.)       | 67290203000A        | งบบริหารจัดการ กอ | 20100  | <ul> <li>รายได้ประจำปี (ส</li> </ul>                           | 5/16/2024     | 354,200.00            | 0.00            | 0.00            | 354,200.00                              | 57,800. )            | 291,700.00     | 4,700.00        |
| 👔 บัญชีลูกหนึ่                                      | 2024                     | 5800000000001                    | 2111       | - ค่าจ้างพนัก                                     | 90203000    | กองคลัง (กค.)       | 67290203000K.       | งบบริหารจัดการ กอ | 20100  | รายได้ประจำปี (ส                                               | 5/16/2024     | 180,000.00            | 0.00            | 0.00            | 180,000.00                              | 15,000.)             | 105,000.00     | 60,000.00       |
| 01 การจัดการสักมอนอิตภัณฑ์                          | 2024                     | 5800000000000                    | 2216       | <ul> <li>ค่าดอบแห</li> <li>ค่าดรองศัพย</li> </ul> | 90203000    | กองคลัง (กค.)       | 67290203000K        | งบบริหารจัดการ กอ | 20100  | <ul> <li>รายได้ประจำปี (ส</li> <li>รายได้ประจำปี (ส</li> </ul> | 5/16/2024     | 60,000.00<br>7,200.00 | 0.00            | 2,193,548.39    | 2,253,548.39                            | 5,000.0              | 528,548.39     | 1,720,000.00    |
|                                                     | 2024                     | 580000000000000                  | 2210       | - ค่าตอบแท                                        | 90203000    | กองคลัง (กค.)       | 67290203000A        | งบบริหารจัดการ กอ | 20100  | รายได้ประจำปี (ส                                               | 5/16/2024     | 500,000.00            | 0.00            | 0.00            | 500.000.00                              | 0.                   | 254,800.00     | 245,200.00      |
| สินทรัพย์กาวร                                       | 2024                     | 5800000000002                    | 2225       | - ค่าใช้จ่ายใน                                    | 90203000    | กองคลัง (กค.)       | 67290203000A        | งบบริหารจัดการ กอ | 20100  | รายได้ประจำปี (ส                                               | 5/16/2024     | 196,900.00            | 0.00            | 0.00            | 196,900.00                              | 20,000.              | 50,450.00      | 126,450.00      |
| การจัดการเงินสดและธนาดาร                            | 2024                     | 580000000002                     | 2228       | - ค่าจ้างเหมา                                     | 90203000    | กองคลัง (กค.)       | 67290203000A        | งบบริหารจัดการ กอ | 20100  | รายได้ประจำปี (ส                                               | 5/16/2024     | 372,000.00            | 0.00            | 0.00            | 372,000.00                              | 163,309.             | 166,864.98     | 41,825.04       |
| 🗔 🔿 🐮 🐟 🔊 🕼 📼 »                                     | 1014                     | E000000000000                    | 7770       | J.9.8 /                                           | 0000000     | >. / \              | 671001010004        |                   | 20100  |                                                                | 5/15/2024     | 150 000 00            | 0.00            | 0.00            | 150 000 00                              | 514                  | 177 017 66     | 11 557 74       |
|                                                     |                          |                                  |            |                                                   |             |                     |                     |                   |        |                                                                |               |                       |                 |                 |                                         |                      |                |                 |
| 🕘 สร้างลูกด้าใหม่                                   |                          |                                  |            |                                                   |             | -                   | -                   |                   |        |                                                                |               |                       |                 |                 |                                         |                      | (0) TF         | 1B rt 5/16/2024 |
| i                                                   | ปิงบประมาส               | น                                |            | - i                                               | มิติทา      | เงการเงิน           |                     |                   |        | วัน                                                            | ที่ในการ      | งบป                   | ระมาณที่ได้     | รับ             | .1                                      |                      |                | i               |
|                                                     |                          |                                  |            |                                                   |             |                     |                     |                   |        | 4 C                                                            | าต้อาเอ       | . <u>.</u>            | ระหว่างขี       | งบ              | บระมาณ์                                 | สุทธ                 | การเบกจ        | เย              |
|                                                     |                          |                                  |            |                                                   |             |                     |                     |                   |        | 21 Y                                                           | างถุพีย       |                       | งงกงกงบ         |                 |                                         |                      |                |                 |

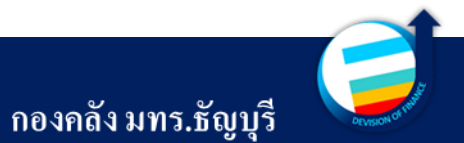

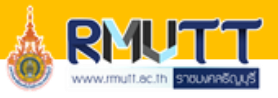

#### <u>ข้อมูลที่ได้จะประกอบด้วย</u>

- > ปีงบประมาณ คือ ปีที่ต้องการทราบข้อมูล
- มิติทางการเงิน จะประกอบด้วยแหล่งเงิน ศูนย์ต้นทุน กิจกรรม และรายได้
- วันที่ในการเรียกดูข้อมูล คือ วันที่ ณ วันที่ดึงข้อมูล
- งบประมาณตั้งต้น คือ เงินที่ได้รับจัดสรรตามเล่ม งบประมาณ ของกองนโยบายและแผน
- ปรับปรุงงบประมาณ คือ เงินที่ได้รับระหว่างปี เนื่องจาก มีการปรับปรุงหรือเปลี่ยนแปลงรายการ

- โอนย้ายงบประมาณ คือ การ โอนย้ายเงินระหว่างหมวด หรือได้รับโอนเงินเพิ่มเติมจากมหาวิทยาลัย ฯ
- งบประมาณสุทธิ คือ ช่องงบประมาณตั้งต้น + ปรับปรุง งบประมาณ + โอนย้ายงบประมาณ
- ใบสั่งซื้อ (ภาระผูกพัน) คือ รายการจองเงินในระบบ ERP ที่ยังสามารถแก้ไขรายละเอียดหรือเพิ่มลดจำนวนเงินได้
- ยอดรายจ่ายจริง คือ รายการเบิกจ่าย ที่ได้มีการจ่ายเงิน จากระบบเสร็จสมบูรณ์เรียบร้อยแล้ว
- ยอดเงินคงเหลือ คือ ยอดเงินที่ทาง คณะ/หน่วยงาน สามารถใช้ในการเบิกจ่ายได้

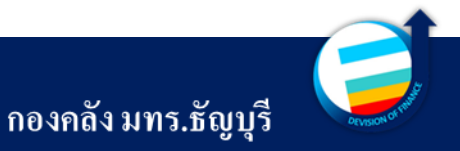

กองคลัง มทร.ธัญบุรี

# ขั้นตอนการตรวจสอบงบประมาณคงเหลือ ในระบบ ERP

M [ERP-APPLICATION : 2712] Microsoft Dynamics AX - Rajamangala University of Technology Thanyaburi

| แก่กะ Cth-O เม่นสามาระบบริมาณสมหลัง<br>แม้กะ Cth-O เม่นสามาระบบริมาณสมหลัง<br>แม้กะ เม่นสามาระบบริมาณสมหลัง<br>แม้กะ เม่นสามาระบบริมาณสมหลัง<br>เม่นสามาระบบริมาณสามาระบบริมาณสมหลัง<br>เม่นสามาระบบริมาณสามาระบบริมาณสามาระบบริมาณสามาระบบริมา<br>เม่นสามาระบบริมาณสามาระบบริมาณสามาระบบริมาณสามาระบบริมานสามาระบบริมา<br>เม่นสามาระบบริมาณสามาระบบริมาณสามาระบบริมาณสามาระบบริมานสามาระบบริมาน<br>เม่นสามาระบบริมาณสามาระบบริมานสามาระบบริมานสามาระบบริมานสามาระบบริมานสามาระบบริมาน<br>เม่นสามาระบบริมานสามาระบบริมานสามารระบบริมานสามารระบบริมานสามาระบบริมานสามาระบบริมานสามารระบบริมานสามาระบบริมานสามารรรยบริมานสามาระบบริมานสามารรยบริมานสามารรยบริมานสามารรยบริมานสามารรยบริมานสามารรยบริมานสามารรยบริมานสามารรยบริมานสามารรยบริมานสามารรรยบริม<br>หนังสุรีกรรรรรรรรรรรรรรรรรรรรรรรรรรรรรรรรรรร                                                                                                    | TT N CETI+                                            | N           |                                                                                                    | 3                                                                                                    |                                                                            |                                                                                                    |                                                                                                    |                                                                                                    |                                                                                                    |                                                                                                    |                                                                                                    | . อารน้ำที่อนออออไงใยง Miarozoft E-                                         |
|----------------------------------------------------------------------------------------------------|-------------------------------------------------------|-------------|----------------------------------------------------------------------------------------------------|----------------------------------------------------------------------------------------------------|----------------------------------------------------------------------------|----------------------------------------------------------------------------------------------------|----------------------------------------------------------------------------------------------------|----------------------------------------------------------------------------------------------------|----------------------------------------------------------------------------------------------------|----------------------------------------------------------------------------------------------------|----------------------------------------------------------------------------------------------------|-----------------------------------------------------------------------------|
| แล้ก Ctri-5 การบันนา การบันการบางการบันการบางการบางการบางการบางการบางการบางการบางการบางการบางการบางการบางการบางการบางการบางการบางการบางการบางการบางการบางการบางการบางการบางการบางการบางการบางการบางการบางการบางการบางการบางการบางการบางการบางการบางการบางการบางการการการบางการการการบางการบางการบบงารการการบางการบางการบางการบางการบางการบางการบางการบางการบางการบางการบางการบางการบางการบางการบางการบางการบางการบางการบางการบบงารการการบางการบางการการบางการบางการบางการบางการบางการบางการบางการบางการบางการบางการ                                                                                                    | la Ctrl+                                              | 0           |                                                                                                    | ดีเส้าม                                                                                                    |                                                                            |                                                                                                    |                                                                                                    |                                                                                                    |                                                                                                    |                                                                                                    |                                                                                                    | ่ 1 มารหากอที่ยุกุญเทยง Miccosoft Exc                                       |
| ингерати       ингер       ингер                                                                                                    | เท็ก Ctrl+                                            | S           | 19114 1 124 12414                                                                                                    | ตรอกที                                                                                                    |                                                                            |                                                                                                    |                                                                                                    |                                                                                                    |                                                                                                    |                                                                                                    |                                                                                                    | رہ اہم                                                                      |
| รับสับบารมากมลายที่อ       เสร้าง         มักร้างสามบารมากมลายที่อ       เสร้างสามบารมากมลายที่อ         เสร้างสามบารมากมลายที่อ       เสร้างสามบารมากมลายที่อ         เสร้างสามบารมากมลายที่ง       เสร้างสามบารมากมลายที่ง         เสร้างสามบารมากมลายที่ง       เสร้างสามบารมากมลายที่ง         เสร้างออกกที่ป       เสร้างสามบารมากมลายที่ง         เสร้างสามบารมากมลายที่ง       เสร้างสามบารมากมลายที่ง         เสร้างสามบารมากมลายที่ง       เสร้างสามบารมากมลายกมลายที่ง                                                                                                    | มรกคอร์ด Alt+I                                        | 9           |                                                                                                    | ด้นหา                                                                                                    |                                                                            |                                                                                                    |                                                                                                    |                                                                                                    |                                                                                                    |                                                                                                    |                                                                                                    | เนื่องจากข้อมลบางรายการอ                                                    |
| <ul> <li>มางรับสมรักษายาง เม่า</li> <li>เป็นประมาณ Pro22</li> <li>เป็นประมาณ Pro22</li></ul>                                                                                                    | พ<br>เพ                                               | •           | กมงบประมาณเ                                                                                                    | คงเหลือ                                                                                                    |                                                                            |                                                                                                    |                                                                                                    |                                                                                                    |                                                                                                    |                                                                                                    | ชนิด                                                                                                    |                                                                             |
| andluis Microsoft Excel CtrlsT<br>interesting<br>interesting<br>interestin                                                                                                    | าพ์                                                   | - F.        | งค่าสัมหา                                                                                                    | _                                                                                                    |                                                                            |                                                                                                    |                                                                                                    |                                                                                                    |                                                                                                    |                                                                                                    |                                                                                                    | สีปริบาลบบาล ผู้ให้งานสามารถบับส์                                           |
| """       τίμωθαισται       PG 224         τέσι       F5       statilitugesubarrane       9/3/2024       """       ""       ""       ""       ""       ""       ""       ""       ""       ""       ""       ""       ""       ""       ""       ""       ""       ""       ""       ""       ""       ""       ""       ""       ""       ""       ""       ""       ""       ""       ""       ""       ""       ""       ""       ""       ""       ""       ""       ""       ""       ""       ""       ""       ""       ""       ""       ""       ""       ""       ""       ""       ""       ""       ""       ""       ""       ""       ""       ""       ""       ""       ""       ""       ""       ""       ""       ""       ""       ""       ""       ""       ""       ""       ""       ""       ""       ""       ""       ""       ""       ""       ""       ""       ""       ""       ""       ""       ""       ""       ""       ""       ""       ""       ""       ""       ""       ""       ""       ""       ""       ""                                                                                                           | ออกไปยัง Microsoft Excel Ctrl+                        | T           | ни                                                                                                    |                                                                                                    |                                                                            |                                                                                                    |                                                                                                    |                                                                                                    |                                                                                                    |                                                                                                    |                                                                                                    | ้ำทาวทเพทแเพ็เมิงเหยเทเวยาหเ                                                |
| <ul> <li>โลงกาละทัด Ctrl-Shift+E เป็นปนสมากน: BG 024</li> <li>Itali แต่สันสุรยบในมากน: 07 1/024</li> <li>Itali IIIIIIIIIIIIIIIIIIIIIIIIIIIIIIIIIIII</li></ul>                                                                                                    |                                                       |             | บุปีงบประมาณ:                                                                                                    | FY2024                                                                                                    | ~                                                                          |                                                                                                    |                                                                                                    |                                                                                                    |                                                                                                    |                                                                                                    |                                                                                                    |                                                                             |
| ine       F5       เม่นทีมแตลบบปรมกาณ       9/5 / 2024         มอง       imension       02.สุนมัต้แบกน       90203000         infuiting       1.แหน่งที่มะ       0       0.3.สินกรรม:       672*         bilb       1.แหน่งที่มะ       0       0.5.สินกรรม:       672*         n       Alt-F4       1.แหน่งที่มะ       0       0.5.สินกรรม:       672*         inudication       1.แหน่งที่มะ       0       0.5.สินกรรม:       672*       0.5.         inudication       1.แหน่งที่มะ       0       0.5.สินกรรม:       672*       0.5.         inudication       1.แหน่งที่มะ       0       0.5.สินกรรม:       672*       0.5.         inudication       1.แหน่งที่มะ       0.5.สินกรรม:       672*       0.5.       1.         inudication       1.แหน่งที่มะ       0.5.สินกรรม:       672*0203000K       1.แหน่งทระสิการ กอ                                                                                                    | ใขเรกคอร์ด Ctrl+Shift+                                | E           | อปีงบประมาณ:                                                                                                    | BG 024                                                                                                    |                                                                            |                                                                                                    |                                                                                                    |                                                                                                    |                                                                                                    |                                                                                                    |                                                                                                    | ่ ข้อมลไนรูปแบบ Microsoft Excel                                             |
| แลง<br>เกาะรับประการ<br>หัง<br>น่าง<br>หัง<br>น่าง<br>หัง<br>น่าง<br>น่าง<br>นา | lsei                                                  | 5           | .วันที่สิ้นสุดงบประม                                                                                                    | มาณ: 9/30/2024                                                                                                    |                                                                            |                                                                                                    |                                                                                                    |                                                                                                    |                                                                                                    |                                                                                                    |                                                                                                    |                                                                             |
| การโปรด<br>โชเมือ<br>1แพล์เส้นะ<br>1แพล์เส้นะ<br>1เปล็อก ส่งออกไปยัง Microsoft Excel                                                                                                    | 1104                                                  |             | imension                                                                                                    |                                                                                                    |                                                                            |                                                                                                    |                                                                                                    |                                                                                                    |                                                                                                    |                                                                                                    |                                                                                                    | ้เพื่อน้ำมากการ ห้อนกได้                                                    |
| โกมโต<br>Alt+F4<br>Alt+F4<br>Cover Subultsunna บัญชิมค์กี่ แก่ สำอธิบายแห่ ชุ่มมีหันหน่ สำอธิบายสุนี้ (กล.) 67290203000K ชุ่มบริหารจัดการ กอ 201<br>2024 580000000002 2216 รล่าสรอบเทา 90203000 กองสลั (กล.) 67290203000K ชุ่มบริหารจัดการ กอ 201<br>2024 580000000002 2216 รล่าสรอบเทา 90203000 กองสลั (กล.) 67290203000K ชุ่มบริหารจัดการ กอ 201<br>2024 580000000002 2214 รล่าสรองสุน 90203000 กองสลั (กล.) 67290203000K ชุ่มบริหารจัดการ กอ 201<br>2024 580000000002 2214 รล่าสรองสุน 90203000 กองสลั (กล.) 67290203000K ชุ่มบริหารจัดการ กอ 201<br>2024 580000000002 2214 รล่าสรองสุน 90203000 กองสลั (กล.) 67290203000K ชุ่มบริหารจัดการ กอ 201<br>2024 580000000002 2214 รล่าสรองสุน 90203000 กองสลั (กล.) 67290203000K ชุ่มบริหารจัดการ กอ 201<br>2024 580000000002 2214 รล่าสรองสุน 90203000 กองสลั (กล.) 67290203000K ชุ่มบริหารจัดการ กอ 201<br>2024 580000000002 2214 รล่าสรองสุน 90203000 กองสลั (กล.) 67290203000K ชุ่มบริหารจัดการ กอ 201<br>2024 580000000002 2214 รล่าสรองสุน 90203000 กองสลั (กล.) 67290203000K ชุ่มบริหารจัดการ กอ 201<br>2024 580000000002 2210 รล่าสรองสุน 90203000 กองสลั (กล.) 67290203000K ชุ่มบริหารจัดการ กอ 201<br>2024 580000000002 2210 รล่าสรองสุน (กล.) 67290203000L ชุ่มบริหารจัดการ กอ 201<br>2024 580000000002 2210 รล่าสรองสุน (กล.) 67290203000A ชุ่มบริหารจัดการ กอ 201<br>2024 580000000002 2210 รล่าสรองสุน (กล.) 67290203000A ชุ่มบริหารจัดการ กอ 201<br>2024 580000000002 2210 รล่าสรองสุน (กล.) 67290203000A ชุ่มบริหารจัดการ กอ 201<br>2024 580000000002 2210 การสอง (กล.) 67290203000A ชุ่มบริหารจัดการ กอ 201<br>2024 580000000002 2210 รล่าสรองสุน (กล.) 67290203000A ชุ่มบริหารจัดการ กอ 201<br>2024 580000000002 2215 รล่าโซ้ามโน 90203000 กองสลั (กล.) 67290203000A ชุ่มบริหารจัดการ กอ 201<br>2024 580000000002 2225 รล่าโซ้ามโน 90203000 กองสลั (กล.) 67290203000A ชุ่มบริหารจัดการ กอ 201<br>2024 580000000002 2225 รล่าโซ้ามโน 90203000 กองสลี (กล.) 67290203000A ชุ่มปริหารจัดการ กอ 201<br>2024 580000000002 2225 รล่าโซ้ามโน 90203000 กองสลี (กล.)                                                                                                    | มการโปรด                                              | - F (       | ญชีหลัก:                                                                                                    |                                                                                                    |                                                                            | ~                                                                                                    |                                                                                                    |                                                                                                    | D2_สุนย์ต้นทุน: 9020                                                                                                    | 03000                                                                                                    | $\sim$                                                                                                    | เพอน เม เกรองขอมูล เด                                                       |
| หน้า       D6 เทาะได้:         ก       Alt+F4         ก       Alt+F4         ก       Alt+F4         ก       ทางรวมงบประมากมองเม่า       เบ่าบิจังงบประมากมองเม่า         การจัดงบประมากม       เบ่าบิจังงบประมากมองเม่า       เบ่าบิจังงบประมากมองเม่า       เบ่าบิจังงบประมากมองเม่า       เบ่าบิจังงบประมากมองเม่า       เบ่าบิจังงบประมากมองเม่า       เบ่าบิจังงบบประมากมองเม่า       เบ่าบิจังงบบประมากมองเม่า       เบ่าบิจังงบบประมากมองเม่า       เบ่าบิจังงบบประมากมองเม่า       เบ่าบิจังงบบประมากมองเม่า       เบ่าบิจังงบบประมากมองเม่า       เบ่าบิจังงบบประมากมองเม่า       เบ่าบิจังงบบประมากมองเม่า       เบ่าบิจังงบบประมากมองเม่า       เบ่าบิจังงบบประมากมองเม่า       เบ่าบิจังงบบประมากมองเม่า       เบ่าบิจังงบบประมากมองเม่า       เบ่าบิจังงบบจางเม่าบิจังงบบจางเม่า       เบ่าบิจังงบบจางเม่าบิจังงบบจางเม่าบิจังงบบจางเม่าบิจังงบบจางเม่าบิจังงบบจางเม่าบิจ       เบ่าบิจังงบบจางเม่าบิจังงบบจางเม่าบิจังงบบจางเม่าบิจังงบบจางเม่าบิจังงบบจางเม่าบิจังงบบจางเม่าบิจังงบบจางเม่าบิจังงบบจางเม่าบิจังงบบจางเม่าบิจังงบบจางเม่าบิจังงบบจางเม่าบิจังงบบจางเม่าบิจังงบบจางเม่าบิจังงบบจางบบจางเม่าบิจังงบบจางเม่าบิจังงบบจางเม่าบิจังงบบจางเม่าบิจังงบบจางเม่าบิจังงบบจางเม่าบิจังงบบจางเม่าบิจังงบจางเม่าบิจังงบจางเม่าบิจังงบจางเม่าบิจังงบบจางเม่าบิจังงบจางเม่าบิจังงบจางเม่าบิจังงบจางเม่าบิจังงบจางเม่าบิจังงบจางเล่าบิจังงบจางเล่าบิจังงบจางเม่าบิจังงบจางเล่าบิจังงบจางเม่าบิจังงบจางเม่าบิจังงบจางเล่าบิจังงบจางเล่าบิจังงบจางเล่าบิจังงบจางเล่าบิจังงบจางเล่าบิจังงบจางเล่าบิจังงบจางเล่าบิจังงบจางเล่าบิจังงบจางเล่าบิจังงบจางเล่าบิจังงบจางเล่าบิจังงบจางเล่าบิจังงบจางเล่าบิจังงบจางเล่าบิจังงบจางเล่าบิจังงบจางเล่าบิจังงบจางเล่าบิจังงบจางเล่าบิจังงบจางเล่าบิจังงบจางเล่าบิจั                                                                                                    | องมือ                                                 | - ×         | 1_แหล่งเงิน:                                                                                                    | í.                                                                                                    |                                                                            | ~                                                                                                    |                                                                                                    |                                                                                                    | D3_กิจกรรม: 672 <sup>•</sup>                                                                                                    | *                                                                                                    | ~                                                                                                    |                                                                             |
| n <u>Alt+F4</u><br><b>1 การรัดสมประมาณ</b><br><b>1</b> มินประมาณ บัญชิมลัก <u>มท</u> ส่าอธิบายหา ฐนม์ที่แทน ส่าอธิบายฐ กิลกรรม ต่าอธิบายกิลกรรม ราเ<br>ภัญชิมยกประมาณที่ไป<br>1024 580000000001 2120 - ต่ารรองชิม 90203000 กองสลั (กค.) 6729020300K งบบริหารจัดการ กอ 201<br>2024 580000000002 2216 - ต่าตอบหา 90203000 กองสลั (กค.) 6729020300K งบบริหารจัดการ กอ 201<br>2024 580000000002 2214 - ต่าประกัน 90203000 กองสลั (กค.) 67290203000K งบบริหารจัดการ กอ 201<br>2024 580000000002 2214 - ต่าประกัน 90203000 กองสลั (กค.) 67290203000K งบบริหารจัดการ กอ 201<br>2024 580000000002 2214 - ต่าประกัน 90203000 กองสลั (กค.) 67290203000K งบบริหารจัดการ กอ 201<br>2024 580000000002 2214 - ต่าประกัน 90203000 กองสลั (กค.) 67290203000K งบบริหารจัดการ กอ 201<br>2024 580000000002 2214 - ต่าประกัน 90203000 กองสลั (กค.) 67290203000K งบบริหารจัดการ กอ 201<br>2024 580000000002 2214 - ต่าประกัน 90203000 กองสลั (กค.) 67290203000K งบบริหารจัดการ กอ 201<br>2024 580000000002 2210 - ต่าสอบมหา 90203000 กองสลั (กค.) 67290203000K งบบริหารจัดการ กอ 201<br>2024 580000000002 2210 - ต่าสอบมหา 90203000 กองสลั (กค.) 67290203000K งบบริหารจัดการ กอ 201<br>2024 580000000002 2210 - ต่าสอบมหา 9020300 กองสลั (กค.) 67290203000K งบบริหารจัดการ กอ 201<br>2024 580000000002 2210 - ต่าสอบมหา 9020300 กองสลั (กค.) 67290203000A งบบริหารจัดการ กอ 201<br>2024 580000000002 2210 - ต่าสอบมหา 9020300 กองสลั (กค.) 67290203000A งบบริหารจัดการ กอ 201<br>2024 580000000002 2210 - ต่าสอบมหา 9020300 กองสลั (กค.) 67290203000A งบบริหารจัดการ กอ 201<br>2024 580000000002 2210 - ต่าสอบมหา 9020300 กองสลั (กค.) 67290203000A งบบริหารจัดการ กอ 201<br>2024 580000000002 2210 - ต่าสอบมหา 9020300 กองสลั (กค.) 6729020300A งบบริหารจัดการ กอ 201<br>2024 580000000002 2215 - ต่าไปรับบริน 9020300 กองสล์ (กค.) 6729020300A งบบริหารจัดการ กอ 201<br>2024 580000000002 2216 - ต่าส่างหนั 9020300 กองสล์ (กค.) 6729020300A งบบริหารจัดการ กอ 201<br>2024 5800000000002 2218 - ต่าไปรับบริน                                                                                                    | ส่ง                                                   |             |                                                                                                    |                                                                                                    |                                                                            |                                                                                                    |                                                                                                    |                                                                                                    | 15                                                                                                    |                                                                                                    |                                                                                                    |                                                                             |
| Trysienulyskunnet                                                                                                    |                                                       | - ^ I       |                                                                                                    |                                                                                                    |                                                                            |                                                                                                    |                                                                                                    |                                                                                                    | D6_รายได้:                                                                                                    |                                                                                                    | ~                                                                                                    |                                                                             |
| Not อริมาหล่าง อรายงานที่มีป <ul> <li>             ชายงอรามหล่าง อรายงานที่มีป</li> <li>             ชายงอรามหลัง</li> <li>             ชายงอรามหลัง</li> <li>             ชายงอรามหลัง</li> <li>             ชายงอรามหลัง</li> <li>             ชายงอรามหลัง</li> <li>             ชายงอรามหลัง</li> <li>             ชายงอรามหลัง</li> <li>             ชายงอรามหลัง</li> <li>             ชายงอรามหลัง</li> <li>             ชายงอรามระจัดการ กอ</li> <li>             2014</li> <li>             2024</li> <li>             800000000002</li> <li>             2221</li> <li>             ค่าสาธารกฐ</li> <li>             90203000</li> <li>             กองจะสะจัง (กค.)</li> <li>             67290203000K</li> <li>             ชบบริหารจัดการ กอ</li> <li>             2014</li> <li>             580000000002</li> <li>             сวยง</li> <li>             налово และสะจัง (กค.)</li> <li>             67290203000K</li> <li>             чบบริหารจัดการ กอ</li> <li>             2014</li> <li>             580000000002</li> <li>             сอยง</li> <li>             налов และสะจัง (กค.)</li> <li>             67290203000K</li> <li>             чบบริหารจัดการ กอ</li> <li>             2014</li> <li>             580000000002</li> <li>             2214</li> <li>             ค่าสางพบแก</li></ul>                                                                                                    | n Alt+I                                               | 4           |                                                                                                    | 201011112                                                                                                    |                                                                            |                                                                                                    |                                                                                                    |                                                                                                    | D6_รายได้:                                                                                                    |                                                                                                    | ~                                                                                                    |                                                                             |
| รับซึมยกประเภททั่วไป<br>2024 580000000001 2120 - ต่าตรองซึ่ง 90203000 กองคลัง (กค.) 67290203000K งบบริหารจัดการ กอ 201<br>2024 580000000002 221 - ต่าตรองเซ็พ 90203000 กองคลัง (กค.) 67290203000K งบบริหารจัดการ กอ 201<br>2024 580000000002 2221 - ต่าตรองเซ็พ 90203000 กองคลัง (กค.) 67290203000K งบบริหารจัดการ กอ 201<br>2024 580000000002 2221 - ต่าสาธารกฐ 90203000 กองคลัง (กค.) 67290203000K งบบริหารจัดการ กอ 201<br>2024 580000000002 2214 - ต่าสาธารกฐ 90203000 กองคลัง (กค.) 67290203000K งบบริหารจัดการ กอ 201<br>2024 580000000002 2214 - ต่าสาธารกฐ 90203000 กองคลัง (กค.) 67290203000K งบบริหารจัดการ กอ 201<br>2024 580000000002 2214 - ต่าสาธารกฐ 90203000 กองคลัง (กค.) 67290203000K งบบริหารจัดการ กอ 201<br>2024 580000000002 2214 - ต่าสาธารกฐ 90203000 กองคลัง (กค.) 67290203000K งบบริหารจัดการ กอ 201<br>2024 580000000002 2210 - ต่าตอบแท 90203000 กองคลัง (กค.) 67290203000K งบบริหารจัดการ กอ 201<br>2024 580000000002 2210 - ต่าตอบแท 90203000 กองคลัง (กค.) 67290203000K งบบริหารจัดการ กอ 201<br>2024 580000000002 2210 - ต่าตอบแท 90203000 กองคลัง (กค.) 67290203000K งบบริหารจัดการ กอ 201<br>2024 580000000002 2210 - ต่าตอบแท 90203000 กองคลัง (กค.) 67290203000A งบบริหารจัดการ กอ 201<br>2024 580000000002 2210 - ต่าตอบแท 9020300 กองคลัง (กค.) 67290203000A งบบริหารจัดการ กอ 201<br>2024 580000000002 2210 - ต่าตอบแท 9020300 กองคลัง (กค.) 67290203000A งบบริหารจัดการ กอ 201<br>2024 580000000002 2210 - ต่าตอบแท 9020300 กองคลัง (กค.) 67290203000A งบบริหารจัดการ กอ 201<br>2024 580000000002 2210 - ต่าตอบแท 9020300 กองคลัง (กค.) 67290203000A งบบริหารจัดการ กอ 201<br>2024 580000000002 2225 - ต่าใช้จำมโน 9020300 กองคลัง (กค.) 67290203000A งบบริหารจัดการ กอ 201<br>2024 580000000002 2225 - ต่าใจจำมโน 9020300 กองคลัง (กค.) 67290203000A งบบริหารจัดการ กอ 201<br>2024 580000000002 2225 - ต่าใจจำมโน 9020300 กองคลัง (กค.) 67290203000A งบบริหารจัดการ กอ 201<br>2024 580000000002 2226 - ต่าโจจางเป็น กองคลัง (กค.) 67290203000A งบบริ                                                                                                    | n Alt+I                                               | 4           | าพรวมงบประม<br>โมนประเวณ                                                                                                    | เาณคงเห <sub>ม</sub> ่อ<br>นักเดียล้อ                                                                                                    | 1163                                                                       | ด่ำอริงาชแห                                                                                                    | สงเข้ตั้งเจง                                                                                                    | ด้าอริยายสย                                                                                                    | D6_รายได้:                                                                                                    | ด้าวรินานอิวกรรม                                                                                                    | ~                                                                                                    |                                                                             |
| มารจัดเชื่อและการจัดหา<br>รัญชิงสาหนี้<br>เกมชิงสุกหนี้<br>เกมชิงสุกร เกมชิงสุกร เกมชิงสุกร<br>นาราราจากร เกมชิงสุกราจาง เกมชิงสุกร เกมชิงสุกร เกมชิงสุกร เกมชิงสุกราจางสาราจากร เกมชิงสุกร เกมชิงสุกร เกมชิงสุกร เกมชิงสุกร เกมชิงสุกร เกมชิงสุกร เกมชิงสุกร เกมชิงสุกร เกมชิงสุกร เกมชิงสุกราจาจาราจากร เกมชิงสุกราจาจาจาจาราจาจาจาจาจาจ                                                                                                    | ก Alt+I                                               | -4<br>      | าพรวมงบประม<br>] ปังบประมาณ                                                                                                    | เ <b>าณดงเหน่อ<br/>บัญชีหลัก</b>                                                                                                    | ия                                                                         | ค่ำอธิบายแห                                                                                                    | สูนบัต้นทุน                                                                                                    | ค่ำอธิบายสูน                                                                                                    | D6_รายได้:<br>กิจกรรม                                                                                                    | ด้าอธิบายกิจกรรม                                                                                                    | ~<br>ราย                                                                                                    | เ<br>เ<br>ไดยคลิกที่เมน <i>ไฟล์</i>                                         |
| โญซิเจ้าหนี้<br>โญซิลูกหนี้<br>โญซิลูกหนี่<br>โญซิลูกหนี่<br>โญซิลูกหนี่<br>โญ                                                                                                    | n Alt+1<br>-<br>ารจัดงบประมาณ<br>กัญชีแยกประเภททั่วไป | -4<br>      | าพรวมงบประม<br>] ปังบประมาณ<br>                                                                                                    | เาณคงเห iอ<br>บัญชีหลัก<br>ระกากกากกากา                                                                                                    | шя<br>•                                                                    | คำอธิบายแห<br>*                                                                                                    | สูนบัตันทุน<br>▼<br>00203000                                                                                                    | คำอธิบายสูน<br>•                                                                                                    | D5_รายได้:<br>กิจกรรม                                                                                                    | ต่ำอธิบายกิจกรรม<br>▼<br>มะแข้นวรรักการ กา                                                                                                    | 572                                                                                                    | โดยคลิกที่เมนู <i>ไฟล์</i>                                                  |
| 2024 580000000002 2240 - ค่าสาธารณู 90203000 กองคลัง (กค.) 67290203000K งบบริหารจัดการ กอ 201<br>2024 580000000002 2214 - ค่าเบี้ยประย 90203000 กองคลัง (กค.) 67290203000K งบบริหารจัดการ กอ 201<br>2024 580000000001 2111 - ค่าจ้างพนัก 90203000 กองคลัง (กค.) 67290203000K งบบริหารจัดการ กอ 201<br>2024 580000000002 2210 - ค่าตอบแท 90203000 กองคลัง (กค.) 67290203000K งบบริหารจัดการ กอ 201<br>2024 580000000002 2210 - ค่าตอบแท 90203000 กองคลัง (กค.) 67290203000A งบบริหารจัดการ กอ 201<br>2024 580000000002 2210 - ค่าตอบแท 90203000 กองคลัง (กค.) 67290203000A งบบริหารจัดการ กอ 201<br>2024 580000000002 2225 - ค่าใช้จ่ามใน 90203000 กองคลัง (กค.) 67290203000A งบบริหารจัดการ กอ 201<br>2024 580000000002 2225 - ค่าใช้จ่ามใน 90203000 กองคลัง (กค.) 67290203000A งบบริหารจัดการ กอ 201                                                                                                    | ก Alt+I<br>                                           | -4<br>      | าพรวมงบประม<br>] ปังบุประมาณ<br>                                                                                                    | าาณคงเห ่อ<br>บัญชีหลัก<br>≠<br>5800000000001<br>5800000000002                                                                                           | шя<br>•<br>2120<br>2216                                                    | ค่าอธิบายแห<br>•<br>• ค่าดรองชีพ<br>• ค่าตอบแท                                                                                                    | สูนบัต้นงุน<br>•<br>90203000<br>90203000                                                                                            | ค่ำอริบายสูน<br>•<br>กองคลัง (กค.)<br>กองคลัง (กค.)                                                                                                  | D5_รายได้:<br>กิจกรรม<br>67290203000K<br>67290203000K                                                                                                 | ด้าอธิบายกิจกรรม<br>•<br>งบบริหารจัดการ กอ<br>งบบริหารจัดการ กอ                                                                                                    | 57E<br>201<br>201                                                                                                    | โดยคลิกที่เมนู <i>ไฟล์</i>                                                  |
| รัญชีลูกหนี้<br>การจัดการช่อมูลมลิตกัณฑ์<br>โนทรัพบภาวร<br>2024 580000000002 2214 - ต่าเบี้บประช 90203000 กองคลัง (กต.) 67290203000A งบบริหารจัดการ กอ 201<br>2024 580000000002 2210 - ต่าตอบแท 90203000 กองคลัง (กต.) 67290203000A งบบริหารจัดการ กอ 201<br>2024 580000000002 2210 - ต่าตอบแท 90203000 กองคลัง (กต.) 67290203000A งบบริหารจัดการ กอ 201<br>2024 580000000002 2225 - ต่าโซ้จ่าบโน 90203000 กองคลัง (กต.) 67290203000A งบบริหารจัดการ กอ 201<br>2024 580000000002 2225 - ต่าโซ้จ่าบโน 90203000 กองคลัง (กต.) 67290203000A งบบริหารจัดการ กอ 201<br>2024 580000000002 2228 - ต่าโซ้จ่าบโน 90203000 กองคลัง (กต.) 67290203000A งบบริหารจัดการ กอ 201<br>2024 5800000000002 2228 - ต่าโซ้จ่าบโน 90203000 กองคลัง (กต.) 67290203000A งบบริหารจัดการ กอ 201                                                                                                    | ก Alt+1                                               | -4<br>      | าพรวมงบประม<br>] ปังบประมาณ<br>                                                                                                    | าาณคงเห<br>มัญชีหลัก<br>ร800000000001<br>5800000000002<br>5800000000002                                                                                  | шя<br>•<br>2120<br>2216<br>2221                                            | คำอธิบายแห<br><ul> <li>ด่าดรองชีพ</li> <li>ด่าดอบแท</li> <li>ด่าประกันส์</li> </ul>                                                                                                    | ศูนบ์ตันทุน<br>90203000<br>90203000<br>90203000                                                                                     | คำอธิบายศูน<br>•<br>กองคลัง (กค.)<br>กองคลัง (กค.)<br>กองคลัง (กค.)                                                                                  | D5_รายได้:<br>กิจกรรม<br>67290203000K<br>67290203000K<br>67290203000K                                                                                 | ดำอธิบายกิจกรรม<br>งบบริหารจัดการ กอ<br>งบบริหารจัดการ กอ<br>งบบริหารจัดการ กอ                                                                                                    | 201<br>201<br>201                                                                                                    | โดยคลิกที่เมนู <i>ไฟล์</i>                                                  |
| 1ารจัดการข้อมูลมลิตภัณฑ์<br>2024 580000000001 2111 - ด่าล้างพนัก 90203000 กองคลัง (กด.) 67290203000K งบบริหารจัดการ กอ 201<br>2024 580000000002 2210 - ด่าตอบแท 90203000 กองคลัง (กด.) 67290203000A งบบริหารจัดการ กอ 201<br>2024 580000000002 2225 - ด่าโซ้จ่ามใน 90203000 กองคลัง (กด.) 67290203000A งบบริหารจัดการ กอ 201<br>2024 580000000002 2225 - ด่าโซ้จ่ามใน 90203000 กองคลัง (กด.) 67290203000A งบบริหารจัดการ กอ 201<br>2024 5800000000002 2225 - ด่าโซ้จ่ามใน 90203000 กองคลัง (กด.) 67290203000A งบบริหารจัดการ กอ 201                                                                                                    | ก Alt+1                                               | -4<br>      | าพราวมงบประม<br>ปังบประมาณ<br>2024<br>2024<br>2024<br>2024<br>2024<br>2024                                                                                                    | าณคงเห<br>มัญชีหลัก<br>5800000000001<br>5800000000002<br>580000000002<br>580000000002                                                                    | им<br>2120<br>2216<br>2221<br>2240                                         | ค่ำอธิบายแห<br>▼<br>- ต่าดรองขีพ<br>- ต่าตอบแท<br>- ต่าประกันส์<br>- ต่าสาธารณู                                                                                                    | สุนบัตันงุน<br>90203000<br>90203000<br>90203000<br>90203000<br>90203000                                                             | ค่ำอธิบายสูน<br>▼<br>กองคลัง (กค.)<br>กองคลัง (กค.)<br>กองคลัง (กค.)<br>กองคลัง (กค.)                                                                | D6_รายได้:<br>กิจกรรม<br>67290203000K<br>67290203000K<br>67290203000K<br>67290203000K                                                                 | ดำอธิบายกิจกรรม<br>งบบริหารจัดการ กอ<br>งบบริหารจัดการ กอ<br>งบบริหารจัดการ กอ<br>งบบริหารจัดการ กอ                                                                                                    | 201<br>201<br>201<br>201                                                                                                    | โดยคลิกที่เมนู <i>ไฟล์</i>                                                  |
| 2024 580000000002 2210 - ต่าตอบแห 90203000 กองคลัง (กค.) 67290203000A งบบริหารจัดการ กอ 201<br>ในหรัพย์กาวร<br>2024 580000000002 2225 - ต่าโช้จ่ามใน 90203000 กองคลัง (กค.) 67290203000A งบบริหารจัดการ กอ 201<br>2024 580000000002 2228 - ต่าโช้จมหมา 90203000 กองคลัง (กค.) 67290203000A งบบริหารจัดการ กอ 201                                                                                                    | n Alt+1                                               | 4<br>4<br>0 | าพราวมงบประม<br>ปังบประมาณ<br>2024<br>2024<br>2024<br>2024<br>2024<br>2024<br>2024<br>202                                                                                                    | <ul> <li>บัญชีหลัก</li> <li>รัฐอิบออบออบออบ</li> <li>รัฐอิบออบออบออบออบออบออบออบออบออบออบออบออบอ</li></ul>                                               | шм<br>2120<br>2216<br>2221<br>2240<br>2214                                 | คำอธิบายแห<br>- ต่าดรองชีพ<br>- ต่าดรบเช่น<br>- ต่างอยแห<br>- ต่าประกันส์<br>- ต่าสาธารณู<br>- ต่าเบี้ยประช                                                                                                    | สุนบ์ตันงุณ<br>90203000<br>90203000<br>90203000<br>90203000<br>90203000<br>90203000                                                 | ค่าอธิบายศูน<br>กองคลัง (กค.)<br>กองคลัง (กค.)<br>กองคลัง (กค.)<br>กองคลัง (กค.)<br>กองคลัง (กค.)<br>กองคลัง (กค.)                                   | D6_รายได้:<br>กิจกรรม<br>67290203000K<br>67290203000K<br>67290203000K<br>67290203000K<br>67290203000A                                                 | <ul> <li>ค่าอธิบายกิจกรรม</li> <li>งบบริหารจัดการ กอ</li> <li>งบบริหารจัดการ กอ</li> <li>งบบริหารจัดการ กอ</li> <li>งบบริหารจัดการ กอ</li> <li>งบบริหารจัดการ กอ</li> <li>งบบริหารจัดการ กอ</li> </ul>                                                                                                    | <ul> <li>✓</li> <li>✓</li> <li>201</li> <li>201</li> <li>201</li> <li>201</li> <li>201</li> <li>201</li> </ul>                                                                                   | โดยคลิกที่เมนู ไฟล์                                                         |
| ในทรัพยักาวร<br>2024 580000000002 2225 - ต่าใช้จับยั้น 90203000 กองคลัง (กค.) 67290203000A งยบริหารจัดการ กอ 201<br>2024 580000000002 2228 - ต่าส้างเหมา 90203000 กองคลัง (กค.) 67290203000A งยบริหารจัดการ กอ 201                                                                                                    | ก Alt+1                                               | -4<br>      | <b>าพรวมงบประม</b><br>ปังษประมาณ<br>2024<br>2024<br>2024<br>2024<br>2024<br>2024<br>2024<br>202                                                                                                    | มาณคงเห<br>นัญชิหลัก<br>*<br>\$800000000000<br>\$800000000002<br>\$800000000002<br>\$800000000002<br>\$800000000002<br>\$800000000002<br>\$8000000000001 | им<br>2120<br>2216<br>2221<br>2240<br>2214<br>2211                         | ค่าอธิบายแห<br>▼<br>- ค่าตรองชีพ<br>- ค่าตอบแท<br>- ค่าประกันส์<br>- ค่าสาธารณู<br>- ค่าเบี้ยประช<br>- ค่าจ้างพนัก                                                                                                    | สุนบัตันงุณ<br>90203000<br>90203000<br>90203000<br>90203000<br>90203000<br>90203000<br>90203000                                     | ค่ำอธิบายสูน<br>กองคลัง (กค.)<br>กองคลัง (กค.)<br>กองคลัง (กค.)<br>กองคลัง (กค.)<br>กองคลัง (กค.)<br>กองคลัง (กค.)                                   | D6_รายได้:<br>กิจกรรม<br>67290203000K<br>67290203000K<br>67290203000K<br>67290203000K<br>67290203000A<br>67290203000A                                 | <ul> <li>ค่ำอธิบายกิจกรรม</li> <li>งบบริหารจัดการ กอ</li> <li>งบบริหารจัดการ กอ</li> <li>งบบริหารจัดการ กอ</li> <li>งบบริหารจัดการ กอ</li> <li>งบบริหารจัดการ กอ</li> <li>งบบริหารจัดการ กอ</li> <li>งบบริหารจัดการ กอ</li> </ul>                                                                                                    | 201<br>201<br>201<br>201<br>201<br>201<br>201<br>201                                                                                                    | โดยคลิกที่เมนู <i>ไฟล์</i><br>↓<br>เลือก <b>ส่งออกไปยัง Microsoft Excel</b> |
| 2024 580000000002 2228 - ด่าล้างเหมา 90203000 กลงดลัง (กด.) 67290203000A งะเบเรีหารจัดการ กล 201                                                                                                    | ก Alt+1                                               | -4<br>      | าพรามงบประม<br>ปิงบประมาณ<br>2024<br>2024<br>2024<br>2024<br>2024<br>2024<br>2024<br>202                                                                                                    | รระดงของ<br>1<br>1<br>1<br>1<br>1<br>1<br>1<br>1<br>1<br>1<br>1<br>1<br>1                                                                                | шя<br>2120<br>2216<br>2221<br>2240<br>2214<br>2111<br>2210                 | ค่ำอธิบายแห<br>✓<br>- ด่าดรองชีพ<br>- ด่าดอบแท<br>- ด่าสาธารณู<br>- ด่าสาธารณู<br>- ด่าสังรพนัก<br>- ด่าดอบแห                                                                                                    | สุนบัต้นรุณ<br>90203000<br>90203000<br>90203000<br>90203000<br>90203000<br>90203000<br>90203000                                     | คำอริบายสูน<br>กองคลัง (กค.)<br>กองคลัง (กค.)<br>กองคลัง (กค.)<br>กองคลัง (กค.)<br>กองคลัง (กค.)<br>กองคลัง (กค.)<br>กองคลัง (กค.)                   | D6_รายได้:<br>กิจกรรม<br>67290203000K<br>67290203000K<br>67290203000K<br>67290203000K<br>67290203000A<br>67290203000A<br>67290203000A                 | <ul> <li>ค่าอธิบายกิจกรรม</li> <li>งบบริหารจัดการ กอ</li> <li>งบบริหารจัดการ กอ</li> <li>งบบริหารจัดการ กอ</li> <li>งบบริหารจัดการ กอ</li> <li>งบบริหารจัดการ กอ</li> <li>งบบริหารจัดการ กอ</li> <li>งบบริหารจัดการ กอ</li> <li>งบบริหารจัดการ กอ</li> <li>งบบริหารจัดการ กอ</li> </ul>                                                                                                    | 201<br>201<br>201<br>201<br>201<br>201<br>201<br>201<br>201                                                                                                    | โดยคลิกที่เมนู <i>ไฟล์</i><br>↓<br>เลือก <b>ส่งออกไปยัง Microsoft Excel</b> |
|                                                                                                    | ก Alt+1                                               | -4<br>      | <b>าพรามงบประม</b><br>ปังบประมาณ<br>2024<br>2024<br>2024<br>2024<br>2024<br>2024<br>2024<br>202                                                                                                    | มาณเคงเหม<br>มัญชิหลัก<br>5800000000001<br>580000000002<br>580000000002<br>580000000002<br>580000000002<br>580000000001<br>580000000002<br>580000000002  | им<br>2120<br>2216<br>2221<br>2240<br>2214<br>2111<br>2210<br>2225         | ด่ำอธิบายแห<br>- ด่าดรองชีพ<br>- ด่าตอบแท<br>- ด่าประกันส้<br>- ด่าสาธารญ<br>- ด่านั้ยประช<br>- ด่าล้างพนัก<br>- ด่าตอบแท<br>- ด่าใช้ล่ายใน                                                                                                 | สุนบัต้นทุน<br>90203000<br>90203000<br>90203000<br>90203000<br>90203000<br>90203000<br>90203000<br>90203000<br>90203000             | ค่าอธิบายสูน<br>กองคลัง (กค.)<br>กองคลัง (กค.)<br>กองคลัง (กค.)<br>กองคลัง (กค.)<br>กองคลัง (กค.)<br>กองคลัง (กค.)<br>กองคลัง (กค.)<br>กองคลัง (กค.) | D6_รายได้:<br>กิจกรรม<br>67290203000K<br>67290203000K<br>67290203000K<br>67290203000A<br>67290203000A<br>67290203000A<br>67290203000A<br>67290203000A | <ul> <li>ค่าอธิบายกิจกรรม</li> <li>งบบริหารจัดการ กอ</li> <li>งบบริหารจัดการ กอ</li> <li>งบบริหารจัดการ กอ</li> <li>งบบริหารจัดการ กอ</li> <li>งบบริหารจัดการ กอ</li> <li>งบบริหารจัดการ กอ</li> <li>งบบริหารจัดการ กอ</li> <li>งบบริหารจัดการ กอ</li> <li>งบบริหารจัดการ กอ</li> <li>งบบริหารจัดการ กอ</li> <li>งบบริหารจัดการ กอ</li> <li>งบบริหารจัดการ กอ</li> <li>งบบริหารจัดการ กอ</li> <li>งบบริหารจัดการ กอ</li> </ul> | 201<br>201<br>201<br>201<br>201<br>201<br>201<br>201<br>201<br>201                                                                                                    | โดยคลิกที่เมนู <i>ไฟล์</i><br>↓<br>เลือก <b>ส่งออกไปยัง Microsoft Excel</b> |
|                                                                                                    | ก Alt+1                                               | -4<br>      | Тинатарияна<br>United States<br>2024<br>2024<br>2024<br>2024<br>2024<br>2024<br>2024<br>2024<br>2024<br>2024<br>2024<br>2024<br>2024<br>2024<br>2024<br>2024<br>2024<br>2024<br>2024<br>2024<br>2024<br>2024<br>2024 | มัญชีหลัก<br>มัญชีหลัก<br>5800000000001<br>5800000000002<br>5800000000002<br>580000000000                                                                | им<br>2120<br>2216<br>2221<br>2240<br>2214<br>2111<br>2210<br>2225<br>2228 | <ul> <li>ค่าอธิบายแห</li> <li>ค่าตรองชีพ</li> <li>ค่าตอบแท</li> <li>ค่าประกันส์</li> <li>ค่าสาธารณู</li> <li>ค่านป้ยประช</li> <li>ค่านั้บประช</li> <li>ค่าสังงพนัก</li> <li>ค่าตอบแท</li> <li>ค่าใช้ล่ายใน</li> <li>ค่าใช้ล่ายใน</li> </ul> | ศูนบ์ตันทุน<br>90203000<br>90203000<br>90203000<br>90203000<br>90203000<br>90203000<br>90203000<br>90203000<br>90203000<br>90203000 | ค่ำอริบายสูน<br>กองคลัง (กค.)<br>กองคลัง (กค.)<br>กองคลัง (กค.)<br>กองคลัง (กค.)<br>กองคลัง (กค.)<br>กองคลัง (กค.)<br>กองคลัง (กค.)<br>กองคลัง (กค.) | D6_รายได้:<br>กิจกรรม<br>67290203000K<br>67290203000K<br>67290203000K<br>67290203000A<br>67290203000A<br>67290203000A<br>67290203000A<br>67290203000A | <ul> <li>ค่าอธิบายกิจกรรม</li> <li>งบบริหารจัดการ กอ</li> <li>งบบริหารจัดการ กอ</li> <li>งบบริหารจัดการ กอ</li> <li>งบบริหารจัดการ กอ</li> <li>งบบริหารจัดการ กอ</li> <li>งบบริหารจัดการ กอ</li> <li>งบบริหารจัดการ กอ</li> <li>งบบริหารจัดการ กอ</li> <li>งบบริหารจัดการ กอ</li> <li>งบบริหารจัดการ กอ</li> </ul>                                                                                                    | <ul> <li>51L</li> <li>201</li> <li>201</li> <li>201</li> <li>201</li> <li>201</li> <li>201</li> <li>201</li> <li>201</li> <li>201</li> <li>201</li> <li>201</li> <li>201</li> <li>201</li> </ul> | โดยคลิกที่เมนู <i>ไฟล์</i><br>↓<br>เลือก <b>ส่งออกไปยัง Microsoft Excel</b> |

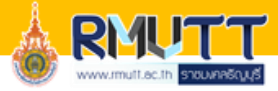

| <b>ყ</b> რ | * Č - Ŧ                         |                                         |                                         |                 |                    |                         | DYN1C5                 | 5.tmp - Excel         |                 |              |          |                          |                                                                    | กองคล่         | ง่บ้ญชื่ 🗹 🕙                                | - 🗆 X                         |
|------------|---------------------------------|-----------------------------------------|-----------------------------------------|-----------------|--------------------|-------------------------|------------------------|-----------------------|-----------------|--------------|----------|--------------------------|--------------------------------------------------------------------|----------------|---------------------------------------------|-------------------------------|
| File       | Home Insert Page                | Layout Formulas                         | Data Re                                 | view View I     | Help 🛛 🖓 Tell me v | what you want to do     |                        |                       |                 |              |          |                          |                                                                    |                |                                             | A Share                       |
| Paste      | Cut<br>Copy +<br>Format Painter | • 11 • A* A<br>J • 🗄 • 🖄 • 🗛 •          | · = = = = = = = = = = = = = = = = = = = | ₩ ∰ ¥ 200 × %   | /rap Text G        | ieneral                 | nditional<br>matting * | Format as Table +     | Bad<br>Check Ce | Good         | atory    | Neutral<br>Input         | ×<br>↓<br>↓<br>↓<br>↓<br>↓<br>↓<br>↓<br>↓<br>↓<br>↓<br>↓<br>↓<br>↓ | Delete Format  | AutoSum • A<br>Fill • Sort<br>Clear • Filte | & Find &<br>r * Select *      |
| Clip       | poaru is                        | Font                                    | 1981                                    | Alignment       | 121                | NUMBER                  |                        |                       | Style           | 2            |          |                          |                                                                    | Cells          | Euring                                      |                               |
| T21        | • : X V                         | Ĵx                                      |                                         |                 |                    |                         |                        |                       |                 |              |          |                          |                                                                    |                |                                             |                               |
| A          | B C                             | D                                       | E                                       | F               | G                  | Н                       | I                      | J                     | K               | L            | М        | N                        | 0                                                                  | P              | Q                                           | R                             |
| เ ปีงบ     | บัญชีหลัก 🔽 แหล่                | ดำอธิบายแหล่งเง <del>้ •</del>          | ศูนย์ดันท                               | 🖌 คำอธิบายศูเ 🔻 | กิจกรรม 💌          | ดำอธิบายกิจกรรม         | รายไ                   | <b>คำอธิบายรายได้</b> | 💌 ณ. วันที่เ 🔻  | งบประมาเ 🔻 เ | ไร้บปร 🕶 | โอนย้ายงป <mark>ร</mark> | งบประมาถ 💌                                                         | ใบสังชื่อ (ร 💌 | ยอดรายจ่าย 💌 ย                              | <b>เอดเงินคงเ</b> เ <b></b> ▼ |
| 2024       | 580000000001 2120               | - ค่าครองชีพ                            | 90203000                                | กองคลัง (กค.)   | 67290203000K001    | งบบริหารจัดการ กองคลัง  | 20100                  | รายได้ประจำปี (สำหรั  | ับห 5/16/2024   | 7,200.00     | 0.00     | 0.00                     | 7,200.00                                                           | 600.00         | 4,200.00                                    | 2,400.00                      |
| 2024       | 580000000002 2216               | - ค่าตอบแทนสำหรับผู่                    | 90203000                                | กองคลัง (กค.)   | 67290203000K001    | งบบริหารจัดการ กองคลัง  | 20100                  | รายได้ประจำปี (สำหรั  | ับห 5/16/2024   | 60,000.00    | 0.00     | 2,193,548.39             | 2,253,548.39                                                       | 5,000.00       | 528,548.39                                  | 1,720,000.00                  |
| 2024       | 580000000002 2221               | - ค่าประกันสังคม (งรด                   | 90203000                                | กองคลัง (กค.)   | 67290203000K001    | งบบริหารจัดการ กองคลัง  | 20100                  | รายได้ประจำปี (สำหรั  | บห 5/16/2024    | 9,770.00     | 0.00     | 0.00                     | 9,770.00                                                           | 750.00         | 5,437.00                                    | 3,583.00                      |
| 2024       | 580000000002 2240               | <ul> <li>ค่าสาธารณูปโภค (งร</li> </ul>  | 90203000                                | กองคลัง (กค.)   | 67290203000K001    | งบบริหารจัดการ กองคลัง  | 20100                  | รายได้ประจำปี (สำหรั  | บห 5/16/2024    | 12,000.00    | 0.00     | 0.00                     | 12,000.00                                                          | 1,000.00       | 7,000.00                                    | 4,000.00                      |
| 2024       | 580000000002 2214               | - ค่าเบียประชุมคณะกร                    | 5 90203000                              | กองคลัง (กค.)   | 67290203000A001    | งบบริหารจัดการ กองคลัง  | 20100                  | รายได้ประจำปี (สำหรั  | บห 5/16/2024    | 354,200.00   | 0.00     | 0.00                     | 354,200.00                                                         | 57,800.00      | 291,700.00                                  | 4,700.00                      |
| 2024       | 580000000001 2111               | <ul> <li>ค่าจ้างพนักงานพิเศษ</li> </ul> | 90203000                                | กองคลัง (กค.)   | 67290203000K001    | งบบริหารจัดการ กองคลัง  | 20100                  | รายได้ประจำปี (สำหรั  | ับห 5/16/2024   | 180,000.00   | 0.00     | 0.00                     | 180,000.00                                                         | 15,000.00      | 105,000.00                                  | 60,000.00                     |
| 2024       | 580000000002 2210               | - ค่าตอบแทน (งรด.)                      | 90203000                                | กองคลัง (กค.)   | 67290203000A001    | งบบริหารจัดการ กองคลัง  | 20100                  | รายได้ประจำปี (สำหรั  | บห 5/16/2024    | 500,000.00   | 0.00     | 0.00                     | 500,000.00                                                         | 0.00           | 254,800.00                                  | 245,200.00                    |
| 2024       | 580000000002 2225               | - ค่าใช้จ่ายในการจัดป                   | 90203000                                | กองคลัง (กค.)   | 67290203000A001    | งบบริหารจัดการ กองคลัง  | 20100                  | รายได้ประจำปี (สำหรั  | บห 5/16/2024    | 196,900.00   | 0.00     | 0.00                     | 196,900.00                                                         | 20,000.00      | 50,450.00                                   | 126,450.00                    |
| 2024       | 580000000002 2228               | - ค่าจ้างเหมาบริการ                     | 90203000                                | กองคลัง (กค.)   | 67290203000A001    | งบบริหารจัดการ กองคลัง  | 20100                  | รายได้ประจำปี (สำหรั  | บห 5/16/2024    | 372,000.00   | 0.00     | 0.00                     | 372,000.00                                                         | 156,929.14     | 166,864.98                                  | 48,205.88                     |
| 2024       | 580000000002 2220               | - ค่าใช้สอย (งรด.)                      | 90203000                                | กองคลัง (กค.)   | 67290203000A001    | งบบริหารจัดการ กองคลัง  | 20100                  | รายได้ประจำปี (สำหรั  | ับห 5/16/2024   | 150,000.00   | 0.00     | 0.00                     | 150,000.00                                                         | 524.00         | 137,913.66                                  | 11,562.34                     |
| 2024       | 580000000002 2230               | - ค่าวัสดุ (งรด.)                       | 90203000                                | กองคลัง (กค.)   | 67290203000A001    | งบบรีหารจัดการ กองคลัง  | 20100                  | รายได้ประจำปี (ส่าหรั | บห 5/16/2024    | 2,400,000.00 | 0.00     | 0.00                     | 2,400,000.00                                                       | 17,178.00      | 2,380,858.33                                | 1,963.67                      |
| 2024       | 580000000004 2430               | - เงินอุดหนุน โครงการ                   | 90203000                                | กองคลัง (กค.)   | 67290203000A002    | โครงการสัมมนาเพื่อเพิ่ม | ปร่20100               | รายได้ประจำปี (สำหรั  | ับห 5/16/2024   | 120,000.00   | 0.00     | 0.00                     | 120,000.00                                                         | 0.00           | 0.00                                        | 120,000.00                    |
| 2024       | 580000000002 2230               | - ค่าวัสดุ (งรด.)                       | 90203000                                | กองคลัง (กค.)   | 67290203000A001    | งบบริหารจัดการ กองคลัง  | 22600                  | รายได้ส่ารอง มทรธ.    | 5/16/2024       | 0.00         | 0.00     | 1,000,000.00             | 1,000,000.00                                                       | 0.00           | 0.00                                        | 1,000,000.00                  |
| 5          |                                 |                                         |                                         |                 |                    |                         |                        |                       |                 |              |          |                          |                                                                    |                |                                             |                               |
|            | Sheet1                          |                                         | 1                                       |                 |                    |                         |                        | 3                     | : 11            |              |          | ,                        |                                                                    |                |                                             |                               |
| 1.16       | Sileeti                         |                                         |                                         |                 |                    |                         |                        |                       | : 4             |              |          |                          |                                                                    | -              | m                                           |                               |

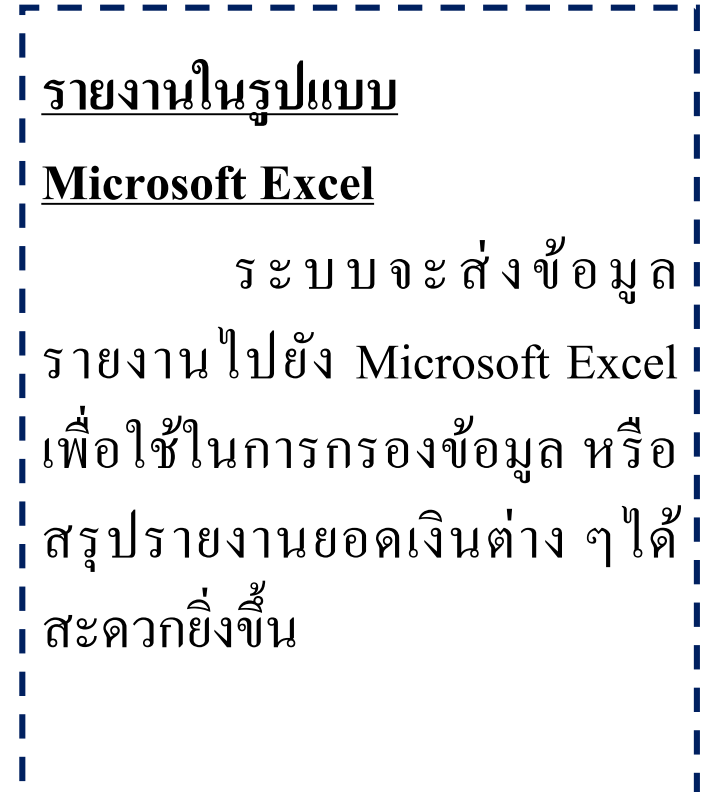

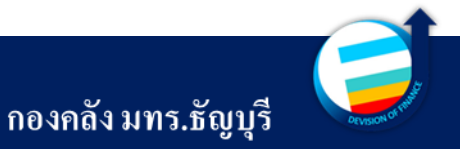

# 04

#### ขั้นตอนการสร้างใบสั่งซื้อ และใบขอเบิก

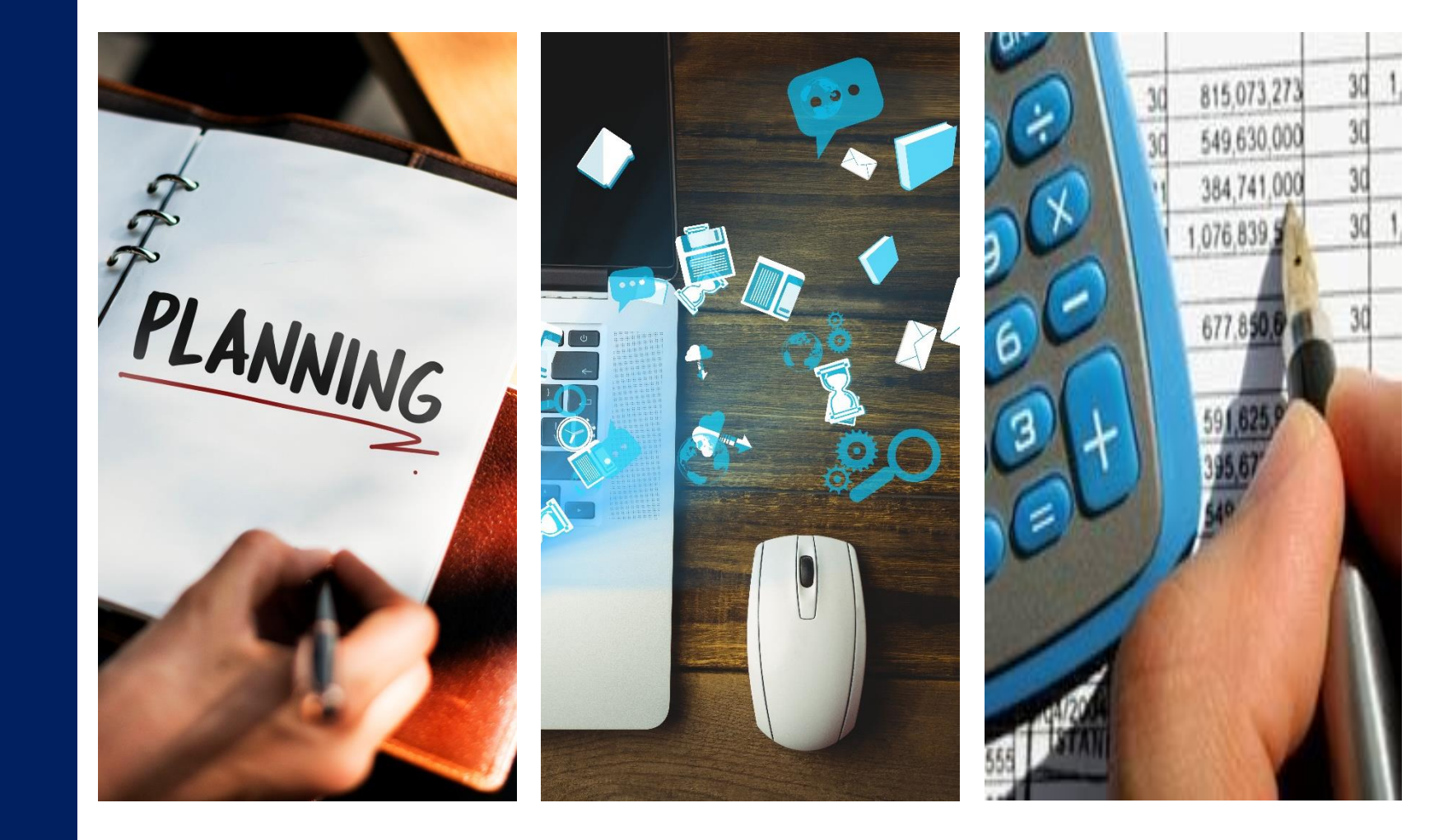

# ขั้นตอนการสร้างเอกสารใบขอเบิกและใบสั่งซื้อ

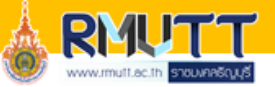

ไปที่เมนู การจัดซื้อและการจัดหา ---> ทั่วไป ---> ใบสั่งซื้อทั้งหมด

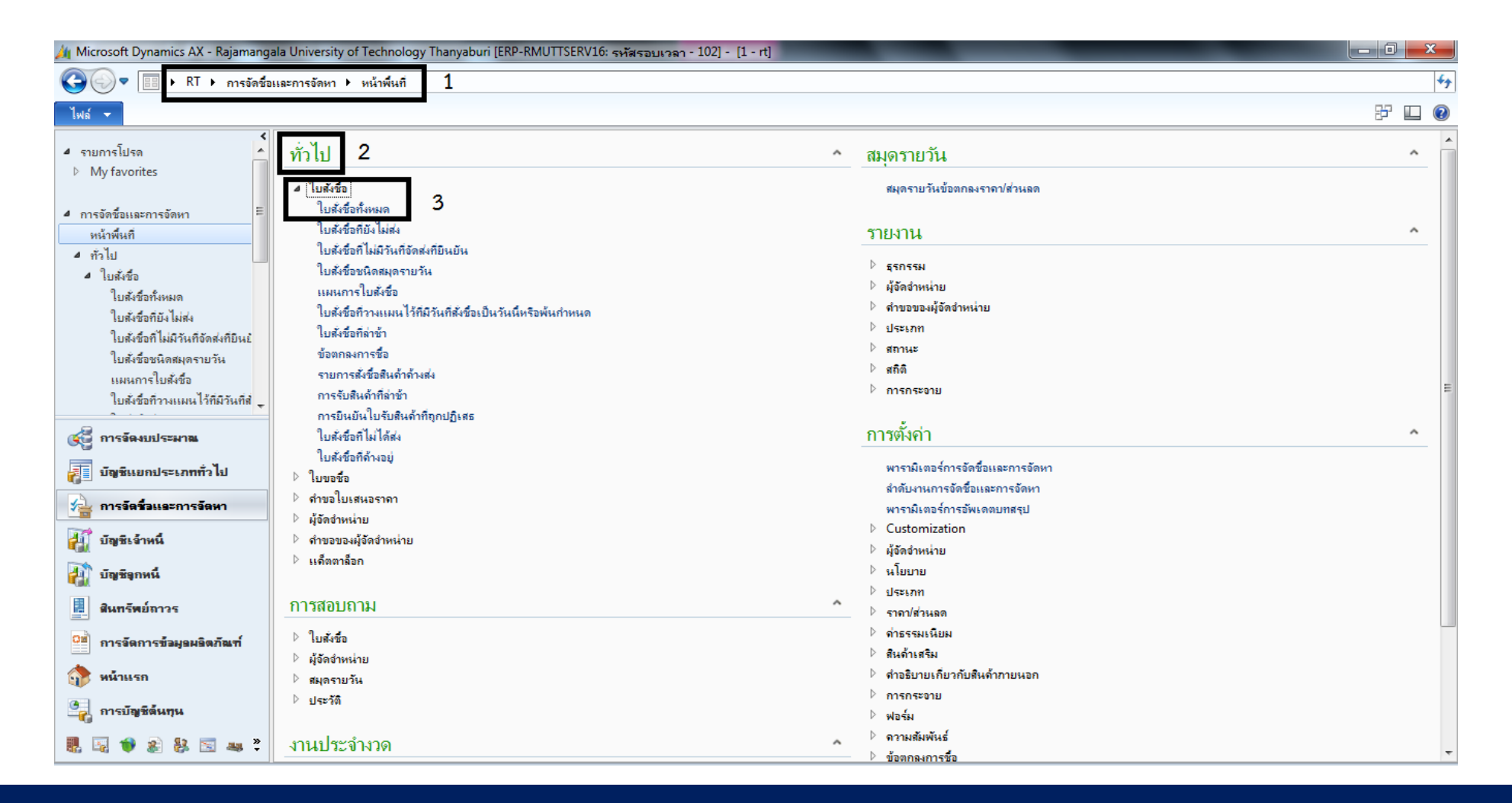

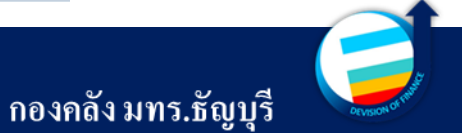

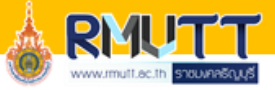

# ขั้นตอนการสร้างเอกสารใบขอเบิก

#### กด 'ใบสั่งซื้อ' เพื่อสร้าง ระบบจะขึ้นหน้าต่างใหม่เพื่อกรอกข้อมูล เลือกผู้จัดจำหน่าย

| 🏄 Microsoft Dynamics AX                                  | - Rajamangala        | a University of T       | echnology Thanyab  | ri [ERP-RMUTTSERV16:       | รหัสรอบเวลา - 1      | .02] - [1 - rt] |                                      |          |           | _         | _                 |               | - 0        | 8          |
|----------------------------------------------------------|----------------------|-------------------------|--------------------|----------------------------|----------------------|-----------------|--------------------------------------|----------|-----------|-----------|-------------------|---------------|------------|------------|
|                                                          | การจัดชื่อแล         | ละการจัดหา ▶ ท้         | วไป ▶ ใบสังชื่อ ▶  | ใบสั่งชื่อทั้งหมด          |                      |                 |                                      |          |           |           |                   |               |            | <b>∳</b> ∳ |
| ไฟล์ 👻 ใบสังชื่อ                                         | การชื่อ จัง          | ัดการ ได้รับ            | ใบแจ้งหนึ่ ทั่     | งไป                        |                      |                 |                                      |          |           |           |                   |               | 7 E        | 0          |
| ไปสังชื่อ จากใบสังขาย เ                                  | 🔊 🕺                  | นังชื่อ (1 - rt)        | ใแก้ไขในกริด 🧖 เ   | <b>ัดลอกอากทั้งหมด</b>     | 4                    |                 | <b>T</b>                             |          |           |           |                   | <b>- 0 X</b>  | Ŋ          |            |
| สร้าง                                                    | ผู้จัดจำหน่าะ        | 2                       |                    |                            |                      |                 |                                      |          |           |           |                   |               |            |            |
| 5.                                                       | ผู้จัดจำหน่ายจ       | กรั้งเดียว:             |                    |                            | ഴെ ര                 |                 |                                      |          |           |           |                   |               |            |            |
| <ul> <li>a รายการเปรด</li> <li>b My favorites</li> </ul> | บญชผุจตจาหร<br>ชื่อ: | นาย:                    | ~~~~~~             | 🔨 2 เลอก                   | ผูจดจาหเ             | นาย             |                                      |          |           |           |                   |               | 4          |            |
|                                                          | ມມ.<br>ผູ້ຫີດຫ່ລ:    |                         |                    | •                          |                      |                 |                                      |          |           |           |                   |               |            |            |
| 4 การจัดชีอและการจัดหา<br>หน้าพื้นที่                    | ที่อยู่              |                         |                    |                            |                      |                 |                                      |          |           |           |                   |               |            |            |
| ⊿ ทั่วไป                                                 | ชื่อ:                |                         |                    |                            | ที่อยู่:             |                 |                                      |          |           |           |                   |               | ้ไว้       |            |
| 4 ใบสังชื่อ                                              |                      |                         |                    |                            |                      |                 |                                      |          |           |           |                   |               | 113        |            |
| ใบสังชีอทั้งหมด<br>ใบสั่งชื่อที่มัง ไม่ส่ง               |                      |                         |                    |                            |                      |                 |                                      |          |           |           |                   |               | 113        |            |
| 🥳 การจัดงบประมาณ                                         | ที่อยู่ที่จัดส่ง:    |                         |                    | <b>•</b>                   |                      |                 |                                      |          |           |           |                   |               | งไว้<br>12 |            |
| 🚺 บัญชีแยกประเภทเ                                        | ⊳ ทั่วไป             | *                       |                    |                            |                      |                 |                                      |          |           |           |                   |               | แล้        |            |
| 🐴 การจัดชื่อและการไ                                      | hารจัดก              | การ 🗶                   |                    |                            |                      |                 |                                      |          |           |           |                   |               | แเล่ 🗸     |            |
| 👬 บัญชีเจ้าหนึ่                                          |                      |                         |                    |                            |                      |                 |                                      |          |           |           | ตกลง              | ยกเลิก        | •          |            |
| 👬 บัญชีจุกหนึ่                                           | ผู้จัดจำหน่ายที      | ที่ได้รับใบสั่งซื้อจากเ | ปริษัท             |                            |                      |                 |                                      |          |           |           |                   |               |            |            |
| 🚊 สินทรัพย์ถาวร                                          |                      | พฤษษณะ การอ             | že zavao doža      |                            |                      |                 | _                                    |          |           |           |                   |               |            |            |
| 0ช การจัดการข้อมูลผลิ                                    | ดภัณฑ์               | 199. 1941               | รุงป ยพิยงเค รายเล | สี่สามสิทธิ์สามส์          |                      |                 | der and a fait                       |          | manipulau |           | 5. 65. Sugar      |               | E          |            |
| 📩 หน้าแรก                                                |                      | ทุษ เอริษาร เอร         | 1 KM040001         | วัสดุก่อสร้าง (ตัดเป็น ดชจ | ใช้รหัสเดียว เปลี่ยเ | นชื่อ)          | ประเภทการจัดชอ<br>KM: วัสดุที่เป็นด่ | 1.00 บุต | 99,510.00 | 99,510.00 | INTERED AS STREET | รมอกราวอรากญา |            |            |
| 🥞 การบัญชีต้นทุน                                         |                      |                         |                    |                            |                      |                 |                                      |          |           |           |                   |               |            |            |
| R 🕫 🕸 👪 🛙                                                | 😒 🤐 😤                |                         |                    |                            |                      |                 |                                      |          |           |           |                   |               | -          |            |

โดยผู้จัดจำหน่ายแบ่งประเภทดังนี้ - V12 กรณีเป็นบุคลากรและหน่วยงานใน มหาวิทยาลัย (ซึ่งบุคลากรของมหาวิทยาลัยให้เลือก V12-000004 มหาวิทยาลัยเทคโนโลยีราชมงคลธัญบุรี) - V21 กรณีเป็นบุคคลภายนอกมหาวิทยาลัย รวมทั้งร้านค้า ห้างหุ้นส่วนสามัญ กรณีเป็นหน่วยงานของรัฐ - V22 กรณีเป็นธนาคาร - V23 - V24 กรณีเป็นนิติบุคคล ห้ามเลือก V3... โดยเด็ดขาด

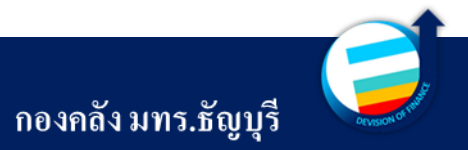

# ขั้นตอนการสร้างเอกสารใบขอเบิกและใบสั่งจ้าง

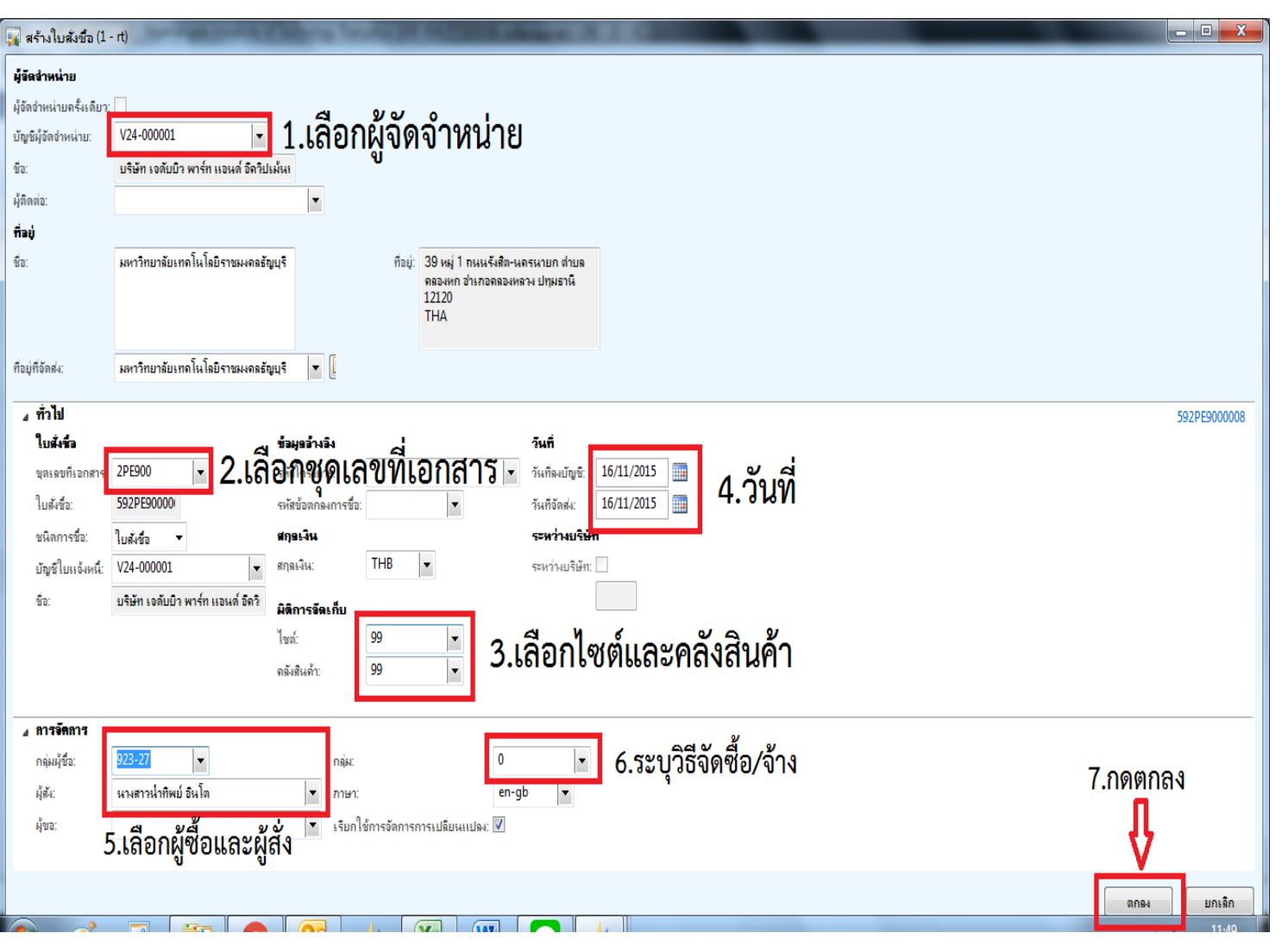

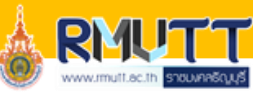

1. สามารถเลือกกลุ่มผู้จัดจำหน่ายขึ้นต้นด้วย V12,V13,V21,V22,V23,V24 เท่านั้น ห้ามเลือก V3... 2. เลือกชุดเลขที่เอกสารของหน่วยงานโดยแต่ละชุดเอกสาร จำแนก ้ออกเป็น 1 สำหรับเงินงบประมาณและ 2 สำหรับเงินรายได้ ของแต่ ้ละหน่วยงานแบ่งเป็น ประเภทค่าใช้จ่าย ดังนี้ - P6 งบรายจ่ายอื่น - P1 ค่าใช้ง่ายสวัสดิการ - PS ใบสั่งจ้าง - P2 เงินรับฝาก - PE ใบสั่งซื้อวัสดุ - P3 งบบุคลากร - PO ใบสั่งซื้อครุภัณฑ์ - P4 งบดำเนินงาน - P5 งบเงินอุดหนุน 3. เลือกไซต์และคลังสินค้า เป็น "99 เป็นค่าใช้จ่ายที่ไม่เก็บคลัง" 4. วันที่ ลงบัญชีให้ใส่เป็นวันที่สร้างเอกสาร(ห้ามลบโดยเค็ดขาด) และวันที่จัดส่ง สามารถแก้ไขเป็นวันที่ จัดส่งสินค้าได้ 5. ระบุกลุ่มผู้ซื้อ และผู้สั่งเป็นชื่อของผู้สร้างเอกสาร 6. ระบุวิธีจัดซื้อ/จ้าง

กองคลัง มทร.ธัญบุรี

7. กค ตกลง

## ขั้นตอนการสร้างเอกสารใบขอเบิกและใบสั่งจ้าง

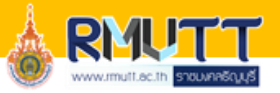

| 🙀 ใบสั่งชื่อ (1 - rt) - ใบร                                                                                                    | มังซื้อ: 592PE9000004, บริษัท เจดับบิว พาร่                                                                                                    | ร์ท แอนด์ อีควิปเม้นท์ จำกัด                                                                                                    |                                                                    |                                                                                                    |                                 |              |              |                                                |                           | _ 0 <u>×</u>   |
|----------------------------------------------------------------------------------------------------|----------------------------------------------------------------------------------------------------|----------------------------------------------------------------------------------------------------|--------------------------------------------------------------------|----------------------------------------------------------------------------------------------------|---------------------------------|--------------|--------------|------------------------------------------------|---------------------------|----------------|
| ไฟล์ 👻 ใบสังชื่อ                                                                                                    | การชื่อ จัดการ ได้รับ ใบแจ้ง                                                                                                    | เหนึ่ ทั่วไป                                                                                                    |                                                                    |                                                                                                    |                                 |              |              |                                                |                           |                |
| <ul> <li>มีสังชื่อ จากใบสังชาย</li> </ul>                                                                                                    | ✓ ขางการเปลี่ยนแปลง                                                                                                    | มมมองหัวข้อ                                                                                                    | <ul> <li>จากทั้งหมด</li> <li>จากสมุดรายวัน</li> <li>รวม</li> </ul> | สร้างจากเกิมเพลต สิ่งทีแนบ<br>สร้างอากเกิมเพลต สิ่งทีแนบ                                                                                                    |                                 |              |              |                                                |                           |                |
| Purchase order work                                                                                                    | flow                                                                                                    | 558VVI4                                                                                                    | พรุทยา                                                             | NULEENI                                                                                                    |                                 |              |              |                                                | हो) होन                   | ใบสั่งชื่อ 🕞 🔺 |
| 592PE9000004 : V2                                                                                                    | 4-000001 - บริษัท เจดับบิว พาร์ท แอน                                                                                                    | ด์ อีควิปเม้นท์ จำกัด                                                                                                    |                                                                    |                                                                                                    |                                 |              |              |                                                | ใบสังที่เปิดด้างไว้       | ใบสังชื่อ ส    |
| ✓ ทั่วไป<br>ใบสั่งชื่อ:<br>บิมสั่งชื่อ:<br>ชิ่อ:<br>ขนิดการชื่อ:<br>ผู้จัดจำหน่าย<br>มัญชีมู่จัดจำหน่าย:<br>บัญชีใบแจ้งหนี่:<br>ผู้จัดต่อ:<br>ใบขอเบิกเจิน<br>จอกเอกสารเป็นเวด ?<br>RMUTT Information<br>วันที่มินยันเอกสาร:<br>ใบขอเบิก | 22£3000004<br>บริษัท เอลับบิว พาร์ท แอนด์ อิตวิปเม้น<br>ใบสังชื่อ<br>V24-000001<br>V24-000001<br>0<br>31/10/2015                                                        | <b>ข้อมูลการติดต่อ</b><br>ที่อมู่อินเทอร์เน็ต:<br>อิเมต:<br>สถานะ<br>สถานะ:<br>สถานะ:<br>สถานะการอนุมัติ:<br>มลการตรวจสอบมอประมาณส่วนห์<br>Remark<br>Remarks: | ใบสังทีเบิดถ้างไว้<br>ไม่มี<br>ร่าง<br>รัว:                        | <ul> <li>ผิจิการจัดเก็บ<br/>ไขต์:<br/>ดลังสินด้า:</li> <li>เหตุผอ<br/>เหตุผล:<br/>ข้อดิดเห็นเกียวกับเหล<br/>การจ้างจิง</li> <li>การจ้างจิง</li> <li>การจ้างจิง</li> <li>การจ้างจิง</li> <li>การจ้างจิง</li> <li>สมมัธระบาท</li> </ul> | 99<br>99<br>1.ไซต์แ<br>เหล:<br> | ละคลังสินค้า | 592PE9000004 | บริษัท เจดับบิว พาร์ท แอนด์ อีดวิปเม้นท์ จำกัด | V24-000001 V24-000001 9 A | 592PE900004 ใ  |
| เลขที่หนังสือ:<br>เลขที่ไบขอเบิก/ฏีกา:<br>หุ่อนงานผู้เบิก:<br>ผู้อนงมัติ:<br>จัดชื่อ จัดจ้าง<br>ประเภทสังของ:<br>จัดส่งไปยัง:                                                                                                    | <ul> <li>ศะ0578.18/001</li> <li>2.ใส่เล</li> <li>923</li> <li>3.ใส่หน่วย</li> <li>780สำนัณงาน</li> <li>923</li> <li>4.ระบุปร</li> <li>923</li> <li>5.ระบุจัด</li> </ul> | เขทีหนังสือ<br>งานผู้เบิก<br>ะเภทสิ่งของ<br>ส่งไปยัง                                                                                                    |                                                                    |                                                                                                    |                                 |              |              |                                                |                           |                |

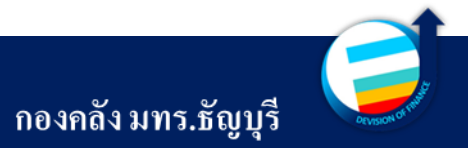

## ขั้นตอนการสร้างเอกสารใบขอเบิกและใบสั่งจ้าง

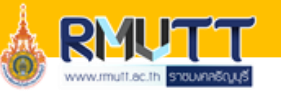

| 🥛 ใบสั่งชื้อ (1 - rt) - ใบสั่                                              | ังซื้อ: 592PE9000004, บริษัท เจดับ | บบิว พาร์ท แอนด์ อีควิปเม้นห | า์ จำกัด, ใบสั่งชื้อ: 592PE9                          | 000004               |              |                                 |                |                           |                          |  |
|----------------------------------------------------------------------------|------------------------------------|------------------------------|-------------------------------------------------------|----------------------|--------------|---------------------------------|----------------|---------------------------|--------------------------|--|
| ไฟล์ 🗸 ใบสั่งชื้อ                                                          | การซื้อ จัดการ ได้รับ ใบ           | แเจ้งหนี้ ทั่วไป             |                                                       |                      |              |                                 |                |                           |                          |  |
| ไมลังชื่อ จากใบสังขาย                                                      | หังขอการเปลี่ยนแปลง                | เลิก มุมมองหัวข้อ มุมมองราย  | <ul> <li>อากทั้งหมด</li> <li>อากสมุดรายวัน</li> </ul> | รวม สร้างจากเท็มเพลง | ค สิ่งที่แนบ |                                 |                |                           |                          |  |
| สร้าง                                                                      | รักษา                              | แสดง                         | คัดลอก ม                                              | ุเมมอง สิ่งที่แน     | เบ           |                                 |                |                           |                          |  |
| Purchase order workfl                                                      | ow                                 |                              |                                                       |                      |              |                                 |                | มิ สง                     | ใบสั่งซื้อล่าสุด 🗉 ^     |  |
| 392PE9000004 : V24-000001 - บริษัท เจดับบิว พาร์ท แอนด์ อีควิปเม้นท์ จำกัด |                                    |                              |                                                       |                      |              |                                 |                |                           |                          |  |
| การตั้งค่า                                                                 |                                    |                              |                                                       |                      |              |                                 |                | A                         | - 592PE90000 เบสงทเบดคาง |  |
| ภาษีขาย                                                                    |                                    | การจัดการ                    |                                                       |                      | ข้อมูลอ้างส  | อิง                             |                |                           |                          |  |
| VAT Branch:                                                                | 00000 -                            | กลุ่มผู้ชื้อ:                | 923-27 💌                                              |                      | รหัสโครงกา   | าร:                             |                |                           |                          |  |
| Vendors VAT Branch:                                                        | -                                  | ผู้สั่ง:                     |                                                       | -                    | จดเริ่มต้น:  |                                 |                |                           |                          |  |
| กลุ่มภาษิขาย:                                                              | DOMESTIC 💌                         | กลุ่ม:                       | -                                                     |                      | วันที่และเว  | วลา                             |                |                           |                          |  |
| หมายเฉขยกเว้นภาษี:                                                         | -                                  | ภาษา:                        | en-gb 👻                                               |                      | วันที่และเวล | ลาที่สร้าง: <u>31/10/2015</u> : | 12:34:13       |                           |                          |  |
| ราคารวมภาษีขาย:                                                            | 💌 1.กรณีรวม                        | ม ภากมีชีญาลายปล่อนแ         | ปลง: 🗹                                                |                      |              |                                 |                |                           |                          |  |
| WHT Tax Code:                                                              | PND53 👻                            | ผุขอ.                        |                                                       | •                    |              |                                 |                |                           |                          |  |
| WHT Tax Percent:                                                           | WHT Code ▲ คำอธิบาย                | w                            | HT Vendor WHT Cust                                    | omer                 |              |                                 |                |                           |                          |  |
| WHT Tax Amount:                                                            | PND01 กงต. 1                       | 21                           | .02040104001 21020401                                 | 04001                |              |                                 |                |                           |                          |  |
| การจงรายการบัญชี                                                           | PND03 ภงด. 3                       | 21                           | .02040103001 21020401                                 | 03001                | 4            |                                 |                |                           |                          |  |
| โพรไฟล์การลงรายการบัญ                                                      | B: PND53 ภงด. 53                   | 21                           | 02040106001 21020401                                  | 06001                |              |                                 |                |                           |                          |  |
| ประเภทการชำระเงิน:                                                         |                                    |                              |                                                       |                      |              |                                 |                |                           |                          |  |
| ชุดเฉขที่เอกสาร:                                                           |                                    |                              |                                                       |                      |              |                                 |                |                           |                          |  |
| วันที่ลงบัญชี:                                                             |                                    |                              |                                                       |                      |              |                                 |                |                           |                          |  |
| ที่อยู่                                                                    |                                    |                              |                                                       |                      | ባ ይ 4        | l                               | a              |                           | ্ র ৹                    |  |
| วันจัดส่ง                                                                  |                                    |                              |                                                       | 1                    | . เหเล       | เอกราคารวม:                     | ภาษขายเสมอ     | (กรณมภาษขาย) แลวระบุจ     | านวนเงนเป็นจาเ           |  |
| ราคาและส่วนลด                                                              |                                    |                              |                                                       |                      | শ            |                                 |                |                           |                          |  |
| <ul> <li>การกาตางบระเทศ</li> <li>มิติทางการเงิน</li> </ul>                 |                                    |                              |                                                       | 2                    | . เถือร์     | ו WHT Tax                       | Code           |                           |                          |  |
| รหัสเท็มเพลต:                                                              |                                    | -                            |                                                       |                      |              |                                 |                |                           |                          |  |
| นิติหา เอาร์ไน                                                             |                                    |                              |                                                       |                      | -            | - PND01                         | ภงค.1          | บุคคลธรรมดา ค่าตอบแทง     | น เงินประจำตำแ           |  |
| NTTI NTI ANA                                                               |                                    |                              |                                                       |                      |              |                                 |                | 9<br>01 01 01             |                          |  |
| D1_แหล่งเงิน:                                                              |                                    |                              |                                                       |                      | -            | - PND03                         | มงค.3          | บุคุคลธรรมดา ร้านค้า ห้าง | เห้นส่วนสามัณ            |  |
| D2 ศูนย์ต้นทุน:                                                            | ▼                                  |                              |                                                       |                      |              |                                 | <b>a</b>       |                           |                          |  |
|                                                                            | 🥒 🗐 💾 หมาย                         | ງເລນ                         |                                                       |                      | -            | - PND53                         | <b>มงค.5</b> 3 | นิติบคคล บริษัท ห้างห้นล่ | 'วน <b>จ</b> ำกัด        |  |
|                                                                            |                                    |                              |                                                       |                      |              | 111000                          |                |                           |                          |  |

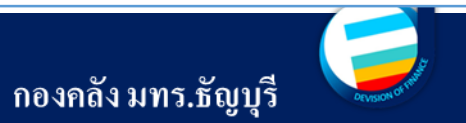

## ขั้นตอนการสร้างเอกสารใบขอเบิกและใบสั่งซื้อ

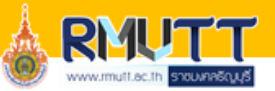

| 🙀 ใบสังชื่อ (1 - rt) - ใบสังชื่อ: 602P49000194, มหาวิทยาลัยเทคโนโลยีราชมงกลธัญบุรี, ใบสังชื่อ: 602P49000194 |                                                                                                    |  |  |  |  |
|----------------------------------------------------------------------------------------------------|----------------------------------------------------------------------------------------------------|--|--|--|--|
| ใบสั่งชื่อ การชื่อ อัดการ ได้รับ ใบแจ้งหนี่ ทั่วไป<br>************************************                  | 1.เลือกมิติทางการเงิน                                                                                                    |  |  |  |  |
| ใบสั่งชื่อ จากใบสั่งขาย แก้ไข ร้องขอการเปลี่ยนแปลง<br>สร้าง รักษา แสดง กัดลอก มุมมอง สิ่ง                   | 2.ระบุมิติทางการเงิน                                                                                                    |  |  |  |  |
| B Purchase order workflow                                                                                   | โดยกรอกรายละเอียดเจพาะ D1 แหล่งเงิน D2 ศนย์ต้นทบ                                                                                                    |  |  |  |  |
| 602P49000194 : V12-000004 - มหาวิทยาลัยเทคโนโลยีราชมงคลธัญบุรี<br>                                          | $\mathcal{L} = \mathcal{L} = $ |  |  |  |  |
| ⊳ การตงคา > ที่อยู่                                                                                         | D3 กิจกรรม . D6 รายได้ D7 กองทน . D9 Company (เลือก C1002                                                                                                    |  |  |  |  |
| > วันจัดส่ง                                                                                                 |                                                                                                    |  |  |  |  |
| > ราคาและส่วนลด                                                                                             | มหาวิทยาลัยเทคโนโลยีราชมงคล เท่านั้น)                                                                                                    |  |  |  |  |
| ุ≽ สารศาสางบระเทศ                                                                                           |                                                                                                    |  |  |  |  |
| รหัสเก็มเพลต: T ในโก INUI 1960 R                                                                            | หมายเหตุ ในมุมมองหัวข้อมิติทางการเงิน <u>ใม่ต้องระบุ D8 รหัส</u>                                                                                                    |  |  |  |  |
| มิติทางการ⊾วิน                                                                                              |                                                                                                    |  |  |  |  |
|                                                                                                    | <u>คาใช้จาย</u>                                                                                                    |  |  |  |  |
| D1_แหล่งเงิน: 2210                                                                                          |                                                                                                    |  |  |  |  |
| D2_ศูนย์ทันทุน: 90203000                                                                                    | E                                                                                                    |  |  |  |  |
| D3_กิจกรรม: 60290203000A001 👻 งบบริหารจัดการ กองคลัง                                                        |                                                                                                    |  |  |  |  |
| D4_โครงการ:                                                                                                 |                                                                                                    |  |  |  |  |
| D5_มิการศึกษา: 🔹 2 กรีย                                                                                     | กรายละเอยดเหครบถวน                                                                                                    |  |  |  |  |
| D6_รายได้: <b>20100</b> ▼ รายได้ประจำปิ (สำหรับหน่วยงานสนับสนุน) BPM                                        |                                                                                                    |  |  |  |  |
| D7_กองกุน: 90203000 💌 กองคลัง (กค.)                                                                         |                                                                                                    |  |  |  |  |
| D8_รหัสถ่าใช้อ่าย:                                                                                          |                                                                                                    |  |  |  |  |
| D9_Company: C1002 👻 มหาวิทยาลัยเทลโนโลยีราชมงคลธัญบุรี                                                      |                                                                                                    |  |  |  |  |
|                                                                                                    |                                                                                                    |  |  |  |  |
| ► ► ►   2   🖾 🔲   🖗   เลือกด่ามิติเริ่มต้น                                                                  | (3) THB FLAC 11/11/2016 15:41                                                                                                    |  |  |  |  |

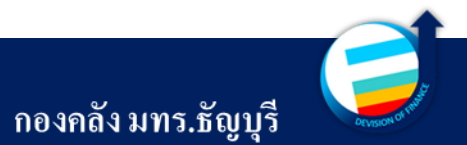
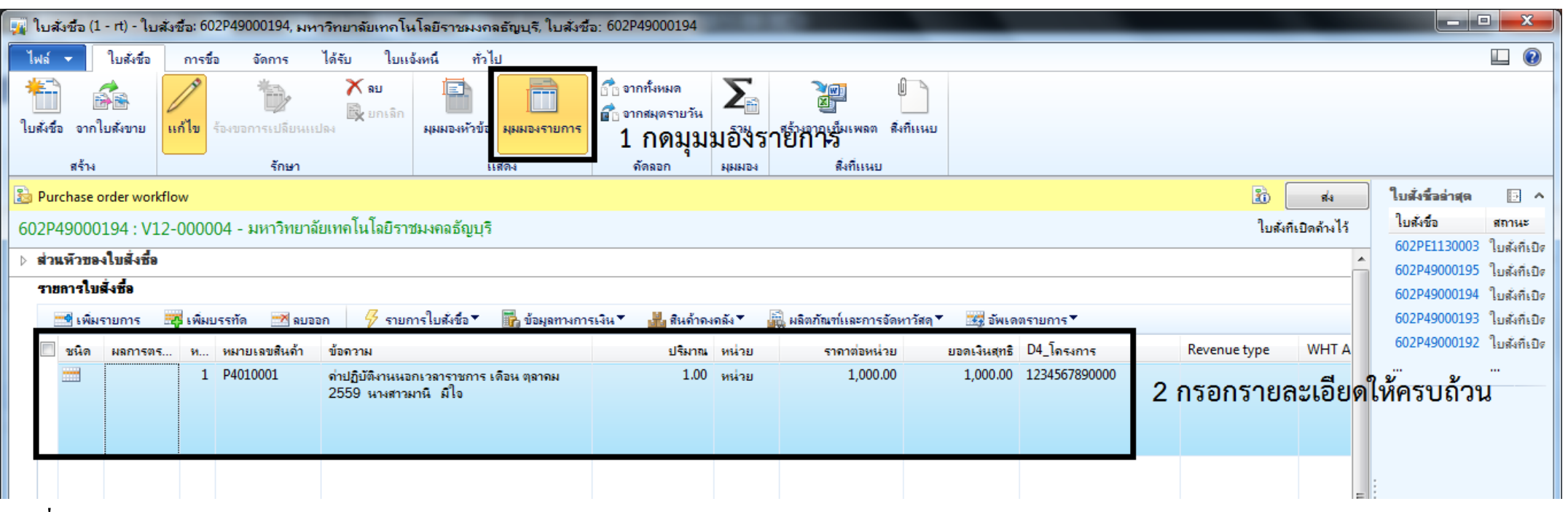

1. คลิกที่มุมมองรายการ

- กรอกรายละเอียคหมายเลขสินค้า เลือกตามค่าใช้ง่ายที่ต้องการเบิก ระบุข้อความอธิบายรายการ และมิติโครงการกรณีเป็นค่าตอบแทน และค่าล่วงเวลา โดยหมายเลขสินค้าแบ่งประเภทตามงบรายจ่ายด้วยตัวอักษร 2 ตัวหน้า ดังนี้
  - P1 ค่าใช้จ่ายที่เบิกจากงบสวัสดิการ P4
  - P2 ค่าใช้จ่ายที่เบิกจากเงินรับฝาก
  - P3 ค่าใช้จ่ายที่เบิกจากงบบุคลากร
- P4 ค่าใช้จ่ายที่เบิกจากงบดำเนินงาน
- P5 ค่าใช้ง่ายที่เบิกจากงบเงินอุดหนุน
- P6 ค่าใช้จ่ายที่เบิกจากงบรายจ่ายอื่น

- KM วัสดุทั่วไป
- -ZE งานจ้าง
- -ZA เงินรับฝาก

- IM วัสคุกงกลัง (ปัจจุบันไม่ใช้)
- ZF ครุภัณฑ์และงานปรับปรุงอาคาร

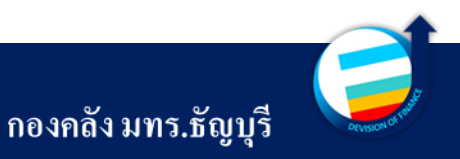

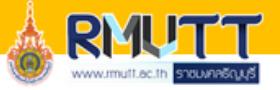

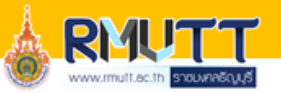

ไปที่ ---> รายละเอียดของรายการ ---> แถบทั่วไป ---> ใส่ข้อความให้ครบถ้วน

| 🙀 ใบสังชื่                                              | อ (1 - rt) - ใบสังชื้อ: 602P                                                                                      | 49000194,                             | มหาวิทยาลัยเทคโนโลยีราชมงศ                                                                                                    | เลธัญบุรี, ใบสั่งชื่            | a: 602P49000194           |                                                             | _                                                           |                      | _                                                | _                                | _           | -                              |                                                                              |                                                          |
|---------------------------------------------------------|----------------------------------------------------------------------------------------------------|---------------------------------------|----------------------------------------------------------------------------------------------------|---------------------------------|---------------------------|-------------------------------------------------------------|-------------------------------------------------------------|----------------------|--------------------------------------------------|----------------------------------|-------------|--------------------------------|------------------------------------------------------------------------------|----------------------------------------------------------|
| ไฟล์ 👻                                                  | ใบสั่งชื่อ การชื่อ                                                                                                | จัดการ                                | ได้รับ ใบแจ้งหนี้ ทั่ว                                                                                                    | ไป                              |                           |                                                             |                                                             |                      |                                                  |                                  |             |                                |                                                                              |                                                          |
| <b>ร่าง</b><br>ใบลดหนึ่                                 | 👫 รักษาถ่าธรรมเนียม<br>📆 ปันส่วนถ่าธรรมเนียม                                                                      | <b>ม</b><br>ภาษิขาย                   | 🥦 ส่วนลดต่อสินถ้าหลายรายการ<br>诸 ส่วนลดรวม                                                                                                  | <b>การชำระเงิน</b> ล่วงข        | 🗙<br>หน้า ลยการชำระเงินล่ | วงหน้า เ                                                    | ารสอบถามเกี่ยวกับการ                                        | ซื้อ ใบสั่งชื่อ      | 🐻 ใบสังชื่อชั่วดราว<br>😡 ยืนยัน<br>📑 ขั้นสุดท้าย | 🏓 กระจายยอดเงิน<br>🏓 ดุการกระจาย | การสอบถา    | <b>โล</b><br>มเกี่ยวกับการซึ่ง | ม<br>การยืนยันใบสั่งชื่อ                                                     | a                                                        |
| สร้าง                                                   | ด่าธรรมเนียม                                                                                                    | กาษี                                  | ดำนวณ                                                                                                    | ช้                              | าระเงินล่วงหน้า           |                                                             |                                                             | สร้าง                |                                                  | การบัญชี                         |             | สมุตราย                        | วัน                                                                          |                                                          |
| 邊 Purcha                                                | se order workflow                                                                                                 |                                       |                                                                                                    |                                 |                           |                                                             |                                                             |                      |                                                  |                                  | 1           | ส่ง                            | ใบสั่งชื่ออ่าสุด                                                             | D ^                                                      |
| 602P490                                                 | 00194 : V12-000004                                                                                                | - มหาวิท                              | ยาลัยเทคโนโลยีราชมงคลธัญบุรี                                                                                                    |                                 |                           |                                                             |                                                             |                      |                                                  |                                  | ใบสัง       | ที่เปิดด้างไว้                 | ใบสั่งชื่อ                                                                   | สถานะ                                                    |
| •                                                       |                                                                                                    |                                       | 111                                                                                                    |                                 |                           |                                                             |                                                             |                      |                                                  |                                  |             | •                              | 602PE1130003<br>602P49000195<br>602P49000194<br>602P49000193<br>602P49000193 | ไบสังทีเบิด<br>ใบสังทีเบิด<br>ใบสังทีเบิด<br>ใบสังทีเบิด |
| ⊿ รายละเ                                                | เอียดของรายการ 1                                                                                                  |                                       |                                                                                                    |                                 |                           |                                                             |                                                             |                      |                                                  |                                  |             |                                | 002P49000192                                                                 | ไปสังที่เปิด<br>                                         |
| <b>รายการให</b><br>ประเภทการ<br>ช้อมลิตภัณร<br>ข้อความ: | ม <b>ส้ง</b><br>เจัดซื่อ: P: การขอเบิก/ตั้งเบิ<br>ก์: ถ่าปฏิบัติงานนอกเว<br>ถ่าปฏิบัติงานนอกเว<br>2559 นางสาวมานิ | ก<br>ลาราชการ<br>ลาราชการ เจ้<br>มีใจ | การข้างอิงภายน<br>ภายนอก:<br>โอน ตุลาดม<br>3 ข้อมูลอ้างอิงการ<br>ชัยมูลอ้างอิงการ<br>ชัยมูลอ้างอิงการ<br>ชัยมูลอ้างอิงชิลก<br>ระหว่างบริษัท | <b>อก</b><br>อัตฝง<br>องลูกด้า: |                           | <b>สถาน</b><br>ขั้นสุด<br>สถานะ<br>สถานะ<br>หมุด:<br>เสร็จส | ะ<br>ก้าย:  <br>บองบรรทัด:   บสังทีเบิ<br>:   ไม่ได้ส่ง<br> | ลล้างไว้             |                                                  |                                  |             |                                |                                                                              |                                                          |
| เมขอชอ:<br>ใบขอชื่อ:<br>หัวใน                           | J_ก <b>2</b> มั่งต่า ∕ห้อยู่ ∧ม                                                                                   | ลิตภัณฑ์                              | จุดเริ่มต้น:<br>วันจัดส่ง การเบิกสินด้า ราคาแ                                                                                               | ละส่วนลด โครงr                  | การด้าต่างประเทศ          | ร์<br>รั                                                    | ไดยเฉพา<br>กำอธิบาย<br><sup>หย์การ</sup> (มิติหางการมี      | เะค่าต<br>ยในมิ<br>∝ | າອນແກງ<br>ຄື D4_ໂ                                | น ให้ใส่ <sup>เ</sup><br>โครงการ | ชื่อ-น<br>์ | ามสก                           | าุล ให้ต                                                                     | รงกับ                                                    |

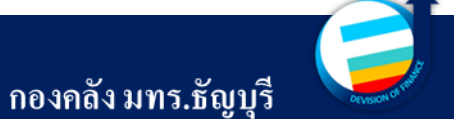

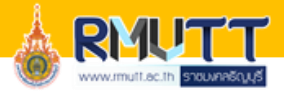

- ไปที่แถบมิติทางการเงิน และใส่รายละเอียดในมิติต่าง ๆให้ครบถ้วน D8\_รหัสค่าใช้จ่ายจะถูกผูกบัญชีไว้กับหมายเลขสินค้าแล้ว

#### แต่สามารถเปลี่ยนหรือแก้ไขให้เหมาะสม สอดคล้องกับเรื่องที่เบิกจ่าย

| 🙀 ใบสังชื่อ         | (1 - rt) - ใบสังชื่อ: 602P                   | 49000194,           | มหาวิทยาลัยเทคโนโลยีราชมงร                     | กลธัญบุรี, ใบสั่งชื้อ: 60   | 2P49000194                        |                           | _            |                                                  |                                  | _                         |                                 | x                        |
|---------------------|----------------------------------------------|---------------------|------------------------------------------------|-----------------------------|-----------------------------------|---------------------------|--------------|--------------------------------------------------|----------------------------------|---------------------------|---------------------------------|--------------------------|
| ไฟล์ 👻              | ใบสั่งชื่อ การชื่อ                           | จัดการ              | ได้รับ ใบแจ้งหนึ่ ทั่ว                         | ไป                          |                                   |                           |              |                                                  |                                  |                           |                                 |                          |
| ไบลดหนึ่<br>ใบลดหนึ | 👫 รักษาด่าธรรมเนียม<br>🙀 ปันส่วนด่าธรรมเนียม | <b>ม</b><br>ภาษิขาย | 🥦 ส่วนลดต่อสินถ้าหลายรายการ<br>诸 ส่วนลดรวม     | <b>การชำระเงิน</b> ล่วงหน้า | <b>X</b><br>ลบการชำระเงินล่วงหน้า | การสอบถามเกี่ยวกับการซึ่  | อ ใบสั่งชื่อ | 🐼 ใบสังชื่อชั่วคราว<br>🕜 ยืนยัน<br>🚰 ขั้นสุดท้าย | 萨 กระจายยอดเงิน<br>🎤 ดูการกระจาย | การสอบถามเกี่ยวกับการชื่อ | <b>โ</b><br>การยืนยันใบสั่งชื่อ |                          |
| สร้าง               | ด่าธรรมเนียม                                 | ภาษี                | ดำนวณ                                          | ชำระเงิง                    | แล่วงหน้า                         |                           | สร้าง        |                                                  | การบัญชี                         | สมุตรายวัง                | 4                               |                          |
| อ Purchase          | e order workflow                             |                     |                                                |                             |                                   |                           |              |                                                  |                                  | 🔝 त्र                     | ใบสั่งชื่อล่าสุด                | •                        |
| 602P4900            | 0194 : V12-000004                            | - มหาวิทย           | บาลัยเทคโนโลยีราชมงคลธัญบุรี                   | 5                           |                                   |                           |              |                                                  |                                  | ใบสังที่เปิดด้างไว้       | ใบสังชื่อ                       | สถานะ                    |
|                     |                                              |                     |                                                |                             |                                   |                           |              |                                                  |                                  | $\Delta$                  | 602PE1130003                    | ใบสังที่เปิด<br>ๆ ช่ว จ  |
|                     |                                              |                     |                                                |                             |                                   |                           |              |                                                  |                                  | 1                         | 602P49000195                    | เบลงทเบต<br>ใบสังที่เปิด |
| 1                   |                                              |                     |                                                |                             |                                   |                           |              |                                                  |                                  |                           | 602P49000193                    | ใบสังทีเบิด              |
|                     |                                              |                     |                                                |                             |                                   |                           |              |                                                  |                                  | กด ส่ง                    | 602P49000192                    | ใบสังที่เปิด             |
| <b>₹109298</b>      | 2408-3121113                                 |                     |                                                |                             |                                   |                           |              |                                                  |                                  |                           |                                 |                          |
| รหัสเท็มเพ          | ຄຕ:                                          |                     |                                                |                             |                                   |                           |              |                                                  |                                  |                           |                                 |                          |
| มิติทางการ          | แจ้น                                         |                     |                                                |                             |                                   |                           |              | ⊞กรณีที่ใช้มิติD1                                | _แหล่งเงิน                       |                           |                                 |                          |
| D1_แหล่งเจ          | ін. 2210                                     |                     | 💌 - ด่าตอบแทน (งรด.)                           |                             |                                   |                           |              |                                                  |                                  |                           |                                 |                          |
| D2_ศูนย์ต้น         | ansa: 90203000                               |                     | ▼ กองคลัง (กค.)                                |                             |                                   |                           |              |                                                  |                                  | :                         |                                 |                          |
| D3_กิจกรรม          | 4: 60290203000A00                            | )1                  | <ul> <li>งบบริหารจัดการ กองคลัง</li> </ul>     |                             |                                   |                           |              |                                                  |                                  |                           |                                 |                          |
| D4_โครงกา           | 5: 1234567890000                             |                     | ▼ นางสาวมานี มีใจ                              |                             |                                   |                           |              |                                                  |                                  |                           |                                 |                          |
| D5_ปีการศึก         | กษา:                                         |                     | •                                              |                             | 2                                 |                           |              |                                                  |                                  |                           |                                 |                          |
| D6_รายได้:          | 20100                                        |                     | รายได้ประจำปิ (สำหรับหน่วยงา                   | านสนับสนุน) BPM             |                                   |                           |              |                                                  |                                  |                           |                                 |                          |
| D7_กองทุน:          | 90203000                                     |                     | ▼ กองคลัง (กค.)                                |                             |                                   |                           |              |                                                  |                                  | =                         |                                 |                          |
| D8_รหัสด่าใ         | ช้จ่าย: 5101010108001                        |                     | 💌 - ด่าล่วงเวลา                                |                             |                                   |                           |              |                                                  |                                  |                           |                                 |                          |
| D9_Compa            | any: C1002                                   |                     | <ul> <li>มหาวิทยาลัยเทคโนโลยีราชมงร</li> </ul> | កនត័ល្អបុទី                 |                                   |                           |              |                                                  |                                  |                           |                                 |                          |
| L                   | 2 / /                                        |                     |                                                | /-                          |                                   |                           |              | /                                                |                                  |                           |                                 |                          |
| ห้วไป               | การตั้งค่า ที่อยู่ ม                         | ลิตภัณฑ์            | วันจัดส่ง การเบิกสินค้า ราคาแ                  | เละส่วนลด โครงการ           | การด้าต่างประเทศ สิน              | หร้พย์ถาวร มิติหางการเงิน | WHT          |                                                  |                                  |                           |                                 |                          |
|                     |                                              |                     |                                                |                             |                                   |                           |              |                                                  |                                  | -                         |                                 |                          |

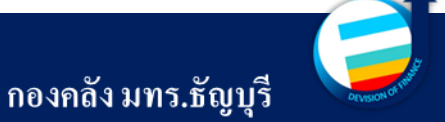

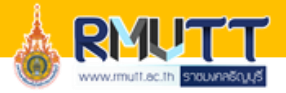

แต่ละมิติสามารถค้นหาโดยกด 💽 ของมิติที่ต้องการค้นหา และระบุข้อความที่ต้องการค้นหา จะต้องใส่ \* ปิดหน้าหลังข้อความ
 เสมอ แล้วกด Enter ระบบจะขึ้นข้อมูลให้ ดังภาพ

|                    | ด่ามิติ               | จำอธิบาย                                                           |                                |                                                         |
|--------------------|-----------------------|--------------------------------------------------------------------|--------------------------------|---------------------------------------------------------|
|                    | 591* 👻                | *กองคลัง* 💌                                                        |                                |                                                         |
|                    | 59190203000A001       | งบบริหารจัดการ กองคลัง                                             |                                |                                                         |
| •                  | 59190203000A004       | โดรงการพัฒนาศักยภาพบุดลากรกองดลัง                                  |                                |                                                         |
| ⊿ ราชอะเอียดของ    | 59190203099A099       | งบบริหารจัดการ งบส่วนกลางของ มทร.ธัญบุรี (กองคลัง)                 |                                |                                                         |
| ระเว็ป ซึ่งแ พอตะ  | 59190203099B099       | งบบริหารจัดการ งบส่วนกลางของ มทร.ธัญบุรี (กองคลัง)                 |                                |                                                         |
| SHISSTING MINU.    |                       |                                                                    |                                |                                                         |
| มิติทางการเงิน     |                       |                                                                    |                                | ษ กรณีที่ใช้มิติ D3_กิจกรรม                             |
|                    |                       |                                                                    |                                |                                                         |
| D1_แหล่งเงิน:      |                       |                                                                    |                                | अ ः । भगभ य य द सं । । य स                              |
| D2_ศูนย์ต้นทุน:    |                       |                                                                    |                                | <u>การค้นหาสามารถทำได้ได้จากสัญลักษณ์ เงื่อนไขดังน้</u> |
| D3_กิจกรรม:        | 59290203000A001       | รบบริหารจัดการ กองคลัง                                             |                                | *A : ประโยกใดก็ได้ที่ลงท้ายด้วย A                       |
| D4_โครงการ:        |                       | -                                                                  |                                | A* · ประโยคใดก็ได้ที่ขึ้นต้นด้วย A                      |
| D5 มีการศึกษา      |                       | <b>▼</b>                                                           |                                |                                                         |
| D61*               | 20100                 | - คุณได้ประสาขี (สำหรับหน่ามหายายวันสะมา) BDM                      |                                | *A* : เนบระ เขทต แเทนง เตก เตทม A                       |
| Do_ราย เด:         | 20100                 | <ul> <li>ราย เด่บระจาบ (สาทรบทหรรย4 เหล่นกุมหรูห) brivi</li> </ul> |                                | !A : ทุกประโยคที่ไม่มี A                                |
| D7_กองทุน:         | 90203000              | ▼ กองคลัง (กค.)                                                    |                                |                                                         |
| D8_รหัสด่าใช้อ่าย: | 5104010104001         | <ul> <li>ชื่อวัสดุ-ภายนอก</li> </ul>                               |                                |                                                         |
| D9_Company:        | C1002                 | ◄ มหาวิทยาลัยเทคโนโลยีราชมงดลธัญบุรี                               |                                | , : แฟนะทาวา และ เซน A,B ทายาพม A และ B                 |
|                    |                       |                                                                    |                                |                                                         |
| ห้วไป การ          | รตั้งค่า ที่อยู่ ผลิต | ภัณฑ์ วันจัดส่ง การเบิกสินค้า ราคาและส่วนลด โครงการ การค้าต่างประ  | ศ สินทรัพย์ถาวร มิติทางการเงิน | WHT                                                     |
| ◀ Ⅲ ►              | • • • • 🖉 🗉 🛛         | 🕘 ระบุมิดิสำหรับการรับรู้ในเวลาต่อมา                               |                                |                                                         |

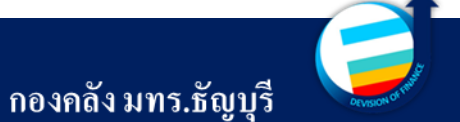

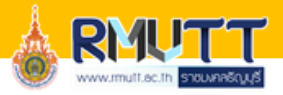

ถ้าข้อความนั้นยาวไป เช่นชื่อโครงการที่ยาวจนไม่สามารถมองเห็นจากหน้าต่างนี้ได้ สามารถหาได้โดย คลิกขวามิติที่ต้องการ

ค้นหา เลือกดูรายละเอียด

| <ul> <li>รหัสเท็มเพลต:</li> </ul> | รายการ                    | 2าง       ขยายทั้งหมด     Ctrl+Shift+Num +       มุยทั้งหมด     Ctrl+Shift+Num -       มุบ     Ctrl+Shift+Num -       มุบ     Ctrl+Num -       จุรายละเอียด        ช่อน        เสดง |                                         | m                                            |                                        | ระบบจะขึ้นหน้าต่างสำหรับการค้<br>เต็มๆ ให้ สามารถเห็นชื่อโครงกา | ันหาชื่อโครง<br>รได้ทั้งหมด  | งการได้แบบ<br>จากหน้าต่างนี้           |
|-----------------------------------|---------------------------|----------------------------------------------------------------------------------------------------|-----------------------------------------|----------------------------------------------|----------------------------------------|-----------------------------------------------------------------|------------------------------|----------------------------------------|
| มิติทางการเงิน                    |                           | สร้างกฎการแจ้งเตือน                                                                                                    |                                         | 🕎 ค่ามิติทางการเงิน (1 - rt) - ชื่อมิติ: D3_ | _กิจกรรม                               |                                                                 |                              |                                        |
| D1_แหล่งเงิน:                     | 2230                      | ทำให้เป็นส่วนตัว                                                                                                    |                                         | ไฟล์ 🗸 🌟 สร้าง 🗡 ลย 🔤 ร                      | หัสภายนอก การแปล                       |                                                                 |                              |                                        |
| D2_ศูนย์ดันทุน:                   | 90203000                  | ข้อมูลเรกดอร์ด<br>ดเรกดอร์ด                                                                                                    |                                         | D3_กิจกรรม                                   |                                        |                                                                 |                              |                                        |
| D3_กิจกรรม:                       | 59290203000A001           | אוויאטרו ארעער ארעער                                                                                                    | ]                                       | ล่ามิติ                                      | ดำอธิบาย                               |                                                                 | ด่ามิติ:                     | 59190203000A002                        |
| D4_โดรงการ:                       |                           | <b>•</b>                                                                                                    |                                         | 591* 💌                                       | *พัสตุ*                                |                                                                 | ดำอธิบาย:                    | โครงการสัมมนาเชิงปฏิบัติการ เพื่อการท่ |
| D5_ปีการศึกษา:                    |                           | ▼                                                                                                    |                                         | 59190203000A002                              | โดรงการสัมมนาเชิงปฏิบัติการ เพื่อการพั | ัฒนางานด้านพัสดุของมหาวิทยาลัย                                  | เลือกระดับของอ่ามิติที่จะแสด |                                        |
| D6_รายได้:                        | 20100                     | <ul> <li>ราย ได้ประจำปี (สำหรับหน่วยงานสนับส</li> </ul>                                                                                                    | ацы) ВРМ                                |                                              |                                        |                                                                 | ONDITIONED DEVAILMENTATIONE  |                                        |
| D7_กองทุน:                        | 90203000                  | ▼ กองคลัง (กค.)                                                                                                    |                                         |                                              |                                        |                                                                 |                              |                                        |
| D8_รหัสด่าไช้อ่าย:                | 5104010104001             | ▼ -ชีอวิสดุ-ภายนอก                                                                                                    | -                                       |                                              |                                        |                                                                 | ⊿ ทวเบ                       |                                        |
| D9_Company:                       | C1002                     | <ul> <li>มหาวิทยาลัยเทค ใน ไลยีราชมงคลธัญบุร</li> </ul>                                                                                                    |                                         |                                              |                                        |                                                                 | 2 ¥1 × 4 →                   |                                        |
| ทั่วไป การ                        | รตั้งค่า ที่อยู่ ผลิตภัณฯ | ท้ วันจัดส่ง การเบิกสินค้า ราคาแล                                                                                                    | ละส่วนลด โครงการ การค้าต่า <sub>"</sub> |                                              |                                        |                                                                 | ไข้ ได้ดังแต่:               | เจ้าของ:                               |
|                                   |                           |                                                                                                    |                                         |                                              |                                        |                                                                 | เชเตถิง:                     | มิติกลุม:                              |
| เมติแบบพระมหเตอเ                  | กรรมพรรดพบกรรมรอ          |                                                                                                    |                                         |                                              |                                        |                                                                 | พักชั่วคราว: 🛄               | จำนวณผลรวมจากด่ามิติหลายด่า: 📃<br>ไ    |
|                                   |                           |                                                                                                    |                                         |                                              |                                        |                                                                 |                              | เมอนุญาตการปอนขอมูลดวยตนเอง: 📃         |
|                                   |                           |                                                                                                    |                                         |                                              |                                        |                                                                 | •                            | •                                      |
|                                   |                           | L                                                                                                    |                                         |                                              |                                        |                                                                 |                              |                                        |
|                                   |                           | เมื่อเลือกมิติคร                                                                                                    | บถ้วนแล้วจึงเ                           | กดาไม 🖌 🙀 🗌                                  |                                        |                                                                 |                              |                                        |
|                                   |                           |                                                                                                    |                                         |                                              |                                        |                                                                 |                              |                                        |

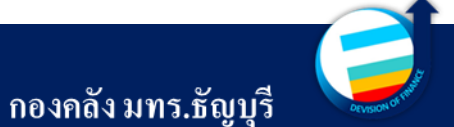

05

#### การตรวจสอบสถานะ ใบขอเบิกและใบสั่งจ้าง

ความหมายของหมายเลข สินค้ำและการค้นหา

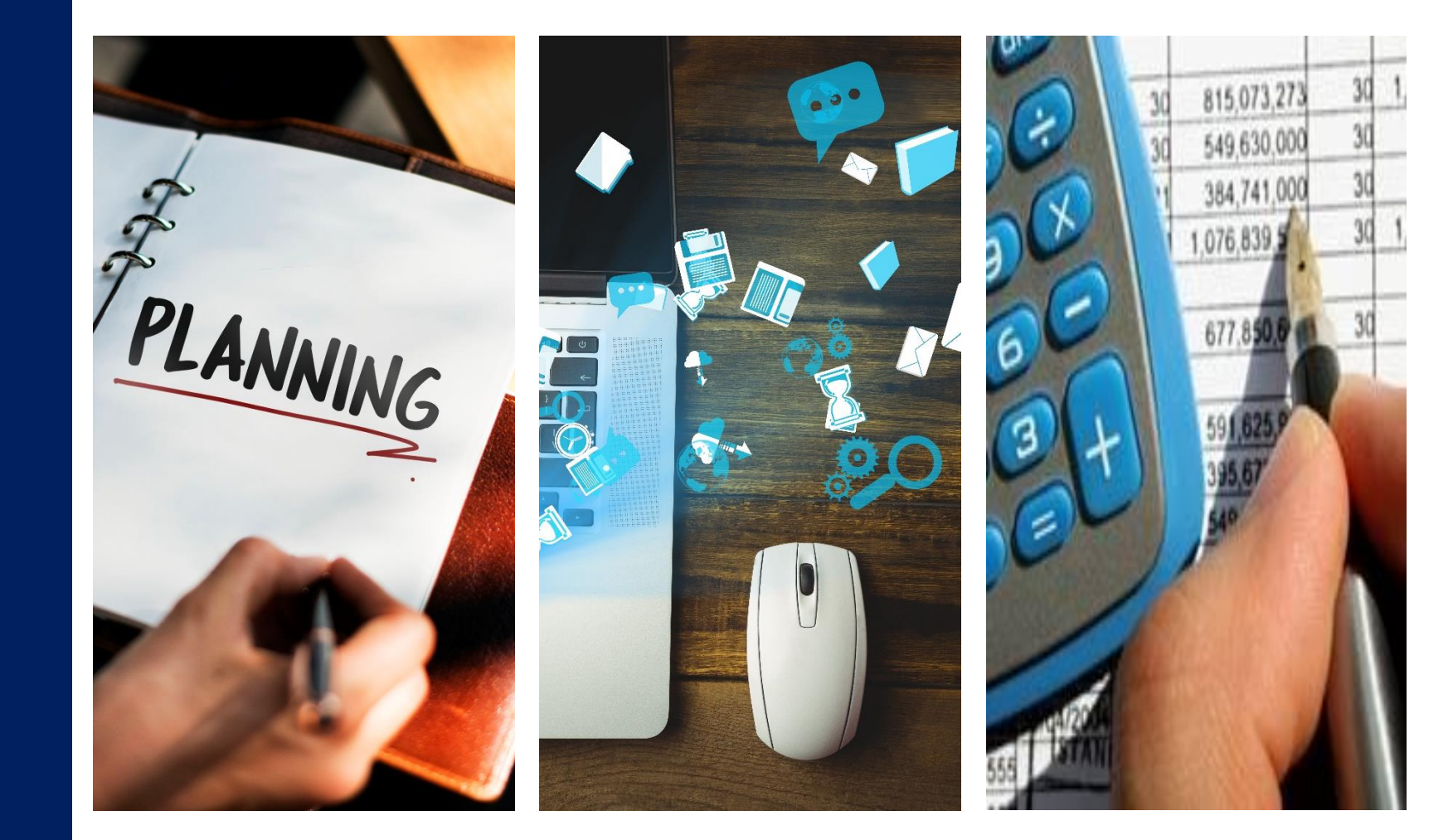

# ขั้นตอนการตรวจสอบสถานะใบขอเบิกและใบสั่งซื้อ

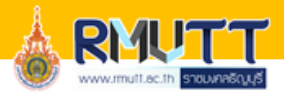

ให้ดูจากเมนูใบสั่งซื้อทั้งหมด ค้นหาหมายเลขใบสั่งซื้อที่ต้องการ โดย

- ยังไม่มีเลขในช่อง "เลขที่ใบขอเบิก/ฎีกา" หมายถึง เรื่องเบิกอยู่ระหว่างการตรวจสอบเอกสารของฝ่ายตรวจสอบและเบิกจ่าย 1 และ 2

- มีเลขใบขอเบิกแล้ว ในช่อง "เลขที่ใบขอเบิก/ฏีกา" แต่สถานะเป็น "ใบสั่งที่เปิดค้างไว้" หมายถึง ฝ่ายตรวจสอบและเบิกจ่ายตรวจสอบเสร็จสิ้นแล้ว อยู่ระหว่าง

#### เสนอผอ.กองคลังอนุมัติ และส่งให้ฝ่ายบัญชี

- มีเลขใบขอเบิกแล้ว ในช่อง "เลขที่ใบขอเบิก/ฎีกา" แต่สถานะเป็น "ออกใบแจ้งหนี้แล้ว" หมายถึง ฝ่ายบัญชีบันทึกเรียบร้อยแล้ว ส่งเอกสารให้ฝ่ายการเงินทำการ

#### จ่ายเงิน

🏄 [ERP-APPLICATION : 2712] Microsoft Dynamics AX - Rajamangala University of Technology Thanyaburi

|                                                                       | ไอและกา              | รจัดหา 🕨 ทั่วไป 🕨 ใบสงช                         | ว้อ ▶ ใบส่งข้อทั้งหมด                                 |                 |                                           |                    |                                    |                 |                                             |             |                     |                              |   |
|-----------------------------------------------------------------------|----------------------|-------------------------------------------------|-------------------------------------------------------|-----------------|-------------------------------------------|--------------------|------------------------------------|-----------------|---------------------------------------------|-------------|---------------------|------------------------------|---|
| ไฟล์ 🗸 ใบสั่งชื่อ การซื่อ                                             | จัดการ               | ร ได้รับ ใบแจ้งหนึ่                             | ทั่วไป                                                |                 |                                           |                    |                                    |                 |                                             |             |                     |                              |   |
| <ul> <li>โบส่งข้อ จากใบส่งขาม แก้ไข ร้องของ</li> <li>สร้าง</li> </ul> | *<br>การเปลี่ย<br>จำ | 🥣 แก้ไขในกริด<br>🗡 ลบ<br>เนแปลง 💦 ยกเลิก<br>กษา | 🚰 ตัดลอกจากทั้งหมด<br>🖬 ดัดลอกจากสมุดรายวัน<br>ดัดลอก |                 | ร์เฟรซ<br>สิ่งออกไปยัง<br>Microsoft Excel | ี่<br>(<br>สร้างจา | กเท็มเพลต สิ่งที่แนบ<br>สิ่งที่แนบ |                 |                                             |             |                     |                              |   |
| <ul> <li>รายการโปรด</li> </ul>                                        | . 👳                  | ใบสั่งซื้อทั้งหมด (ตัวกร                        | องข้อมูลที่ยังไม่ได้บันทึ                             | ก) <del>-</del> |                                           |                    |                                    |                 |                                             |             | ชนิดที่จะกรองข้อมูล | ใบสั่งซื้อ                   | → |
| My favorites                                                          | 3                    | Purchase order workflow                         | v [การดำเนินการล่าสุดที่ใช้: 3                        | 3/5/2024 14     | 54:00 ผู้ใช้: กองคลัง พัสดุ]              |                    |                                    |                 |                                             |             |                     |                              |   |
| <ol> <li>การจัดซื้อและการจัดหา</li> </ol>                             |                      | ใบสั่งขึ้อ                                      | เลขที่ใบขอเบิก/ฏีกา                                   |                 | เลขที่หนังสือ                             |                    | บ้ญชีผู้จัดจำหน่าย                 | บ้ญชีใบแจ้งหนึ่ | ซื่อ                                        | ชนิดการซื้อ | สถานะการอนุมัติ     | สถานะ                        |   |
| หน้าพื้นที่                                                           | f                    | 572PS900024* 👻                                  |                                                       | •               |                                           | *                  | •                                  | -               |                                             | •           | •                   | •                            | • |
| <ul> <li>ทั่วไป</li> </ul>                                            | 1                    | 672PS9000240                                    | บ.05934/2567                                          |                 | อว 0649.32/482                            |                    | V24-003576                         | V24-003576      | บริษัท เอ็มที27 โซลูชั่น จำกัด              | ใบส่งข้อ    | วันที่ยืนยัน        | ออกใบแจ้งหนี้แล้ว            |   |
| <ul> <li>ใบสั่งชื่อ</li> </ul>                                        |                      | 672PS9000241                                    | น.05833/2567                                          |                 | ыw.0228/2567                              |                    | V24-004361                         | V24-004361      | บริษัท ดิริเลิศ ดอร์ปอเรชั่น จำกัด          | ใบสั่งข้อ   | วันที่ยืนยัน        | ออกใบแจ้งหนี้แล้ว            |   |
| ใบสั่งซื้อทั้งหมด                                                     |                      | 672PS9000242                                    | บ.06541/2567                                          |                 | อว 0649.26-1/436                          |                    | V21-004078                         | V21-004078      | นางสาวณัฐนรี ศรีวิลัย                       | ใบสั่งชื้อ  | วันที่ยืนยัน        | ใบส่งที่เปิดค้างไว้          |   |
| ใบส่งชื่อที่ยังไม่สง                                                  |                      | 672PS9000243                                    |                                                       |                 | ฝพ.0243/2567                              |                    | V24-003318                         | V24-003318      | ห้างหุ้แส่วนจำกัด พ.พูลเพิ่ม เอ็นจิเนียริ่ง | ใบสั่งซื้อ  | อนุมัติแล้ว         | ใบส่งที่เปิดค้างไว้          |   |
| ใบส่งข้อที่ไม่มีวันที่จัดสงที่ยืนยัน<br>-                             |                      | 672PS9000244                                    |                                                       |                 | สกศ.2567/014                              |                    | V24-004599                         | V24-004599      | ห้างหุ้แส่วนจำกัด ก่อพงศ์ โอ เอ ซ้พพลาย     | ใบสั่งซื้อ  | อนุมัติแล้ว         | ใบส่งที่เปิดค้างไว้          |   |
| ใบสั่งชื่อชนิดสมุดรายวัน                                              | (                    | 672PS9000245                                    |                                                       |                 | สกศ.2567/015                              |                    | V24-004599                         | V24-004599      | ห้างหุ้แส่วนจำกัด ก่อพงศ์ โอ เอ ซ้พพลาย     | ใบสั่งชื้อ  | อนุมัติแล้ว         | ใบส <b>ั่งที่เปิดค้างไว้</b> |   |
| แผนการ์โบสังชื่อ                                                      |                      | 672PS9000246                                    |                                                       |                 | สกศ.2567/017                              |                    | V24-004602                         | V24-004602      | บริษัท โรงแรมเซ็นทรัลพลาซา จำกัด (มหาชน)    | ใบสั่งซื้อ  | อนุมัติแล้ว         | ใบสั่งที่เปิดค้างไว้         |   |
| ไปสั่งชื่อที่ว่างแผนไว้ที่มีวันที่ส่งขึ<br>ๆ () ()                    | (                    | 672PS9000247                                    |                                                       |                 | ฝพ.0265/2567                              |                    | V24-003318                         | V24-003318      | ห้างหุ้แส่วนจำกัด พ.พูลเพิ่ม เอ็นจิเนียริ่ง | ใบสั่งชื้อ  | อนุมัติแล้ว         | ใบส่งที่เปิดค้างไว้          |   |
| ไบส์งซือที่ล่าชำ<br>*                                                 |                      | 672PS9000248                                    |                                                       |                 | of 0649.32/587                            |                    | V24-003576                         | V24-003576      | บริษัท เอ็มที27 โซลูชั่น จำกัด              | ใบสั่งซื้อ  | อนุมัติแล้ว         | ใบส <b>ั่งที่เปิดค้างไว้</b> |   |
| ข่อตกลงการซ้อ<br>รายการสั่งซื้อสินด้าด้างส่ง                          | (                    | 672PS9000249                                    |                                                       |                 | อว 0649.32/610                            |                    | V24-004331                         | V24-004331      | บริษัท วิน โซลูชั่น เซอร์วิส จำกัด          | ใบส่งชื้อ   | อนุมัติแล้ว         | ใบสั่งที่เปิดด้างไว้         |   |
| การรับสินด้าที่ล่าข้า                                                 |                      |                                                 |                                                       |                 |                                           |                    |                                    |                 |                                             |             |                     |                              |   |

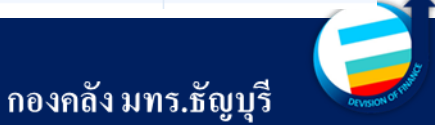

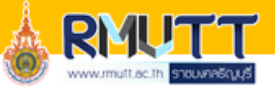

# ความหมายของหมายเลขสินค้า

โดยหมายเลขสินค้ำแบ่งประเภทตามงบรายจ่ายด้วยตัวอักษร 2 ตัวหน้า ดังนี้

- P1 ค่าใช้ง่ายที่เบิกจากงบสวัสดิการ P4 ค่าใช้ง่ายที่เบิกจากงบดำเนินงาน
- P2 ค่าใช้จ่ายที่เบิกจากเงินรับฝาก
- P3 ค่าใช้ง่ายที่เบิกจากงบบุคลากร
- P4 ทางชิงาอทเบกงากงบต แนนงาน
   P5 ค่าใช้จ่ายที่เบิกจากงบเงินอุคหนุน
- P6 ค่าใช้จ่ายที่เบิกจากงบรายจ่ายอื่น
- KM วัสดุทั่วไป
- ZE งานจ้าง- ZA เงินรับฝาก
- IM วัสดุกงกลัง (ปัจจุบันไม่ใช้)
- ZF ครุภัณฑ์และงานปรับปรุงอาคาร

🏄 [ERP-APPLICATION : 2712] Microsoft Dynamics AX - Rajamangala University of Technology Thanyaburi

| 🚱 💽 💌 📰 🕨 RT 🕨 การจัดการ                  | เข้อมูลผลิตภัณฑ์ 🕨 หน้าพื้นที่                                              | สามารถค้น       | หาหมายเลขสินค้าได้จ                 | าก การจัดการข้อมูลเ  | งลิตภัณฑ์ •          | → เลือก                    |
|-------------------------------------------|-----------------------------------------------------------------------------|-----------------|-------------------------------------|----------------------|----------------------|----------------------------|
| ไฟล์ マ                                    | بغ ۲۹. ۱                                                                    | ผลิตภัณฑ์ที่    | นำออกใช้ 🗲 หน้าต่า                  | งรายละเอียดหมายเล    | บสินค้า              |                            |
| My favorites                              | <br>⊳ ผลิตภัณฑ์                                                             |                 | $\frown$                            |                      |                      |                            |
| 4 การจัดการข้อมูลผลิตภัณฑ์<br>หน้าพื้นที่ | <u>ผลิตภัณฑ์ที่น่าออกใช้</u><br>แบบจำลองการจัดโครแบบเมื่ <del>อวัดเต้</del> | 🔲 หมายเลขสินด้า | ชื่อผลิตภัณฑ์ (3)                   | ยื่อสำหรับต้นหา<br>▼ | ชนิดมลิตภัณฑ์<br>👻 🗸 | ชนิดย่อยของผลิตภัณฑ์ กลุ่ม |
| 4 st ]]s]                                 | เบตรายการผลตภณฑทนาออกเข<br>ผลิตภัณฑ์ตามประเทท                               | AS010000        | ลูกหนี้ระยะส้น                      | ลูกหนึ่ระยะสั้น      | บริการ               | ผลิตภัณฑ์                  |
| Y NEW Y                                   | ผลิตภัณฑ์ที่นำออกให้ตามประเภท                                               | IM000099        | วัสดุคงคลัง                         | -<br>วัสดุดงคลัง     | สินด้า               | ผลิตภัณฑ์                  |
|                                           |                                                                             | IM010000        | *** วัสดุสำนักงาน ***               | ***วัสดุสำนักงาน***  | สินค้า               | ผลิตภัณฑ์                  |
| 🥳 การจัดงบประมาณ                          | N เปรแกรมสราชผสตภอนท                                                        | IM010001        | สก้อตเทปใส ขนาด 1/2 นิ้ว            | 01054187000000       | สินด้า               | ผลิตภัณฑ์                  |
|                                           |                                                                             | IM010002        | สก้อตเทปใส ขนาด 3/4 นิ้ว            | 01054187000000       | สินด้า               | ผลิตภัณฑ์                  |
| 🚛 บัญชิแยกประเภททั่วไป                    | งามประจำงาด                                                                 | IM010003        | สก้อตเทปใสขนาด 1 นิ้ว               |                      | สินด้า               | ผลิตภัณฑ์                  |
|                                           |                                                                             | IM010004        | สก้อตเทปใส ขนาด 2 นิ้ว              | 01054187000000       | สินด้า               | ผลิตภัณฑ์                  |
| 🛁 การจัดซื้อและการจัดหา                   | เปิดการน้ำผลิตภัณฑ์ออกใช้                                                   | IM010005        | สก้อตเทปใส ขนาด 1/2 นิ้ว แกน 3 นิ้ว | 01054187000000       | สินด้า               | ผลิตภัณฑ์                  |
|                                           |                                                                             | IM010006        | สก้อตเทปใส ขนาด 3/4 นิ้ว แกน 3 นิ้ว | 01054187000000       | สินด้า               | ผลิตภัณฑ์                  |
| 🖅 บ้ญชีเจ้าหนึ่                           | Update product name for itemid lookup                                       | IM010007        | สก้อตเทปใส ขนาด 1 นิ้ว แกน 3 นิ้ว   | 01054187000000       | สินด้า               | ผลิตภัณฑ์                  |
|                                           | Commerce Services                                                           | IM010008        | การน้ำ                              | 01044070000000       | สินค้า               | ผลิตภัณฑ์                  |
| 🚮 น้อยชีลอนนี้                            | <u>⊳โปรแกรมสร้างผลิตภัณฑ์</u>                                               | IM010009        | การสารพัดประโยชน์, การตราช้าง       | 01044070000000       | สินค้า               | ผลิตภัณฑ์                  |
| 1010-010-011 Mar                          |                                                                             | IM010010        | กาวแห่ง UHU (21กรัม)                | 01044070000000       | สินค้า               | ผลิตภัณฑ์                  |
|                                           | (1)                                                                         | IM010011        | กาวแห่ง (35 กรัม)                   | 01043636000000       | สินด้า               | ผลิตภัณฑ์                  |
| - การจดการขอพื้นตนตรรหสา                  |                                                                             | IM010012        | การยูซู ขนาด 40 กรัม                | 01043636000000       | สินด้า               | ผลิตภัณฑ์                  |
|                                           |                                                                             | IM010013        | กาวลาเท็กซ์ 5 ออนซ์                 | 01044070000000       | สินค้า               | ผลิตภัณฑ์                  |
| สมทรพยกาวร                                |                                                                             | IM010014        | การลาเท็กซ์ 8 ออนซ์                 | 01044070000000       | สินค้า               | ผลิตภัณฑ์                  |
| 🗿 อาร์ร้ออาร์นั้นสอบองรบออาร์             |                                                                             | IM010015        | การลาเท็กซ์ ขนาด 16 ออนซ์           | 01044070000000       | สินด้า               | ผลิตภัณฑ์                  |

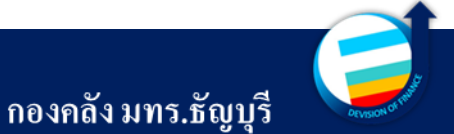

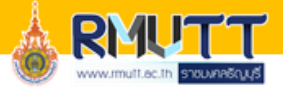

|               | ฝึกอบรม ประเภท ข                     | (งบเงินอุดหนุน) (P5)             |                                       |
|---------------|--------------------------------------|----------------------------------|---------------------------------------|
| หมายเลขสินค้า | ชื่อผลิตภัณฑ์                        | D8_รหัสค่าใช้จ่าย                | หมายเหตุ                              |
| P5020001      | ค่าตอบแทนวิทยากร (อบรม)              | ค่าใช้จ่ายด้านการฝึกอบรมในประเทศ |                                       |
| P5020003      | ค่าตั๋วเครื่องบิน-ในประเทศ (อบรม)    | ค่าใช้จ่ายด้านการฝึกอบรมในประเทศ |                                       |
| P5020004      | ค่าพาหนะ-ในประเทศ (อบรม)             | ค่าใช้จ่ายด้านการฝึกอบรมในประเทศ |                                       |
| P5020005      | ค่าที่พัก-ในประเทศ (อบรม)            | ค่าใช้จ่ายด้านการฝึกอบรมในประเทศ |                                       |
| P5020006      | ค่าอาหาร-ในประเทศ (อบรม)             | ค่าใช้จ่ายด้านการฝึกอบรมในประเทศ |                                       |
| P5020007      | ค่าอาหารว่างและเครื่องดื่ม (อบรม)    | ค่าใช้จ่ายด้านการฝึกอบรมในประเทศ |                                       |
| P5020008      | ค่าเบี้ยเลี้ยง-ในประเทศ (อบรม)       | ค่าใช้จ่ายด้านการฝึกอบรมในประเทศ |                                       |
| P5020010      | ค่าทางด่วน (อบรม)                    | ค่าใช้จ่ายด้านการฝึกอบรมในประเทศ |                                       |
| ZE030009      | ค่าเช่าโครงการฝึกอบรม(งบเงินอุดหนุน) | ค่าใช้จ่ายด้านการฝึกอบรมในประเทศ | เช่น ค่าเช่าห้องประชุม                |
| ZE040009      | ค่าจ้างโครงการฝึกอบรม(งบเงินอุดหนุน) | ค่าใช้จ่ายด้านการฝึกอบรมในประเทศ | เช่น ค่าจ้างเหมารถ ค่าจ้างจัดทำเอกสาร |
| KM160001      | วัสดุฝึกอบรม(หมวดเงินอุดหนุน)        | ค่าใช้จ่ายด้านการฝึกอบรมในประเทศ | เช่น ค่าน้ำมันเชื้อเพลิง ค่าวัสดุ     |

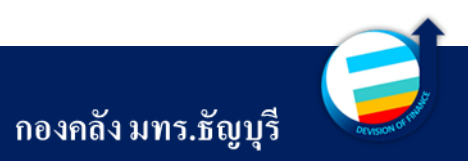

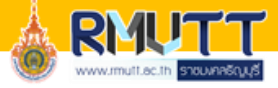

|               | ฝึกอบรม ประเภทบุคคลภ                                   | ายนอก (งบเงินอุดหนุน) ( <b>P5</b> ) |                                       |
|---------------|--------------------------------------------------------|-------------------------------------|---------------------------------------|
| หมายเลขสินค้า | ชื่อผลิตภัณฑ์                                          | D8_รหัสค่าใช้จ่าย                   | หมายเหตุ                              |
| P5020002      | ค่าตอบแทนวิทยากร (อบรมบุคคลภายนอก)                     | ค่าใช้จ่ายด้านการฝึกอบรมบุคคลภายนอก |                                       |
| P5020011      | ค่าพาหนะ-ในประเทศ (อบรมบุคคลภายนอก)                    | ค่าใช้จ่ายค้านการฝึกอบรมบุคคลภายนอก |                                       |
| P5020012      | ค่าที่พัก-ในประเทศ (อบรมบุคคลภายนอก)                   | ค่าใช้จ่ายด้านการฝึกอบรมบุคคลภายนอก |                                       |
| P5020013      | ค่าอาหาร-ในประเทศ (อบรมบุคคลภายนอก)                    | ค่าใช้จ่ายด้านการฝึกอบรมบุคคลภายนอก |                                       |
| P5020014      | ค่าเบี้ยเลี้ยง-ในประเทศ (อบรมบุคคลภายนอก)              | ค่าใช้จ่ายด้านการฝึกอบรมบุคคลภายนอก |                                       |
| P5020016      | ค่าอาหารว่างและเครื่องดื่ม (อบรมบุคคลภายนอก)           | ค่าใช้จ่ายด้านการฝึกอบรมบุคคลภายนอก |                                       |
| P5020022      | ค่าทางด่วน (อบรมบุคคลภายนอก)                           | ค่าใช้จ่ายด้านการฝึกอบรมบุคคลภายนอก |                                       |
| ZE030010      | ค่าเช่าโครงการฝึกอบรมบุคคลภายนอก(งบเงินอุคหนุน)        | ค่าใช้จ่ายด้านการฝึกอบรมบุคคลภายนอก | เช่น ค่าเช่าห้องประชุม                |
| ZE040010      | ค่าจ้าง(โครงการฝึกอบรมสำหรับ บุคคลภายนอก)ใช้รหัสนี้แทน | ค่าใช้จ่ายด้านการฝึกอบรมบุคคลภายนอก | เช่น ค่าจ้างเหมารถ ค่าจ้างจัดทำเอกสาร |
| KM160003      | วัสดุอบรมบุกคลภายนอก(เงินอุดหนุน)                      | ค่าใช้จ่ายด้านการฝึกอบรมบุคคลภายนอก | เช่น ค่าน้ำมันเชื้อเพลิง ค่าวัสคุ     |

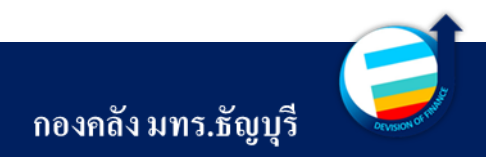

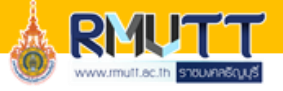

|               | ค่าใช้จ่ายในการจัดงาน                                       | ! (งบเงินอุดหนูน) <mark>(2P5)</mark>   |                                                   |
|---------------|-------------------------------------------------------------|----------------------------------------|---------------------------------------------------|
| หมายเลขสินค้า | ชื่อผลิตภัณฑ์                                               | D8_รหัสค่าใช้จ่าย                      | หมายเหตุ                                          |
| P5010118      | ค่าทางค่วน (เดินทาง)                                        | ค่าใช้สอยอื่น ๆ                        |                                                   |
| P5020017      | เงินรางวัล                                                  | ค่าใช้สอยอื่น ๆ                        |                                                   |
| P5020018      | ค่าตอบแทนกรรมการตัดสิน                                      | ค่าตอบแทนการปฏิบัติงาน                 |                                                   |
| P5020019      | ค่าตอบแทนนักศึกษาช่วยงาน                                    | ค่าตอบแทนการปฏิบัติงาน                 |                                                   |
| P5020020      | ค่าพิธีสงฆ์                                                 | ค่ารับรองและพิธีการ                    | เช่น ปัจจัขถวายพระภิกษุสงฆ์                       |
| P5020021      | ค่าพิธีพราหมณ์                                              | ค่ารับรองและพิธีการ                    | เช่น ค่าตอบแทนพราหมณ์                             |
| P5020024      | ค่าเบี้ยเลี้ยง - ในประเทศ (เดินทาง)                         | ค่าเบี้ยเลี้ยง (เดินทางราชการในประเทศ) |                                                   |
| P5010119      | ค่าพาหนะ-ในประเทศ (เดินทาง)                                 | ค่าใช้จ่ายเดินทางไปราชการ-ในประเทศ     |                                                   |
| P5020027      | ค่าใช้สอยอื่น ๆ                                             | ค่าใช้สอยอื่น ๆ                        | เช่น ค่าอาหาร ค่าอาหารว่างและเครื่องดื่ม          |
| P5020028      | ค่าตอบแทนปฏิบัติงานนอกเวลาราชการ                            | ค่าล่วงเวลา                            |                                                   |
| KM160002      | วัสคุจัคโครงการไม่ใช่ฝึกอบรม(งบเงินอุคหนุน)                 | ซื้อวัสดุ-ภายนอก                       |                                                   |
| KM990002      | วัสดุ-ก่ารับรองและพิธีทางศาสนา(เงินอุคหนุน)                 | ค่ารับรองและพิธีการ                    | เช่น เครื่องไทยธรรม วัสดุที่เกี่ยวกับพิธีทางศาสนา |
| KM990004      | ค่าน้ำมันเชื้อเพลิง (เคินทาง)                               | ค่าใช้จ่ายเดินทางไปราชการ-ในประเทศ     |                                                   |
| ZE020031      | ค่าจ้างเงินอุคหนุน (เปิดเป็นก่าใช้สอยอื่น)                  | ค่าใช้สอยอื่น ๆ                        |                                                   |
| ZE040014      | ค่าจ้างจัดทำสื่อ/ก่าป้าย/แผ่นพับ ประชาสัมพันธ์(เงินอุดหนุน) | ค่าประชาสัมพันธ์                       |                                                   |
| ZE040013      | ค่าจ้างเหมาบุคลภายนอก(เงินอุดหนุน)                          | ค่าจ้างเหมาบริการ-บุคคลภายนอก          |                                                   |
| ZE070002      | ค่าจ้างเหมา-รับรองและพิธีทางศาสนา(เงินอุคหนุน)              | ค่ารับรองและพิธีการ                    | เช่น จ้างทำภัตราหาร                               |
| ZE030014      | ค่าเช่า (เงินอุคหนุน)                                       | ค่าเช่าเบ็ดเตล็ด-นอก                   | เช่น ค่าเช่าสถานที่จัดงาน ค่าเช่าอุปกรณ์          |

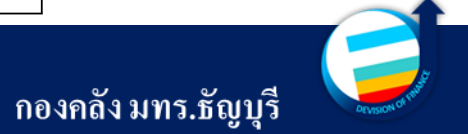

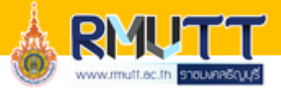

|               | ค่าใช้จ่ายงานพิธีพระ                              | ราชทานปริญญาบัตร <mark>(งบรายจ่ายอื่น)</mark> |                          |
|---------------|---------------------------------------------------|-----------------------------------------------|--------------------------|
| หมายเลขสินค้า | ชื่อผลิตภัณฑ์                                     | D8_รหัสค่าใช้จ่าย                             | หมายเหตุ                 |
| P6010001      | ค่าตอบแทนปฏิบัติงานนอกเวลาราชการ                  | ก่าล่วงเวลา                                   |                          |
| P6010002      | ค่าตอบแทนนักศึกษาช่วยปฏิบัติงานราชการ             | ค่าตอบแทนการปฏิบัติงาน                        |                          |
| P6010003      | ก่าตอบแทนแพทย์                                    | ค่าตอบแทนการปฏิบัติงาน                        |                          |
| P6010006      | ถ่าตอบแทนเฉพาะงาน                                 | ค่าตอบแทนการปฏิบัติงาน                        | เช่น ค่าตอบแทนอนุกรรมการ |
| P6020028      | ค่าพิธีสงฆ์                                       | ค่ารับรองและพิธีการ                           |                          |
| P6020029      | ค่าพิธีพราหมณ์                                    | ค่ารับรองและพิธีการ                           |                          |
| P6020033      | ค่าธรรมเนียมสมาชิกศิษย์เก่า มทรธ.                 | ค่าใช้สอยอื่น ๆ                               |                          |
| P6020037      | ค่าอาหาร/ค่าอาหารว่างและเครื่องคื่ม-ค่าใช้สอยอื่น | ค่าใช้สอยอื่น ๆ                               |                          |
| KM200004      | วัสคุ - งานปริญญาบัตร                             | ซื้อวัสดุ-ภายนอก                              |                          |
| KM990003      | วัสคุ-ค่ารับรองและพิธีทางศาสนา(รายจ่ายอื่น)       | ค่ารับรองและพิธีการ                           |                          |
| ZE020029      | จ้างเหมาบุคคลภายนอก - งานปริญญาบัตร               | ค่าจ้างเหมาบริการ-บุคคลภายนอก                 |                          |
| ZE020030      | ค่าจ้างเหมา-รับรองและพิธีทางศาสนา(รายจ่ายอื่น)    | ค่ารับรองและพิธีการ                           |                          |
| ZE030015      | ค่าเช่า (งบรายจ่ายอื่น)                           | ค่าเช่าเบิ้ดเตลี้ด-นอก                        |                          |
| ZE040015      | ค่าจ้างจัดทำสื่อประชาสัมพันธ์(รายจ่ายอื่น)        | ค่าประชาสัมพันธ์                              |                          |

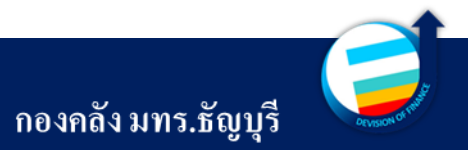

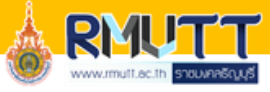

|               | ค่าใช้จ่ายเดินทางไปราชการต่างประเทศ <mark>(2P</mark> e  | 6)                                          |
|---------------|---------------------------------------------------------|---------------------------------------------|
| หมายเลขสินค้า | ชื่อผลิตภัณฑ์                                           | D8_รหัสค่าใช้จ่าย                           |
| P6020003      | ค่าตั๋วเครื่องบิน-ต่างประเทศ (เดินทาง)                  | ค่าใช้จ่ายเดินทางอื่น-ต่างประเทศ            |
| P6020011      | ก่าที่พัก - ต่างประเทศ (เดินทาง)                        | ถ่าที่พัก(เดินทางต่างประเทศ)                |
| P6020019      | ค่าเบี้ยเลี้ยง - ต่างประเทศ (เดินทาง)                   | ค่าเบี้ยเลี้ยง(เดินทางต่างประเทศ)           |
| P6020007      | ค่าพาหนะ - ต่างประเทศ (เดินทาง)                         | ค่าใช้จ่ายเดินทางอื่น-ต่างประเทศ            |
| P6020062      | ค่าอาหาร - ต่างประเทศ(เดินทาง)                          | ค่าใช้จ่ายเดินทางอื่น-ต่างประเทศ            |
| P6020002      | ค่าตั๋วเครื่องบิน-ต่างประเทศ (อบรม)                     | ค่าใช้จ่ายค้านการฝึกอบรมต่างประเทศ          |
| P6020010      | ค่าที่พัก - ต่างประเทศ (อบรม)                           | ค่าใช้จ่ายค้านการฝึกอบรมต่างประเทศ          |
| P6020018      | ค่าเบี้ยเลี้ยง - ต่างประเทศ (อบรม)                      | ค่าใช้จ่ายค้านการฝึกอบรมต่างประเทศ          |
| P6020006      | ค่าพาหนะ - ต่างประเทศ (อบรม)                            | ค่าใช้จ่ายด้านการฝึกอบรมต่างประเทศ          |
| P6020013      | ค่าอาหาร - ต่างประเทศ                                   | ค่าใช้จ่ายด้านการฝึกอบรมต่างประเทศ          |
| P6020064      | ก่าวีซ่า/หนังสือเดินทาง (อบรม)                          | ค่าใช้จ่ายด้านการฝึกอบรมต่างประเทศ          |
| P6020015      | บัญชีค่าธรรมเนียมธนาคาร-ต่างประเทศ                      | ค่าใช้ง่ายเดินทางอื่น-ต่างประเทศ            |
| P6020061      | ประกันภัยการเดินทางต่างประเทศ                           | ค่าใช้สอขอื่น ๆ                             |
| P6020052      | ค่าใช้จ่ายในการเดินทางไปต่างประเทศของนักศึกษา(เหมาจ่าย) | ค่าใช้ง่ายเดินทางอื่น-ต่างประเทศ            |
| P6020042      | ผลต่างอัตราแลกเปลี่ยน(งาดทุน)                           | งาดทุนที่เกิดขึ้นแล้วจากอัตราแลกเปลี่ยนอื่น |

#### <u>หมายเหตุ</u>

ค่าใช้จ่ายใดที่เบิกจากเงินกองทุน ให้หน่วยงาน ใช้หมายเลขสินค้าข้างต้น และไปที่มุมมองรายการ - เมนู การตั้งค่า และกำหนดการลงบัญชีแยกประเภท เป็น 580000000002 ของหมายเลขสินค้าในแต่ละรายการ

| รายละเอียดของ             | รายการ         |                                       |              |             |                |      |
|---------------------------|----------------|---------------------------------------|--------------|-------------|----------------|------|
| <b>ก</b> ัดงดล <b>ั</b> ง |                | ภาษิขาย                               |              |             | สินค้าคงคลัง   |      |
| ล็อต:                     | L000720038     | กลุ่มภาษีขายตามประเภทสินด้า:          | ~            |             | ปริมาณ:        | 4.00 |
| วันด์ในแจ้เหนื่           |                | กลุ่มภาษีขาย:                         | DOMESTIC 🗸   | ]           | ยอดคงเหลือ:    |      |
| 40 M 80 89 49 19 19       |                | ภาษีหัก ณ ที่จ่าย                     |              | _           |                |      |
| กอยารสบตู:                | การฉับดูสองหาง | กลุ่มภาษีหัก ณ ที่จ่ายตามประเภทสินด้า | : v          |             |                |      |
| เที่ส่งคืน                |                |                                       |              | -           | _              |      |
| ้ำเนินการดื่นสินค้า:      |                | การลงรายการบัญชิ                      |              | •           | วันจัดส่ง      |      |
| •                         |                | บัญชีแยกประเภท:                       | 580000000000 | 2 🗸         | วันที่ยืนยัน:  |      |
| AU:                       |                | ว้นที่และเวลา                         |              |             | ชนิดการจัดส่ง: |      |
|                           |                | วันที่และเวลาที่สร้าง:                | 7/13/2023    | 08:53:34 am | _              |      |
|                           |                |                                       |              |             |                |      |

ที่ยู่ ผลิตภัณฑ์ วันจัดส่ง การเบิกสินด้า ราคาและส่วนลด โครงการ การด้าต่างประเทศ สินทรัพย์กาวร มิติทางการมิน WHT

กองคลัง มทร.ธัญบุรี

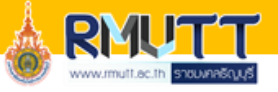

|          | ฝึกอบรม ประเภท ข (เงินกองทุน) (P6             |                                  |
|----------|-----------------------------------------------|----------------------------------|
| P6010004 | ค่าตอบแทนวิทยากร(อบรม) เงินกองทุน             | ค่าใช้จ่ายด้านการฝึกอบรมในประเทศ |
| P6020001 | ค่าตั๋วเครื่องบิน-ในประเทศ เงินกองทุน         | ค่าใช้จ่ายด้านการฝึกอบรมในประเทศ |
| P6020004 | ค่าพาหนะ - ในประเทศ (อบรม) เงินกองทุน         | ค่าใช้จ่ายด้านการฝึกอบรมในประเทศ |
| P6020008 | ค่าที่พัก - ในประเทศ (อบรม) เงินกองทุน        | ค่าใช้จ่ายด้านการฝึกอบรมในประเทศ |
| P6020012 | ค่าอาหาร- ในประเทศ เงินกองทุน                 | ค่าใช้จ่ายด้านการฝึกอบรมในประเทศ |
| P6020014 | ค่าอาหารว่างและเครื่องดื่ม เงินกองทุน         | ค่าใช้จ่ายด้านการฝึกอบรมในประเทศ |
| P6020016 | ค่าเบี้ยเลี้ยง - ในประเทศ (อบรม) เงินกองทุน   | ค่าใช้จ่ายด้านการฝึกอบรมในประเทศ |
| P6020026 | ค่าทางด่วน (อบรม) เงินกองทุน                  | ค่าใช้จ่ายด้านการฝึกอบรมในประเทศ |
| ZE030011 | ค่าเช่า/ค่าจ้างเหมาโครงการฝึกอบรม(เงินกองทุน) | ค่าใช้จ่ายด้านการฝึกอบรมในประเทศ |
| KM170004 | ค่าวัสดุ โครงการอบรมในประเทศ (เงินกองทุน)     | ค่าใช้จ่ายค้านการฝึกอบรมในประเทศ |

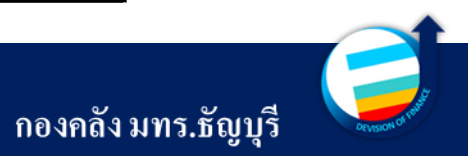

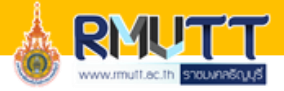

| โครงการเบิกแทนกัน (เบิกเป็นค่าใช้จ่ายตรง) |                                                    |                                                     |                                 |  |  |  |  |  |  |  |
|-------------------------------------------|----------------------------------------------------|-----------------------------------------------------|---------------------------------|--|--|--|--|--|--|--|
| หมายเลขสินค้า                             | ชื่อผลิตภัณฑ์                                      | D8_รหัสค่าใช้จ่าย                                   | หมายเหตุ                        |  |  |  |  |  |  |  |
| P4020055                                  | ค่าอาหารกลางวัน/อาหารว่างและเครื่องดื่ม(เบิกแทน)   | - ค่าใช้จ่ายในการประชุม                             | งบดำเนินงาน                     |  |  |  |  |  |  |  |
| P4020058                                  | ค่าใช้จ่ายเดินทางไปราชการ (เบิกแทน)                | - ค่าใช้จ่ายเดินทางไปราชการ-ในประเทศ                | งบดำเนินงาน                     |  |  |  |  |  |  |  |
| P4020059                                  | ค่าที่พัก (เบิกแทน)                                | - ค่าที่พัก (เดินทางราชการในประเทศ)                 | งบดำเนินงาน                     |  |  |  |  |  |  |  |
| P4020060                                  | ค่าเบี้ยเลี้ยง (เบิกแทน)                           | - ค่าเบี้ยเลี้ยง (เดินทางราชการในประเทศ)            | งบดำเนินงาน                     |  |  |  |  |  |  |  |
| P5010013                                  | ค่าใช้จ่ายอุดหนุน-รัฐ(เบิกแทน)                     | <ul> <li>ค่าใช้จ่ายอุดหนุนหน่วยงานภาครัฐ</li> </ul> | งบเงินอุดหนุน (เบิกทั้งโครงการ) |  |  |  |  |  |  |  |
| P6020053                                  | ค่าใช้จ่ายในการจัดโครงการอบรมบุคคลภายนอก (เบิกแทน) | - ค่าใช้จ่ายด้านการฝึกอบรมบุคคลภายนอก               | งบรายจ่ายอื่น                   |  |  |  |  |  |  |  |
| KM200002                                  | ค่าวัสดุ-อบรมภายนอก (คชจ.ตรง)                      | - ค่าใช้จ่ายด้านการฝึกอบรมบุคคลภายนอก               |                                 |  |  |  |  |  |  |  |
| KM200003                                  | ค่าวัสดุ (คชจ.ตรง)                                 | - ซื้อวัสดุ-ภายนอก                                  |                                 |  |  |  |  |  |  |  |
| ZE020028                                  | ค่าจ้างเหมา-อบรม (คชจ.ตรง)                         | - ค่าใช้จ่ายด้านการฝึกอบรมบุคคลภายนอก               |                                 |  |  |  |  |  |  |  |
| ZE020026                                  | ค่าจ้างเหมา(เบิกแทน)                               | - ค่าจ้างเหมาบริการ-บุคคลภายนอก                     |                                 |  |  |  |  |  |  |  |
| ZE030016                                  | ค่าเช่า (คชจ.ตรง)                                  | - ค่าเช่าเบ็ดเตล็ด-นอก                              |                                 |  |  |  |  |  |  |  |
| ZE050001                                  | ค่าจ้างเหมา-บุคคลภายนอก (คชจ.ตรง)                  | - ค่าจ้างเหมาบริการ-บุคคลภายนอก                     |                                 |  |  |  |  |  |  |  |

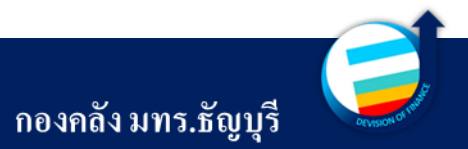

# 07

# การเรียกดูรายงานงบประมาณ

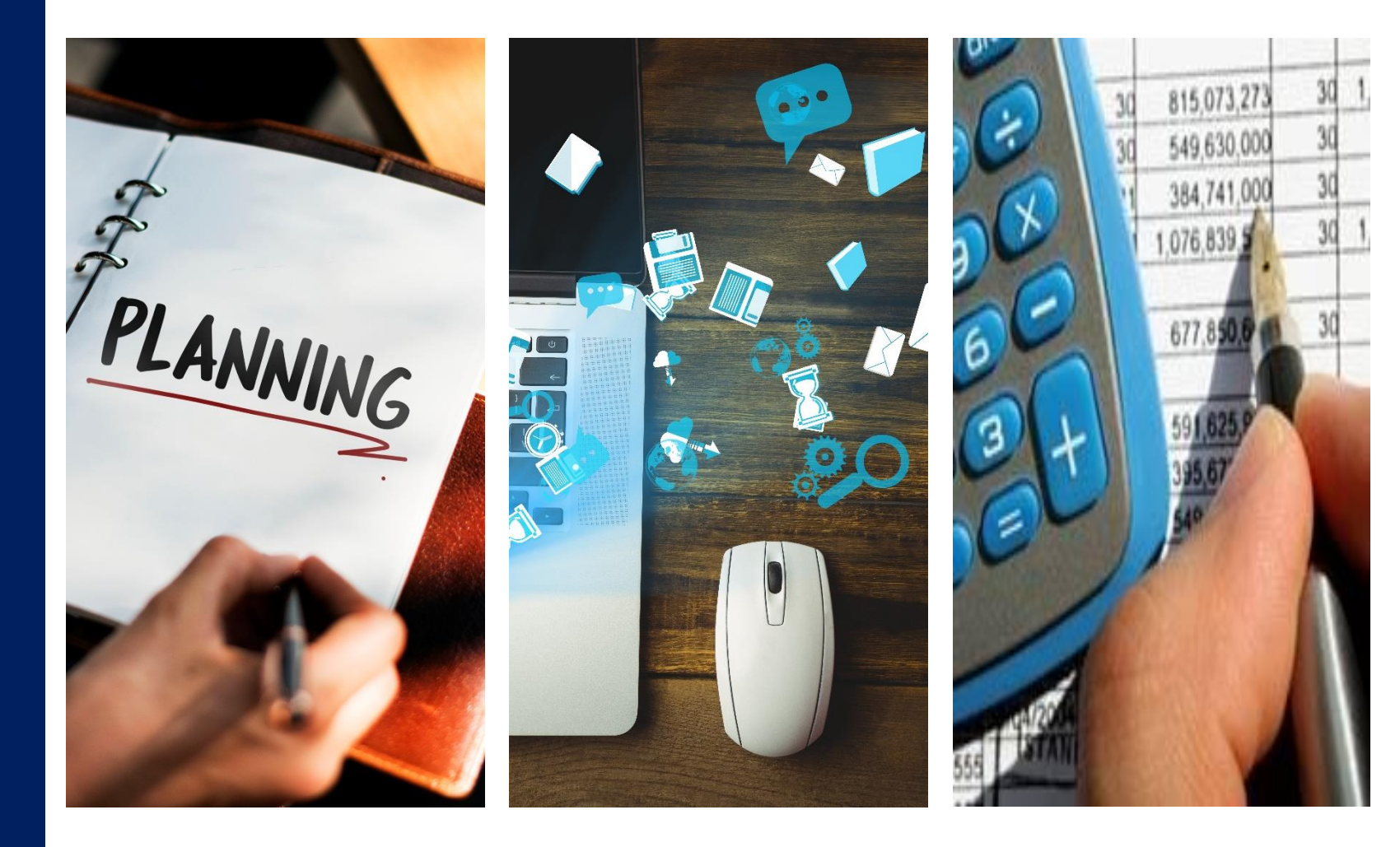

🏄 [ERP-APPLICATION : 2712] Microsoft Dynamics AX - Rajamangala University of Technology Thanyaburi

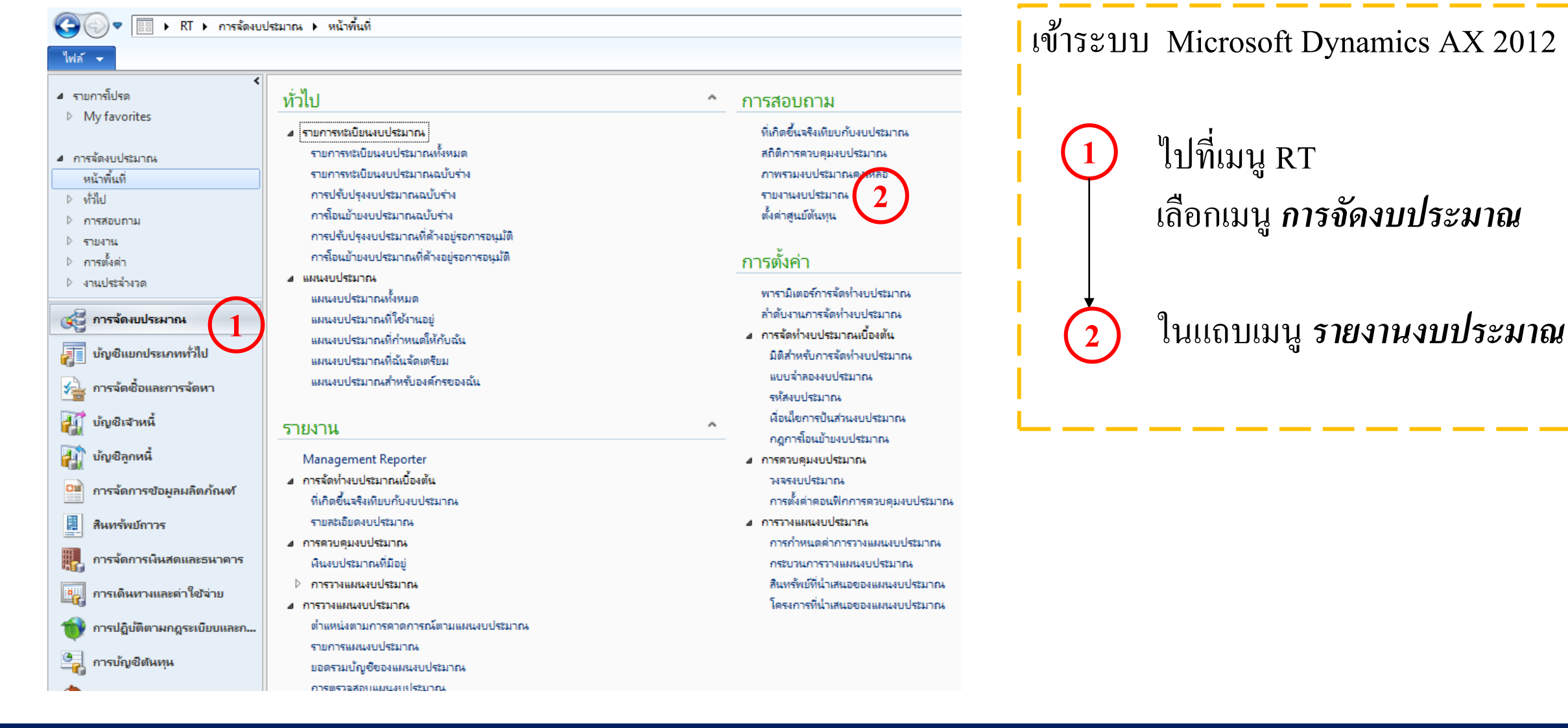

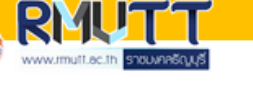

กองคลัง มทร.ธัญบุรี

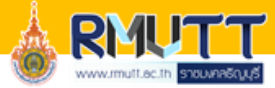

🌉 รายงานงบประมาณ (1 - rt) - ชื่อรายงาน: รายงานการใช้จ่ายงบประมาณแผ่นดินประจำปี 2567, 2567

#### ไฟล์ 👻 😤 เพิ่ม 🔭 ลบ 🔚 พิมพ์ 🔻

| รหัสรายงาน 🔺 | ชื่อรายงาน                                                             |
|--------------|------------------------------------------------------------------------|
| RP01         | รายงานการใช้จ่ายงบประมาณแผ่นดินประจำปี 2567                            |
| RP02         | รายงานการ์ใช้จ่ายเงินรายได้ประจำปี 2567                                |
| RP03         | รายงานการใช้จ่ายงบประมาณเงินรายได้ประจำปี 2567 ระดับปริญญาตรี ภาคปกติ  |
| RP04         | รายงานการใช้จ่ายงบประมาณเงินรายได้ประจำปี 2567 ระดับปริญญาตรี ภาคพิเศษ |
| RP05         | รายงานการใช้จ่ายเงินรายได้ประจำปี 2567 ระดับปริญญาตรี นานาชาติ         |
| RP06         | รายงานการใช้จ่ายเงินรายได้ประจำปี 2567 ระดับประกาศนิยบัตรบัณฑิต        |
| RP07         | รายงานการใช้จ่ายเงินรายได้ประจำปี 2567 ระดับปริญญาโท ภาคปกติ           |
| RP08         | รายงานการใช้ล่ายเงินรายได้ประจำปี 2567 ระดับปริญญาโท ภาคพิเศษ          |
| RP09         | รายงานการใช้จ่ายเงินรายได้ประจำปี 2567 ระดับปริญญาเอก ภาคปกติ          |
| RP10         | รายงานการใช้จ่ายเงินรายได้ประจำปี 2567 ระดับปริญญาเอก ภาคพิเศษ         |
| RP11         | สรุปผลการเบิกจ่ายงบประมาณแผ่นดิน ประจำปี 2567                          |
| RP12         | สรุปผลการเบิกจ่ายงบประมาณรายได้ ประจำปี 2566                           |
| RP13         | รายงานการใช้ล่ายเงินรายได้ประจำปี คณะพยาบาล                            |
| RP14         | รายงานการใช้ล่ายเงินรายได้ประจำปี ภาพรวม (กนผ.)                        |
| RP15         | สรุปผลการเบิกจ่ายงบประมาณเงินรายได้ ประจำปี 2567 (ตามระดับการศึกษา)    |
| RP16         | รายงานการใช้จ่ายเงินรายได้ประจำปี 2567 หน่วยงานสนับสนุน                |
| RP17         | รายงานการใช้จ่ายเงินรายได้ประจำปี 2567 (ผลผลิตวิทย์)                   |

#### ส่วนหัวของรายงาน

ĩ

| รหัสรายงาน: | RP01                                 | ชื่อปังบประมาณ:      | BG2024 🗸 วันที่เริ่มต้น: 10/1/2023 🏢 วันที่สิ้นสุด: 4/30/2024 🛄 ใตรมาสเ ใตรมาสที่ 3 🗸 |
|-------------|--------------------------------------|----------------------|---------------------------------------------------------------------------------------|
| ชื่อรายงาน: | รายงานการใช้จ่ายงบประมาณแผ่นดินประจ่ | D6_รายได้:           | 10000 🗸                                                                               |
| ปี:         | 2567 Update year (a)                 | รูปแบบคอลัมน์รายงาน: | แบบที่ 1 🗸 เป้าเบิกจ่ายภาคราม: 0.00 เป้าเบิกจ่ายงบลงทุน: 0.00                         |

#### ⊿ รายการค่าที่แสดงในรายงาน

|      | Text 1 | Text 2              | Туре      | Formula                  | MainAccount | D1_แหล่งเงิน | D2_สูนย์ต้นทุน | D3_กิจกรรม |
|------|--------|---------------------|-----------|--------------------------|-------------|--------------|----------------|------------|
| 1000 |        | รวมทั้งสิ้น         | Total     | 2000+3000+4000+5000+6000 |             |              |                |            |
| 2000 | 1      | ด่าใช้จ่ายบุคลากร   | Detail    |                          |             |              |                | 67**k*     |
| 3000 | 2      | งบดำเนินงาน         | Sub-total | 31003999                 |             |              |                |            |
| 3100 |        | 2.1 ด่าตอบแทน       | Detail    |                          |             | 121*         |                | 67*,!*k*   |
| 3200 |        | 2.2 ด่าใช้สอย       | . Detail  |                          |             | 122*         |                | 67*,!*k*   |
| 3300 |        | 2.3 ด่าวัสดุ        | Detail    |                          |             | 123*         |                | 67*,!*k*   |
| 3400 |        | 2.4 ด่าสาธารณูปโภด  | Detail    |                          |             | 124*         |                | 67*,!*k*   |
| 4000 | 3      | งบลงทุน             | Sub-total | 40004999                 |             |              |                |            |
| 4100 |        | 3.1 ด่าดรุกัณฑ์     | Detail    |                          |             | 131*         |                | 67*,!*k*   |
| 4200 |        | 3.2 ด่าสิ่งก่อสร้าง | Detail    |                          |             | 132*         |                | 67*,!*k*   |
| 5000 | 4      | งบอุดหนุน           | Detail    |                          |             | 14*          |                | 67*,!*k*   |
| 6000 | 5      | งบรายจ่ายอื่น       | Detail    |                          |             | 15*          |                | 67*,!*k*   |

เข้าระบบ จะขึ้นหน้ารายงานงบประมาณ ซึ่งปัจจุบันมีทั้งหมด 17 รายงาน

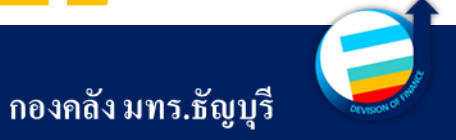

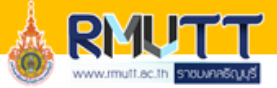

| 📱 รายงานงบประม | าณ (1 - rt) - ชื่อรายงาน: รายงานการ์ใช้ล่านมุประมาณแผ่นดินประจำปี 2567, 2567 |     |       |               |             |                             |                            |                                 |                  |               |                |              |          |
|----------------|------------------------------------------------------------------------------|-----|-------|---------------|-------------|-----------------------------|----------------------------|---------------------------------|------------------|---------------|----------------|--------------|----------|
| ไฟล์ 👻 😤       | เพิ่ม 🗙 ลบ 🔚 พิมพ์ร                                                          |     |       |               |             |                             |                            |                                 |                  |               |                |              |          |
| รหัสรายงาน     | ชื่อรายงาน <u>รายงานงบประมาณ</u>                                             | ป - | ส่วเ  | แห้วของ       | รายงาน      |                             |                            |                                 |                  |               |                |              |          |
| RP01           | รายงานการ์ใช้จ่ายงบประมาณแผ่นดินประจำปี 2567                                 | 25  |       |               |             |                             |                            |                                 |                  |               |                |              |          |
| RP02           | รายงานการใช้จ่ายเงินรายได้ประจำปี 2567                                       | 25  | รหัส  | รายงาน:       | RP01        |                             | ชื่อปังบประมาณ: BG20       | 024 🗸 วันที่เริ่มต้น: 10/1/2023 | 📖 วันที่สิ้นสุด: | 4/30/2024     | 📖 ใตรมาส: 👔    | ตรมาสที่ 3 🗸 | 2)       |
| RP03           | รายงานการใช้จ่ายงบประมาณงินรายได้ประจำปี 2567 ระดับปริญญาตรี ภาคปกติ         | 25  | ศึ่งร | ן<br>יוורגוור | ราชสาย อาร์ |                             | D6 ສະຟລ້ະ                  | 10000 >                         |                  |               |                |              | <u> </u> |
| RP04           | รายงานการใช้จ่ายงบประมาณเงินรายได้ประจำปี 2567 ระดับปริญญาตรี กาดพิเศษ       | 25  |       |               |             |                             |                            |                                 |                  |               |                |              |          |
| RP05           | รายงานการ์ใช้จ่ายเงินรายได้ประจำปี 2567 ระดับปริญญาตรี นานาชาติ              | 25  | Ū:    |               | 2567        | Update year (a)             | รูปแบบดอลัมน์รายงาน: แบบที | 1 🗸 เป้าเบิกจ่ายภาครวม:         | 0.00 เป๋าเบิกจ่า | ยงบลงทุน:     | 0.00           |              |          |
| RP06           | รายงานการใช้จ่ายเงินรายได้ประจำปี 2567 ระดับประกาศนิยบัตรบัณฑิต              | 25  |       |               |             |                             |                            |                                 |                  |               |                |              |          |
| RP07           | รายงานการ์ใช้จ่ายเงินรายได้ประจำปี 2567 ระดับปริญญาโท ภาดปกติ                | 25  | ⊿ ราย | มการด่าห์     | ที่แสดงใน   | รายงาน                      |                            |                                 |                  |               |                |              |          |
| RP08           | รายงานการใช้จ่ายเงินรายได้ประจำปี 2567 ระดับปริญญาโท ภาดพิเศษ                | 25  |       |               |             |                             |                            |                                 |                  |               |                |              |          |
| RP09           | รายงานการใช้จ่ายเงินรายได้ประจำปี 2567 ระดับปริญญาเอก ภาคปกติ                | 25  |       | 🗭 เพิ่มรา     | ยการ 🔰      | 🕻 ลบรายการ                  |                            |                                 |                  |               |                |              |          |
| RP10           | รายงานการใช้จ่ายเงินรายได้ประจำปี 2567 ระดับปริญญาเอก ภาคพิเศษ               | 25  |       | -             | Tevt 1      | Tevt 2                      | Type                       | Formula                         | MainAccount      | D1 และร่งเรีย | D2 สมข์ตั้งเหน | D3 820551    |          |
| P11            | สรุปผลการเบิกจ่ายงบประมาณแผ่นดิน ประจำปี 2567                                | 25  |       |               | ICAL I      | CALL CONTRACT               | Total                      | 2000+2000+4000+5000+6000        | ManiAccount      | D 1_BUILDING  | Dr-Messievie   | DO_HAITEM    |          |
| P12            | สรุปผลการเบิกจ่ายงบประมาณรายได้ ประจำปี 2566                                 | 25  |       | 2000          | 1           | ร่าให้ร่างและวาคร           | Detail                     | 2000+3000+4000+3000+0000        |                  |               |                | 67**L*       |          |
| P13            | รายงานการใช้จ่ายเงินรายได้ประจำปี คณะพยาบาล                                  | 25  |       | 2000          | 2           | พ เช่น เยบุตร การ           | Detail<br>Sub total        | 2100, 2000                      |                  |               |                | 07 K         |          |
| P14            | รายงานการใช้จ่ายเงินรายได้ประจำปี ภาพรวม (กนผ.)                              | 25  |       | 2100          | 2           | 21 damasunu                 | Detail                     | 51005555                        |                  | 101*          |                | 67* 1*L*     |          |
| RP15           | สรุปผลการเบิกจ่ายงบประมาณเงินรายได้ ประจำปี 2567 (ตามระดับการศึกษา)          | 25  |       | 2200          |             | 2.1 ต เตอบแทน               | Detail                     |                                 |                  | 121           |                | 67* 1*L*     |          |
| P16            | รายงานการใช้จ่ายเงินรายได้ประจำปี 2567 หน่วยงานสนับสนุน                      | 25  |       | 2200          |             | 2.2 M 190808                | Detail                     |                                 |                  | 122           |                | 07 ,: K      |          |
| RP17           | รายงานการใช้จ่ายเงินรายได้ประจำปี 2567 (ผลผลิตวิทย์)                         | 25  |       | 2400          |             | 2.5 ตามกตุ                  | Detail                     |                                 |                  | 123           |                | 67* 1*L*     |          |
|                |                                                                              |     |       | 4000          | 2           | 2.4 ៧ ភេ ២ ខេត្តប នា៧       | Detail<br>Sub total        | 4000 4000                       |                  | 124           |                | 07,: K       |          |
|                |                                                                              |     |       | 4000          | 5           | งบสงทุน<br>2.1 ต่อตรอัตเหนี | Datail                     | 40004999                        |                  | 121*          |                | 67*  *L*     |          |
|                |                                                                              |     |       | 4100          |             | 2.2 ค่ารึ่งค่าสร้าง         | Detail                     |                                 |                  | 127*          |                | 67* I*L*     |          |
|                |                                                                              |     |       | 5000          | 4           |                             | Detail                     |                                 |                  | 1.12          |                | 67* I*L*     |          |
|                |                                                                              | Ξ   |       | 6000          | 4           | งบบุตทนุน                   | Detail                     |                                 |                  | 14            |                | 67* I*L*     |          |
|                |                                                                              |     |       | 0000          | ,           | 40110410014                 | Detail                     |                                 |                  | 15            |                | 07.,: K      |          |
|                |                                                                              |     |       |               |             |                             |                            |                                 |                  |               |                |              |          |
|                |                                                                              |     |       |               |             |                             |                            |                                 |                  |               |                |              |          |

เลือกรายงานที่ต้องการ ightarrow 2 เลือกไตรมาส หรือช่วงเวลาที่ต้องการ ightarrow 3

เลือกพิมพ์ และรายงานงบประมาณ

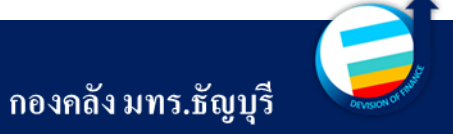

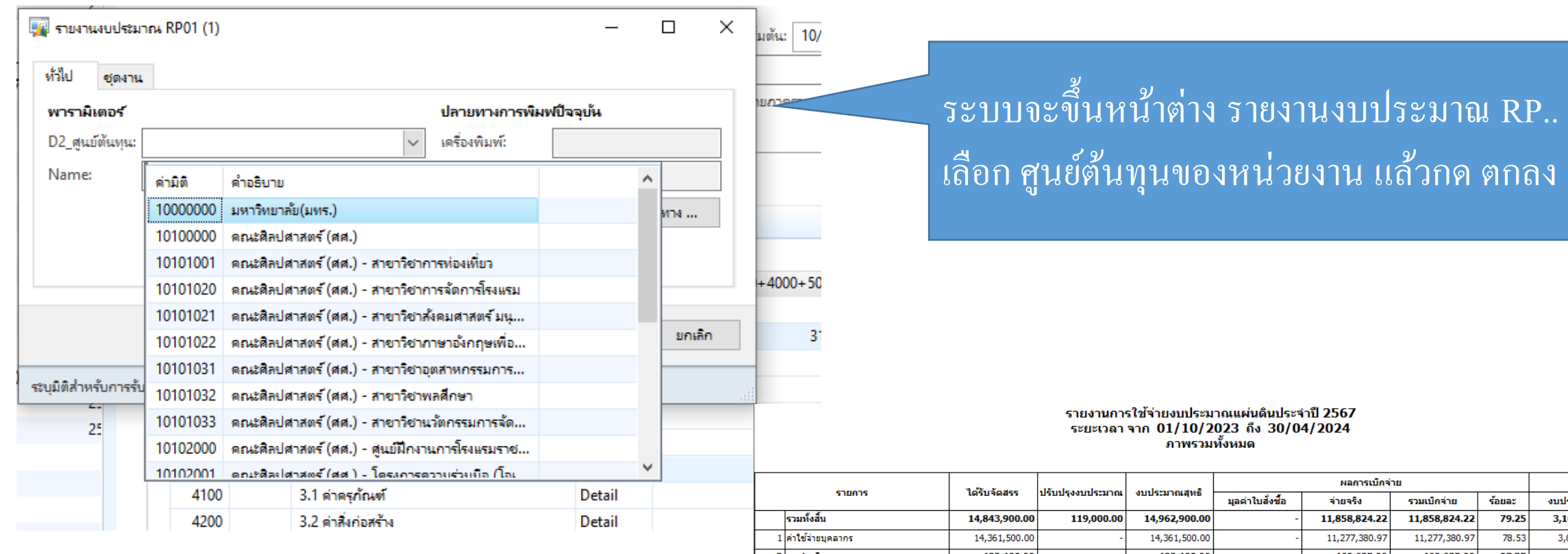

#### ตัวอย่าง รูปแบบรายงาน

| รายการ |                     | M             | ปรับปรุงงบประมาณ | งบประมาณสุทธิ |                  | Nentstune     | Men ISTILLE   |        |              | คงเหลย |  |  |
|--------|---------------------|---------------|------------------|---------------|------------------|---------------|---------------|--------|--------------|--------|--|--|
|        |                     | เตรบจดสรร     |                  |               | มูลค่าใบสั่งซื้อ | จ่ายจริง      | รวมเบิกจ่าย   | ร้อยละ | งบประมาณ     | ร้อยละ |  |  |
|        | รวมทั้งสิ้น         | 14,843,900.00 | 119,000.00       | 14,962,900.00 | -                | 11,858,824.22 | 11,858,824.22 | 79.25  | 3,104,075.78 | 20.75  |  |  |
| 1      | ค่าใช้จ่ายบุคลากร   | 14,361,500.00 | -                | 14,361,500.00 | -                | 11,277,380.97 | 11,277,380.97 | 78.53  | 3,084,119.03 | 21.47  |  |  |
| 2      | งบดำเนินงาน         | 482,400.00    | -                | 482,400.00    | -                | 469,623.00    | 469,623.00    | 97.35  | 12,777.00    | 2.65   |  |  |
|        | 2.1 ค่าตอบแทน       | -             | -                | -             | -                | -             | -             | -      | -            | -      |  |  |
|        | 2.2 ค่าใช้สอย       | -             | -                | -             | -                | -             | -             | -      | -            | -      |  |  |
|        | 2.3 ค่าวัสดุ        | 482,400.00    | -                | 482,400.00    | -                | 469,623.00    | 469,623.00    | 97.35  | 12,777.00    | 2.65   |  |  |
|        | 2.4 ค่าสาธารณูปโภค  | -             | -                | -             | -                | -             | -             | -      | -            | -      |  |  |
| 3      | งบลงทุน             | -             | -                | -             | -                | -             | -             | -      | -            | -      |  |  |
|        | 3.1 ค่าครุภัณฑ์     | -             | -                | -             | -                | -             | -             | -      | -            | -      |  |  |
|        | 3.2 ค่าสิ่งก่อสร้าง | -             | -                | -             | -                | -             | -             | -      | -            | -      |  |  |
| 4      | งบอุดหนุน           | -             | 119,000.00       | 119,000.00    | -                | 111,820.25    | 111,820.25    | 93.97  | 7,179.75     | 6.03   |  |  |
| 5      | งบรายจ่ายอื่น       | -             | -                | -             | -                | -             | -             | -      | -            | -      |  |  |
|        |                     |               |                  |               |                  |               |               |        |              |        |  |  |

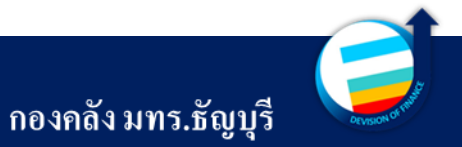

หน้าที่ 1 / 1

# 

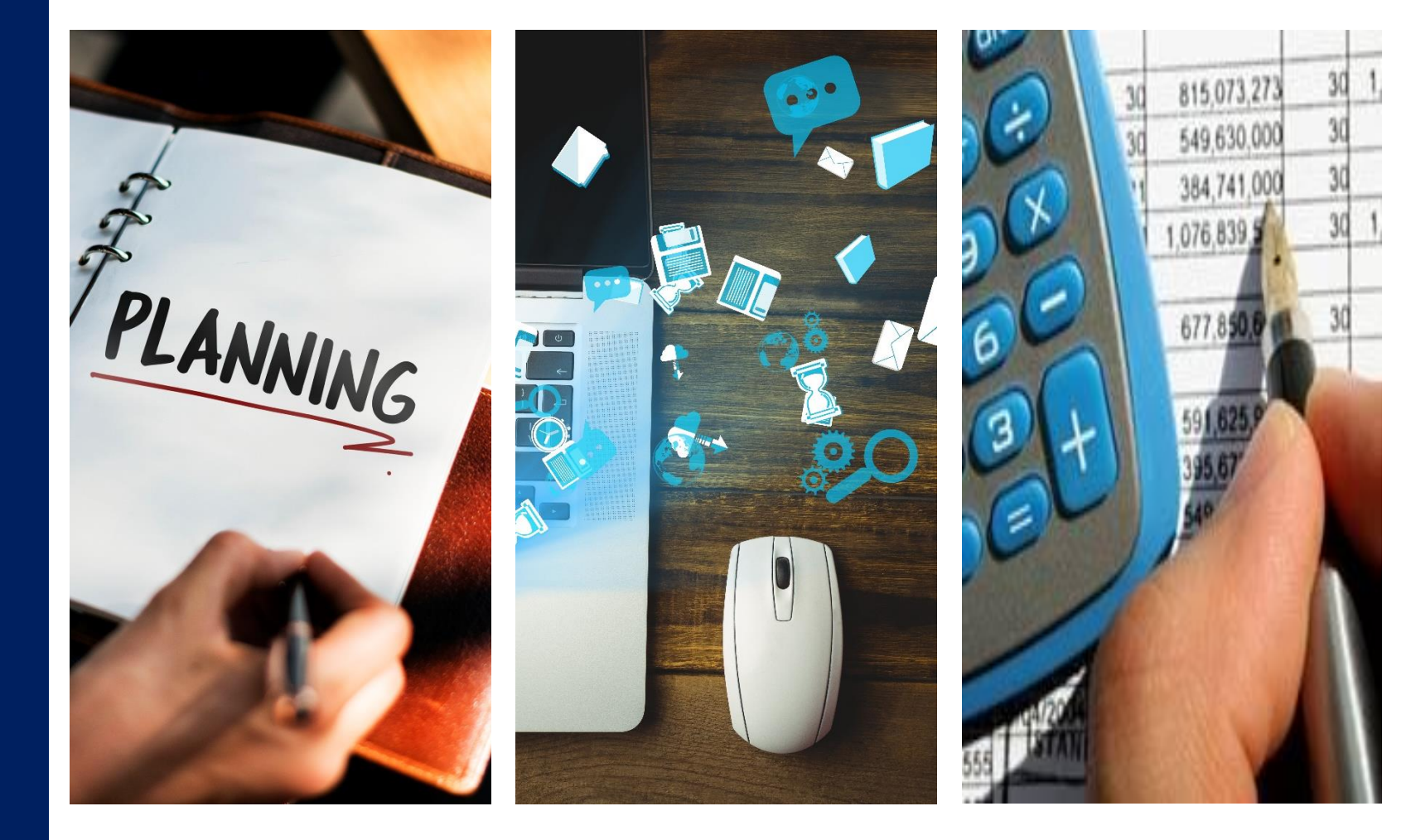

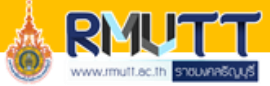

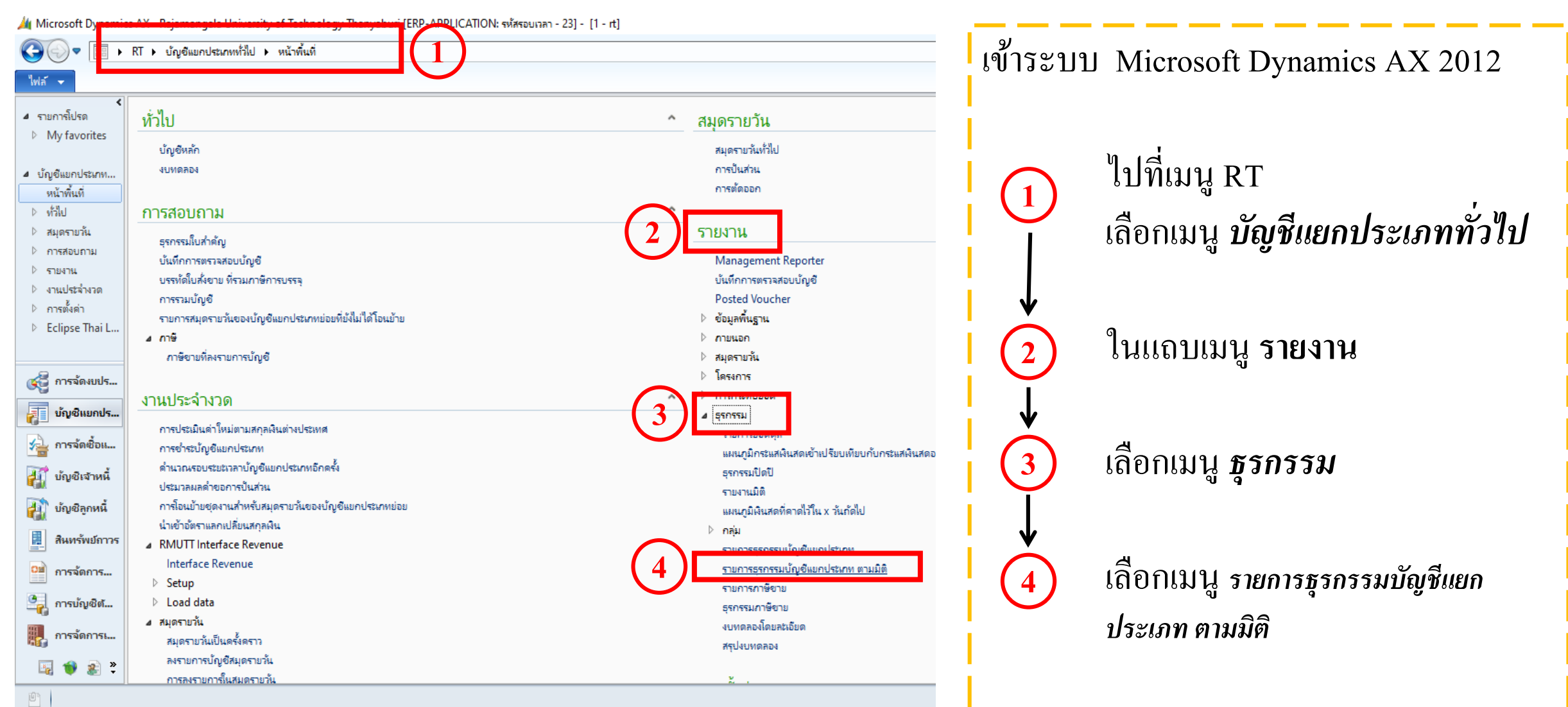

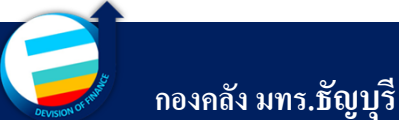

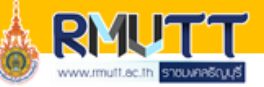

| Microsoft Dynamics                                     | ; AX - Kajamangala University of Technology Thanyaburi [EKP-APPLICATION: รหสรอบเวลา - 23] - [T - rt] |   |                                                             |                               |
|--------------------------------------------------------|----------------------------------------------------------------------------------------------------|---|-------------------------------------------------------------|-------------------------------|
|                                                        | RT ▶ บัญชีแยกประเภททั่วไป ▶ หน้าพื้นที่                                                              |   |                                                             | 4                             |
| ไฟล์ 👻                                                 |                                                                                                    |   | 1                                                           | F 🗆 🔞                         |
| <ul> <li>รายการโปรด</li> </ul>                         | 🖼 รายการธุรกรรมบัญชิแยกประเภท ตามมิติ (1) — 🗆 🔿                                                      |   | สมดรายวัน                                                   | ^                             |
| ▷ My favorites                                         | ทั่วไป ชุดงาน                                                                                        |   | สมุดรายวันทั่วไป                                            |                               |
| <ul> <li>4 บัญชีแยกประเทท</li> </ul>                   | พารามิเตอร์                                                                                          |   | การปืนส่วน                                                  |                               |
| หน้าพื้นที                                             | ว้นที่                                                                                               |   | การตดออก                                                    |                               |
| ⊳ ทั่วไป                                               | ข่างวันที่: 🗸 🗸                                                                                      | ^ |                                                             |                               |
| ⊳ สมุดรายวัน                                           | วันที่เริ่มต้น: 1/10/2020 เมือง ปลายทางการพิมฟปีจจุบัน                                               |   | รายงาน                                                      |                               |
| ⊳ การสอบถาม                                            | ລັບຕໍ່ສັ້ນແລະ<br>20/0/2021                                                                           |   | Management Reporter                                         |                               |
| ⊳ รายงาน<br>⊳                                          | ปลายทางการพิมพ์: <b>จอภาพ</b>                                                                        |   | บันทึกการตรวจสอบบัญชั                                       |                               |
| <ul> <li>งานประสางรูป</li> <li>งานประสางรูป</li> </ul> | งานพิมพ์                                                                                             |   | Posted Voucher                                              |                               |
| Eclipse Theil                                          | ปลายทาง (a)                                                                                          |   | ⊳ ข้อมูลพื้นฐาน                                             |                               |
| v conpaction con                                       |                                                                                                    |   | ⊳ ภายนอก                                                    |                               |
|                                                        | รามธุรกรรมทกลบรายการ:                                                                                |   | ⊳ สมุดรายวัน                                                |                               |
| 🥳 การจัดงบุไร                                          |                                                                                                    | · | ⊳ โครงการ                                                   |                               |
|                                                        | #031 <b>201</b> 20                                                                                   | ^ | ⊳ การกระทบยอด                                               |                               |
| 1 กประการ                                              |                                                                                                    |   | ⊿ র্বনবহয়                                                  |                               |
| 🛁 การจัดซื้ แ                                          | รหัสข่วงวันที่                                                                                       |   | รายการขอดดุล                                                |                               |
|                                                        |                                                                                                    |   | แผนภูมกระแสหนสตคุย แบรยบเทยบกบกระแสหนสตออก<br>ธรรรรมชื่อวิไ |                               |
| 1 บญชเจา                                               | ประมวลผลดำขอการปั้นส่วน                                                                              |   | รายงามมิติ                                                  |                               |
| 🔊 บัญชีลูกหนึ่                                         | การโอนย้ายชุดงานสำหรับสมุดรายวันของบัญชีแยกประเภทย่อย                                                |   | แมนกบิเงินสุดที่ดาดไว้ใน x วันกัดไป                         |                               |
|                                                        | น้ำเข้าอัตราแลกเปลี่ยนสกุลเงิน                                                                       |   | ⊳ naiu                                                      |                               |
| 🚆 สินทรัพย์กาวร                                        | A RMUTT Interface Revenue                                                                            |   | รายการธรกรรมบัญชีแยกประเภท                                  |                               |
| 🖬 การจัดการ                                            | Interface Revenue                                                                                    |   | รายการธุรกรรมบัญชีแยกประเภท ตามมิติ                         |                               |
|                                                        | Setup                                                                                                |   | รายการภาษิขาย                                               |                               |
| 🦺 การบัญชีต้                                           | b Load data                                                                                          |   | ธุรกรรมภาษิขาย                                              |                               |
| H                                                      | ⊿ สมุดรายวัน                                                                                         |   | งบทดลองโดยละเอียด                                           |                               |
| การจุดการเ                                             | สมุดรายวันเป็นครั้งคราว                                                                              |   | สรุปงบทดลอง                                                 |                               |
| 🌆 🍿 😹 👻                                                | ลงรายการบัญยีสมุดรายวัน                                                                              |   |                                                             |                               |
|                                                        | การลงรายการในสมตรายวัน                                                                               |   | 2 · ·                                                       |                               |
|                                                        |                                                                                                    |   |                                                             | (6) THB FI_AC 10/12/2021 11:3 |

จะปรากฏหน้าต่าง **รายการธุรกรรมบัญชีแยกประเภท ตามมิต**ิ

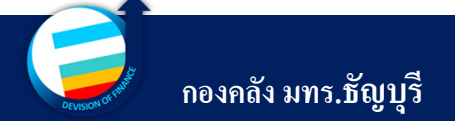

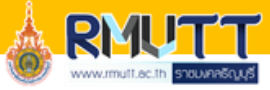

州 Microsoft Dynamics AX - Rajamangala University of Technology Thanyaburi [ERP-APPLICATION: รพัสรอนาวิสา - 23] - [1 - rt]

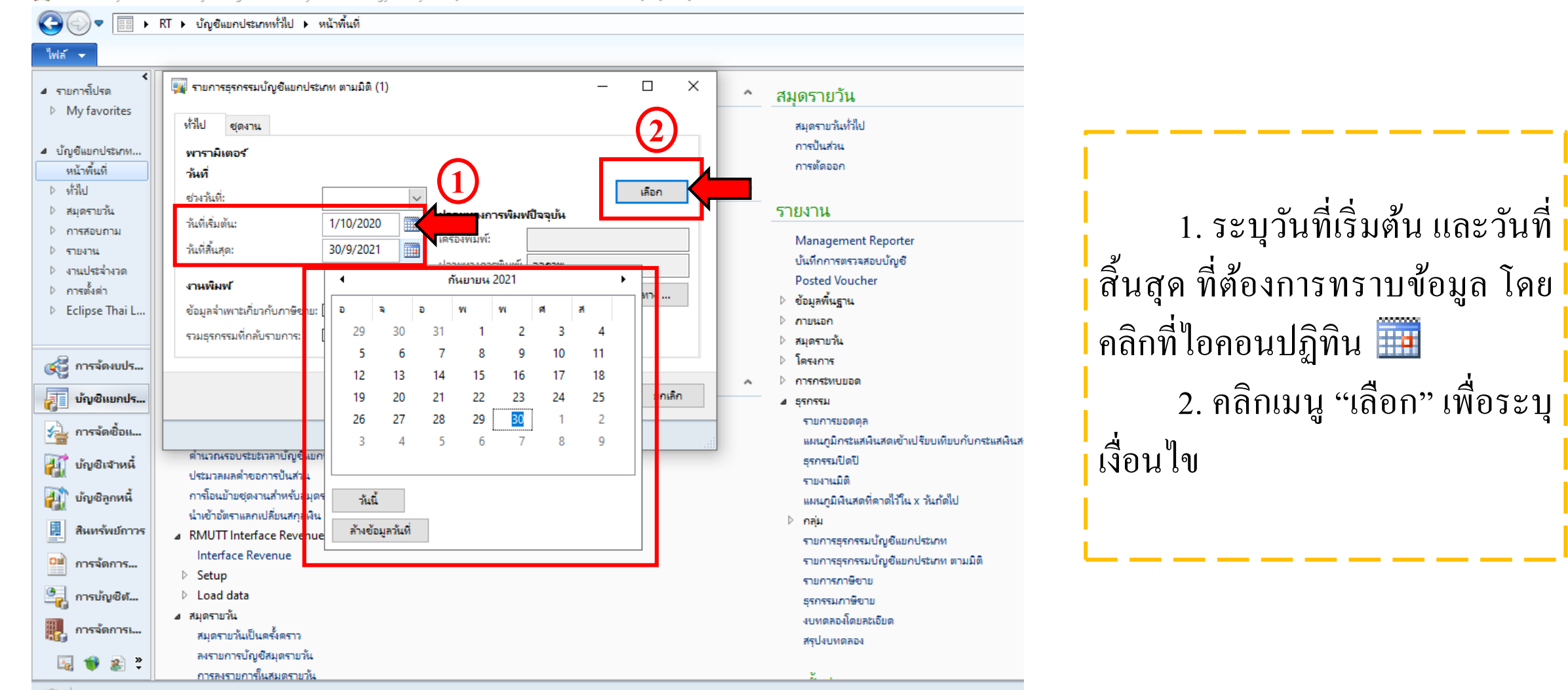

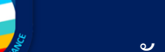

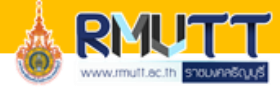

| -<br>1 | ยการธุรกรรมบัญชีแยกประเภท (1 | 1 - rt)                                                                         |                                                 |           |                | — 🗇 X     |
|--------|------------------------------|---------------------------------------------------------------------------------|-------------------------------------------------|-----------|----------------|-----------|
| เลือกเ | การสอบถาม: การสอบถามที่ใช้   |                                                                                 |                                                 |           |                | ~ แก้ไข ▶ |
|        | ตาราง                        | J<br>หนัญชิพลัก                                                                 |                                                 |           |                | (2)       |
| ช่วง   | การเรียงลำดับ                |                                                                                 |                                                 |           |                |           |
|        | ) ตาราง                      | ตารางสืบทอด                                                                     | ฟิลด์                                           | เกณฑ์     |                | เพิ่ม     |
|        |                              | •                                                                               | •                                               |           | $-(1)^{\cdot}$ | naces     |
|        |                              |                                                                                 | L                                               | FITURE IN |                |           |
|        |                              |                                                                                 |                                                 |           |                |           |
|        |                              | 🥅 ສາເວລະຫຼວດສາມັດເຈັ້ມແດງໄປນອນ (1                                               | - <del>*</del> 1                                |           |                | - A X     |
|        |                              | เลือกการสอบกาม: การสอบกามที่ใช้                                                 | - ty                                            |           |                | √ แก้ไข ) |
|        |                              | ตาราง                                                                           |                                                 |           |                |           |
|        |                              | <ul> <li>รายการบัญชีสมุดรายวันทั่วไป</li> <li>มิติบัญชีแยกประเภทของห</li> </ul> | มัญชีหลัก                                       |           |                |           |
|        |                              | รายการสมุดรายวันทั่วไป                                                          |                                                 |           |                |           |
|        |                              | ຄັນ ຄາຍຮັບເຊັ່າຕັ້ນ                                                             |                                                 |           |                |           |
|        |                              | () () () () () () () () () () () () () (                                        | ตารางสืบหอด                                     | ฟิลต์     | เกณฑ์          |           |
|        |                              |                                                                                 | •                                               | •         | *              | nacus     |
|        |                              | รายการบัญชีสมุดรายวันทั่วไป                                                     | <ul> <li>รายการบัญชีสมุดรายวันทั่วไป</li> </ul> |           |                |           |
|        |                              |                                                                                 |                                                 |           |                | (4)       |
|        |                              |                                                                                 |                                                 |           |                |           |
|        |                              |                                                                                 |                                                 |           |                |           |
|        |                              |                                                                                 |                                                 |           |                |           |
|        |                              |                                                                                 |                                                 |           |                |           |
|        |                              |                                                                                 |                                                 |           |                |           |
|        |                              |                                                                                 |                                                 |           |                |           |
|        |                              |                                                                                 |                                                 |           |                |           |
|        |                              |                                                                                 |                                                 |           |                |           |
|        |                              |                                                                                 |                                                 |           |                |           |
|        |                              |                                                                                 |                                                 |           |                |           |
|        |                              |                                                                                 |                                                 |           |                |           |

จะปรากฏหน้าต่าง รายการธุรกรรมบัญชีแยกประเภท *(1-rt)* เพื่อทำการระบุเงื่อนไขการ เรียกรายงาน หากในหน้าต่างปรากฏ ข้อความ กรีดว่าง ให้คลิกที่เมนู <u>"เพิ่ม"</u> จะปรากฏแถวให้ระบุ เงื่อนใข แต่หากปรากฏแถว มากกว่าเงื่อนใขที่ต้องการค้นหา จะดำเนินการลบออก ให้คลิกที่เมนู "ลบออก"

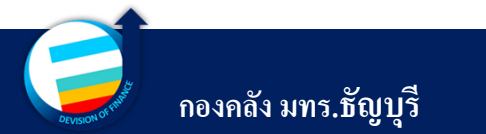

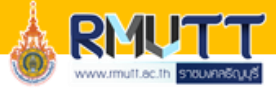

คอลัมน์ที่ 1 ตาราง

| ไฟ Microsoft           ไฟส์           ไฟส์           พี่สังค์           ไฟส์           ไฟส์           My fax           ไฟส์           My fax           บ้างขึ้นมาก<br>หน้าพื้น           หัวไป           สมุดราย<br>การสอย           บารสอย           บารสอย           บารสอย           บัญชั           บารสอย           บัญชั           บารสอย           บัญชั           บารสอย           บัญชั           บัญชั           บัญชั           บัญชั           บัญชั           บัญชั           บัญชั                                                                                                    | Dynamica XX - Rejamangala University of Technology Thanyaburi [ERP-APPUICATION: vilveuran - 23] - [1 - vi]                                | หากต้องการกรองข้อมูล<br>ตามมิติทางการเงินให้เลือก<br><b>"รายการบัญชีสมุดรายวันทั่วไป"</b><br>หรือ<br>หากต้องการกรองข้อมูล<br>ตามประเภทเอกสารสมุดรายวัน<br>เลือก <b>"รายการสมุดรายวันทั่วไป"</b> |
|----------------------------------------------------------------------------------------------------|----------------------------------------------------------------------------------------------------|----------------------------------------------------------------------------------------------------|
| in and in a set of the set of the | รัเช็ต         ตกลง         บกเล็ก           ๑         คงราบการ์แสมตราบวัน         2           การลงราบการ์แสมตราบวัน         2         . | <b>ดอลัมน์ที่ 2 ตารางสืบทอด</b><br>เป็นการกำหนดอัตโนมัติ<br>จากระบบ                                                                                                    |

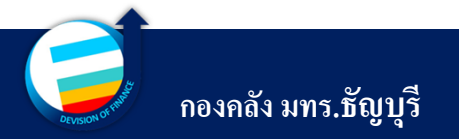

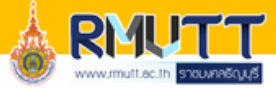

| <ul> <li>Microsoft Dynamics AX - Rajamangala University of Technology Thanyaburi [ERP-APP</li> <li> <ul> <li></li></ul></li></ul> | มีเวลาเอง - 23] - [1 - rt]                                                                                                    |                                            | คอลัมน์ที่ 3 ฟิลด์<br>ให้เลือกข้อมูลบัญชี<br>แยกประเภท D ( 1-8 )<br>เช่น<br>D1 แหล่งเงิน<br>D2 ศูนย์ต้นทุน<br>D3 กิจกรรม |
|----------------------------------------------------------------------------------------------------|----------------------------------------------------------------------------------------------------|--------------------------------------------|----------------------------------------------------------------------------------------------------|
|                                                                                                    | "ฏิ นั้ญขึ้นมาประเภท.D4_โตรงการ หมายเลขนัญชีรามกังมิติหางการสินสำหร่<br>"ฏิ นั้ญขึ้นมาประเภท.D5_ปิการศึกษา หมายเลขนัญชีรามกังมิติหางการสินสำหร่<br>เ⊂ิ้าน้ำเส้าแต่ประเทท.D6_cmll* แกกแรงข้างเรื่องมีการกรณินสำหร่<br>รับชัด ตกร<br>รับชัด ตกร | лч илійп<br>(6) ТНВ FI_AC 10/12/2021 14:00 | D8 ค่าใช้จ่าย<br>เป็นต้น                                                                                                 |

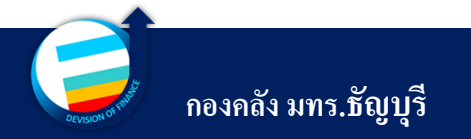

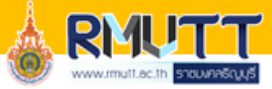

| Microsoft Dynamics AX - Rajamangala University of Technology Thanyaburi [ERP-APPLICATION: รงศ์สรอบเวลา - 23] - [1 - | rt]                                                           | – 0 ×                      |                                         |
|----------------------------------------------------------------------------------------------------|---------------------------------------------------------------|----------------------------|-----------------------------------------|
|                                                                                                    |                                                               | <del>4</del> 7             |                                         |
| ใฟล์ ▼ 📧 จายการธุรกรรมปัญชิแยกประเภท (1 - rt)                                                                       | - 0                                                           | × 🗜 🗖 🔞                    |                                         |
| <ul> <li>รายการ์โปะ เลือกการสอบกาม:</li> </ul>                                                                      | ~ แก้ขึ้น                                                     |                            |                                         |
| My fav                                                                                                    |                                                               |                            |                                         |
| 4 บัญชีแมกป                                                                                                    |                                                               |                            |                                         |
| <ul> <li></li></ul>                                                                                                 |                                                               |                            |                                         |
| ▶ ทั่วไป                                                                                                    |                                                               |                            |                                         |
|                                                                                                    |                                                               | ^                          |                                         |
| ⊳ การสอบ ข่าง การเรียงลำดับ                                                                                         |                                                               |                            |                                         |
| ⊳ รายงาน<br>⊳ งานประ □ ตาราง ตารางสืบหอด พิไลด์                                                                     | เกณฑ์                                                         |                            | คอถมนที่ 4 เกินที่                      |
| > การตั้งส์                                                                                                    |                                                               |                            |                                         |
| Eclipse รายการบัญชีสมุดรายวันทั่วไป รายการบัญชีสมุดรายวันทั่วไป บัญชีแยกประเภท.D1_แหล่งผิน                          |                                                               |                            | <u>ן אַ אַ אַ אַ אַ אַ</u>              |
|                                                                                                    | คามิตี คาอธีบาย                                               | ^                          | เหเลอกเงอน เขทตองการ                    |
| 🕰 កាទាំ                                                                                                    | •                                                             |                            |                                         |
|                                                                                                    | 1000 งบเงินงบประมาณ                                           |                            | لو ا لو                                 |
|                                                                                                    | 1110 - เงินเดือน (.งปม)                                       |                            | ทราบข้อบล เช่น ต้องการทราบ              |
| 🚈 การจ้                                                                                                    | 1120 - ด่าล้างประจำ (งปม.)                                    |                            |                                         |
| 🗐 นัญชี                                                                                                    | 1130 - ด่าจ้างขั้วตราว (งปม.)                                 |                            |                                         |
|                                                                                                    | 1140 - พนักงานราชการ (งปม.)                                   |                            | ด้องเลดเองเวิ่งเงงเป็นของเวกเ ให้ระบบใจ |
| รู้ไป กุญญ                                                                                                    | 1210 - ดาตอบแทน (งบม.)<br>1211 - ด่วดระบบคน มีแระนวัล (แม่น.) |                            | ุ กกพี่ยากกุมหมหมาการกทายห รุ่นเรก รุ่ง |
| 📕 สินทร                                                                                                    | 1212 - ด่าตอบแทนพิเศษ (งปม.)                                  |                            |                                         |
| CB การจั                                                                                                    | 1712 อ่าเป็นประกับออเห็อสรายอาส                               | ×                          | $\frac{1}{2}$                           |
|                                                                                                    |                                                               | ~                          | มถายเหลางเกิดทาน 1. เบาหมา              |
| <u>ัญ</u> การบ                                                                                                    |                                                               |                            |                                         |
| สี การจั                                                                                                    | รัเซ็ต ตกลง ยกเลิง                                            |                            |                                         |
| 🔹 🍙 » การายการบญงสมุตรายสน                                                                                          |                                                               |                            |                                         |
| 🗝 🗢 🔪 การลงรายการ์ในสมตรายวัน                                                                                       | y                                                             | ¥                          |                                         |
|                                                                                                    | <b>(</b> 6)                                                   | THB FI_AC 10/12/2021 14:14 |                                         |

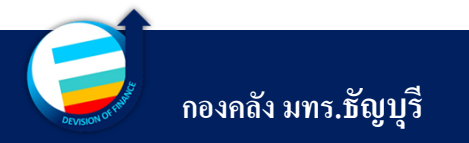

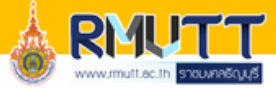

🏄 Microsoft Dynamics AX - Rajamangala University of Technology Thanyaburi [ERP-APPLICATION: รหัสรอบเวลา - 23] - [1 - rt]

| $\bigcirc \bigcirc$  | 2 EEE ► RT ► ปัญชินยาประเภทห์นั้นป ► หน้าพื้นที่                                        |                                                                                |
|----------------------|-----------------------------------------------------------------------------------------|--------------------------------------------------------------------------------|
| ไฟล์ 👻               | 🔳 รามการธุรกรรมบัญชิแมกประเภท (1 - rt)                                                  |                                                                                |
| 4 รายการโป           | เลือกการสอบกาม: การสอบกามที่ใช้ 🗸 แก้ไข                                                 |                                                                                |
| ⊳ Myfa               |                                                                                         | 🦷 📕 ตัวอย่างเช่น ต้องการทราบข้อมูลการเบิกจ่ายเงินงบประมาณประจำปี ให้ระบุดังนี้ |
| 4 บัญชีแยก           |                                                                                         |                                                                                |
| หน้าพื่น<br>⊳ ทั่วไป |                                                                                         | และสี่ 1. อออันท์เป็ออั เอืออ ม้อเสียแอนไรและข. พ. :                           |
| ⊳ สมุดรา             |                                                                                         | แน่มหา พยุตมนพฤห เดียบานผู้หนอบบระเมพ Main Account                             |
| ิการสอ<br>⊳รายงาน    | ช่วง การเรียงลำดับ                                                                      | คอลัมน์เกณฑ์ กำหนดโดย " 5* " (เป็นการระบุว่าต้องการทราบ                        |
| ⊳ งานปร              | ตาราง ตารางสับหมด ฟิลด์ เกณฑ์ เพิ่ม                                                     | ค่าให้ก่ายทั้งหมด)                                                             |
| ▶ การตง<br>▶ Eclips  | สุของกับสีของกับใน การกับสีของกับใน เว้าสีของโรกระ Main Account 5*                      |                                                                                |
|                      | รายการปัญชีสมุตรายวันทั่วไป รายการปัญชีสมุตรายวันทั่วไป ปัญชีแยกประเทศ.D1_แหล่งผิน 1*   | แถวท 2 คอสมนพลค เสอก บญชแขกบระเภท.DI_แหลงเงน                                   |
| 🥳 การ                | รายการบัญชีสมุดรายวันทั่วไป รายการบัญชีสมุดรายวันทั่วไป บัญชีแยกประเภท.D3_กิจกรรม 65* 🗸 | คอลัมน์เกณฑ์ กำหนดโดย "1*" (เป็นการระบุว่าเงินงบประมาณ                         |
| 👔 บัญร               |                                                                                         | ทั้งหมด)                                                                       |
| 👍 การ                |                                                                                         |                                                                                |
| 👬 บัญส               |                                                                                         | แถวท 3 คอสมนพลค เสอก บญชแขกบระเภท.D3_กจกรรม                                    |
| 🛺 บัญส               |                                                                                         | คอลัมน์เกณฑ์ กำหนคโดย " 65* " (เป็นการระบุว่าการเบิกเฉพาะของ                   |
| สินท                 |                                                                                         | ปี 2565)                                                                       |
| อย่ การ              |                                                                                         | ດລີດ "ຫລວ າ"                                                                   |
| 🤤 การเ               |                                                                                         |                                                                                |
| 🔝 การ                | รัเซ็ต ตกลง บกเลิก                                                                      |                                                                                |
|                      | 2 * มหายาลแหลยกูปายากขางห                                                               |                                                                                |
| P                    | การลงรายการ์นสมตราบวัน 2                                                                | THB                                                                            |
|                      |                                                                                         |                                                                                |

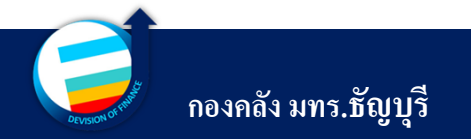

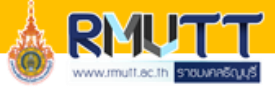

🏄 Microsoft Dynamics AX - Rajamangala University of Technology Thanyaburi [ERP-APPLICATION: รงส์สรอบเวลา - 23] - [1 - rt]

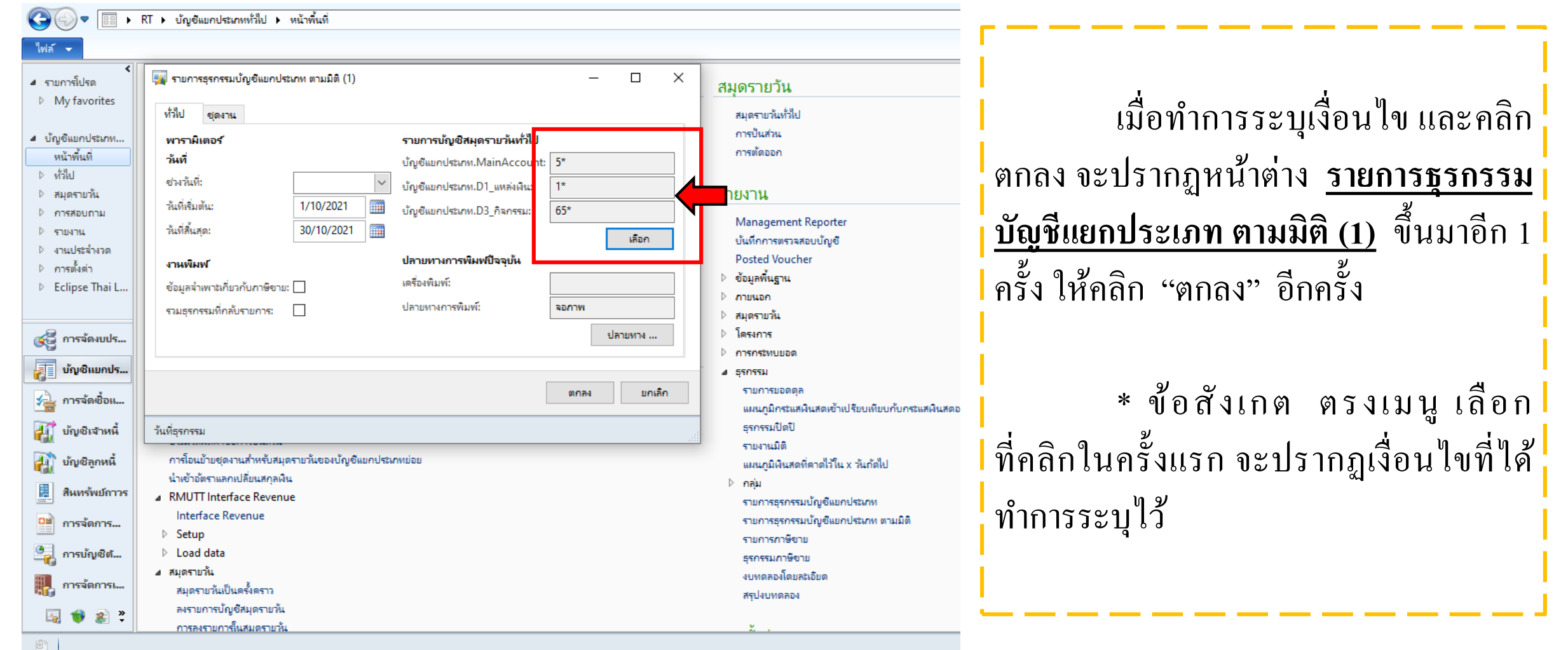

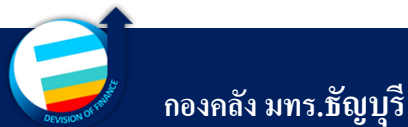

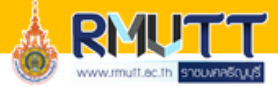

| 🧊 รายการสุรกรรมปัญชิมยกประเภ<br><del>ให้ส์ ×</del><br>D ຫັງເຄືอກ<br>1 ຈາດ 24<br>                                   | หาตามมิติ(1)<br>    🗢 🋞 😍   🖬<br>เสียเยเอ     | <b>↓</b> •   100%                                            | • ตันห                                                                                                    | า   กัดไป                                    |                                                                                                    |                              |                             |                                    |                                 |                                    | - 0             | ×    | จะปรากฏหน้ารายงานตาม<br>เงื่อนไข                         |
|----------------------------------------------------------------------------------------------------|-----------------------------------------------|--------------------------------------------------------------|----------------------------------------------------------------------------------------------------|----------------------------------------------|----------------------------------------------------------------------------------------------------|------------------------------|-----------------------------|------------------------------------|---------------------------------|------------------------------------|-----------------|------|----------------------------------------------------------|
| อ ไยไไไลมุจไไจจองเบลยู<br>มหาวิทยาลัยเทคโนโลยีราชมงคลธัญ<br>มัญชีหลัก ชื่อ<br>5101030101 เงินช่วยการศึกษาบุ<br>001 | มัน 66 ยาก<br>มูมุรี<br>บุตร ข้าราชการ-ลูกจ้า | งประจำ<br>ชนิดการอง                                          |                                                                                                    |                                              |                                                                                                    |                              |                             |                                    |                                 |                                    |                 | =    | โดยแยกตามบัญชีแยกป                                       |
| วันที่ หมายเลชสมุดรายวั<br>12/10/2021 GJT58438518                                                                  | อัน ใบสำคัญ<br>641PI-07541                    | รายการบัญชี<br>รายจ่ายการซ้อ<br>สำหรับผลิตภัณฑ์              | <b>บัญชีแยกประเภท</b><br>5101030101001-1600-<br>1000000-6590001002-<br>39304000360501070000                          | ศาอธิบาย<br>Purchase invoice :<br>.0005/2565 | ข้อดวาม PO<br>) ด่าการศึกษาบุตร ข่<br>ราชการและลูกจ้าง<br>(ศรม) งก.2/65 บา                                                                         | MainAccount                  | <b>D1_แหล่งเงิน</b><br>1600 | <b>D2_</b> ศูนย์ตันทุน<br>10000000 | <b>D3_กัจกรรม</b><br>6590001002 | <b>D4_โครงการ</b><br>3930400036050 | D5_ปีการศึกษา D | 6_รา | Main Account                                             |
| 12/10/2021 GJT58438518                                                                                             | 641PI-07541                                   | รายจ่ายการซื้อ<br>สำหรับผลิตภัณฑ์                            | -5101030101001-C1002<br>5101030101001-1600-<br>10000000-6590001002-<br>354010057327410700000<br>-5101030101001-C1002 | Purchase invoice a<br>.0005/2565             | รัตนอุทธิ์ จันทรรังสั<br>อุค่าการศึกษาบุตร ข่<br>ราชการและลูกจ้าง<br>(ศรม) งก.3/65 นา-<br>สาวปวิณีริศา บุญ                                         | h 5101030101001              | 1600                        | 1000000                            | 6590001002                      | 3540100573274                      |                 |      | เช่น เงินงบประมาณ จะแยกตามหมวดร                          |
| 12/10/2021 GJT58438518                                                                                             | 641PI-07541                                   | รายจ่ายการชื้อ<br>สำหรับผลิตภัณฑ์                            | 5101030101001-1600-<br>1000000-6590001002-<br>312060002093610800000<br>-5101030101001-C1002                          | Purchase invoice a<br>.0005/2565             | ปาน<br>ฏ ค่าการศึกษาบุตร ข่<br>ราชการและลูกจ้าง<br>(ศรม) งก. 11/65<br>นางสาวประภาภร<br>ดลกิจ                                                       | ĥ 5101030101001              | 1600                        | 1000000                            | 6590001002                      | 3120600020936                      |                 |      | 5800000000001 = งบบุคลากร<br>5800000000002 = งบดำเบิบงาบ |
| ผลด่างสุทธิ์<br>5101030205 เงินช่วยรักษาพยาบ<br>001                                                                | มาลผู้ป่วย นอก-รั <u>ร</u> ขร                 | ก+ลูกจ้าง                                                    |                                                                                                    |                                              |                                                                                                    |                              |                             |                                    |                                 |                                    |                 |      | 58000000002 <b>NDARKANTA</b>                             |
| วันที่ หมายเลขสมุดรายวั<br>12/10/2021 GJT58438500                                                                  | มั <mark>น ใบส่าคัญ</mark><br>641PI-07538     | ชนดการลง<br>รายการบัญชี<br>รายจ่ายการซื้อ<br>สำหรับผลิตภัณฑ์ | <b>บัญชีแยกประเภท</b><br>5101030205001-1600-<br>10000000-6590001001-<br>317020027432910600000                        | ศาอธิบาย<br>Purchase invoice :<br>.0008/2565 | ข้อความ PO<br>ฏค่ารักษาพยาบาล ข้<br>ราชการและลูกจ้าง<br>ประจำ ไข้นอก รพ                                                                            | MainAccount<br>5101030205001 | <b>D1_แหล่งเงิน</b><br>1600 | <b>D2_สุนย์ดั</b> นทุน<br>10000000 | <b>D3_กิจกรรม</b><br>6590001001 | <b>D4_โครงการ</b><br>3170200274329 | D5_ปีการศึกษา D | 6_รา | 58000000000005 - งบถึงทุน<br>5800000000004 = งบเงินคดหนน |
| 12/10/2021 GJT58438500                                                                                             | 641PI-07538                                   | รายจ่ายการชื้อ<br>สำหรับผลิตภัณฑ์                            | -5101030205001-C1002<br>5101030205001-1600-<br>10000000-6590001001-<br>382070008037310200000<br>-5101030205001-C1002 | Purchase invoice ;<br>.0008/2565             | .รัฐบาล (ศรม)<br>งก.7/65 นางสาวชะ<br>ภู้ ขึ้มโต<br>ฏู ค่ารักษาพยาบาล ข่<br>ราชการและลูกจ้าง<br>ประจำ ใช้นอก รพ<br>.รัฐบาล (ศรม)<br>งก.8/65 นายสเบล | ມ<br>ົ່າ 5101030205001       | 1600                        | 1000000                            | 6590001001                      | 3820700080373                      |                 | ~    | 5800000000005 = งบรายจ่ายอื่น                            |
| C                                                                                                    |                                               |                                                              |                                                                                                    |                                              | 11.0/03 11 1981.16                                                                                                    |                              |                             |                                    |                                 |                                    | ปิด             | >    |                                                          |

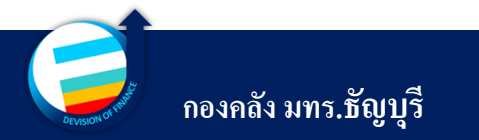

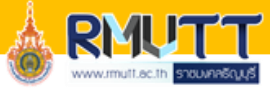

| วันที่         | เบิก        | ≻ №   + ⊗ 🕸   6<br>บัญชีแยก<br><sup>ลลธัญมริ</sup> | <b>↓</b> •   100%                 | •                                                                                                    | เขฎีกา/ใบ<br>ขอเบิก                    |                                                                                                 | รายละเอีย<br>ค่าใช้จ่าย | ย<br>ย       |                |             | มิติท         | างการเงิน            |                | 4/12/20.<br>13:   | 21<br>26   | จำนวเ        | มเงินที่เบิก       |
|----------------|-------------|----------------------------------------------------|-----------------------------------|----------------------------------------------------------------------------------------------------|----------------------------------------|-------------------------------------------------------------------------------------------------|-------------------------|--------------|----------------|-------------|---------------|----------------------|----------------|-------------------|------------|--------------|--------------------|
|                |             | กษาบุตร ชาราชการ-ลูกจา                             | างประจำ<br>ชนิดการลง              |                                                                                                    |                                        |                                                                                                 |                         |              |                |             |               |                      |                |                   |            |              |                    |
| วันที          | หมายเลขสมุด | เรายวัน ใบสำคัญ                                    | รายการบัญชี                       | บัญชีแยกประเภท                                                                                                    | ศาอธิบาย                               | PO גרנאם<br>-                                                                                   | lainAccount             | D1_แหล่งเงิน | D2_ศูนย์ดันทุน | D3_กิจกรรม  | D4_โครงการ    | D5_ปีการศึกษา D6_ราย | เได้ D7_กองทุน | D8_รหัสค่าใช้จ่าย | D9_Company | เล่มที/เลขที | ยอดเงินใน<br>เดบิต |
| 12/10/202      | G1128438218 | 641/1-07541                                        | รายจายการชอ<br>สำหรับผลิตภัณฑ์    | 5101030101001-1600-<br>10000000-6590001002-<br>3930400036050107000<br>-5101030101001-C1002                         | .0005/2565                             | าการศกษาบุตร ข<br>าชการและลูกจ้าง<br>งรม) งก.2/65 นา<br>ลนฤทธิ์ จันทรรังสี                      | 101030101001            | 1900         | 1000000        | 6590001002  | 3930400036050 |                      | 10,00000       | 5101030101001     | C1002      | Ins          | 2,100.00 ≡         |
| 12/10/202      | GJT58438518 | 641PI-07541                                        | รายจ่ายการชื่อ<br>สำหรับผลิตภัณฑ์ | 5101030101001-1600-<br>10000000-6590001002-<br>3540100573274107000<br>-5101030101001-C1002                         | Purchase invoice :<br>.0005/2565<br>10 | าการศึกษาบุตร ข่<br>าชการและลูกจ้าง<br>รรม) งก.3/65 นา<br>าวปวัณริศา บุญ<br>าน                  | 101030101001            | 1600         | 1000000        | 659000 1002 | 3540100573274 |                      | 10700000       | 5101030101001     | C1002      | THB          | 2,100.00           |
| 12/10/202      | GJT58438518 | 641PI-07541                                        | รายจ่ายการชื้อ<br>สำหรับผลิดภัณฑ์ | 5101030101001-1600-<br>10000000-6590001002-<br>3120600020936108000<br>-5101030101001-C1002                         | Purchase invoice :<br>.0005/2565<br>IC | าการศึกษาบุตร ข่<br>เชการและลูกจ้าง<br>รรม) งก. 11/65<br>างสาวประภาภร                           | 101030101001            | 1600         | 1000000        | 6590001002  | 3120600020936 |                      | 10800000       | 5101030101001     | C1002      | тнв          | 4,000.00           |
| 1/11/2021      | GJT58440931 | 651PI-00046                                        | รายจ่ายการซื้อ<br>สำหรับผลิตภัณฑ์ | 5101030101001-1600-<br>1000000-6590001002-<br>3170600152441107000<br>-5101030101001-C1002                          | Purchase invoice (<br>.0189/2565<br>00 | ลกจ<br>าการศึกษามุตร ข่<br>เชการและลูกจ้าง<br>สรม) งก. 14/65<br>ายเฉลิมชัย สีตะร                | 101030101001            | 1600         | 1000000        | 6590001002  | 3170600152441 |                      | 10700000       | 5101030101001     | C1002      | ТНВ          | 14,670.00          |
| 1/11/2021      | GJT58440931 | 651PI-00046                                        | รายจ่ายการชื้อ<br>สำหรับผลิตภัณฑ์ | 5101030101001-1600-<br>10000000-6590001002-<br>3809900321852104000<br>-5101030101001-C1002                         | Purchase invoice a<br>.0189/2565<br>00 | การศึกษาบุตร ข่<br>เชการและลูกจ้าง<br>รรม) งก. 13/65<br>ายศุภกร ศิรทจน                          | 101030101001            | 1600         | 1000000        | 6590001002  | 3809900321852 |                      | 10400000       | 5101030101001     | C1002      | тнв          | 4, 100.00          |
| 1/11/2021      | GJT58440931 | 651PI-00046                                        | รายจ่ายการซื้อ<br>สำหรับผลิดภัณฑ์ | 5101030101001-1600-<br>10000000-6590001002-<br>3130100121458109000<br>-5101030101001-C1002                         | Purchase invoice :<br>.0189/2565<br>00 | ต<br>าการศึกษาบุตร ข่<br>เชการและลูกจ้าง<br>สรม) งก. 15/65<br>ายวุฒิพล วรรณ<br>อันร์            | 101030101001            | 1600         | 1000000        | 6590001002  | 3130100121458 |                      | 10900000       | 5101030101001     | C1002      | тнв          | 8,000.00           |
| 5/11/2021      | GJT58441674 | 651PI-00071                                        | รายจ่ายการชื่อ<br>สำหรับผลิตภัณฑ์ | 5101030101001-1600-<br>1000000-6590001002-<br>3190200557941102000<br>-5101030101001-C1002                          | Purchase invoice :<br>.0198/2565<br>00 | าการศึกษาบุตร ข่<br>เชการและลูกจ้าง<br>รรม) งก.29/65<br>ายเดชญทธิ์ มณี<br>รรม                   | 101030101001            | 1600         | 1000000        | 659000 1002 | 3190200557941 |                      | 10200000       | 5101030101001     | C1002      | ТНВ          | 14,904.00          |
| 5/11/2021      | GJT58441674 | 651PI-00071                                        | รายจ่ายการขึ้อ<br>สำหรับผลิตภัณฑ์ | 5101030101001-1600-<br>10000000-6590001002-<br>3620400511915104000                                                 | Purchase invoice :<br>.0198/2565       | าการศึกษาบุตร ข่<br>เชการและลูกจ้าง<br>รรม) งก.30/65                                            | 10 10 30 10 100 1       | 1600         | 1000000        | 6590001002  | 3620400511915 |                      | 10400000       | 5101030101001     | C1002      | тнв          | 12,500.00          |
| 5/11/2021      | GJT58441675 | 651PI-00072                                        | รายจ่ายการชื้อ<br>สำหรับผลิดภัณฑ์ | 5101030101001-002<br>5101030101001-1600-<br>10300000-6590001002-<br>5400500058463103000<br>-5101030101001-C1002    | Purchase invoice a<br>.0197/2565<br>00 | เอนตราย หระดัทย<br>าการศึกษาบุตร ข่<br>าชการและลูกจ้าง<br>กก) งก. 1/65 นาย<br>ระดัษฐ์ คำหนอง    | 101030101001            | 1600         | 10300000       | 6590001002  | 5400500058463 |                      | 10300000       | 5101030101001     | C1002      | ТНВ          | 4,800.00           |
| 5/11/2021      | GJT58441675 | 651PI-00072                                        | รายจ่ายการชื่อ<br>สำหรับผลิตภัณฑ์ | 5101030101001-1600-<br>10000000-6590001001-<br>3430500816345103000                                                 | Purchase invoice a<br>.0197/2565       | ห<br>าการศึกษามุตร ข<br>าชการและลูกจ้าง<br>กก) งก.2/65 นาย                                      | 101030101001            | 1600         | 1000000        | 6590001001  | 3430500816345 |                      | 10300000       | 5101030101001     | C1002      | THB          | 9,150.00           |
| 18/11/202      | GJT58444459 | 651PI-00959                                        | รายจ่ายการชื่อ<br>สำหรับผลิตภัณฑ์ | -5101030101001-(1002<br>5101030101001-1600-<br>10300000-6590001002-<br>3301100367073103000<br>-5101030101001-C1002 | Purchase invoice :<br>.0263/2565       | ารนด ชหนุรคน<br>าการศึกษาบุตร ข่<br>าชการและลูกจ้าง<br>ภก) งก.3/65 นาย<br>มจิตร ถนอมวงศ์<br>มนะ | 101030101001            | 1600         | 10300000       | 6590001002  | 3301100367073 |                      | 10300000       | 5101030101001     | C1002      | ТНВ          | 2,250.00           |
| 18/11/202      | GJT58444459 | 651PI-00959                                        | รายจ่ายการชื่อ<br>สำหรับผลิตภัณฑ์ | 5101030101001-1600-<br>10300000-6590001002-<br>3600800333186103000<br>-5101030101001-C1002                         | Purchase invoice :<br>.0263/2565       | าการศึกษาบุตร ข่<br>าชการและลูกจ้าง<br>ุกก) งก.4/65 นาย<br>ยรัตน์ สาประกอบ                      | 101030101001            | 1600         | 10300000       | 6590001002  | 3600800333186 |                      | 10300000       | 5101030101001     | C1002      | тнв          | 12,660.00          |
| 19/11/202<br>∢ | CTT58444464 | 65101-00060                                        | รากว่ากลายชื่อ                    | 5101030101001.1600.                                                                                                | Durchana inunica                       | าดารสัดพามกร ต่                                                                                 | 101030101001            | 1600         | 1000000        | 650000 1002 | 3500001015506 |                      | 1040000        | \$101030101001    | C1002      | THR          | 3 00 00 T          |

# โ ด ย ข้ อ มู ล จะประกอบด้วยคอลัมน์ ดังรูปภาพ

กองคลัง มทร.ชัญบุรี

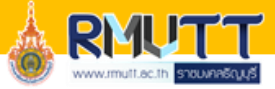

|                              | in a state of the state of the | ······································ |                                             |                                               |                                |                                          |                 |              |                |            |               |               | ×     |                                           |
|------------------------------|----------------------------------------------------------------------------------------------------|----------------------------------------|---------------------------------------------|-----------------------------------------------|--------------------------------|------------------------------------------|-----------------|--------------|----------------|------------|---------------|---------------|-------|-------------------------------------------|
|                              | อ่งแน่งทางถึงสถุกกระเห                                                                                                    | N 10 1515101 (1)                       |                                             |                                               |                                |                                          |                 |              |                |            |               | - 0           |       |                                           |
| ไฟล์ 👻                       |                                                                                                    |                                        |                                             |                                               |                                |                                          |                 |              |                |            |               |               |       |                                           |
| [ 🕅 ตัวเลือก                 | n                                                                                                    |                                        |                                             |                                               |                                |                                          |                 |              |                |            |               |               |       | ۰۶ ۱۱۲ <u>۲۰</u>                          |
| 4 4 1                        | אר 24 🕨 🔰                                                                                                    | 🗧 🛞 🚱                                  | <b>I</b> 00%                                | • ดันห                                        | า   เ <mark>เ</mark> ต่ไป      |                                          |                 |              |                |            |               |               |       | ่ การนาขอมูลออก เบยง Microsoft Excel      |
| รายกา                        | รธุรกรรมบัญ                                                                                                    | ชีแยก                                  | ไฟล์ XML ที่มีข้อม                          | มูลรายงาน                                     |                                |                                          |                 |              |                |            |               |               | ^     | Q                                         |
| มหาวิทยาลัย                  | เทคโนโลยีราชมงคลธัญ                                                                                                    | ឬទី                                    | CSV (ดั่นด้วยเครื่อ                         | วงหมายจุลกาด)                                 |                                |                                          |                 |              |                |            |               |               |       | <u>ຊ</u> ທີ່<br>ເມື່ອ ເອງອາເອຍເອຍເວຍ      |
| <b>บัญชหลัก</b><br>510103010 | <u>ชื่อ</u><br>1 เงินช่วยการศึกษาบุเ                                                                                                    | ตร ข้าราชการ-ลูกจ                      | PDF                                         | = \                                           | _                              |                                          |                 |              |                |            |               |               | _     | เหลาภาแกกที่ยา เกา เกเบา                  |
| 001                          | -                                                                                                    |                                        | MHIML (เกบถา                                | ערואר)                                        |                                |                                          |                 |              |                |            |               |               | _     |                                           |
| วันที่                       | หมายเลขสมุดรายวั                                                                                                    | น ใบสำคัญ                              | lwla TIFF                                   |                                               | างธิบาย                        | ข้อความ PO                               | MainAccount     | D1_แหล่งเงิน | D2_ศูนย์ต้นทุน | D3_กิจกรรม | D4_โครงการ    | D5_ปีการศึกษา | D6_51 | 🔓 อาจบิเริ่มาฉมาก ผู้ใช้งานสามารถบันทึก 🖡 |
| 12/10/2021                   | GJT58438518                                                                                                    | 641PI-07541                            | Word                                        | po-                                           | Pur hase invoice               | ฏค่าการศึกษาบุตร ข้                      | 5101030101001   | 1600         | 1000000        | 6590001002 | 3930400036050 |               |       |                                           |
|                              |                                                                                                    |                                        |                                             | 393040003605010700000                         | .00 5/2565                     | (ศรม) งก. 2/65 นาย                       | 9               |              |                |            |               |               |       |                                           |
| 12/10/2021                   | GJT58438518                                                                                                    | 641PI-07541                            | รายว่ายการชื่อ                              | -5101030101001-C1002                          | Pur hase invoice               | รตนฤทธจนทรรงส<br>ฏค่าการศึกษาบุตรูข้     | 5101030101001   | 1600         | 1000000        | 6590001002 | 3540100573274 |               |       | ขอมูล เนรูบแบบ Microsoft Excel            |
|                              |                                                                                                    |                                        | สาหรบผลตภณฑ                                 | 10000000-6590001002-<br>354010057327410700000 | .0005/2565                     | ราชการและลูกจาง<br>(ศรม) งก.3/65 นาง     | ,               |              |                |            |               |               |       |                                           |
|                              |                                                                                                    |                                        |                                             | -5101030101001-C1002                          |                                | สาวปวิณ์ริศาบุญ<br>ปาน                   |                 |              |                |            |               |               |       | เพื่อน้ำบากรองข้อบอได้                    |
| 12/10/2021                   | GJT58438518                                                                                                    | 641PI-07541                            | รายจ่ายการชื่อ<br>สำหรับผลิตภัณฑ์           | 5101030101001-1600-<br>10000000-6590001002-   | Purchase invoice<br>.0005/2565 | ฏ ค่าการศึกษาบุตร ข้<br>ราชการและลูกจ้าง | h 5101030101001 | 1600         | 1000000        | 6590001002 | 3120600020936 |               |       | เพกหาทาการกากกที่ยางผ                     |
| -                            |                                                                                                    |                                        |                                             | 312060002093610800000<br>-5101030101001-C1002 |                                | (ศรม) งก. 11/65<br>นางสาวประภาภร         |                 |              |                |            |               |               |       | 1 I I I I I I I I I I I I I I I I I I I   |
| รวม                          |                                                                                                    |                                        |                                             |                                               |                                | ดลกิจ                                    |                 |              |                |            |               |               |       |                                           |
| ผลต่างสุทธิ                  | l                                                                                                    |                                        |                                             |                                               |                                |                                          |                 |              |                |            |               |               |       |                                           |
| 510103020                    | 5 เงินช่วยรักษาพยาบ                                                                                                    | าลผู้ป่วย นอก-รัฐ ว                    | เรก+ลูกจ้าง                                 |                                               |                                |                                          |                 |              |                |            |               |               |       | โลแออือสี่ปอออน แห่นอิสล์                 |
| 001                          |                                                                                                    |                                        | ชนิดการลง                                   |                                               |                                |                                          |                 |              |                |            |               |               | _     | เดยคลาทเอคอน แผนผลก                       |
| วันที                        | หมายเลขสมุดรายวั                                                                                                    | น ใบสำคัญ                              | รายการบัญชี                                 | บัญชีแยกประเภท                                | ด่าอธิบาย                      | ข้อความ PO                               | MainAccount     | D1_แหล่งเงิน | D2_ศูนย์ดันทุน | D3_กิจกรรม | D4_โครงการ    | D5_ปีการศึกษา | D6_51 |                                           |
| 12/10/2021                   | GJT58438500                                                                                                    | 641PI-07538                            | รายจ่ายการชื่อ<br>สำหรับผลิตภัณฑ์           | 5101030205001-1600-<br>10000000-6590001001-   | Purchase invoice               | ฏ ค่ารักษาพยาบาล ข้<br>ราชการและลกจ้าง   | 5101030205001   | 1600         | 1000000        | 6590001001 | 3170200274329 |               |       |                                           |
|                              |                                                                                                    |                                        |                                             | 317020027432910600000                         |                                | ประจำ ใข้นอก รพ<br>รัฐบาล (ศรม)          |                 |              |                |            |               |               |       |                                           |
|                              |                                                                                                    |                                        |                                             | 5101050205001 01002                           |                                | งก.7/65 นางสาวชม                         | 1               |              |                |            |               |               |       | ব ▼                                       |
| 12/10/2021                   | GJT58438500                                                                                                    | 641PI-07538                            | รายจ่ายการชื่อ                              | 5101030205001-1600-                           | Purchase invoice               | ภูยมเต<br>ฏค่ารักษาพยาบาล ข้             | 5101030205001   | 1600         | 1000000        | 6590001001 | 3820700080373 |               |       | เลือกรายการเมน Excel                      |
|                              |                                                                                                    |                                        | 8 19511 N N N N N N N N N N N N N N N N N N | 38207000803731020000                          | .0006/2505                     | ราชการและลูกจาง<br>ประจำ ใช้นอก รพ       |                 |              |                |            |               |               |       | າ                                         |
|                              |                                                                                                    |                                        |                                             | -5101030205001-C1002                          |                                | .รฐบาล (ศรม)<br>งค.8/65 นายสเมธ          |                 |              |                |            |               |               | ×     | · · · · · · · · · · · · · · · · · · ·     |
| <                            |                                                                                                    |                                        |                                             |                                               |                                |                                          |                 |              |                |            |               |               | > ,   |                                           |
| L                            |                                                                                                    |                                        |                                             |                                               |                                |                                          |                 |              |                |            |               |               | ບດ    |                                           |

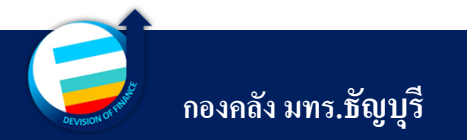

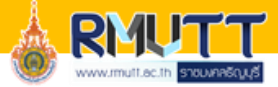

| 🌉 รายการธุรกรรมปัญชีแยกประเภท ตามมิติ (1)                                  |                                                                                                    |                    |                              |              |               | - 🗆 🗙              |                                     |
|----------------------------------------------------------------------------|----------------------------------------------------------------------------------------------------|--------------------|------------------------------|--------------|---------------|--------------------|-------------------------------------|
| ไฟล์ 👻                                                                     |                                                                                                    |                    |                              |              |               |                    |                                     |
| b ตัวเลือก                                                                 |                                                                                                    |                    |                              |              |               |                    | ا لو ۱                              |
|                                                                            | 100% - อันยา ก็อื่นไ                                                                                                    |                    |                              |              |               |                    | ระบบจะปรากฏหนาตาง                   |
| รายการธุรกรรมบัญชีแยก                                                      | Save As                                                                                                    |                    | ×                            |              |               | ^                  | ۵.<br>-                             |
| มหาวิทยาลัยเทคโนโลยีราชมงคลธัญบุรี<br>เว็จจะนี้หวัด                        | ( 🔶 🛶 🕹 Local Disk (D:) - GL ผินรับฝาก 🗸 🗸                                                                                                    | 🔎 Search GL เดินร์ | ับฝาก                        |              |               |                    |                                     |
| บญชหลก ชอ<br>5101030101 เงินช่วยการศึกษาบุตร ข้าราชการ-ลูกจ้างประจำ<br>001 | Organize ▼ New folder                                                                                                    |                    | ∷ - ?                        |              |               | ľ                  | Save as Infomulation Drive D        |
| ชน์<br>วันที่ หมายเลขสมุดรายวัน ใบสำคัญ รา                                 | This PC Name                                                                                                    | Date modified      | Туре ^ и                     | น D3_กิจกรรม | D4_โครงการ D  | 5_ปีการศึกษา D6_รา | <u>4</u> ~ 4                        |
| 12/10/2021 GJT58438518 641PI-07541 51                                      | 3D Objects 2563 1                                                                                                    | 2/11/2564 10:25    | File folder                  | 6590001002   | 3930400036050 |                    | และกด "Save" เพื่อบันทัก            |
| สา                                                                         | Desktop                                                                                                    | 9/11/2564 14:18    | File folder                  |              |               |                    |                                     |
| 12/10/2021 GJT58438518 641PI-07541 51                                      | Documents                                                                                                    | 17/11/2564 15:01   | File folder<br>Microsoft Exc | 6590001002   | 3540100573274 |                    |                                     |
| สา                                                                         | Downloads     2.53122-7                                                                                                    | 9/8/2564 11:10     | Microsoft Exc                |              |               |                    |                                     |
|                                                                            | Music 🗐 03 2                                                                                                    | 20/8/2564 10:42    | Microsoft Exc                |              |               |                    |                                     |
| 12/10/2021 GJT58438518 641PI-07541 รา<br>1 สำ                              | E Pictures 3.53270-3                                                                                                    | 9/8/2564 11:11     | Microsoft Exc                | 6590001002   | 3120600020936 |                    | y o v ~ y y                         |
| 1                                                                          | Videos 🔯 04 9                                                                                                    | 9/9/2564 13:48     | Microsoft Exc                |              |               | -                  | ** ตองทาการบนทก เว                  |
| รวม                                                                        | Local Disk (C:) 4.353300-4                                                                                                    | 9/8/2564 11:12     | Microsoft Exc                |              |               |                    |                                     |
| ผลต่างสุทธิ                                                                |                                                                                                    |                    | >                            |              |               |                    |                                     |
| 5101030205 เงินช่วยรักษาพยาบาลผู้ป่วย นอก-รัฐ ชรก+ลูกจ่<br>001             | File name: รายการธุรกรรมปัญชีแยกประเภท ตามมิติ                                                                                                    |                    | ~                            |              |               |                    |                                     |
| ชน์<br>วันที่ หมายเลขสมุดรายวัน ใบสำคัญ รา                                 | Save as type: Excel (*.xls)                                                                                                    |                    | ~<br>и                       | น D3_กิจกรรม | D4_โครงการ D  | 5_ปีการศึกษา D6_รา |                                     |
| 12/10/2021 GJT58438500 641PI-07538 จาก<br>สำ                               | ∧ Hide Folders                                                                                                    | Save               | Cancel                       | 6590001001   | 3170200274329 |                    | ที่ Desktop ข้อมูลจะไปบันทึกที่หน้า |
|                                                                            | -5101030205001-C1002 .รัฐบาล (ศรม)<br>งก.7/65 นางสาวชม                                                                                                    |                    |                              |              |               |                    |                                     |
| 12/10/2021 GJT58438500 641PI-07538 តារ<br>ដាំ។                             | เล่ายการนี้อ 5101030205001-1600- Purchase invoice อูดัมโต<br>เริ่มผลิตภัณฑ์ 10000000-65900010010008/2565 ราชการและลูกจ่าง<br>382070008037310200000 ประสา ไข้นอกุรพ | 030205001 1600     | 10000000                     | 6590001001   | 3820700080373 |                    | Desktop ของระบบ ERP ของผู้ใช้งาน    |
|                                                                            | -5101030205001-C1002 .รฐบาล (ศรม)<br>งก.8/65 บายสเบต                                                                                                    |                    |                              |              |               | × .                |                                     |
|                                                                            |                                                                                                    |                    |                              |              |               |                    |                                     |
| L                                                                          |                                                                                                    |                    |                              |              | <u>-</u> -    |                    |                                     |

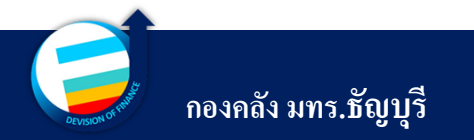

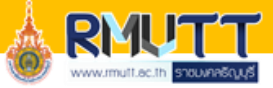

| E 5                      | · ? · •                    | 🗟 📲 🗔                                            | ÷                                 | รายการร                                                                                          | รกรรมบัญชีแยกประเ               | ภท ตามมิติ.xls [Con                                                                                | npatibility Mode] -     | Excel                                       |                             |             | A                                                           | - 5                | ×       |
|--------------------------|----------------------------|--------------------------------------------------|-----------------------------------|--------------------------------------------------------------------------------------------------|---------------------------------|----------------------------------------------------------------------------------------------------|-------------------------|---------------------------------------------|-----------------------------|-------------|-------------------------------------------------------------|--------------------|---------|
| File Ho                  | ome Insert P               | Page Layout For                                  | mulas Data                        | Review View                                                                                      | 😧 Tell me what yo               | ou want to do                                                                                      |                         |                                             |                             |             |                                                             | Sign in            | ♀ Share |
| Paste<br>Clipboar        | mat Painter                | na • 14 •<br><u>U</u> •   ⊞ •   <u>⊅</u><br>Font |                                   | E = 🗞 · E Wrap<br>E = E • E • Merg<br>Alignment                                                  | o Text<br>ge & Center マ         | General<br>Ser • % • 5<br>Number                                                                   | Condition<br>Formatting | al Format as Ce<br>g Table Tstyle<br>Styles | ell Insert Dele<br>es • Cel | te Format   | AutoSum * A<br>Fill * Sort &<br>Clear * Filter *<br>Editing | Pind &<br>Select ▼ | ^       |
| A1                       | • : × ~                    |                                                  | ธุรกรรมบัญชีแย                    | กประเภท                                                                                          |                                 |                                                                                                    |                         |                                             |                             |             |                                                             |                    | ~       |
| Α                        | В                          | С                                                | D                                 | E                                                                                                | F                               | G                                                                                                  | н                       | 1                                           | J                           | к           | L                                                           | м                  |         |
| รายการ                   | -<br>รธรกรรมบัญ <i>ว</i> ่ | <br>ชีแยก                                        |                                   |                                                                                                  |                                 |                                                                                                    |                         |                                             | _                           |             |                                                             |                    |         |
| 2 มหาวิทยาลัยเ           |                            | 5                                                | -                                 |                                                                                                  |                                 |                                                                                                    |                         |                                             |                             |             |                                                             |                    |         |
| 3 บัญชีหลัก              | ชื่อ                       |                                                  |                                   |                                                                                                  |                                 |                                                                                                    |                         |                                             |                             |             |                                                             |                    |         |
| 5101030101               | เงินช่วยการศึกษาบุตร       | ร ข้าราชการ-ลูกจ้างปร                            | ระจำ                              |                                                                                                  |                                 |                                                                                                    |                         |                                             |                             |             |                                                             |                    |         |
| วันที่                   | หมายเลขสมุดรายวัน          | ใบสำคัญ                                          | ชนิดการลง<br>รายการบัญชี          | บัญชีแยกประเภท                                                                                   | ค่าอธิบาย                       | ข้อความ PO                                                                                         | MainAccount             | D1_แหล่งเงิน                                | D2_ศูนย์ต้นทุน              | D3_กิจกรรม  | D4_โครงการ                                                  | D5_ปีการศึกษา      | D6_s    |
| 12/10/2021               | GJT58438518                | 641PI-07541                                      | รายจ่ายการชื่อ<br>สำหรับผลิตภัณฑ์ | 5101030101001-1600-<br>10000000-6590001002-<br>3930400036050<br>10700000-5101030101001-<br>C1002 | Purchase invoice<br>ฏ.0005/2565 | ค่าการศึกษาบุตร<br>ข้าราชการและ<br>ลูกจ้าง (ศรม) งก.<br>2/65 นายรัตนฤทธิ์<br>จันทรรังสี            | 5101030101001           | <b>*</b> 1600                               | 1000000                     | 659000 1002 | <b>*</b> 3930400036050                                      |                    |         |
| 12/10/2021               | GJT58438518                | 641PI-07541                                      | รายจ่ายการชื่อ<br>สำหรับผลิตภัณฑ์ | 5101030101001-1600-<br>10000000-6590001002-<br>3540100573274<br>10700000-5101030101001-          | Purchase invoice<br>ฏ.0005/2565 | ค่าการศึกษาบุตร<br>ข้าราชการและ<br>ลูกจ้าง (ศรม) งก.<br>3/65 นางสาวปวีณ์                           | 5101030101001           | 1600                                        | 1000000                     | 6590001002  | 3540100573274                                               |                    |         |
| 12/10/2021               | GJT58438518                | 641PI-07541                                      | รายจ่ายการชื่อ<br>สำหรับผลิตภัณฑ์ | 5101030101001-1600-<br>1000000-6590001002-<br>3120600020936<br>10800000-5101030101001-<br>C1002  | Purchase invoice<br>ฏ.0005/2565 | รทามุญบาน<br>ค่าการศึกษาบุตร<br>ข้าราชการและ<br>ลูกจ้าง (ศรม) งก.<br>11/65 นางสาว<br>ประภาภร ดลกิจ | <b>*</b> 5101030101001  | <b>*</b> 1600                               | 1000000                     | 659000 1002 | <b>5</b> 120600020936                                       |                    |         |
| 1 ผลต่างสุทธิ            |                            |                                                  |                                   |                                                                                                  |                                 |                                                                                                    |                         |                                             |                             |             |                                                             |                    |         |
| 2<br>5101030205<br>3 001 | เงินช่วยรักษาพยาบาง        | ลผู้ป่วย นอก-รัฐ ขรก∔                            | ลูกจ้าง                           |                                                                                                  |                                 |                                                                                                    |                         |                                             |                             |             |                                                             |                    |         |
| 4 วันที่<br>ร            | หมายเลขสมุดรายวัน          | ใบสำคัญ                                          | ชนิดการลง<br>รายการบัญชี          | บัญชีแยกประเภท                                                                                   | ศาอธิบาย                        | ข้อความ PO                                                                                         | MainAccount             | D1_แหล่งเงิน                                | D2_ศูนย์ต้นทุน              | D3_กิจกรรม  | D4_โครงการ                                                  | D5_ปีการศึกษา      | D6_s    |
|                          | LedgerTransLi              | stAccount.Report                                 | Di (+)                            |                                                                                                  |                                 |                                                                                                    |                         | 4                                           |                             |             |                                                             |                    |         |
|                          | -                          |                                                  |                                   |                                                                                                  |                                 |                                                                                                    |                         |                                             |                             | E           | E –                                                         |                    | + 100 % |

เมื่อบันทึกข้อมูล เรียบร้อยแล้ว สามารถเปิดด้วย โปรแกรม Excel และกรอง ข้อมูลได้ตามที่ต้องการ

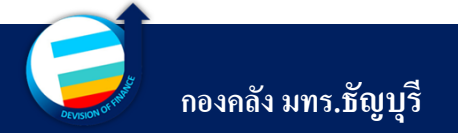

# 09

# วิธีแก้ไขข้อมูลเมื่อบันทึก ผิดพลาด

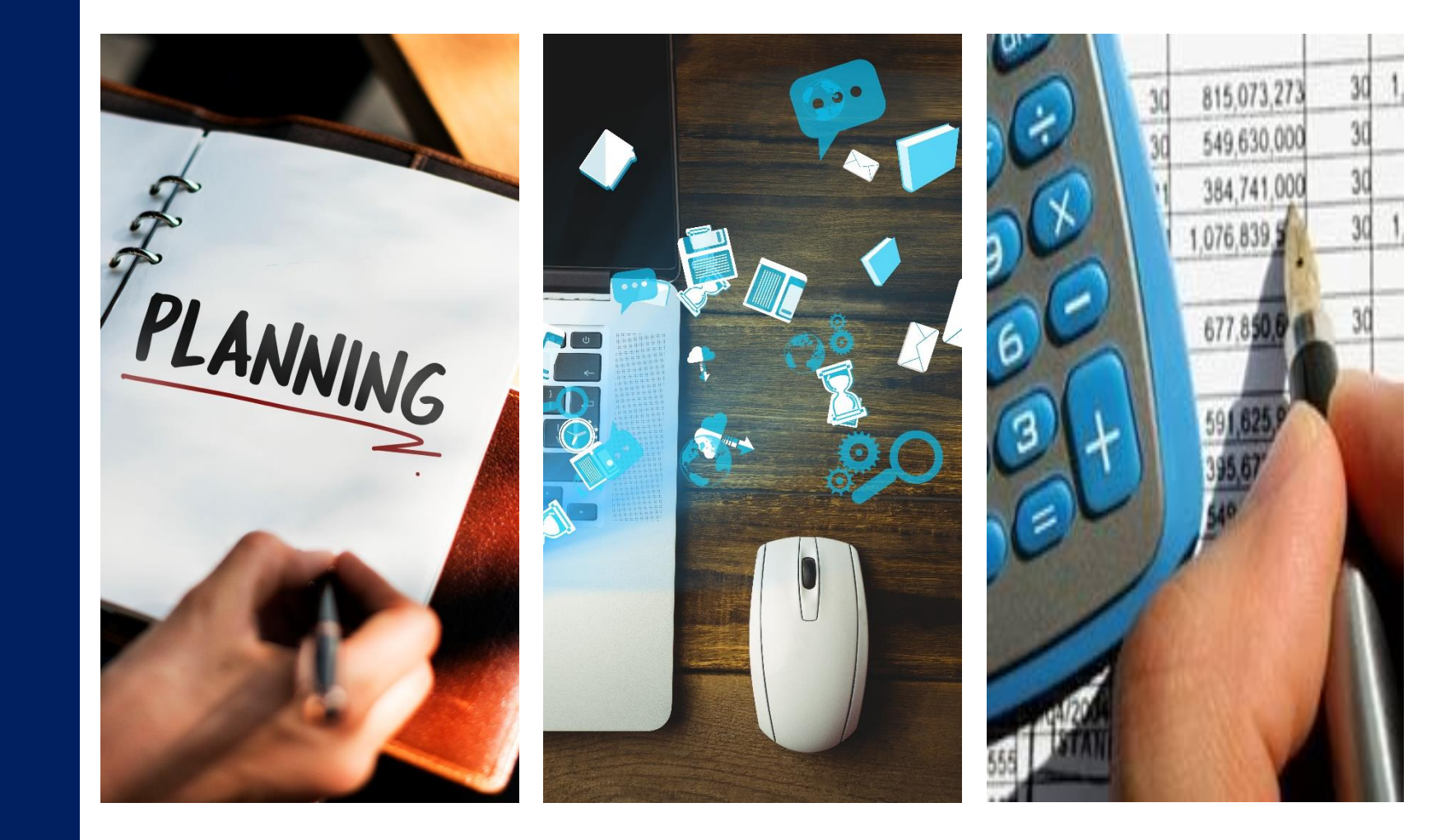
## วิธีแก้ไขข้อมูล เมื่อบันทึกข้อมูลผิดลาด

### <u>ตัวอย่างที่ 1 เมื่อบันทึกจำนวนเงินผิด</u>

หลังจากที่มีการสร้างเอกสารระบุจำนวนเงิน และมิติทุกอย่างเรียบร้อยแล้ว กดปุ่ม 🔜 ภายหลังมาพบว่า จำนวนที่ระบุไว้ไม่ถูกต้อง

<u>้วิธีการแก้ไข</u> ให้ไปที่ร้องขอการเปลี่ยนแปลง แล้วแก้ไขจำนวนเงินให้ถูกต้อง จากนั้นกดปุ่ม 🔜 อีกครั้ง

| 🙀 ใบสังชื่อ (1 - rt) - ใบสังชื่อ: 602P49000194, มหาวิทยาลัยเทคโนโลย์                 | iราชมงกลธัญบุรี, ใบสั่งชื้อ: 602P49000194                           | when this was                                                              |                           | _                                          | _                  |                           |                            |
|--------------------------------------------------------------------------------------|---------------------------------------------------------------------|----------------------------------------------------------------------------|---------------------------|--------------------------------------------|--------------------|---------------------------|----------------------------|
| <u>ไฟล์ ▼</u> ใบสั่งชื่อ <u>การชื่อ จัดการ ได้ร</u> ับ ใบแจ้งหนึ่                    | ทั่วไป                                                              |                                                                            |                           |                                            |                    |                           |                            |
|                                                                                      | <ul> <li>มงองรายการ</li> <li>งขอกการเปลี่ยนแปลง / เองการ</li> </ul> | รวม สร้างอากเท็มเพลด สัง<br>1 จาม สร้างอากเท็มเพลด สัง<br>1 จาม สิ่งที่แหบ | ที่แนย                    |                                            | กด ส่ง<br><b>ป</b> | _                         |                            |
| B Purchase order workflow                                                            |                                                                     |                                                                            |                           |                                            | <b>10</b> я4       | ใบส <i>ั่ง</i> ชื่ออ่าสุด | •                          |
| 602P49000194 : V12-000004 - มหาวิทยาลัยเทคโนโลยีราชมงคลธัญบุรี<br>ใบสังทึงปิดด้างไว้ |                                                                     |                                                                            |                           |                                            |                    |                           |                            |
| > ส่วนหัวของใบสั่งชื่อ                                                               |                                                                     |                                                                            |                           |                                            |                    | 602PE9000004              | ไบสังทีเบิด<br>ในสังลีเบิด |
| รายการใบสั่งชื่อ                                                                     |                                                                     |                                                                            |                           |                                            |                    | 602P21110002              | เบลงทเบจ<br>ใบสังที่เปิด   |
| 📑 เพิ่มรายการ 🚟 เพิ่มบรรทัด 📷 ดบออก 🔗 รายการใช                                       | มสั่งชื่อ 🔻 🚮 ข้อมูลทางการเงิน 🍢 🏭 สินด้าด                          | กงคลัง 🔨  🙀 ผลิตภัณฑ์และการอัดห                                            | าวัสดุ 🔨 🧱 อัพเดตรายก     | การ▼                                       |                    | 601P49000166              | ใบสังทีเบิด                |
| 🔲 ชนิด ผลการตร ห หมายเลขสินด้า ข้อจวาม                                               | ปริมาณ                                                              | แ หน่วย ราดาต่อหน่วย                                                       | ยอดเงินสุทธิ D4_          | โดรงการ Revenue type                       | WHT Amo            | 601P49000165              | ใบสังที่เบิด               |
| 1 P4010001 ด่าปฏิบัติงานนอกเวล<br>2559 นางสาวมานี                                    | กราชการ เดือน ตุลาคม 1.00<br>มีใจ                                   | 0 หน่วย 💌 1,000.00                                                         | 1,000.00 1234<br><b>2</b> | <sup>34567890000</sup><br>2 แก้ไขจำนวนเงิน |                    |                           |                            |
|                                                                                      |                                                                     |                                                                            |                           |                                            | E                  |                           |                            |

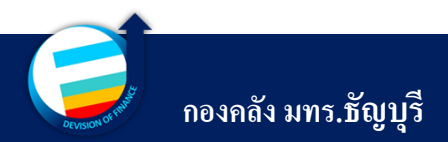

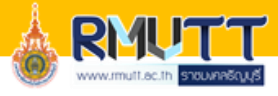

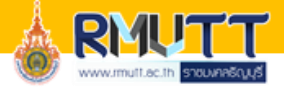

## วิธีแก้ไขข้อมูล เมื่อบันทึกข้อมูลผิดลาด

| 🏹 เปล่างอ (т - แ                                                                                                    | t) - ใบสั่งชื้อ: 602P49000194                                                      | , มหาวิทยาลัยเทคโนโลยีราชมงคลธัญบุรี, ไบสั่งชื่อ: (                                                                                                    | 502P49000194                                                           |                                         |                     |                                                                                                    |
|----------------------------------------------------------------------------------------------------|------------------------------------------------------------------------------------|----------------------------------------------------------------------------------------------------|------------------------------------------------------------------------|-----------------------------------------|---------------------|----------------------------------------------------------------------------------------------------|
| ไฟล์ <b>-</b> ใบ<br>#==                                                                                                    | เส้งชื่อ การชื่อ จัดการ                                                            | ได้รับ ใบแจ้งหนี้ กัวไป<br>🗙 ลย 💼 🧰 🗗                                                                                                    | กด ส่ง                                                                 | <u>ตัวอย่างที่ 2 เมื่อบันทึกมิติผิด</u> |                     |                                                                                                    |
| ใบสังชื่อ จากใบสัง                                                                                                    | ม<br>เขาย แก้ไข ร้องขอการเปลี                                                      | มี ยาเลิก<br>มุมมองหัวข้อ<br>มุมมองหัวข้อ<br>มุมองหัวข้อ                                                                                                    | จากสมุตรายวัน<br>รวม สร้างจากเท็มเพลต สิ่งที่แนบ                       |                                         | 仑                   | หลังจากที่มีการสร้างเอกสาร                                                                                                    |
| Durchase orde                                                                                                    | er workflow                                                                        | a.i Franko                                                                                                    | <u>R</u> 44 1                                                          |                                         |                     |                                                                                                    |
| 602P49000194                                                                                                    | 4 : V12-000004 - มหาวิเ                                                            | ายาลัยเทคโนโลยีราชมงคลธัญบุรี                                                                                                    |                                                                        |                                         | ใบสังที่เปิดด้างไว้ | ระบุจานวนเงน และมดทุกอยางเรยบรอย                                                                                                   |
| •                                                                                                    |                                                                                    |                                                                                                    |                                                                        |                                         |                     | แล้ว กดปุ่ม 🔜 ภายหลังมาพบว่ามิติ                                                                                                   |
| ⊿ ราชจะเอียดขอ<br>เราะันขึ้นแของ:                                                                                                    | พรายการ 1                                                                          |                                                                                                    |                                                                        |                                         |                     | ที่ระบุไว้ไม่ถูกต้อง                                                                                                    |
| มิติทางการเงิน                                                                                                    |                                                                                    |                                                                                                    |                                                                        | ⊕ กรณีก็ใช้มิดี D1_แหล่งเงิน            |                     | <u>ว<b>ิธีการแก้ไข</b></u> ให้ไปที่ ร้องขอ                                                                                         |
| D1_แหล่งเงิน:                                                                                                    | 2210                                                                               |                                                                                                    |                                                                        |                                         |                     |                                                                                                    |
|                                                                                                    |                                                                                    | • • • • • • • • • • • • • • • • • • •                                                                                                    |                                                                        |                                         |                     |                                                                                                    |
| D2_ศูนย์ดันทุน:                                                                                                    | 90203000                                                                           | <ul> <li>• • • • • • • • • • • • • • • • • • •</li></ul>                                                                                                    |                                                                        |                                         | :                   | การเปลี่ยนแปลง> ไปที่รายละเอียด                                                                                                    |
| D2_ศูนย์ต้นทุน:<br>D3_กิจกรรม:<br>D4 โอระอาร:                                                                                                 | 90203000<br>60290203000A001<br>1234567890000                                       | <ul> <li>• พัฒธบรรณ์ (จ.จ.)</li> <li>• กองคลัง (กค.)</li> <li>• งบบริหารจัดการ กองคลัง</li> <li>• งบบริหารจัดการ กองคลัง</li> </ul>                                                                                                    |                                                                        |                                         | :                   | การเปลี่ยนแปลง> ไปที่รายละเอียด                                                                                                    |
| D2_ศูนย์ต้นทุน:<br>D3_กิจกรรม:<br>D4_โดรงการ:<br>D5_ปิการศึกษา:                                                                               | 90203000<br>60290203000A001<br>1234567890000                                       | <ul> <li>พาสอบรถน (จาก.)</li> <li>กองคลัง (กค.)</li> <li>งบบริหารจัดการ กองคลัง</li> <li>นางสาวมานี มีใจ</li> </ul>                                                                                                    | 3 แก้ไขมิติให้ถกต้อง                                                   |                                         |                     | การเปลี่ยนแปลง> ไปที่รายละเอียด<br>ของรายการ เลือกแถบมิติทางการเงิน>                                                               |
| D2_ศูนย์ต้นทุน:<br>D3_กิจกรรม:<br>D4_โถรงการ:<br>D5_มิการศึกษา:<br>D6_รายได้:                                                                 | 90203000<br>60290203000A001<br>1234567890000<br>20100                              | <ul> <li>• พัฒธบรรณ์ (จรต.)</li> <li>• กองคลัง (กต.)</li> <li>• งบบริหารจัดการ กองคลัง</li> <li>• นางสาวมานิ มีใจ</li> <li>• รายได้ประจำปิ (สำหรับหน่วยงานสนับสนุน) BPM</li> </ul>                                                                                                    | 3 แก้ไขมิติให้ถูกต้อง                                                  |                                         |                     | การเปลี่ยนแปลง> ไปที่รายละเอียด<br>ของรายการ เลือกแถบมิติทางการเงิน>                                                               |
| D2_ซุนย์ทันทุน:<br>D3_กิจกรรม:<br>D4_โครงการ:<br>D5_บิการศึกษา:<br>D6_รายได้:<br>D7_กองทุน:                                                   | 90203000<br>60290203000A001<br>1234567890000<br>20100<br>90203000                  | <ul> <li>• พทมอบเทน (จรต.)</li> <li>• กองคลัง (กค.)</li> <li>• งบบริหารจัดการ กองคลัง</li> <li>• หางสาวมานิ มีใจ</li> <li>• เมนสาวมานิ มีใจ</li> <li>• รายได้ประจำปิ (สำหรับหน่วยงานสนับสนุน) BPM</li> <li>• กองคลัง (กค.)</li> </ul>                                                                                                    | 3 แก้ไขมิติให้ถูกต้อง                                                  |                                         |                     | การเปลี่ยนแปลง> ไปที่รายละเอียด<br>ของรายการ เลือกแถบมิติทางการเงิน><br>แก้ไขมิติทางการเงินให้ถกต้อง จากนั้น                       |
| D2_ซุนย์ดันทุน:<br>D3_กิจกรรม:<br>D4_โครงการ:<br>D5_มิการศึกษา:<br>D6_รายได้:<br>D7_กองทุน:<br>D8_รหัสถ่าใช้จ่าย:                             | 90203000<br>60290203000A001<br>1234567890000<br>20100<br>90203000<br>5101010108001 | <ul> <li>• พิพัฒบระการ (จ.จ.)</li> <li>• กองคลัง (ก.)</li> <li>• งบบริหารจัดการ กองคลัง</li> <li>• นางสาวมานิ มีใจ</li> <li>• รายได้ประจำปิ (สำหรับหน่วยงานสนับสนุน) BPM</li> <li>• กองคลัง (ก.)</li> <li>• ค่าล่วงเวลา</li> </ul>                                                                                                    | 3 แก้ไขมิติให้ถูกต้อง                                                  |                                         |                     | การเปลี่ยนแปลง> ไปที่รายละเอียด<br>ของรายการ เลือกแถบมิติทางการเงิน><br>แก้ไขมิติทางการเงินให้ถูกต้อง จากนั้น                      |
| D2_ซุนย์ต้นทุน:<br>D3_กิจกรรม:<br>D4_โครงการ:<br>D5_ปิการศึกษา:<br>D6_รายได้:<br>D7_กองทุน:<br>D8_รหัสถ่าใช้ง่าย:<br>D9_Company:<br>ห้มืป_การ | 90203000         60290203000A001           1234567890000                           | <ul> <li>• พิพิธบรรณ์ (จ.จ.)</li> <li>• กองคลัง (กถ.)</li> <li>• งบบริหารจัดการ กองคลัง</li> <li>• หางสาวมานิ มีใอ</li> <li>• รายได้ประชาบิ (สำหรับหน่วยงานสนับสนุน) BPM</li> <li>• กองคลัง (กด.)</li> <li>• ก่าล่วงเวลา</li> <li>• มหาวิทยาลัยเทคโนโลยีราชมงคลธัญบุรี</li> <li>* มีนจัดส่ง (กระบิกสินด้า (ราคาและส่วนลด (โครงการ</li> </ul> | 3 แก้ไขมิติให้ถูกต้อง<br>การศักลามประเทศ ลินหรัพย์การ มิติหางการมิน WH | 12                                      |                     | การเปลี่ยนแปลง> ไปที่รายละเอียด<br>ของรายการ เลือกแถบมิติทางการเงิน><br>แก้ไขมิติทางการเงินให้ถูกต้อง จากนั้น<br>กดปุ่ม 💶 อีกครั้ง |

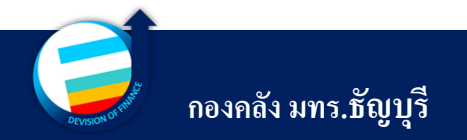

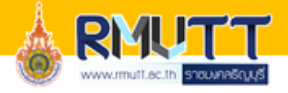

## ้วิธีแก้ไขข้อมูล เมื่อบันทึกข้อมูลผิดลาด

### <u>ตัวอย่างที่ 3 เมื่อเลือกหมายเลขสินค้าผิด</u>

หลังจากที่มีการสร้างเอกสารระบุจำนวนเงิน และมิติทุกอย่างเรียบร้อยแล้ว พบว่าหมายเลขสินค้าที่เลือกผิด วิธีแก้ไขดังนี้

 กรณีที่ยังไม่กดส่งจองงบประมาณ สามารถลบบรรทัดรายการนั้นและกดเพิ่มรายการเพื่อสร้างรายการที่ ถูกต้องได้เลย

กรณีมีการ<u>กดส่งจองงบประมาณเรียบร้อย</u> แล้ว <u>ไม่สามารถลบบรรทัดได้เลย</u> ต้องดำเนินการดังต่อไปนี้

| 🙀 ใบสังชื่อ (1 - rt) - ใบสังชื่อ: 602P49000194, มหาวิทยาลัยเทกโนโลยีราชมงกลธัญบุรี, ใบสังชื่อ: 602P49000194                                                                                                    |                                                                         |                                                         |                                 |
|----------------------------------------------------------------------------------------------------|-------------------------------------------------------------------------|---------------------------------------------------------|---------------------------------|
| ไฟล์ ✔ ใบสั่งชื่อ การชื่อ จัดการ ได้รับ ใบแจ้งหนี้ ทั่วไป                                                                                                    |                                                                         |                                                         |                                 |
| โมสังช์อ จากใบสังขาย<br>สร้าง          ร้องขอการเปลี่ยนแปลง         สร้าง             ร้องขอการเปลี่ยนแปลง             ม กิบสังขาย             ร้องขอการเปลี่ยนแปลง             ม กิบสังของ             สร้าง            ร้องของการเปลี่ยนแปลง                  ม กิบสังของ | สร้างอากเท็มเพลด สิ่งที่แหบ<br>สร้างอากเท็มเพลด สิ่งที่แหบ<br>สิ่งก็แหบ |                                                         |                                 |
| 602P49000194 : V12-000004 - มหาวิทยาลัยเทคโนโลยีราชมงคลธัญบุรี                                                                                                    |                                                                         | ใบสังที่เปิดด้างไว้ ใบสังชื่อล่าสุด 📴 ^                 |                                 |
| b ส่วนหัวของใบสั่งซื้อ                                                                                                    |                                                                         | ใบสั่งชื่อ สถานะ                                        |                                 |
| ราชการใบสั่งชื่อ                                                                                                    |                                                                         | 602PE9000004 ใบสังทีเบิด<br>602D21110002 ใบสังทีเบิด    | กคบุม รองขอการเบลยนแบลง>        |
| 📑 เพิ่มรายการ 👼 เพิ่มบรรทัด 📷 ฉบออก 🔗 รายการใบสังชื่อ 🔻 🎆 ข้อมูลทางการเงิน 🏲 🏭 สินด้าดงคลัง 🛪 🍯                                                                                                    | 🔜 มลิตภัณฑ์และการจัดหาวัสดุ 🔻 🧱 อัพเดตรายการ 🏲                          | 602P21110002 เป็ลงที่เป็ด<br>602P21110001 ใบสั่งที่เปิด |                                 |
| 🔲 ชนิด ผลการตร ห หมายเลขสินด้ำ ข้อความ ปริมาณ หน่วย                                                                                                    | ราคาต่อหน่วย ยอดเงินสุทธิ D4_โครงการ Revenue type                       | WHT Amo                                                 | กดแก้ไข> ลบจำบาบเงิบให้เป็นศบย์ |
| 🥣 🥥 1 P4010001 ดำปฏิบัติงาหนอกเวลาราชการ เดือน ตุลาคม 1.00 เหน่าบ 💌<br>2559 นางสาวมานี มีใจ                                                                                                    | <sup>1234567890000</sup><br>2 เปลี่ยนยอดเงินให้เป็นศูนย์                | 601P49000165 1981000<br>                                |                                 |
|                                                                                                    |                                                                         |                                                         |                                 |

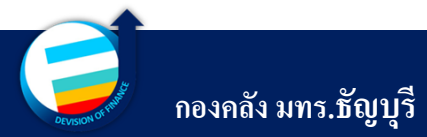

## วิธีแก้ไขข้อมูล เมื่อบันทึกข้อมูลผิดลาด

| <b>i</b> 1                                                                      | บสั่งชื่อ ( | 1 - rt) - ใบสัง | ชื่อ: 602  | P49000194, ม  | หาวิทยา         | ลัยเทคโนโลยีรา                        | ชมงคลธัญบ             | เรี, ใบสั่งชื่              | a: 602P49000194             | in the second    |                |            |                 |               |              |         |                  |                 |
|---------------------------------------------------------------------------------|-------------|-----------------|------------|---------------|-----------------|---------------------------------------|-----------------------|-----------------------------|-----------------------------|------------------|----------------|------------|-----------------|---------------|--------------|---------|------------------|-----------------|
| ้ไห                                                                             | เล้ 👻       | ใบสังชื่อ       | การชื่อ    | อัดการ        | 1ีด้รับ         | ใบแจ้งหนึ่                            | ทั่วไป                |                             |                             |                  |                |            |                 |               |              |         |                  |                 |
| 411                                                                             | ระมาณ<br>•  | 2               | างบริษัท   | ต้นฉบับใบสั่ง | ขาย             | สมุดรายวันบันทึกก<br>สมุดรายวันใบแจ้ง | การจัดส่ง 🛱<br>หนึ่ 🖻 | 🖗 เปรียบเที<br>🖻 ดุเวอร์ชัน | ยบเวอร์ชันใบส้<br>ใบสังชื่อ | ออกเอกสาร        | เป็นงวด ▼      |            |                 |               |              |         |                  |                 |
| •                                                                               | ทำการเ      | ารวจสอบงบประเ   | มาณ        | 3             |                 |                                       |                       | 1                           | ประวัติ                     | ใบขอเ            | บิก            |            |                 |               |              |         |                  |                 |
| 👫 ข้อมิลพลาดหรือกำเพือนของการตรวอสอบงบประมาณ มยิราชมงคลธัญบุรี ใบสั่งชื่ออ่าสุด |             |                 |            |               |                 |                                       |                       |                             |                             | ใบสั่งชื่ออ่าสุด | Ð              |            |                 |               |              |         |                  |                 |
| b ส่วนหัวของใบสั่งชื่อ                                                          |             |                 |            |               |                 |                                       |                       |                             |                             |                  | ใบสังชื่อ      | สถานะ      |                 |               |              |         |                  |                 |
|                                                                                 | รายการใจ    | เสิ่งชื่อ       |            |               |                 |                                       |                       |                             |                             |                  |                |            |                 |               |              |         | 602PE9000004     | ใบสังที่เร      |
|                                                                                 | 🐋 เพิ่ม     | งรายการ 🗮       | รี เพิ่มบร | รทัด 述 ลบ     | มออก            | 🔗 รายการใบสั่ง                        | źo 🔭 📑                | ข้อมูลทางการ                | ธเงิน 🔨 🕌 สินด้า            | เจงจลัง 🔻 🛔      | 🔒 ผลิตภัณฑ์และ | การจัดหาว่ | วัสดุ 🔨 🧱 อัพเด | ตรายการ▼      |              |         | 602P211100       |                 |
|                                                                                 | ี ชนิด      | ผลการตร         | и          | หมายเลขสินด้า | ข้อดว           | าม                                    |                       |                             | ปรี่มา                      | ณหน่วย           | ราดาต่ะ        | อหน่วย     | ยอดเงินสุทธิ    | D4_โครงการ    | Revenue type | WHT Amo | 601P49000166     | ไปสุราช         |
|                                                                                 |             |                 | 1          | P4010001      | ค่าปฏิ:<br>2559 | บัติงานนอกเวลารา<br>หางสาวมานิ มีใ    | าชการ เดือน เ<br>จ    | ๆลาดม                       | 1.0                         | 0 หน่วย 💌        |                |            |                 | 1234567890000 |              |         | 601P49000165<br> | ใบสังที่เรี<br> |
|                                                                                 |             |                 |            |               |                 |                                       |                       |                             |                             |                  |                |            |                 |               |              |         |                  |                 |

ไปที่จัดการ---> งบประมาณ ---> ทำการ ตรวจสอบงบประมาณ โดยทุกครั้ง จะต้องกลับไปเช็คงบประมาณ ว่าเงินได้ คืนกลับไปแล้วหรือไม่

เมื่องบประมาณถูกคืนกลับไปเรียบร้อย แล้ว จึงลบรายการแล้วกลับไปสร้าง รายการใหม่ที่ถูกต้อง และกคส่งจองเงิน อีกครั้ง

| 🙀 ใบสังชื่อ (1 - rt) - ไบร                                                                                                    | ใบสังชื่อ (1 - rt) - ใบสังชื่อ: 602P49000194, มหาวิทยาลัยเทลโนโลยีราชมงคลธัญบุรี, ไบสังชื่อ: 602P49000194 |                                 |                    |        |                     |                |                    |           |                     |              |               |
|----------------------------------------------------------------------------------------------------|----------------------------------------------------------------------------------------------------|---------------------------------|--------------------|--------|---------------------|----------------|--------------------|-----------|---------------------|--------------|---------------|
| ไฟล์ 👻 ใบสังชื่อ                                                                                                    | ไฟล์ ▼ ใบสังชื่อ การชื่อ อัดการ ได้รับ ใบแจ้งหนี้ ทั่วไป                                                  |                                 |                    |        |                     |                |                    |           |                     |              |               |
| โบสังชื่อ จากใบสังขาย   เก้ไข รังบอการเปลี่ยนแปลง     เมืองการเปลี่ยนแปลง     เมืองการเปลี่ยน     เมืองการเปลี่ยน |                                                                                                    |                                 |                    |        |                     |                |                    |           |                     |              |               |
| สร้าง                                                                                                    | รักษา                                                                                                    | แสดง                            | ดัดลอก             | няны   | สิ่งที่แนบ          |                |                    |           |                     |              |               |
| 邊 Purchase order work                                                                                                    | 📴 Purchase order workflow                                                                                 |                                 |                    |        |                     |                |                    |           |                     |              |               |
| 602P49000194 : V1                                                                                                    | 2-000004 - มหาวิทยาลัยเทคโนโลยิรา:                                                                        | ชมงคลธัญบุรี                    |                    |        |                     |                |                    |           | ใบสังที่เปิดด้างไว้ | ใบสังชื่อ    | สถานะ         |
| ∖ ส่วนนีวของใหส่งชื่อ                                                                                                    |                                                                                                    |                                 |                    |        |                     |                |                    |           | <b>(</b> } _        | 601P49000168 | ไบสังที่เปิด  |
|                                                                                                    |                                                                                                    |                                 |                    |        |                     |                |                    |           |                     | 602P41050026 | ใบสังที่เบิด  |
| รายการใบสังชื่อ                                                                                                    |                                                                                                    |                                 |                    |        |                     |                |                    |           | กด ส่ง              | 602P61050003 | ใบสังที่เปิด  |
| 🐋 เพิ่มรายการ                                                                                                    | 🌆 กาคเพิ่มรวยอกร 🤌 กมก                                                                                    | การใบสั่งชื่อ 🏲 🛛 🚮 ข้อมูลทางกา | รเงิน 🔻 🕌 สินด้าดง | ดลัง ▼ | 🗟 ผลิตภัณฑ์และการจ่ | วัดหาวัสดุ 🔨 🚦 | 👼 อัพเดตรายการ 🔻   |           |                     | 601P19000024 | ใบสั่งที่เปิด |
| 🗌 ชนิด ผลการตร                                                                                                    | หมายเฉขรายการ หมายเฉขสึนด้า                                                                               | ข้อความ                         |                    | ป      | ริมาณ หน่วย         | ราดาต่อหเ      | ่วย ยอดเงินสุทธิ D | 4_โครงการ | Revenue type        | 601P19000023 | ใบสังทีเบิด   |
| <ul> <li>2 ระบุรายการใหม่ที่ถูกต้อง</li> </ul>                                                                                                    |                                                                                                    |                                 |                    |        |                     |                |                    |           |                     |              |               |
|                                                                                                    |                                                                                                    |                                 |                    |        |                     |                |                    |           | -                   |              |               |

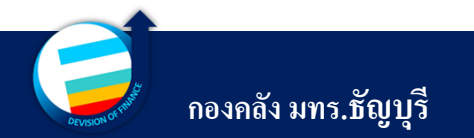

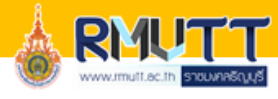

# 10

### มิติทางการเงิน การเบิกเงินกองทุน

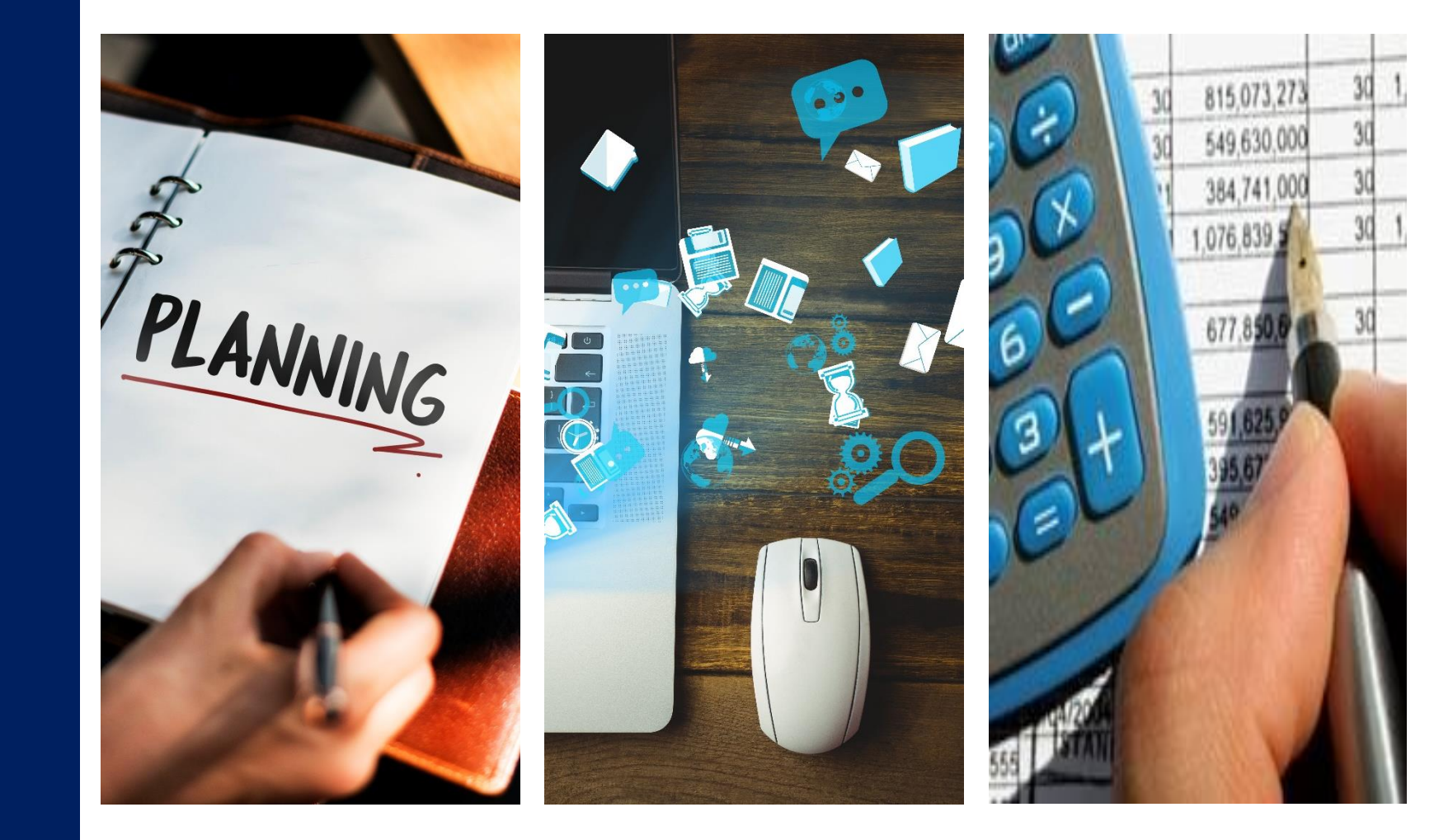

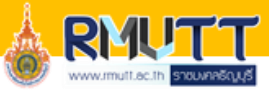

### มิติทางการเงิน การเบิกเงินกองทุน

|  | มิติทางการเงิน <u>กองทุนพัฒนานักศึกษา</u> |                 |                                    |  |  |  |  |  |
|--|-------------------------------------------|-----------------|------------------------------------|--|--|--|--|--|
|  | บัญชีแยกประเภท                            | 580000000002    | งบดำเนินงาน                        |  |  |  |  |  |
|  | แหล่งเงิน                                 | 2613            | รายได้กองทุนพัฒนานักศึกษา          |  |  |  |  |  |
|  | สูนย์ต้นทุน                               | 90206000        | กองพัฒนานักศึกษา                   |  |  |  |  |  |
|  | กิจกรรม                                   | 67290206000A001 | งบบริหารจัดการ กองพัฒนานักศึกษา    |  |  |  |  |  |
|  | รายได้                                    | 20202           | กองทุนพัฒนานักศึกษา                |  |  |  |  |  |
|  | กองทุน                                    | หน่วยงานผู้เบิก | หน่วยงานผู้เบิก                    |  |  |  |  |  |
|  | Company                                   | C1002           | มหาวิทยาลัยเทคโนโลยีราชมงคลธัญบุรี |  |  |  |  |  |

เงินกองทุนประกอบด้วย 4 กองทุน ดังนี้ 1. กองทุนฝึกประสบการวิชาชีพ 2. กองทุนพัฒนานักศึกษา 3. กองทุนพัฒนาบุคลากร 4. กองทุนส่งเสริมงานวิจัย

| มิติทางการเงิน <u>กองทุนส่งเสริมการฝึกประสบการณ์วิชาชีพ</u> |                 |                                             |  |  |  |  |  |  |
|-------------------------------------------------------------|-----------------|---------------------------------------------|--|--|--|--|--|--|
| บัญชีแยกประเภท                                              | 580000000002    | งบดำเนินงาน                                 |  |  |  |  |  |  |
| แหล่งเงิน                                                   | 2616            | รายได้กองทุนส่งเสริมการฝึกประสบการณ์วิชาชีท |  |  |  |  |  |  |
| สูนย์ต้นทุน                                                 | 90210000        | สำนักสหกิจศึกษา                             |  |  |  |  |  |  |
| กิจกรรม                                                     | 67290210000A001 | งบบริหารจัดการ สำนักสหกิจศึกษา              |  |  |  |  |  |  |
| รายได้                                                      | 20205           | กองทุนส่งเสริมการฝึกประสบการณ์วิชาชีพ       |  |  |  |  |  |  |
| กองทุน                                                      | หน่วยงานผู้เบิก | หน่วยงานผู้เบิก                             |  |  |  |  |  |  |
| Company                                                     | C1002           | มหาวิทยาลัยเทคโนโลยีราชมงคลชัญบุรี          |  |  |  |  |  |  |

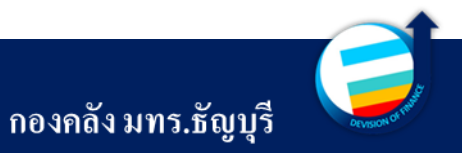

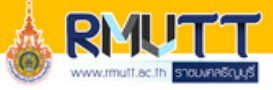

### มิติทางการเงิน การเบิกเงินกองทุน

| มิติทางการเงิน <u>กองทุนพัฒนาบุคลากร</u> |                 |                                        |  |  |  |  |  |  |  |
|------------------------------------------|-----------------|----------------------------------------|--|--|--|--|--|--|--|
| บัญชีแยกประเภท                           | 580000000002    | งบดำเนินงาน                            |  |  |  |  |  |  |  |
| แหล่งเงิน                                | 2612            | รายได้กองทุนพัฒนาบุคลากร               |  |  |  |  |  |  |  |
| ศูนย์ต้นทุน                              | 90205000        | กองบริหารงานบุคคล                      |  |  |  |  |  |  |  |
| กิจกรรม                                  | 67290205000A001 | งบบริหารจัดการ กองบริหารงานบุคค        |  |  |  |  |  |  |  |
| รายได้                                   | 20201           | กองทุนพัฒนาบุคลากร                     |  |  |  |  |  |  |  |
| กองทุน                                   | หน่วยงานผู้เบิก | หน่วยงานผู้เบิก                        |  |  |  |  |  |  |  |
| Company C1002                            |                 | มหาวิทยาลัยเทคโนโลยีราชมงคล<br>ธัญบุรี |  |  |  |  |  |  |  |

| มิติทางการเงิน <u>กองทุนส่งเสริมงานวิจัย</u> |                 |                                    |  |  |  |  |  |  |
|----------------------------------------------|-----------------|------------------------------------|--|--|--|--|--|--|
| บัญชีแยกประเภท                               | 580000000002    | งบดำเนินงาน                        |  |  |  |  |  |  |
| แหล่งเงิน 2615                               |                 | รายได้กองทุนส่งเสริมงานวิจัย       |  |  |  |  |  |  |
| ศูนย์ต้นทุน                                  | 90700000        | สถาบันวิจัยและพัฒนา                |  |  |  |  |  |  |
| กิจกรรม                                      | 67290700000M001 | งบบริหารจัดการ สถาบันวิจัยและพัฒนา |  |  |  |  |  |  |
| รายใด้                                       | 20204           | กองทุนส่งเสริมงานวิจัย             |  |  |  |  |  |  |
| กองทุน                                       | หน่วยงานผู้เบิก | หน่วยงานผู้เบิก                    |  |  |  |  |  |  |
| Company                                      | C1002           | มหาวิทยาลัยเทคโนโลยีราชมงคลธัญบุรี |  |  |  |  |  |  |

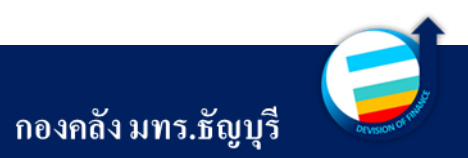

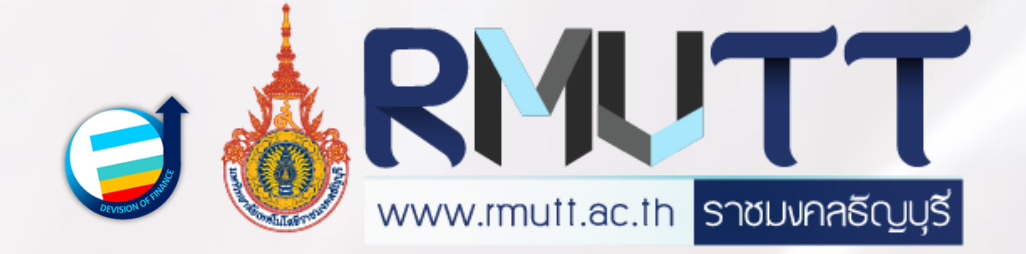

## THANK YOU

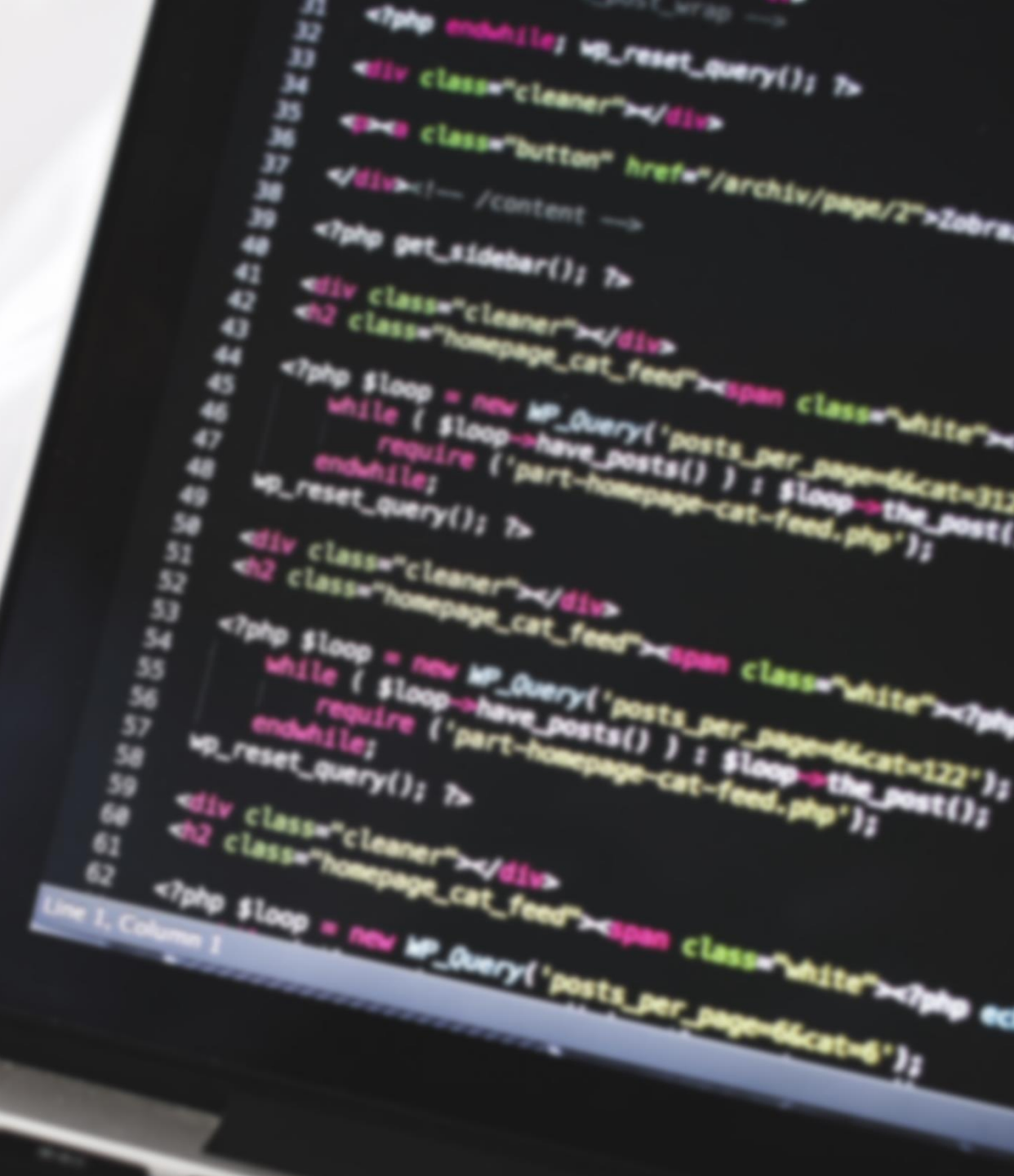